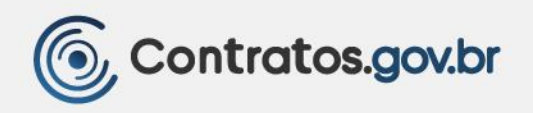

# MANUAL TÉCNICO OPERACIONAL DO SISTEMA DE CONTRATOS.GOV.BR

**NOVA VERSÃO** Gestão de atas de registro de preços

Fiscalização e gestão de contratos

VERSÃO 2.6.0 - NOV/2024

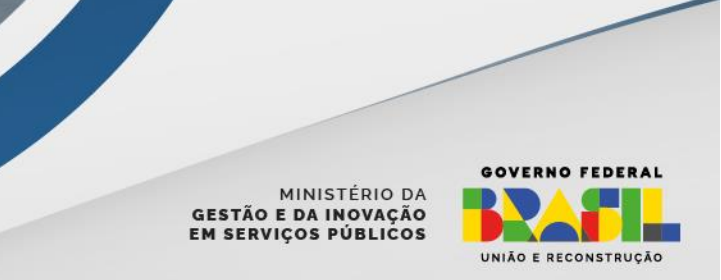

•••

. . .

## Ministério da Gestão e da Inovação em Serviços Públicos - MGI

#### Ministra: Esther Dweck

## Secretaria de Gestão e Inovação - Seges

Secretário: Roberto Pojo

## Secretária-adjunta: Kathyana Buonafina

## Diretoria de Normas e Sistemas de Logística - Delog

Diretor: Everton Batista dos Santos

## Coordenação-Geral dos Sistemas de Contratos e Patrimônio - CGCON

Coordenadora-Geral: Anne Camila Knoll

## Coordenadora do Sistema de Contratos: Isadora de Oliveira

## Equipe:

- André Willian de Oliveira Santos
- Brunno dos Passos Alves
- Cleiton Lucas Sampaio Pontes
- Marcela Rocha Brum
- Patrícia Mattar
- Ricardo Arruda Sowek
- Sandra Regina Sousa Santos

# **Revisão:**

Êmili Adami Rossetti

## Projeto gráfico:

André Siqueira de Azevedo

## Histórico de Versões

| DATA       | VERSÃO | DESCRIÇÃO                                                                                                    |
|------------|--------|----------------------------------------------------------------------------------------------------|
| 11/11/2024 | 2.6.00 | - Inclusão dos campos "Data efetiva da entrega",                                                                                                    |
|            |        | "Data prevista para o recebimento provisório" e                                                                                                    |
|            |        | "Data prevista para recebimento definitivo" na                                                                                                    |
|            |        | informação das entregas.                                                                                                    |
|            |        | - Inclusão de Local de Execução nas OS/F,                                                                                                    |
|            |        | entregas, TRP e TRD.                                                                                                    |
|            |        | - Adicionar preposto de contrato pelo                                                                                                    |
|            |        | Fiscal/Gestor.                                                                                                    |
|            |        | <ul> <li>Inclusão de TRPs e TRDs criados fora do sistema.</li> </ul>                                                                                                    |
|            |        | <ul> <li>Inclusão da situação "Expirada" nas OS/F.</li> </ul>                                                                                                    |
|            |        | - Atualização na forma de login.                                                                                                    |
| 09/09/2024 | 2.5.00 | - Criação, assinatura e novas ações da Ordem de                                                                                                    |
|            |        | Serviço/Fornecimento;                                                                                                    |
|            |        | - Fluxo de Entregas com Termo de Recebimento                                                                                                    |
|            |        | Provisório e Definitivo;                                                                                                    |
|            |        | - Revisão geral.                                                                                                    |
| 23/08/2024 | 2.4.00 | - Revisão geral;                                                                                                    |
|            |        | - Alterações decorrentes da Medida Provisória                                                                                                    |
|            |        | 1.221/2024;                                                                                                    |
|            |        | - Informar dados da Declaração OPM pela                                                                                                    |
|            |        | Fiscalização;                                                                                                    |
|            |        | <ul> <li>Correção dos números das versões anteriores no</li> </ul>                                                                                                    |
|            |        | histórico de versões.                                                                                                    |
| 18/03/2024 | 2.3.00 | - Inclusão do módulo Fiscalização e Gestão                                                                                                    |
|            |        | Contratual;                                                                                                    |
|            |        | - Relatório de execução de Ata.                                                                                                    |
| 07/11/2023 | 2.2.00 | - Inclusão de funcionalidade de Remanejamento                                                                                                    |
|            |        | de Quantitativos.                                                                                                    |
| 21/07/2023 | 2.1.00 | - Alterações e melhorias na busca da compra e em                                                                                                    |
|            |        | campos na solicitação de adesão;                                                                                                    |
|            |        | - Inclusão do link do PNCP no Transparencia;                                                                                                    |
|            |        | - Inclusão da classificação do fornecedor na                                                                                                    |
|            |        | solicitação de adesão;                                                                                                    |
|            |        | - Meinoria na inclusão de arquivo;                                                                                                    |
|            |        | - Inclusão de filtros na consulta de compras;                                                                                                    |
|            |        | - Melhoria retificar ata;                                                                                                    |
|            |        | - inclusao de informações da ata e dos contratos                                                                                                    |
|            |        | Indusão do povo situação para a ata:                                                                                                    |
|            |        | - inclusão de ilustificativa para itom isolado pa                                                                                                    |
|            |        | solicitação de adesão: atendimento de exceções do                                                                                                    |
|            |        |                                                                                                    |
|            |        | - Inclusão de consulta à Compra po                                                                                                    |
|            |        | Transnarência:                                                                                                    |
| 21/07/2023 | 2.1.00 | <ul> <li>Alterações e melhorias na busca da compra e em<br/>campos na solicitação de adesão;</li> <li>Inclusão do <i>link</i> do PNCP no Transparência;</li> <li>Inclusão da classificação do fornecedor na<br/>solicitação de adesão;</li> <li>Melhoria na inclusão de arquivo;</li> <li>Inclusão de filtros na consulta de compras;</li> <li>Melhoria retificar ata;</li> <li>Inclusão de informações da ata e dos contratos<br/>na consulta de Compras;</li> <li>Inclusão de nova situação para a ata;</li> <li>Inclusão de justificativa para item isolado na<br/>solicitação de adesão; atendimento de exceções de<br/>quantitativo;</li> <li>Inclusão de consulta à Compra no<br/>Transparência;</li> </ul> |

|            |        | - Ação de alterar ata.                                                                                                    |
|------------|--------|----------------------------------------------------------------------------------------------------|
| 18/05/2023 | 2.0.00 | <ul> <li>Retificar ata;</li> <li>Atualizações do Transparência;</li> <li>Inclusão e exclusão de arquivo ao criar ata;</li> <li>Melhorias na solicitação de adesão;</li> <li>Inclusão da classificação do fornecedor por item;</li> </ul> |
|            |        | <ul> <li>Melhorias na busca por compra;</li> <li>Novos campos ao criar ata;</li> <li>Situação da ata de registro de preços.</li> </ul>                                                                                                   |

# Sumário

| 1. | Apres  | entação                                                                             | 7    |
|----|--------|-------------------------------------------------------------------------------------|------|
| 2. | Grupo  | o de usuários                                                                       | 8    |
|    | 2.1.   | Atribuição de perfis                                                                | 8    |
|    | 2.2.   | Órgãos e entidades da Administração Pública federal direta, autárquica e fundaciona | ۱8   |
|    | 2.3.   | Órgãos e entidades dos poderes judiciário e legislativo federal                     | 8    |
|    | 2.4.   | Órgãos e entidades das esferas Estadual e Municipal                                 | 9    |
| 3. | Tela c | le autenticação do sistema                                                          | .10  |
| 4. | Início |                                                                                     | .13  |
| 5. | Gestã  | o contratual                                                                        | . 14 |
| 6. | Comp   | ras                                                                                 | .14  |
| 7. | Fiscal | ização e Gestão de Contratos                                                        | . 17 |
| 7  | .1.    | Ordem de Serviço/Fornecimento                                                       | .20  |
|    | 7.1.1. | Informar OS/F                                                                       | .21  |
|    | 7.1.2. | Ações na OS/F                                                                       | .25  |
|    | 7.1.3. | Criar OS/F                                                                          | .34  |
|    | 7.1.4. | Assinar OS/F                                                                        | . 39 |
| 7  | .2.    | Informar Declaração OPM                                                             | .40  |
| 7  | .3.    | Entregas                                                                            | .43  |
|    | 7.3.1. | Entregas informadas pelo fornecedor                                                 | .44  |
|    | 7.3.2. | Comunicar Recebimento                                                               | .44  |
|    | 7.3.3. | Elaborar o Termo de Recebimento Provisório                                          | .51  |
|    | 7.3.4. | Assinar o Termo de Recebimento Provisório                                           | .56  |
|    | 7.3.5. | Elaborar Termo de Recebimento Definitivo                                            | .58  |
|    | 7.3.6. | Assinar o Termo de Recebimento Definitivo                                           | .63  |
|    | 7.3.7. | Adicionar Termos de Recebimento Provisório e Definitivo elaborados fora do sistema. | .64  |
| 7  | .4.    | Visualizar Preposto do Contrato                                                     | .67  |
|    | 7.4.1. | Adicionar Preposto do Contrato                                                      | .68  |
| 8. | Gestã  | o de Atas                                                                           | .68  |
| 8  | .1.    | Listar Atas de Registro de Preços                                                   | .68  |
| 8  | .2.    | Cadastro de Ata de Registro de Preços                                               | . 69 |
| 8  | .3.    | Arquivos de Ata de Registro de Preços                                               | .77  |
| 8  | .4.    | Envio de Ata de Registro de Preços para o PNCP                                      | .80  |
| 8  | .5.    | Retificação de Ata de Registro de Preços                                            | .81  |
| 8  | .6.    | Alteração de Ata de Registro de Preços                                              | .83  |
| 8  | .7.    | Remanejamento das quantidades registradas na ata de Registro de Preços              | .87  |

|    | 8.8.  | Relatório de execução de Ata                   | 93    |
|----|-------|------------------------------------------------|-------|
|    | 8.9.  | Adesão a Atas                                  | 96    |
|    | 8.9.1 | . Solicitar adesão à ata de registro de preços | 97    |
|    | 8.9.2 | . Analisar solicitação de adesão               | . 102 |
| 9. | Trans | parência                                       | . 106 |
|    | 9.1.  | Acesso ao módulo Transparência                 | . 106 |
|    | 9.2.  | Transparência – Tela inicial                   | . 107 |
|    | 9.3.  | Transparência – Consultar Atas                 | . 107 |
|    | 9.4.  | Transparência – Consultar Atas por item        | . 110 |
|    | 9.5.  | Transparência – Atas de Registro de Preços     | . 111 |
|    | 9.6.  | Transparência – Consultar Compras              | . 113 |

# 1. Apresentação

A Nova Versão é uma solução integrante do sistema Contratos.gov.br, desenvolvida pelo Ministério da Gestão e da Inovação em Serviços Públicos (MGI), com uma tecnologia mais moderna e *design system* padronizado com os sistemas estruturantes, trazendo novos módulos disponibilizados.

Embora o Contratos.gov.br possua duas versões - <u>Contratos.gov.br – Versão Original</u> e a <u>Contratos.gov.br - Nova Versão</u>, trata-se do mesmo sistema, cujo cadastro do usuário é o mesmo para acesso em ambas as versões.

Entre esses módulos, temos o de **Gestão de Atas**, que possibilita aos órgãos e entidades da administração pública direta, autárquica e fundacional, incluindo as empresas estatais, estados e municípios, realizar de forma integrada a gestão das atas de registro de preços com amparo na Lei nº 14.133/2021 e suas derivadas, além de divulgar as informações e suas eventuais alterações no PNCP, em atendimento à citada lei.

A ferramenta promove a gestão de atas de registro de preços, conectando as unidades, divulgando e agregando transparência às atas de registro de preços e ações relacionadas, aprimorando as condições gerenciais envolvidas.

Outro módulo disponibilizado é o **Fiscalização e Gestão de Contratos**, que possibilitará ao gestor e fiscal uma atuação mais personalizada e integrada de suas ações, inicialmente trazendo a funcionalidade da Ordem de Serviço/Fornecimento. As antigas funcionalidades (Arquivos, Conta-depósito Vinculada, Empenhos, Instrumento de Cobrança, Terceirizados e Relatório Final) continuam na Versão Original do sistema Contratos.gov.br, devendo ser migradas paulatinamente para a Nova Versão.

Por fim, existe o módulo do Fornecedor, um ambiente disponível para interação com a Administração Pública, que possui um manual próprio, disponível em <u>Manual</u> <u>Contratos.gov.br - Nova Versão - Perfil Fornecedor</u>.

# Quem pode utilizar:

Órgãos e entidades da administração pública federal direta, autárquica e fundacional, bem como empresas estatais, estados e municípios – estes últimos apenas para acesso ao módulo gestão de atas.

**Modelo de oferta do módulo:** disponibilizado de forma centralizada como parte do Contratos.gov.br, evitando a manutenção de outros sistemas afins, de forma isolada, estabelecendo medidas de eficiência organizacional para o aprimoramento da administração pública.

# 2. Grupo de usuários

| ΤΙΡΟ                         | DESCRIÇÃO                                                                                                    |
|------------------------------|----------------------------------------------------------------------------------------------------|
| Gestor de Atas               | Tem permissão de acesso ao módulo Gestão de Atas, podendo adicionar,<br>editar e excluir rascunhos de atas de registro de preços, ativar atas,<br>incluir arquivos de atas, solicitar adesão a atas de outras unidades e<br>analisar solicitações de adesão a atas de sua unidade, solicitar<br>remanejamento de outra unidade e analisar remanejamento de sua<br>unidade, realizar cancelamentos de itens, de atas, de adesão e de<br>remanejamentos. |
| Responsável por<br>contratos | Tem permissão para acessar o módulo Fiscalização e Gestão de Contratos, podendo adicionar, editar e excluir rascunhos de ordem de serviço/fornecimento (OS/F) e suas ações.                                                                                                    |

## 2.1. Atribuição de perfis

A atribuição de perfis será realizada no sistema <u>Contratos.gov.br – Versão Original</u>, conforme item 6 do <u>Manual do Contratos.gov.br - Versão Original</u>.

## 2.2. Órgãos e entidades da Administração Pública federal direta, autárquica e fundacional

Para os órgãos e entidades da Administração Pública federal direta, autárquica e fundacional, o grupo Gestor de Atas deve ser atribuído ao usuário pelo administrador de órgão ou administrador de unidade no sistema <u>Contratos.gov.br – Versão Original</u>.

# 2.3. Órgãos e entidades dos poderes judiciário e legislativo federal

Os órgãos e entidades dos poderes judiciário e legislativo federal, **que já fizeram adesão ao** Sistema Integrado de Administração de Serviços Gerais (Siasg) e já utilizam o Contratos.gov.br, deverão ter o(s) perfil(is) pertinente(s) ao módulo desejado atribuído(s) aos seus usuários pelo administrador de órgão ou pelo administrador de unidade no Contratos.gov.br – Versão Original.

Os órgãos e entidades dos poderes judiciário e legislativo federal, **que já fizeram adesão ao** Siasg e não utilizam o Contratos.gov.br, deverão abrir chamado junto à <u>Central de</u> <u>Atendimento</u>, informando os dados de sua unidade e indicando um administrador de órgão. Para indicação do administrador de órgão, deverá ser encaminhado um ofício de indicação assinado por autoridade competente. Os órgãos e entidades dos poderes Judiciário e Legislativo federal, que **não fizeram adesão ao Siasg,** deverão fazer a <u>adesão ao Siasg</u> e, após aprovação, deverá abrir chamado junto à <u>Central de Atendimento</u>, informando os dados de sua unidade e indicando um administrador de órgão. Para indicação do administrador de órgão, deverá ser encaminhado um ofício de indicação do administrador, assinado por autoridade competente, contendo o CPF, nome, email e unidade Siasg do usuário a ser cadastrado.

# 2.4. Órgãos e entidades das esferas Estadual e Municipal

Os órgãos e entidades das esferas Estadual e Municipal, que **já fizeram adesão ao Siasg**, terão seu cadastro realizado automaticamente no Contratos.gov.br. Serão cadastrados no Contratos.gov.br os administradores de órgão (perfil equivalente ao cadastrador parcial do Siasg), os administradores de unidade (perfil equivalente ao cadastrador local do Siasg) e os gestores de atas (perfil equivalente ao gestor de atas do Siasg). Esses usuários deverão realizar seu primeiro acesso ao Contratos.gov.br pelo Acesso Gov.br. O perfil de responsável por contratos deverá ser atribuído pelos administradores de unidade. Os administradores de órgãos alteram os usuários que são administradores de unidade e, por sua vez, o administrador de órgão deverá abrir chamado junto à <u>Central de Atendimento</u> para ter seu perfil alterado.

Os órgãos e entidades das esferas estadual e municipal, que **ainda não fizeram** <u>adesão ao</u> <u>Siasg</u>, deverão fazê-la e, após aprovação, deverão abrir chamado junto à <u>Central de</u> <u>Atendimento</u>, informando os dados de sua unidade e indicando um administrador de órgão. Para indicação do administrador de órgão, deverá ser encaminhado um ofício de indicação do administrador, assinado por autoridade competente, contendo o CPF, nome, e-mail e unidade Siasg do usuário a ser cadastrado. Ao administrador de órgão caberá a inclusão e a edição dos administradores de unidade, e a ambos caberão a inclusão e a edição dos demais usuários. Sempre que o administrador de órgão precisar ter seu cadastro alterado, deverá abrir chamado junto à <u>Central de Atendimento</u>.

#### 3. Tela de autenticação do sistema

Desde 01º de novembro de 2024, o acesso ao sistema de contratos.gov.br no ambiente de produção é realizado exclusivamente por meio de login do Gov.br, com conta nível prata ou ouro, conforme alertado anteriormente em comunicado apresentado até essa data.

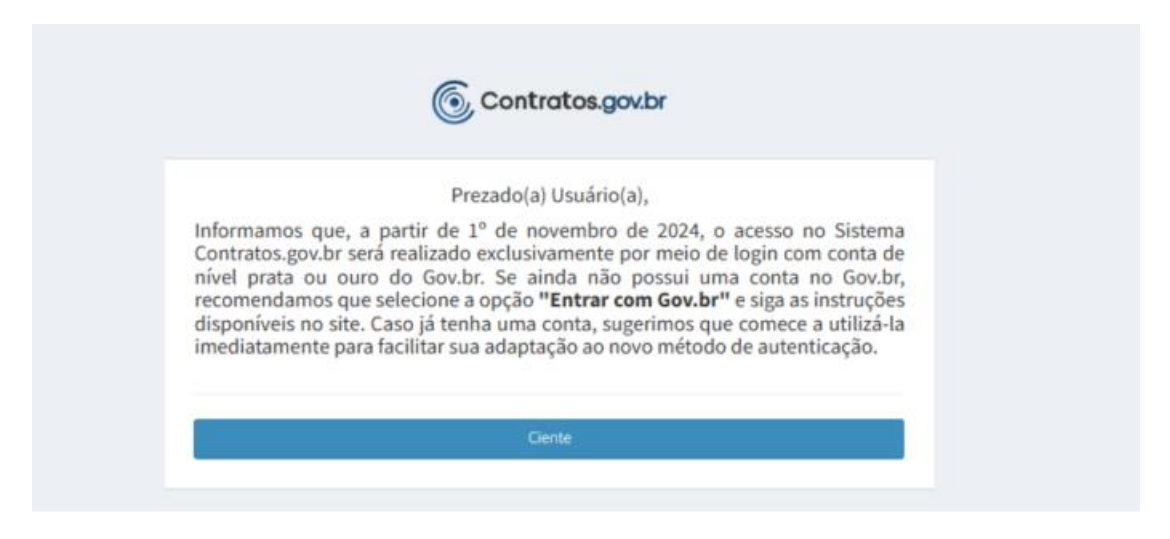

Figura 1 – Mensagem de alerta para nova forma de login no sistema

Ao acessar o sistema Contratos.gov.br, tanto na versão original, quanto na nova versão, será apresentada a nova tela de acesso com a opção de login pelo Gov.br e o acesso ao portal da transparência do sistema, bem como um ícone para acesso ao Portal de Serviços para abertura de chamados em caso de problema com o login. Haverá indicação na tela do ambiente em que o usuário está no canto inferior direito: produção ou treinamento, bem como a indicação de qual versão do sistema está sendo o login, logo abaixo do logo.

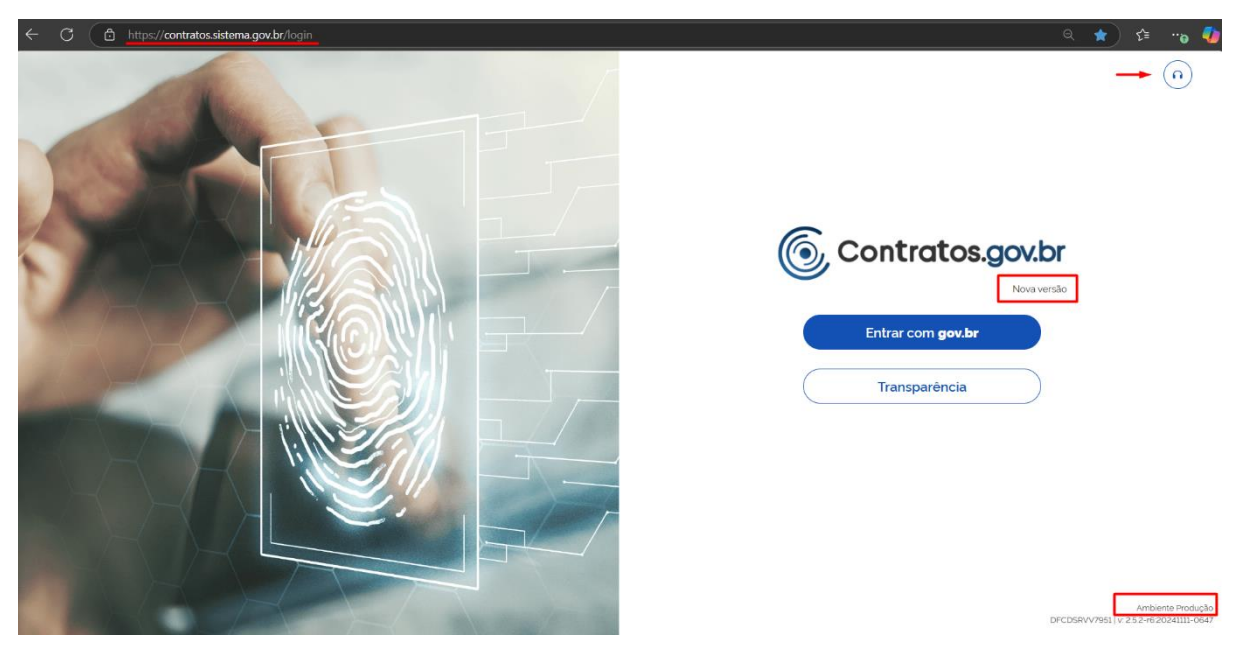

Figura 2 – Tela de login para acesso ao ambiente de produção na nova versão do sistema

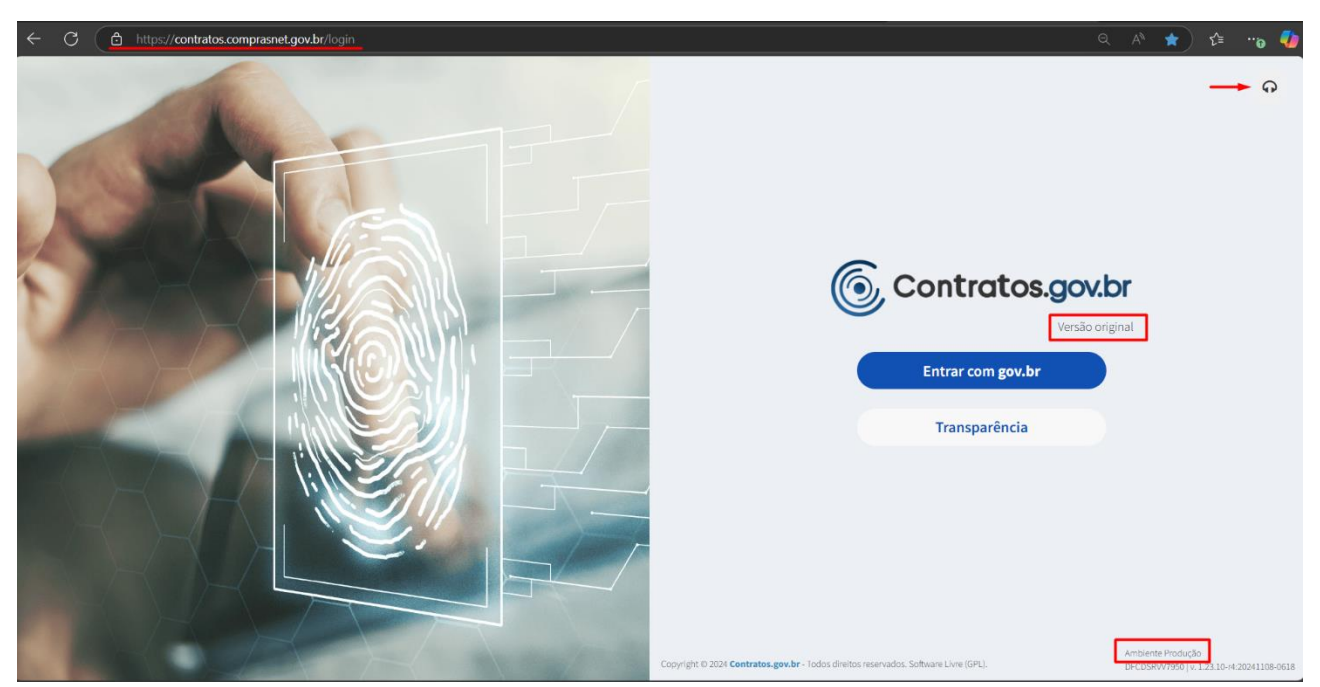

Figura 3 – Tela de login para acesso ao ambiente de produção na versão original do sistema

O ambiente de treinamento também passou por atualização, contudo o login permanece exclusivamente por meio de CPF e senha próprios do sistema nesse ambiente, servindo tanto para a versão original, quanto para nova versão.

| ् के 🔁 😁 🎝<br>२०२७<br>२०२७ |
|----------------------------|
|                            |

Figura 4 – Tela de login para acesso ao ambiente de treinamento na nova versão do sistema

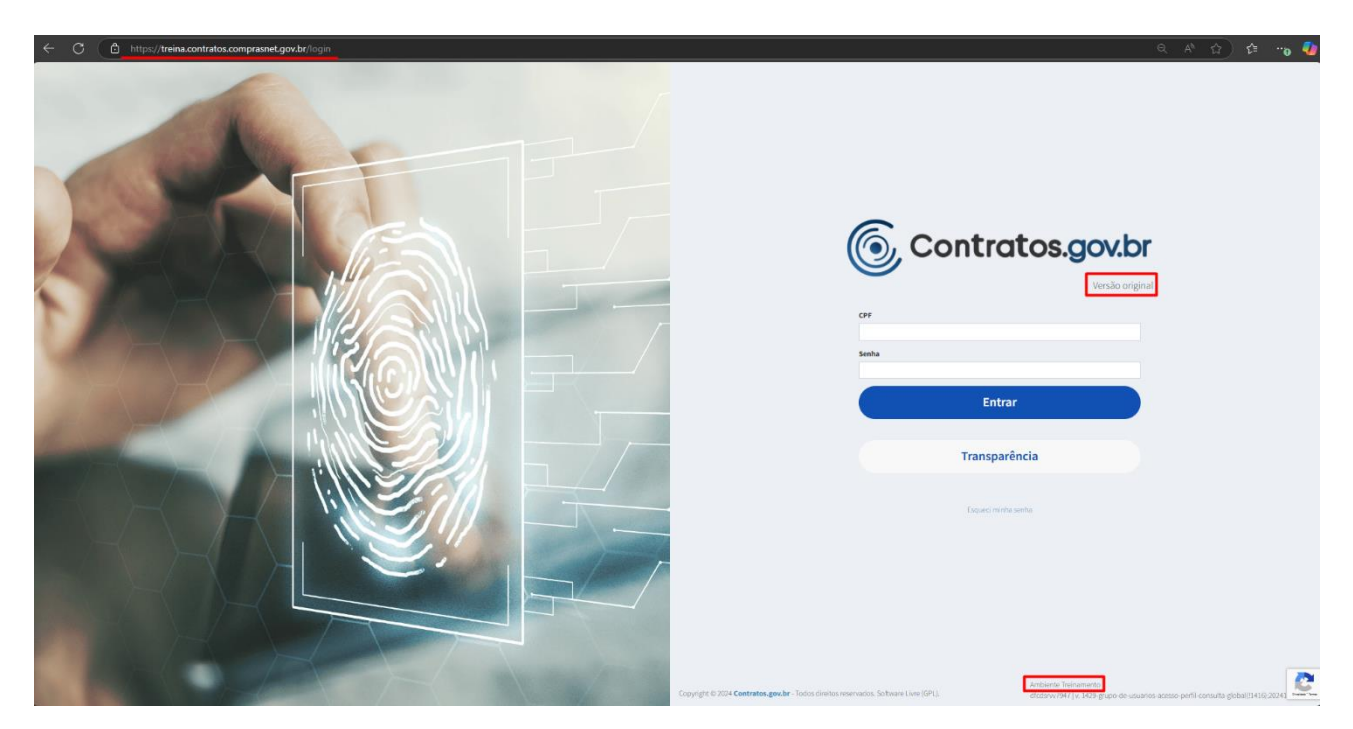

Figura 5 – Tela de login para acesso ao ambiente de treinamento na versão original do sistema

**Atenção 1:** Usuários de estados e municípios cadastrados automaticamente no sistema deverão realizar seu primeiro acesso pelo Gov.br.

**Atenção 2**: Para mais informações sobre como cadastro e aumento de nível da conta no Gov.br, acesse o link <<u>Conta gov.br — Governo Digital (www.gov.br)</u>>.

#### 4. Início

Abaixo, imagem com detalhamento de todos os componentes da página inicial do sistema na Nova Versão.

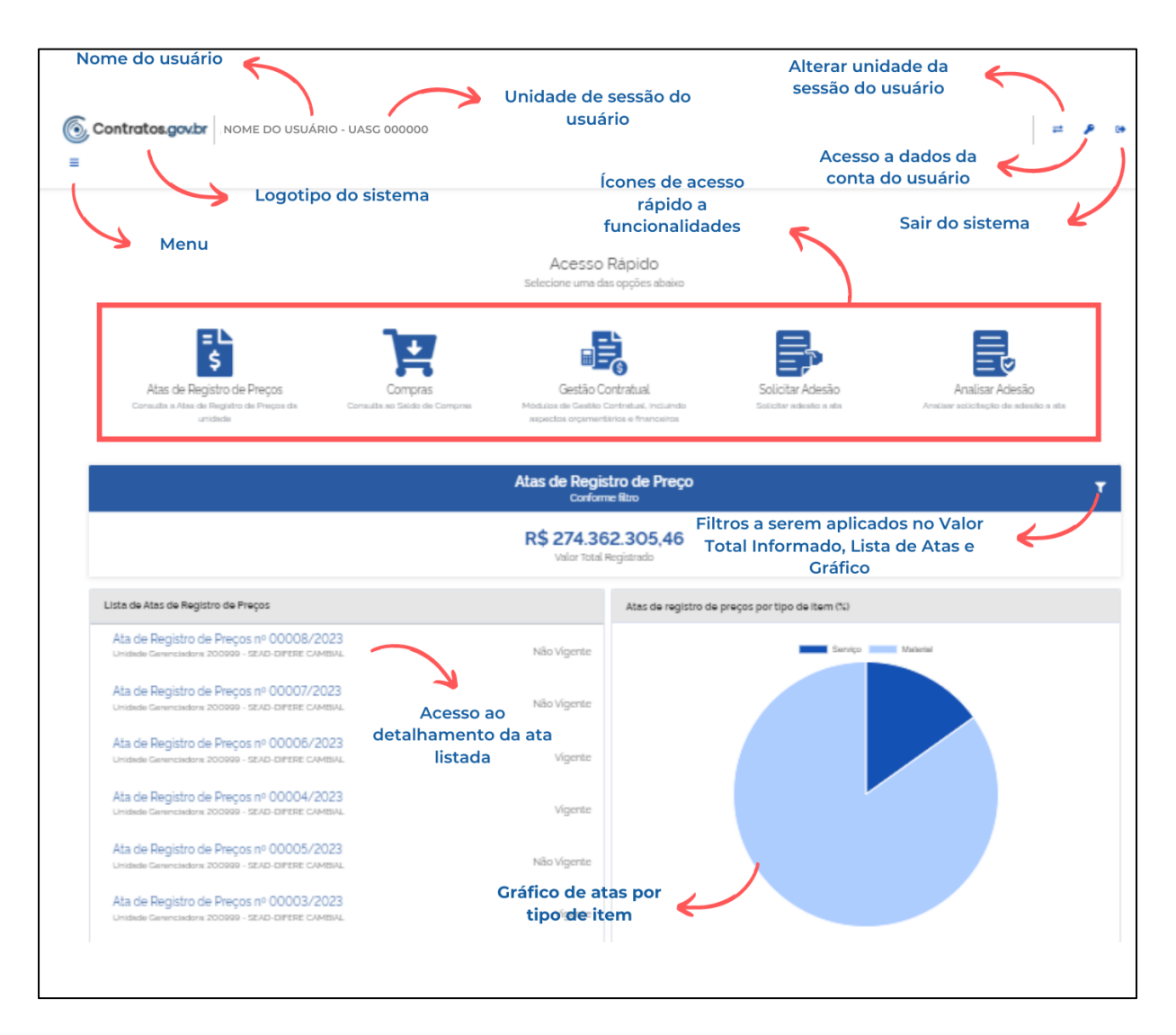

Figura 6 - Tela inicial do sistema

## 5. Gestão contratual

Ao acessar o menu Gestão Contratual, o usuário é direcionado para a tela de início do sistema Contratos.gov.br – Versão Original, também disponível em: <u>https://contratos.comprasnet.gov.br/login</u>.

# 6. Compras

Todos os dados das compras utilizadas para a realização de empenhos, a formalização de contratos e as atas de registro de preços são automaticamente salvos. Ou seja, apenas os dados da compra que tiveram alguma ação do usuário no Sistema do Contratos.gov.br serão apresentados. Caso ainda não tenha sido cadastrada ata de registro de preço, realizado empenho ou cadastrado contrato, mesmo que em rascunho, os dados não serão encontrados, devendo ser consultados diretamente no sistema Compras.gov.br.

No menu Compras > Visualizar são apresentadas as informações referentes a essas compras.

Na parte superior da lista, há filtros de unidade origem; unidade sub-rogada; tipo de compra (SISRP ou SISPP); modalidade e lei, para facilitar a localização da compra desejada.

| 6   | Contratos.gov.br MARLENE RE                        | IS SILVA - UASG: 110161      |                            |                   |            |        |           |      | # | ۶ | 0 |
|-----|----------------------------------------------------|------------------------------|----------------------------|-------------------|------------|--------|-----------|------|---|---|---|
| = ( | Compras<br>Visualizar Compras                      |                              |                            |                   |            |        |           |      |   |   |   |
| ŵ   | > Compras > Lista<br>Y Unidade Orloem - Unidade St | ub-rogada * Tipo de Compra * | Modalidad <u>e - Lei -</u> |                   |            |        | Pesquis   | ar   |   |   |   |
|     | Unidade Origem                                     | 🗇 Unidade Sub-rogada         | 🔅 🛛 Tipo Compra            | Modalidade        | Número/Ano | Inciso | ⇔ Lei ⇔ A | ções |   |   |   |
|     | 201013 - CEOFI/CGEOF/MP                            |                              | SISRP                      | 03 - Concorrência | 00825/2022 |        | LE18666   | 0    | E |   |   |
|     | 200999 - SEAD-DIFERE CAMBIAL                       |                              | SISRP                      | 05 - Pregão       | 00901/2023 |        | LEI14133  | 0    | E |   |   |
|     | 200999 - SEAD-DIFERE CAMBIAL                       |                              | SISPP                      | 06 - Dispensa     | 43348/2023 | 02     | LEI14133  | 0    | E |   |   |
|     | 110161 - SAD/DF/AGU                                |                              | SISRP                      | 03 - Concorrência | 00825/2022 |        | LE18666   | 0    | E |   |   |
|     | 200999 - SEAD-DIFERE CAMBIAL                       | 110161 - SAD/DF/AGU          | SISRP                      | 05 - Pregão       | 00070/2023 |        | LEI14133  | 0    | E |   |   |
|     | 200999 - SEAD-DIFERE CAMBIAL                       |                              | SISRP                      | 05 - Pregão       | 00061/2023 |        | LEI14133  | 0    | E |   |   |

Figura 7 - Visualizar Compra

Ao clicar na ação Visualizar

, o usuário tem acesso às informações sobre a compra.

| @ c      | ontratos.gov.br MARLENE REIS SILVA - UASG: 200999 |                              | ≓ <b>/</b> 0+ |
|----------|---------------------------------------------------|------------------------------|---------------|
| ≡ (<br>c | Compras<br>ompras                                 |                              |               |
| *        | > Compras >Visualizar > Vottar                    |                              | e             |
|          | Unidade Origem:                                   | 200999 - SEAD-DIFERE CAMBIAL |               |
|          | Unidade Subrrogada:                               |                              |               |
|          | Unidade Beneficiária:                             |                              |               |
|          | Tipo Compra:                                      | SISPP                        |               |
|          | Modalidade:                                       | O5 - Pregão                  |               |
|          | Número/Ano:                                       | 00009/2022                   |               |
|          | Inciso:                                           |                              |               |
|          | Lei:                                              | LEI14133                     |               |
|          | Criado em:                                        | 19/10/2022, 12:21            |               |
|          | Alterado em:                                      | 19/10/2022, 12:21            |               |
|          | Ações                                             | E                            |               |

Figura 8 - Visualizar compra

Ao clicar na ação Itens , o usuário tem acesso às informações sobre os itens que compõem a compra.

| Contratos.gov                           | Contratos.gov.br MARLENE REIS SILVA - UASG: 200999 ₽                        |                       |            |         |  |  |  |  |  |  |
|-----------------------------------------|-----------------------------------------------------------------------------|-----------------------|------------|---------|--|--|--|--|--|--|
| Itens da con<br>Visualizar itens da con | Itens da compra: 200999 - Pregão   00009/2022<br>Visualizar itens da compra |                       |            |         |  |  |  |  |  |  |
| 🔏 > Itens da compra: 2                  | 00999 - Pr_ 💙 Lista                                                         |                       |            |         |  |  |  |  |  |  |
| « Voltar                                |                                                                             |                       |            |         |  |  |  |  |  |  |
| Exibindo 1 a 2 de 2                     | eregistros (filtrados de 923                                                | 3 registros).         |            |         |  |  |  |  |  |  |
| Número                                  | ⇒ Tipo Item                                                                 | Descrição             | Otd. Total | ⇒ Ações |  |  |  |  |  |  |
| 00001                                   | Material                                                                    | FORNO MICROONDAS +    | 90         | 0       |  |  |  |  |  |  |
| 00003                                   | Material                                                                    | REFRIGERADOR DUPLEX + | 80         | ٥       |  |  |  |  |  |  |
| Número                                  | Tipo Item                                                                   | Descrição             | Qtd. Total | Ações   |  |  |  |  |  |  |
| 25 <b>≑</b> registr                     | ros por página                                                              |                       |            | < 1 >   |  |  |  |  |  |  |

Figura 9 - Visualizar itens da compra

Ao clicar na ação Visualizar de cada item, são apresentadas informações do item, abrangendo unidades participantes, fornecedores homologados e sobre a ata de registro de preços do item (se houver, somente as regidas pela Lei nº 14.133/2021).

| Contratos.gov                | br MARCEL       | A ROCHA BRU                               | M - UASG: 200999             |                     |          |               |              |           |          |             |                |            |               | = P        |
|------------------------------|-----------------|-------------------------------------------|------------------------------|---------------------|----------|---------------|--------------|-----------|----------|-------------|----------------|------------|---------------|------------|
| Itens da con                 | npra: 200       | )999 - P                                  | regão   00552/2              | 024                 |          |               |              |           |          |             |                |            |               |            |
| 🐐 > itens da compra: 20      | 0999 - Pr. Visi | ualizar > Volta                           | r                            |                     |          |               |              |           |          |             |                |            |               |            |
|                              |                 |                                           |                              |                     |          |               |              |           |          |             |                |            |               | 0          |
| Número:                      | 0               | 0001                                      |                              |                     |          |               |              |           |          |             |                |            |               |            |
| Tipo Item:                   | м               | laterial                                  |                              |                     |          |               |              |           |          |             |                |            |               |            |
| Descrição:                   | 3:<br>N         | 92830 - AUTO<br>OMINAL: 60 F              | TRANSFORMADOR APLICAÇ<br>I   | ÂO: PARA ESPATULA   | ELÉTR)   | ICA COM TEN   | VSÃO DE 110  | IV , POTĚ | NCIA NOP | MINAL: 30   | IO VA, TENSÃO  | NOMINAL    | 220/110 V, FR | EQUÉNCIA   |
| Descrição detalh             | nada: A         | utotransforma                             | dor Aplicação: Para Espatula | Elétrica Com Tensão | De 110   | v, Potência I | Nominal: 300 | 0 VA, Ten | são Nomi | inal: 220/  | 110 V, Frequên | cia Nomina | E 60 H        |            |
| Gtd. Total:                  | 30              | D                                         |                              |                     |          |               |              |           |          |             |                |            |               |            |
| Vig. Início ARP:             | -               |                                           |                              |                     |          |               |              |           |          |             |                |            |               |            |
| Vig. Fim ARP:                | -               |                                           |                              |                     |          |               |              |           |          |             |                |            |               |            |
| Unidades Particip            | pantes:         | Unidade                                   |                              |                     |          | Tipo U/       | ASG          |           | Ot       | d. autoriza | da             |            | Otd. Saldo    |            |
|                              |                 | 200999 - SE                               | AD-DIFERE CAMBIAL            |                     |          | Gerenc        | ladora       |           | 30       | 00000,      |                |            | 30,00000      |            |
|                              |                 |                                           |                              |                     |          |               |              |           |          |             |                |            |               |            |
| Fornecedores<br>Homologados: |                 | Fornecedor                                |                              |                     | a        | Itd. Homolog  | gada         | Vtr. Unit | tário    | VII: Ne     | goclado        | Otd. Emp   | enhada        | Ações      |
|                              |                 | 50.599.328/0                              | 0001-44 - VENTURA & MARIN    | NHO LTDA            | 1        | 0,00000       |              | 10,00     |          | 100,00      | )              | 0,00000    |               | 0          |
|                              |                 | 00.000.000/0001-91 - BANCO DO BRASIL SA   |                              |                     | 8        | 00000         |              | 10,00     |          | 80,00       | 80,00 0,000    |            |               | 0          |
|                              |                 | 00.000.000/0002-72 - BANCO DO BRASIL SA - |                              |                     |          | 2,00000       |              | 10,00     |          | 120,00      |                | 0,00000    | 0,00000 @     |            |
| Atas de Registro<br>Preços:  | de              | Número                                    | Unidade Gerenciadora         | Fornecedor D        | ata assi | inatura       | Vigència ini | icio      | Vigência | a fim       | Guantidade     | Valor U    | Initario V    | alor total |
|                              |                 |                                           |                              |                     |          |               |              |           |          |             |                |            |               |            |
| Criado em:                   | 0               | 4/09/2024, 1                              | 612                          |                     |          |               |              |           |          |             |                |            |               |            |
| Alterado em:                 | 0               | 4/09/2024, 1                              | 0.34                         |                     |          |               |              |           |          |             |                |            |               |            |

Figura 10 - Visualizar itens da compra

Ao clicar na ação Visualizar de cada fornecedor, são apresentadas informações referentes a contratos firmados, empenhos emitidos e suas alterações.

| Fornecedor do item da con<br>Fornecedor do item da compra | mpra          |                |                   |           |           |         |            |                |                | = <b>\$</b> |
|-----------------------------------------------------------|---------------|----------------|-------------------|-----------|-----------|---------|------------|----------------|----------------|-------------|
|                                                           |               |                |                   |           |           |         |            |                |                | 6           |
| Classificação:                                            | 001           |                |                   |           |           |         |            |                |                |             |
| Fornecedor:                                               | 50.599.328/00 | 01-44 - VENTUR | RA & MARINHO LTDA |           |           |         |            |                |                |             |
| Quantidade Homologada:                                    | 10            |                |                   |           |           |         |            |                |                |             |
| Situação SICAF:                                           | 1             |                |                   |           |           |         |            |                |                |             |
| Tipo do Item:                                             | Material      |                |                   |           |           |         |            |                |                |             |
| Valor Unitário:                                           | 10,00         |                |                   |           |           |         |            |                |                |             |
| Valor Negociado:                                          | 100.00        |                |                   |           |           |         |            |                |                |             |
| Quantidade Empenhada:                                     | 0.00000       |                |                   |           |           |         |            |                |                |             |
| Contratos:                                                | Número        | Unidade        | Data Assinatura   |           | uantidade | Data In | nicio      | Data Fim       | Valor Unitário | Valor Total |
| Empenhos:                                                 | Número        | Unidade        | Data Emissão      | Descrição | Processo  | Qua     | antidade   | Valor Unitário | Valor Total    | Número CIPI |
|                                                           |               |                |                   |           |           |         |            |                |                |             |
| Alterações:                                               | Número do l   | mpenho         | inclusão          | Reforço   | Anulaçi   | •       | Quantidade | Total          | Valor Unitário | Valor Total |
| Ações                                                     |               |                |                   |           |           |         |            |                |                |             |

Figura 11- Visualizar fornecedores

## 7. Fiscalização e Gestão de Contratos

Módulo direcionado a usuários com perfil "responsável por contrato", a fim de que exerçam suas atividades de gestão e fiscalização dos contratos ao qual estejam vinculados como responsáveis.

Inicialmente, será disponibilizada a funcionalidade de cadastro de ordens de serviço/fornecimento nos contratos que estejam sob sua responsabilidade. As funcionalidades já existentes na Versão Original do sistema – disponíveis em Gestão Contratual > Meus Contratos > Mais > Arquivos/Conta-depósito Vinculada/Empenhos/Instrumentos de Cobrança/Ocorrências/Terceirizados/Relatório Final continuam disponíveis e sendo acessadas pelo mesmo local, sendo migradas paulatinamente para a Nova Versão do sistema.

O usuário com perfil "responsável por contrato" poderá acessar o novo módulo tanto pela Versão Original quanto pela Nova Versão do sistema, com mesmo *login* e senha para ambas. Vejamos:

- Acessando o sistema por meio da Versão Original (<u>https://contratos.comprasnet.gov.br/login</u>), o usuário deverá clicar no submenu Fiscalização e Gestão de Contratos, localizado na barra lateral, sendo direcionado automaticamente para a página Meus Contratos na Nova Versão.

| ov.br/login |                                         |  |
|-------------|-----------------------------------------|--|
|             | Contratos.gox.br                        |  |
|             | Ambiente Produção                       |  |
|             |                                         |  |
|             | Senha                                   |  |
|             | Manter-me logado                        |  |
|             | Entrar Entrar com GOVIDI" Transparência |  |

Figura 12 – Tela de acesso ao Sistema Contratos.gov.br – Versão Original

| ← C ♠                                     | ttps://contratos.comprasnet.gov.br/inicio                                           |                                                                                                    |                 | Q A                      | t <sup>n</sup> ☆ | ¢D t                  | ₽ @                 | ଝ        | 🌗                        |
|-------------------------------------------|-------------------------------------------------------------------------------------|----------------------------------------------------------------------------------------------------|-----------------|--------------------------|------------------|-----------------------|---------------------|----------|--------------------------|
| Controtos gover                           | ≡ 🗯 Informar Erro 🖉 Manuel ≓ Mudar UG/UASG                                          |                                                                                                    |                 |                          |                  |                       |                     | Meus Dad | los 🗘 Sair               |
| UGUGG 11081                               | Início Atualizado em: 19/08/2024 04:42.04                                           |                                                                                                    |                 |                          |                  |                       |                     | Contrato | skgavbr > Inicia         |
| 希 Tela de início                          | 0                                                                                   | 64 116                                                                                                    |                 |                          |                  |                       |                     |          |                          |
| Gestão contratual 🤇                       | Novos contratos                                                                     | Contratos vigentes Contratos vencidos                                                                                 |                 |                          |                  |                       |                     |          | $\sim$                   |
| \$ Gestão orçamentária <                  | (Altimos 5 dias)                                                                    |                                                                                                    |                 |                          |                  |                       |                     |          |                          |
| \$ Gestão financeira <                    | Ver contratos 🔮                                                                     | Ver contratos O                                                                                                    | Ver combratos 🔮 |                          |                  | L                     | er agora 🥹          |          | _                        |
| 🗋 Gestão de atas 🛛 🖾                      | Feed de Notícias                                                                    | Lul Contratos por Categoria                                                                                           | - ×             | Calendário               |                  |                       |                     |          | - ×                      |
| Fiscalização e<br>Gestão Contratual       | Indisponibilidade no ambiente de treinamento do<br>Compras.gov.br                   | Cessão (20) Compres (2) mitemática (11C) (1) Otiras (1) Sanvipos<br>Serviços de Engenhara (17) Serviços de Salde (P1) | 1 (45)          | K > Hoje                 | ag               | osto 202              | 4                   | Mès Ser  | nana Dia                 |
| 🖽 Transparência 🖬                         | 02/08/2024                                                                          |                                                                                                    |                 | Dom Seg                  | Ter              | Qua                   | Qui                 | Sex      | Sáb                      |
| 0° Administração <                        | Ministério da Gestão lança quatro novos serviços<br>de consulta em formato de API   |                                                                                                    |                 |                          |                  |                       | 1                   |          | 3<br>00 Fin Vgfncia      |
| DFCI389V11380   < 1.23.4<0.2324.0816-0535 | 26/07/2024                                                                          |                                                                                                    |                 | 4 (<br>OD Inicio Vigério | 5 6              | 7                     | 8<br>9 Fim Vigéncia | 9        | 10                       |
|                                           | Sistema Compras, gov. br. integra Nomenclatura<br>Comum do Mercosul ao seu católogo |                                                                                                    |                 | 11 11<br>60 Fim Vigêndia | 2 13             | 14                    | 15                  | 16       | 17<br>00 fin Vgincia     |
|                                           | Gestão divulea primeira lista de produtos com                                       |                                                                                                    |                 | 18 19                    | 9 20             | 21<br>60 Fin Vigîncia | 22                  | 23       | 24                       |
|                                           | margem de preferência para licitações públicas                                      | Total: 177                                                                                                    |                 | 25 20<br>60 Fim Viglinda | 6 27             | 28<br>00 Fim Vigîncia | 29                  | 30       | 31<br>80 Firr Vglincia - |

Figura 13– Tela de acesso ao Sistema Contratos.gov.br – Versão Original

| Contratos.gov.br                            | EANDRO BORGES ANTONIALLI - UASG: 11016                               | 51                                                                                     |                     |          |          | 7 | ۶ |
|---------------------------------------------|----------------------------------------------------------------------|----------------------------------------------------------------------------------------|---------------------|----------|----------|---|---|
| ■ Fiscalização e Ge<br>Lista Meus Contratos | estão de Contratos                                                   |                                                                                        |                     |          |          |   |   |
| 🆀 🔰 Fiscalização e Gestão de Con            | L > Lista                                                            |                                                                                        |                     |          |          |   |   |
| Meus Contrato                               | DS O                                                                 |                                                                                        |                     |          |          |   |   |
|                                             |                                                                      |                                                                                        |                     | Pesquise | ar       |   |   |
| Vinidade da compra                          | · <u>Tipo</u> ▼ <u>Categoria</u> ▼ <u>Vig.inicio</u> ▼ <u>V</u><br>▼ | ig.fim. * Valor Global. * Valor Parcela. * Situação. * Amparo legal. * Modalidade da c | <u>:ompra * Núm</u> | ero da c | ompra. • | * |   |
| Exibindo 1 a 8 de 8 registro:               | s (filtrados de 80,713 registros).                                   |                                                                                        |                     |          |          |   |   |
| Número do instrumento                       | ⇔ Unidade gestora                                                    | Fornecedor                                                                             | Ações               |          |          |   |   |
| 00712/2023                                  | 200999 - SEAD-DIFERE CAMBIAL                                         | 00.000.000/0001-91 - BANCO DO BRASIL SA                                                |                     | J.       | 0        | 3 |   |
| 00065/2021                                  | 110161 - SAD/DF/AGU                                                  | 33.683.111/0001-07 - SERVICO FEDERAL DE PROCESSAMENTO DE DADOS (SERPRO)                |                     | 0        | 0        |   |   |
| 00012/2022                                  | 110161 - SAD/DF/AGU                                                  | 07.171.299/0001-96 - CENTRAL IT TECNOLOGIA DA INFORMACAO LIDA                          | 6                   | 0        | 0        |   |   |
| 00003 (2022                                 | 110161 CAD /DE /ACU                                                  |                                                                                        | Ph.                 | 0        | a        |   |   |

Figura 14 – Menu Fiscalização e Gestão de Contratos - Meus Contratos

Acessando o sistema diretamente pela Nova Versão (<u>https://contratos.sistema.gov.br/login</u>), terá acesso à tela inicial, devendo clicar no menu
 ■ , no lado esquerdo da tela, e acessar a opção Fiscalização e Gestão de Contratos ou pelo ícone de acesso rápido, que levará à página Meus Contratos.

| Contratos.gov.br<br>Ambiente Produção<br>CPF<br>000.000.000-00<br>Senha |
|-------------------------------------------------------------------------|
| ······ •                                                                |
| Entrar Entrar com govbr                                                 |
| iransparencia                                                           |

Figura 15 – Página de acesso ao sistema Contratos.gov.br – Nova Versão

| C      | Contratos.gov.br                   | × | RO BORGES ANTONIALLI - UAS              | G: 110161                                                                |                                            | ≓ <i>\$</i>                                                |
|--------|------------------------------------|---|-----------------------------------------|--------------------------------------------------------------------------|--------------------------------------------|------------------------------------------------------------|
| *      | Início                             |   |                                         |                                                                          |                                            |                                                            |
| 1<br>1 | Gestão contratual                  |   |                                         |                                                                          |                                            |                                                            |
| 7      | Compras                            | ~ |                                         | Acesso Rápido                                                            |                                            |                                                            |
| ¥≡     | Fiscalização e Gestão de Contratos |   |                                         |                                                                          |                                            |                                                            |
| 3      | Gestão de Atas                     | ~ |                                         |                                                                          |                                            |                                                            |
| ¢۵     | Administração                      | ~ | 5                                       |                                                                          |                                            | = 🖾                                                        |
|        | Portal de Compras                  |   | Compras<br>Consulta ao Saldo de Compras | Gestão Contratual<br>Módulos de Gestão Contratual.<br>incluindo aspectos | Solicitar Adesão<br>Solicitar adesão a ata | Analisar Adesao<br>Analisar solicitação de adesão a<br>ata |
|        | PNCP                               |   |                                         | orçamentários e financeiros                                              |                                            |                                                            |
|        | 🔁 Manual                           |   |                                         |                                                                          |                                            |                                                            |

Figura 16 – Menu lateral para acesso ao módulo Fiscalização e Gestão de Contratos

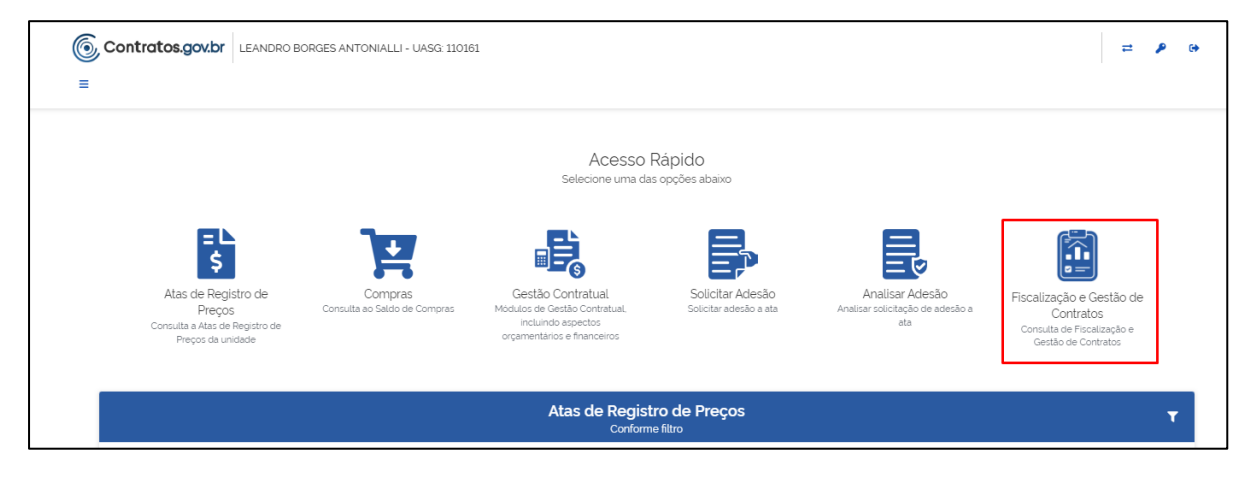

Figura 17 - Ícone de acesso rápido ao módulo Fiscalização e Gestão de Contratos

|                                                                  | BORGES ANTONIALLI - UASG: 110161                             |                                                                                           |       |                      |              | ₽ | ۶ | • |
|------------------------------------------------------------------|--------------------------------------------------------------|-------------------------------------------------------------------------------------------|-------|----------------------|--------------|---|---|---|
| Fiscalização e Gestão<br>Lista Meus Contratos                    | o de Contratos                                               |                                                                                           |       |                      |              |   |   |   |
| 🌴 🗦 Fiscalização e Gestão de Con 🗦 Li:                           | ta                                                           |                                                                                           |       |                      |              |   |   |   |
| Meus Contratos 🛛                                                 |                                                              |                                                                                           |       |                      |              |   |   |   |
| ¥ <u>Receita∠Despesa</u> + ∐po<br>V <u>Unidade da compra</u> + ⊘ | <u>, * Categoria * Vig.inicio * Vig</u> .<br>Remover filtros | .fm. • Valor Global. • Valor Parcela. • Situação. • Amparo legal. • Modalidade da compra. | Núm   | Pesquiso<br>ero da c | or<br>ompra. | Ŧ |   |   |
| Exibindo 1 a 6 de 6 registros (filtrad                           | os de 80.713 registros).                                     |                                                                                           |       |                      |              |   |   |   |
| Número do instrumento 🛛 👳                                        | Unidade gestora                                              | Fornecedor                                                                                | Ações |                      |              |   |   |   |
| 00712/2023                                                       | 200999 - SEAD-DIFERE CAMBIAL                                 | 00.000.000/0001-91 - BANCO DO BRASIL SA                                                   |       |                      | 0            | 0 |   |   |
| 00065/2021                                                       | 110161 - SAD/DF/AGU                                          | 33.683.111/0001-07 - SERVICO FEDERAL DE PROCESSAMENTO DE DADOS (SERPRO)                   |       | 0                    | 3            |   |   |   |
| 00012/2022                                                       | 110161 - SAD/DF/AGU                                          | 07171299/0001-96 - CENTRAL IT TECNOLOGIA DA INFORMACAO LIDA                               |       | 0                    | 3            |   |   |   |
| 00002/2022                                                       | 110161_SAD/DE/AGU                                            |                                                                                           | 6     | 0                    | a            |   |   |   |

Figura 18 - Menu Fiscalização e Gestão de Contratos - Meus Contratos

Na tela dos Meus Contratos, serão apresentados apenas os contratos em que o usuário Setor Contratos cadastrou na versão original do sistema os respectivos responsáveis por contrato. A seguir, serão apresentadas as opções disponíveis dentro das Ações de Meus Contratos na Nova Versão:

## 7.1. Ordem de Serviço/Fornecimento

Acessando Fiscalização e Gestão de Contratos > Meus Contratos > Ações > Ordem de Serviço/Fornecimento, o sistema apresenta a tela de cadastro/criação de uma nova ordem de serviço/fornecimento (OS/F) relacionada ao contrato identificado na página anterior, listando as que estão cadastradas/informadas no sistema.

|                                                                        | RO BORGES ANTONIALLI - UASG: 110161                                                  |                                                                                          |                                    | #            | ۶      | 0    |
|------------------------------------------------------------------------|--------------------------------------------------------------------------------------|------------------------------------------------------------------------------------------|------------------------------------|--------------|--------|------|
| <ul> <li>Fiscalização e Gestá</li> <li>Lista Meus Contratos</li> </ul> | ão de Contratos                                                                      |                                                                                          |                                    |              |        |      |
| 🏶 🗦 Fiscalização e Gestão de Con 🗦                                     | Lista                                                                                |                                                                                          |                                    |              |        |      |
| Meus Contratos                                                         | D                                                                                    |                                                                                          |                                    |              |        |      |
|                                                                        |                                                                                      |                                                                                          | Pesquisar                          |              |        |      |
| Receita / Despesa ▼ Tip       Unidade da compra ▼ da                   | oo ▼ <u>Categoria</u> ▼ <u>Vig. Inicio</u> ▼ <u>Vig.</u><br>P <u>Remover filtros</u> | fim. • Valor Global. • Valor Parcela. • Situação. • Amparo legal. • Modalidade da compra | <ul> <li>Número da comp</li> </ul> | <u>ra</u> .▼ |        |      |
| Exibindo 1 a 6 de 6 registros (filtra                                  | ados de 80,713 registros).                                                           |                                                                                          |                                    |              |        |      |
| Número do instrumento 🛛 🖯                                              | Unidade gestora                                                                      | Fornecedor                                                                               | Ações                              |              |        |      |
| 00712/2023                                                             | 200999 - SEAD-DIFERE CAMBIAL                                                         | 00.000.000/0001-91 - BANCO DO BRASIL SA                                                  | 1 💄 0                              | • • •        |        |      |
| 00065/2021                                                             | 110161 - SAD/DF/AGU                                                                  | 33.683.111/0001-07 - SERVICO FEDERAL DE PROCESSAMENTO DE DADOS (SERPRO)                  |                                    | •            |        |      |
| 00012/2022                                                             | 110161 - SAD/DF/AGU                                                                  | 07171299/0001-96 - CENTRAL IT TECNOLOGIA DA INFORMACAO LIDA                              | Ordem de Serv                      | riço / For   | necime | ento |
|                                                                        |                                                                                      |                                                                                          |                                    |              |        |      |

Figura 19 - Ação Ordem de Serviço/Fornecimento

Nesse momento, clicando em Informar OS/F, o usuário poderá cadastrar uma ordem de serviço/fornecimento que foi registrada em um sistema externo.

| Contratos.gov.b                                                                                     | ISADORA DE                                 | OLIVEIRA - UASG: 201013                                                |                          |                                                                                                    |                                    |                           |                                                      |                                 |                        | = / |
|----------------------------------------------------------------------------------------------------|--------------------------------------------|------------------------------------------------------------------------|--------------------------|----------------------------------------------------------------------------------------------------|------------------------------------|---------------------------|------------------------------------------------------|---------------------------------|------------------------|-----|
| Ordens de Se<br>Visualizar Ordem de S                                                               | erviço / Fornecir                          | ornecimento do (<br>mento                                              | Contrato 2               | 2024NE260724                                                                                                    |                                    |                           |                                                      |                                 |                        |     |
| Visualizar Ordem de S                                                                               | erviço / Fornecii                          | nento                                                                  |                          |                                                                                                    |                                    |                           |                                                      |                                 |                        |     |
| Fiscalização e Gestão                                                                               | de Con >Ordens                             | de Serviço / Fornecimento do Co                                        | ontrato 2024NE260        | 724 🔪 Lista                                                                                                    |                                    |                           |                                                      |                                 |                        |     |
|                                                                                                    |                                            |                                                                        |                          |                                                                                                    |                                    |                           |                                                      | Pesqu                           | uisar                  |     |
| + Informar O                                                                                        | S/F   -                                    | Criar OS/E                                                             |                          |                                                                                                    |                                    |                           |                                                      |                                 |                        |     |
| + Informar OS                                                                                       | S/F                                        | Criar OS/F                                                             |                          |                                                                                                    |                                    |                           |                                                      |                                 |                        |     |
| + Informar OS                                                                                       | S/F                                        | Criar OS/F                                                             | <u>Número/Ano.</u> +     | <u>Nº no sistema de origem.</u> • ]                                                                                                    | <u>Nº processo SEL + 1</u>         | <u>Vigência início.</u> + | <u>Vigência fim</u> +                                | <u>Unidade requisitan</u>       | <u>te</u> *            |     |
| + Informar OS<br>∑ Situação - I<br>Empenhos<br>Situação                                             | Tipo                                       | Criar OS/F     lo por sistema externo? -      Número/Ano               | <u>Número/Ano</u> ≁<br>¢ | <u>Nº no sistema de origem</u> +<br>Status Assinaturas dos Signatár                                                                                    | <u>Nº processo SEI + </u>          | <u>Vigência início</u> +  | <u>Vigência fim.</u> +<br>Vigência início            | <u>Unidade requisitan</u><br>\$ | te +<br>Ações          |     |
| + Informar OS                                                                                       | Tipo                                       | Criar OS/F     Io por sistema externo? -      Número/Ano               | <u>Número/Ano</u> ≁<br>♦ | <u>№ no sistema de origem.</u> *                                                                                                    | Nº processo SEL - :                | Vig <u>ência inicio</u> + | Vigência fim -<br>Vigência início                    | Unidade requisitan              | te -<br>Ações          |     |
| + Informar OS                                                                                       | S/F Originac<br>Tipo<br>Tipo               | Criar OS/F     Oror sistema externo? -      Número/Ano     Número/Ano  | <u>Número/Ano</u> .≁     | Nº no sistema de origem 1<br>Status Assinaturas dos Signatár<br>Nenhum registro enco<br>Status Assinaturas dos Signatár                                | Nº processo SEL<br>rios<br>ontrado | <u>Vigência início.</u> ~ | Vigência fim -<br>Vigência início<br>Vigência início | Unidade requisitan              | Ações                  |     |
| + Informar OS     Situação I     Empenhos     Situação     Situação     Situação     Z5 € registros | S/F Originas<br>Tipo<br>Tipo<br>por página | Criar OS/F     io por sistema externo2 -     Número/Ano     Número/Ano | <u>Número/Ano</u> ≁<br>⊕ | Nº no sistema de origem. • 1<br>Status Assinaturas dos Signatár<br>Nenhum registro enco<br>Status Assinaturas dos Signatár<br>≰ Exportar ♥ Visibilidad | Nº processo SEI                    | Vigência Inicio           | Vigência înicio<br>Vigência inicio                   | Unidade requisitan              | te -<br>Ações<br>Ações | < > |

Figura 20 – Informar Ordens de Serviço/Fornecimento e tela de listagem das já registradas para o contrato selecionado na página anterior

E ao clicar em Criar OS/F, o usuário cadastrará uma nova ordem de serviço e/ou fornecimento diretamente no sistema com suas respectivas assinaturas.

| Contratos.gov.br Isadora de oliveira - UASG: 201013                                                           |                                                           |                                                         | = 👂 G+           |
|----------------------------------------------------------------------------------------------------|-----------------------------------------------------------|---------------------------------------------------------|------------------|
| <ul> <li>Ordens de Serviço / Fornecimento do Contra<br/>Visualizar Ordem de Serviço / Fornecimento</li> </ul> | ato 2024NE260724                                          |                                                         |                  |
| Fiscalização e Gestão de Con. > Ordens de Serviço / Fornecimento do Contrato 202/ Informar OS/F + Criar OS/F  | 4NE260724 > Lista                                         |                                                         | Pesquisar.       |
| Situação - Tipo - Originado por sistema externo? - Número/<br>Empenhos -                                      | 'Ano, + № no sistema de origem, + № processo SEL + Vigênc | <u>ia início</u> • <u>Vigência fim</u> • <u>Unidade</u> | e requisitante - |
| Situação Tipo 🔶 Número/Ano                                                                                    | Status Assinaturas dos Signatários                        | Vigência início                                         | ⇔ Ações          |
|                                                                                                    | Nenhum registro encontrado                                |                                                         |                  |
| Situação Tipo Número/Ano                                                                                      | Status Assinaturas dos Signatários                        | Vigência início                                         | Ações            |
| 25 • registros por página                                                                                     | ± Exportar ▪ ≷ Visibilidade da coluna ▪                   |                                                         | < >              |
|                                                                                                    |                                                           |                                                         |                  |

Figura 21 - Criar Ordens de Serviço/Fornecimento e tela de listagem das já registradas para o contrato selecionado na página anterior

## 7.1.1. Informar OS/F

Para informar uma OS/F que tem origem em um sistema externo, ou seja, diferente do Contratos.gov.br, o usuário deverá clicar no menu Fiscalização e Gestão de Contratos > Meus Contratos, localizar entre os contratos apresentados na tela aquele em que será informada a OS/F, clicar na ação Ordem de Serviço/Fornecimento e clicar em Informar OS/F.

|                                                                         | S ANTONIALLI - UASG: 110161                  |                                 |                                    |                                          |            |   |      |        | =   | ۶   | • |
|-------------------------------------------------------------------------|----------------------------------------------|---------------------------------|------------------------------------|------------------------------------------|------------|---|------|--------|-----|-----|---|
| Ordens de Serviço / Forne<br>Visualizar Ordem de Serviço / Fornecimento | ecimento do Contra<br>,                      | ato 00002/2022                  |                                    |                                          |            |   |      |        |     |     |   |
| 🌴 🗦 Fiscalização e Gestão de Con 🗦 Ordens de Ser                        | viço / Fornecimento do Contrato 0000         | 02/2022 〉 Lista                 |                                    |                                          |            |   |      |        |     |     |   |
| + Informar OS/F                                                         |                                              |                                 |                                    |                                          |            |   | Pesq | juisar |     |     |   |
| Registro de Ordem de Serviço /<br>Fornecimento gerada em sistema        | <ul> <li>Nº no sistema de origem.</li> </ul> | <u>Nº processo SEL + Vigênc</u> | <u>sia início • Vigência fim</u> • | <u>Unidade requisitante</u> <del>-</del> | Empenhos - |   |      |        |     |     |   |
|                                                                         | Тіро                                         | Número/Ano                      | Vigência início                    | ♦ Vigência fim                           | Ações      |   |      |        |     |     |   |
| Em elaboração                                                           | Ordem de Fornecimento                        | 00009/2024                      | 08/03/2024                         | 08/08/2024                               | 0          | Å | ľ    | Ť      |     |     |   |
| Em execução                                                             | Ordem de Fornecimento                        | 00001/2023                      | 02/03/2022                         | 10/08/2024                               | 0          | Ċ | P    | ø      |     |     |   |
| Situação                                                                | Тіро                                         | Número/Ano                      | Vigência início                    | Vigência fim                             | Ações      |   |      |        |     |     |   |
| 25 🗢 registros por página                                               |                                              | 🛓 Exportar 👻 🗞 V                | isibilidade da coluna 🗸            |                                          |            |   |      |        | < 1 | ) > |   |
|                                                                         |                                              |                                 |                                    |                                          |            |   |      |        |     |     |   |

Figura 22 - Informar uma nova ordem de serviço/fornecimento

O sistema apresentará um cabeçalho com os dados do contrato escolhido e, logo abaixo, os campos para preenchimento para identificação da OS/F. Posteriormente, ao se clicar em

Adicionar Item, o sistema apresentará uma caixa para seleção do termo do contrato a que se refere a OS/F que está sendo cadastrada, bem como a seleção dos itens do contrato que comporão essa OS/F.

| Cridens de Servio<br>Criar Ordem de Serviço / Fo | eandro borges antonialli - Uasg: 110<br>ço / Fornecimento do Cc<br>orrecimento | <sup>1161</sup><br>ntrato 00065/2021     |                                                    |                                              | <b>≓</b> ₽                  |
|--------------------------------------------------|--------------------------------------------------------------------------------|------------------------------------------|----------------------------------------------------|----------------------------------------------|-----------------------------|
| > Fiscalização e Gestão de Cor                   | n_ > Ordens de Serviço / Fornecimento do Contra                                | to 00065/2021 > Adicionar > Voltar       |                                                    |                                              |                             |
| Contrato                                         | Fornecedor                                                                     |                                          | Contratante                                        |                                              |                             |
| 00065/2021                                       | 33.683.111/0001-07 - SERVICO F<br>DE DADOS (SERPRO)                            | EDERAL DE PROCESSAMENTO                  | 26.994.558/0001-23 - ADVOC                         | CACIA-GERAL DA UNIAO                         |                             |
| Obieto                                           |                                                                                |                                          |                                                    | Vigência Inicial                             | Vigência Final              |
| O OBJETO DO PRESENTE<br>TECNOLOGIA DA INFORM     | INSTRUMENTO É A CONTRATAÇÃO DE SEI<br>AÇÃO E COMUNICAÇÃO - TIC VOLTADOS. [     | RVIÇOS PARA A PRESTAÇÃO DE SERV<br>NRETA | /IÇOS ESTRATÉGICOS DE                              | 27/12/2021                                   | 27/12/2024                  |
| Amparo Legal                                     |                                                                                |                                          | Número do processo de cont                         | ratação                                      |                             |
| ATO 09 / 1995                                    |                                                                                |                                          | 12804.100432/2021-86                               |                                              |                             |
| Preposto                                         |                                                                                |                                          | Gestores                                           |                                              |                             |
| ALEXANDRE GONÇALVES<br>ANNE CAMILA KNOLL - ar    | DE AVILA - alexandre@teste.com.br<br>ineckd@gmail.com                          |                                          | LELLIS MARÇAL MESQUITA -<br>UENDER FERREIRA AMARAL | Gestor (00003/2023)<br>- Gestor (00001/2023) |                             |
| Numero do processo SEI                           |                                                                                | Tipo •                                   |                                                    | Número/Ano da Ordem c                        | le Serviço / Fornecimento * |
| 12804.100432/202                                 | 1-86                                                                           | Ordem de Fornecimento                    | Ÿ                                                  | 90013/2024                                   |                             |
| Data de assinatura *                             | ,                                                                              | Vigência início *                        |                                                    | Vigência fim *                               |                             |
| dd/mm/aaaa                                       | <b>#</b>                                                                       | dd/mm/aaaa                               | i≡                                                 | dd/mm/aaaa                                   | ₩                           |
|                                                  |                                                                                |                                          |                                                    |                                              |                             |

Figura 23 - Cabeçalho com informações do contrato e campos de cadastro da OS/F.

| Numero do processo SEI *  | Tipo * Número/Ano da Ordem de Serviço / Fornecimento *                                                          |
|---------------------------|----------------------------------------------------------------------------------------------------|
| 12804.100432/2021-86      | Ordem de Fornecimento         •         90013/2024                                                              |
| Data de assinatura *      | Vigència ínicio 'Vigència fim '                                                                                 |
| dd/mm/aaaa                | dd/mm/aaaa                                                                                                    |
| Arquivo                   | Adicionar Items                                                                                                 |
| Selecione o arquivo       | Histórico                                                                                                    |
| Unidade requisitante *    | Contrato - 00065/2021 - Data Assinatura 24/12/2021                                                              |
| Selecionar um registro    | Todos                                                                                                    |
| Empenhos *                | Serviço   00001   SERVIÇOS DE HOSPEDAGEM DE SISTEMAS<br>Serviço   00003   SERVIÇOS DE PESQUISA, ANÁLISE E DESEN |
| Selecionar um registro    | Serviço   00004   OUTROS SERVIÇOS DE GERENCIAMENTO E 🗸                                                          |
| + Adicionar Item          | Cancelar                                                                                                    |
| Tipo Item                 | Núm. item Compra Item                                                                                           |
|                           | Nenhum item adicionado                                                                                          |
| Sem registros adicionados |                                                                                                    |
|                           |                                                                                                    |

Figura 24 - Adicionar item na OS/F.

Ato contínuo, o usuário, ao clicar em 😉, deverá registrar os campos de identificação para cada item selecionado no passo anterior.

| Tipo Item                            | Núm. item Compra | Item               |                           |                     |     |
|--------------------------------------|------------------|--------------------|---------------------------|---------------------|-----|
| Serviço                              | 00001            | 27065 - SERVIÇOS E | DE HOSPEDAGEM DE SISTEMAS | 0 65%               | •   |
| Quantidade Contratada 🚺              | Valor u          | nitário contratado | Unidade d                 | le Fornecimento *   |     |
| 24                                   | 36.529           | 9.498,1679         | -                         |                     | ~   |
| Quantidade *                         | Parcela          | e -                | Quant. sol                | icitada •           |     |
|                                      |                  |                    | 0                         |                     |     |
| Valor unitário *                     | Valor to         | otal *             | Subcontra                 | atação *            |     |
| 36.529.498,1679                      | 0,00             |                    | Não                       |                     | X ¥ |
| Horário início execução              | Horário          | fim execução       | Especifica                | ções Complementares |     |
| hh:mm                                | • hh:m           | m                  | 0                         |                     |     |
| Número da demanda em sistema externo |                  |                    |                           |                     |     |

Figura 25 - Campos de preenchimento para um item da OS/F

Nesse momento, após o preenchimento das informações anteriores, o usuário poderá:

a) Cancelar as informações que foram cadastradas, clicando em Cancelar. Nesse caso, as informações não serão salvas e o sistema retornará para a tela anterior.

| valor unitario                                                                                                    | valor total          | Subcontratação                            |
|----------------------------------------------------------------------------------------------------|----------------------|-------------------------------------------|
| 36.529.498,1679                                                                                                    | 146.117.992.67       | Não × ~                                   |
| Horário início execução                                                                                                    | Horário fim execução | Especificações Complementares             |
| hhmm                                                                                                    | hhumm                | apresentação módulo OS/F                  |
| Número da demanda em sistema externo                                                                                                    |                      |                                           |
| 123456                                                                                                    |                      |                                           |
| nformações complementares<br>$\oint \overrightarrow{O} = \begin{bmatrix} B & I & U & \ominus \\ Arresentação módulo OS/E \end{bmatrix} \overrightarrow{C}$ | )=                   |                                           |
| Apresentação módulo OS/F.                                                                                                    |                      |                                           |
| Apresentação módulo OS/F.                                                                                                    |                      |                                           |
| Apresentação módulo OS/F.                                                                                                    |                      |                                           |
|                                                                                                    |                      |                                           |
|                                                                                                    | ( Can                | ncelar 🕼 Salvar Rascunho 🔒 Adicionar OS/F |

Figura 26 - Cancelar OS/F que está sendo cadastrada

b) Salvar as informações registradas até o momento para finalização posterior do cadastro, clicando em Salvar Rascunho.

| Horario inicio execução                                                                                                    | Horário fim execução | Especificações Complementar | es             |
|----------------------------------------------------------------------------------------------------|----------------------|-----------------------------|----------------|
| hh:mm                                                                                                    | hhimm                | apresentação módulo C       | S/F            |
| Número da demanda em sistema externo                                                                                                    |                      |                             |                |
| 123456                                                                                                    |                      |                             |                |
|                                                                                                    |                      |                             |                |
| fostrando 1 itons                                                                                                    |                      |                             |                |
| iosi anuo 1 itens                                                                                                    |                      |                             |                |
| iusi di iuu 1 ilens                                                                                                    |                      |                             |                |
| normações complementares                                                                                                    |                      |                             |                |
| The transformation of the transformation $\mathcal{S}$ is a complementation of the transformation of the transformat |                      |                             |                |
| Iformações complementares<br>$ \Rightarrow \ \partial \ B \ I \ U \ \Rightarrow \ \mathscr{S} \equiv \Xi \equiv \Xi $ Apresentação módulo OS/F.                                                                                                    |                      |                             |                |
| formações complementares<br>$\begin{array}{c c} & \\ \hline \\ \hline \\ \hline \\ \hline \\ \hline \\ \hline \\ \hline \\ \hline \\ \hline \\$                                                                                                    |                      |                             |                |
| formações complementares<br>$\begin{array}{c c} & \\ \hline \\ \hline \\ \hline \\ \hline \\ \hline \\ \hline \\ \hline \\ \hline \\ \hline \\$                                                                                                    |                      |                             |                |
| iformações complementares<br>← → → B I U ← Ø E Ξ Ξ<br>Apresentação módulo OS/F.<br>Apresentação módulo OS/F.<br>Apresentação módulo OS/F.<br>Apresentação módulo OS/F.                                                                                                    |                      |                             |                |
| nformações complementares                                                                                                    |                      |                             | POWERED BY TIN |

Figura 27 - Salvar OS/F como rascunho (em elaboração)

c) Finalizar o registro da OS/F, clicando em Informar OS/F. Nesse caso, a OS/F terá sua situação alterada para "em execução".

| Horário início execução                                                             | Horário fim execução | Espec | ificações Complementares |                 |
|-------------------------------------------------------------------------------------|----------------------|-------|--------------------------|-----------------|
| hhmm 0                                                                              | hhmm                 | • apr | resentação módulo OS/F   |                 |
| Número da demanda em sistema externo                                                |                      |       |                          |                 |
| 123456                                                                              | ]                    |       |                          |                 |
| Mostando 1 itens                                                                    |                      |       |                          |                 |
| Informações complementares $ \begin{array}{c ccccccccccccccccccccccccccccccccccc$   |                      |       |                          |                 |
| Informações complementares<br>$\begin{array}{c ccccccccccccccccccccccccccccccccccc$ | e je ce ze Z.        |       |                          |                 |
| Informações complementares                                                          | E ie ce ve Z.        |       |                          |                 |
| Informações complementares                                                          |                      |       |                          | POWERED BY TINY |

Figura 28 - Adicionar uma OS/F no sistema (em execução)

Uma OS/F informada pode ter as seguintes situações:

- Em elaboração: quando salva em rascunho, não tendo impacto para as demais ações futuras do usuário;

- Em execução: quando salva definitivamente, estando apta a produzir efeitos assim que iniciar o seu período de vigência inicial;

- Vigência Expirada: quando o período de vigência da Ordem de Serviço / Fornecimento expira a vigência, mas o saldo dos itens ainda não foi completamente utilizado.

- Concluído: Quando o saldo dos itens foi totalmente utilizado e o prazo da vigência.

- Extinta: quando o período de vigência informado foi finalizado.

| <u>     Situação</u> | <ul> <li>Nº no sistema de origem. ▼</li> </ul> | <u>Nº processo SEI - Vigé</u> | ència início + <u>Vigência fim</u> + | <u>Unidade requisitante</u> • | Empenhos - |   |   |   |  |
|----------------------|------------------------------------------------|-------------------------------|--------------------------------------|-------------------------------|------------|---|---|---|--|
| Situação             | Тіро                                           | Número/Ano                    |                                      | Vigência fim                  | Ações      |   |   |   |  |
| Em elaboração        | Ordem de Fornecimento                          | 90014/2024                    | -                                    | -                             | 0          | 8 | ľ |   |  |
| Em execução          | Ordem de Serviço                               | 90013/2024                    | 21/02/2024                           | 21/05/2024                    | 0          | G |   | ø |  |
| : Extinta            | Ordem de Serviço                               | 12345/2023                    | 01/11/2023                           | 20/12/2023                    | 0          |   |   |   |  |

Figura 29 - Situações de uma OS/F

# 7.1.2. Ações na OS/F

Após informar ou criar uma OS/F, os responsáveis pelo contrato podem atuar nelas de acordo com as ações apresentadas a seguir:

## 7.1.2.1. Gerar PDF

Quando a OS/F está com a situação "em elaboração", é possível gerar o PDF do documento

que está sendo cadastrado. Basta clicar em Gerar PDF <sup>b</sup>, selecionar os signatários do documento (obrigatório selecionar ao menos um gestor/gestor substituto e um preposto) e depois clicar em Prosseguir.

| 60  | Contratos.gov.br                                                        | S ANTONIALLI - UASG: 110161                  |                                                                             |                                       |                        |         |   |          |       | 1 |
|-----|-------------------------------------------------------------------------|----------------------------------------------|-----------------------------------------------------------------------------|---------------------------------------|------------------------|---------|---|----------|-------|---|
| = ( | Ordens de Serviço / Forne<br>Visualizar Ordem de Serviço / Fornecimento | ecimento do Contra                           | ato 00065/2021                                                              |                                       |                        |         |   |          |       |   |
| *   | > Fiscalização e Gestão de Con                                          | viço / Fornecimento do Contrato 000          | 65/2021 > Lista                                                             |                                       |                        |         |   |          |       |   |
|     | + Criar OS/F + Informa                                                  | ar OS/F                                      |                                                                             |                                       |                        |         |   | Pesqu    | ıisar |   |
|     | Y Situação * Tipo * Número/Ano                                          | <ul> <li>N° no sistema de origem.</li> </ul> | Signatários                                                                 |                                       | Unidade requisitante * |         | ÷ |          |       |   |
|     | Situação                                                                | Тіро                                         | Selecione do responsáveis e<br>que deverão assinar a ordem<br>fornecimento: | prepostos do contrato<br>de serviço / | ⇔ Vigência fim         | ⇔ Ações |   |          |       |   |
|     | Em execução                                                             | Ordem de Serviço                             | <u>«Gestor -</u> LELLIS MARÇ                                                |                                       | 21/05/2024             | 0       | G | 2        | ø     |   |
|     | : Aguardando assinatura                                                 | Ordem de Serviço                             | L <u>* Preposto</u> - ANNE CAM                                              |                                       | 21/02/2024             | 0       |   |          |       |   |
|     | Em elaboração                                                           | Ordem de Serviço                             | Cancelar                                                                    | Prosseguir                            | 29/02/2024             | 0       | D | ľ        | Ŧ     |   |
|     | Aguardando assinatura                                                   | Ordem de Serviço                             | 00009/2024                                                                  | 14/02/2024                            | 14/07/2024             | 0       |   |          |       |   |
|     | Em execução                                                             | Ordem de Fornecimento                        | 90008/2024                                                                  | 14/02/2024                            | 23/02/2024             | 0       | G | ₽.       |       |   |
|     | Em execução                                                             | Ordem de Fornecimento                        | 00006/2024                                                                  | 01/12/2022                            | 30/12/2022             | 0       | G | <b>B</b> |       |   |

Figura 30 - Gerar PDF de uma OS/F em elaboração

O sistema automaticamente criará o arquivo PDF com os dados cadastrados na respectiva OS/F.

# 7.1.2.2. Retificar OS/F

Após a inclusão de uma OS/F com situação ativa, ao perceber alguma informação cadastrada em desacordo, poderá registrar uma retificação do dado cadastrado equivocadamente.

Para isso será necessário clicar na ação Retificar C , adicionar retificação, alterar o(s) campo(s)

preenchido(s) incorretamente, clicar em Retificar

| 60 | Contratos.gov.br                                                             | NDRO BORGES ANTONIALLI - UASG: 110161                                   |                                      |                             |                        |                      | # | ۶ | • |
|----|------------------------------------------------------------------------------|-------------------------------------------------------------------------|--------------------------------------|-----------------------------|------------------------|----------------------|---|---|---|
| =  | Ordens de Serviço<br>Visualizar Ordem de Serviço /                           | o / Fornecimento do Contra<br>Fornecimento                              | ito 00012/2022                       |                             |                        |                      |   |   |   |
| *  | <ul> <li>&gt; Fiscalização e Gestão de Con.</li> <li>+ Criar OS/F</li> </ul> | > Ordens de Serviço / Fornecimento do Contrato 0001/<br>+ Informar OS/F | 2/2022 > Lista                       |                             |                        | Pesquisar            |   |   |   |
|    |                                                                              | Número/Ano • Nº no sistema de origem •                                  | <u>Nº processo SEI</u> • <u>Vigê</u> | ência inicio 👻 Vigência fim | • Unidade requisitante | Empenhos *           |   |   |   |
|    | Situação                                                                     | Тіро                                                                    | Número/Ano                           | ⇔ Vigência início           | ⇔ Vigência fim         | ⇔ Ações              |   |   |   |
|    | Em execução                                                                  | Ordem de Fornecimento                                                   | 00007/2024                           | 21/02/2024                  | 21/04/2024             | 🕑 🖻 📂 🏨<br>retificar |   |   |   |

Figura 31 - Retificar uma OS/F

| Fiscalização e Gestão de Con.                    | > Ordens de Serviço / Forneci                                       | dem de Serviço / Fornecimento 🎽 Vo        | oltar                                                  |                                            |                             |
|--------------------------------------------------|---------------------------------------------------------------------|-------------------------------------------|--------------------------------------------------------|--------------------------------------------|-----------------------------|
|                                                  |                                                                     |                                           |                                                        |                                            |                             |
| Contrato                                         | Fornecedor                                                          |                                           | Contratante                                            |                                            |                             |
| 00012/2022                                       | 07.171.299/0001-96 - CENTRAL<br>INFORMACAO LTDA                     | IT TECNOLOGIA DA                          | 26.994.558/0001-23 - ADVOC/                            | ACIA-GERAL DA UNIAO                        |                             |
| Objeto                                           |                                                                     |                                           |                                                        | Vigência Inicial                           | Vigência Final              |
| O OBJETO DO PRESENTE I<br>SERVIÇOS TÉCNICOS ESPE | NSTRUMENTO É A CONTRATAÇÃO DE S<br>CIALIZADOS DE ATENDIMENTO AO USU | IOLUÇÃO DE TECNOLOGIA DA II<br>JÁRIO DE T | NFORMAÇÃO E COMUNICAÇÃO DE                             | 12/12/2022                                 | 12/12/2024                  |
| Amparo Legal                                     |                                                                     |                                           | Número do processo de contra                           | atação                                     |                             |
| ATO 09 / 1995                                    |                                                                     |                                           | 12804.100675/2021-14                                   |                                            |                             |
| Preposto                                         |                                                                     |                                           | Gestores                                               |                                            |                             |
| LEANDRO ANTONIALLI - le                          | androantonialli@yahoo.com.br                                        |                                           | LELLIS MARÇAL MESQUITA - G<br>UENDER FERREIRA AMARAL - | Gestor (00002/2023)<br>Gestor (00001/2023) |                             |
| Numero do processo SEI *                         |                                                                     | Tipo '                                    |                                                        | Número/Ano da Ordem o                      | de Serviço / Fornecimento * |
| 12804.100675/2021                                | -14                                                                 | Ordem de Fornecimento                     | -                                                      | 00007/2024                                 |                             |
| Data de assinatura *                             |                                                                     | Vigência início *                         |                                                        | Vigência fim *                             |                             |
| 20 (02 (2024                                     | <b>#</b>                                                            | 21/02/2024                                | ਛ                                                      | 21/04/2024                                 | i                           |

Figura 32 - Campos de registro de uma retificação

| Justificat | iva/Motivo da retificação * |                  |                                                  |
|------------|-----------------------------|------------------|--------------------------------------------------|
|            |                             |                  |                                                  |
| 0 caracte  | eres dinitados              |                  |                                                  |
|            |                             |                  |                                                  |
| + 4        | Adicionar Item              |                  |                                                  |
|            | Tipo Item                   | Núm. item Compra | ltem                                             |
| 0          | Serviço                     | 00003            | 26980 - CENTRAL DE SERVIÇOS DE TIC 0 55%         |
|            |                             |                  |                                                  |
| •          | Serviço                     | 00004            | 27014 - SERVIÇOS DE GERENCIAMENTO DE INFRAESTR 0 |
| Informaç   | ões complementares          |                  |                                                  |
| 5          | → B I ⊻ <del>S</del> 8 ≣    |                  |                                                  |
| 201000     | ontação OS                  |                  |                                                  |
| apress     | entação OS                  |                  |                                                  |
|            |                             |                  |                                                  |
|            |                             |                  |                                                  |
| P          |                             |                  | POWERED BY 1                                     |
|            |                             |                  |                                                  |

Figura 33 - Salvar uma retificação de OS/F

Importante destacar que o cadastro de uma justificativa é obrigatório para salvar o registro da retificação.

Após o cadastro de uma retificação, o sistema retornará à página anterior, onde é possível cadastrar novas retificações, bem como visualizar as retificações cadastradas.

| Contratos.gov.br                                                                     | ANDRO BORGES ANTONIALLI - UASG: 110161                                                                        |                                                        |                                            | ≓ /            |
|--------------------------------------------------------------------------------------|----------------------------------------------------------------------------------------------------|--------------------------------------------------------|--------------------------------------------|----------------|
| Retificar Ordem (<br>Visualizar Retificar Ordem de                                   | de Serviço / Fornecimento do Contrato 000<br>serviço / Fornecimento do Contrato 00012/2022                    | 12/2022                                                |                                            |                |
| <ul> <li>&gt; Fiscalização e Gestão de Con.</li> <li>+ Adicionar retifica</li> </ul> | . > Ordens de Serviço / Forneci. > Retificar Ordem de Serviço / Fornecimento > Vol                            | ltar                                                   |                                            | Pesquisar.     |
| Contrato                                                                             | Fornecedor                                                                                                    | Contratante                                            |                                            |                |
| 00012/2022                                                                           | 07171 299/0001-96 - CENTRAL IT TECNOLOGIA DA<br>INFORMACAO LTDA                                               | 26.994.558/0001-23 - ADVOC/                            | ACIA-GERAL DA UNIAO                        |                |
| Objeto                                                                               |                                                                                                    |                                                        | Vigência Inicial                           | Vigência Final |
| O OBJETO DO PRESENT<br>SERVIÇOS TÉCNICOS ES                                          | 'E INSTRUMENTO É A CONTRATAÇÃO DE SOLUÇÃO DE TECNOLOGIA DA IN<br>SPECIALIZADOS DE ATENDIMENTO AO USUÁRIO DE T | NFORMAÇÃO E COMUNICAÇÃO DE                             | 12/12/2022                                 | 12/12/2024     |
| Amparo Legal                                                                         |                                                                                                    | Número do processo de contra                           | atação                                     |                |
| ATO 09 / 1995                                                                        |                                                                                                    | 12804.100675/2021-14                                   |                                            |                |
| Preposto                                                                             |                                                                                                    | Gestores                                               |                                            |                |
| LEANDRO ANTONIALLI                                                                   | - leandroantonialli@yahoo.com.br                                                                              | LELLIS MARÇAL MESQUITA - C<br>UENDER FERREIRA AMARAL - | Gestor (00002/2023)<br>Gestor (00001/2023) |                |
| Data da retificação                                                                  |                                                                                                    |                                                        | Ações                                      |                |
| 26/02/24 11:08:19                                                                    |                                                                                                    |                                                        | 0                                          |                |
| Data da retificação                                                                  |                                                                                                    |                                                        | Ações                                      |                |
| 25 ¢ registros por pá                                                                | Igina                                                                                                    |                                                        |                                            | < 1            |

Figura 34 - Registro de uma retificação cadastrada

Nessa página é possível, ainda, clicar na ação Visualizar ④. O sistema então apresenta uma página com as informações alteradas pela retificação, comparando como eram antes do registro e como ficaram após a retificação cadastrada.

| © c      | ontratos.gov.br LEANDRO BORGES ANTONIALLI - UASG. 110161                                                                        |                                        |                       | = | ۶ | • |
|----------|----------------------------------------------------------------------------------------------------|----------------------------------------|-----------------------|---|---|---|
| ≡ F<br>R | Retificar Ordem de Serviço / Fornecimento do Contrato 00002/<br>etificar Ordem de Serviço / Fornecimento do Contrato 00002/2022 | /2022                                  |                       |   |   |   |
| *        | > Retificar Ordem de Serviço / _ >Visualizar > Vottar                                                                           |                                        |                       |   |   |   |
|          |                                                                                                    |                                        |                       |   | 6 |   |
|          | Responsável pela Retificação:                                                                                                   | ***.584.206-** LEANDRO BORGES ANTONIAL | .LI                   |   |   |   |
| 1        | Tipo:                                                                                                    | Antes                                  | Depois                |   |   |   |
| 1        |                                                                                                    | Ordem de Serviço                       | Ordem de Fornecimento |   |   |   |
|          | Vigência fim:                                                                                                    | Antes                                  | Depois                |   |   |   |
|          |                                                                                                    | 10/05/2024                             | 10/08/2024            |   |   |   |
|          | Número da ordem de serviço no sistema de origem:                                                                                | A                                      | Durvia                |   |   |   |
|          |                                                                                                    | Antes                                  | 9999                  |   |   |   |
|          |                                                                                                    |                                        |                       |   |   |   |
|          | Justificativa motivo:                                                                                                    | erro de preenchimento                  |                       |   |   |   |
|          |                                                                                                    |                                        |                       |   |   |   |

Figura 35 - Visualização dos campos retificados

#### 7.1.2.3. Alterar OS/F

Há também casos em que é preciso alterar o que foi pactuado em uma OS/F. Nesse caso, não se trata de uma informação cadastrada incorretamente, mas de uma nova condição pactuada entre contratante e contratada para a execução de uma determinada OS/F.

Para alterar uma OS/F, ação permitida apenas para OS/F com situação "em execução", o responsável pelo contrato deverá seguir o caminho: localizar o contrato em Meus Contratos > clicar na ação Ordem de Serviço/Fornecimento > localizar a OS/F que será alterada > clicar

na ação Alterar <sup>≤</sup> > clicar em Adicionar Alteração.

| о<br>Ю   | ontratos.gov.br                                                                             | RORGES ANTONIALLI - UASG: 110161                                                                       |                                                             |                                       |                | = | ۶ | 0 |
|----------|---------------------------------------------------------------------------------------------|----------------------------------------------------------------------------------------------------|-------------------------------------------------------------|---------------------------------------|----------------|---|---|---|
| ≡ 4<br>∨ | Alterar Ordem de Serv<br>isualizar Alterar Ordem de Serviço /                               | riço / Fornecimento do Contrato 00002/2<br>Fornecimento do Contrato 00002/2022                         | 2022                                                        |                                       |                |   |   |   |
| *        | <ul> <li>Fiscalização e Gestão de Con. &gt; Order</li> <li>+ Adicionar alteração</li> </ul> | ns de Serviço / Forneci. > Alterar Ordem de Serviço / Fornecimento > Voltar                            |                                                             |                                       | Pesquisar      |   |   |   |
|          | Contrato                                                                                    | Fornecedor                                                                                             | Contratante                                                 |                                       |                |   |   |   |
|          | 00002/2022                                                                                  | 05.276.049/0001-95 - FIRST DECISION TECNOLOGIAS<br>INOVADORAS E INFORMATICA LTD                        | 26.994.558/0001-23 - ADVOCACI                               | A-GERAL DA UNIAO                      |                |   |   |   |
|          | Objeto                                                                                      |                                                                                                    |                                                             | Vigência Inicial                      | Vigência Final |   |   |   |
|          | CONTRATAÇÃO DE SERVIÇOS, PE<br>SERVIÇOS TÉCNICOS ESPECIALIZ                                 | ELO SISTEMA DE REGISTRO DE PREÇOS, DE EMPRESA ESPECIALIZADA  <br>ZADOS DE DESENVOLVIMENTO E SUSTENTAÇÃ | PARA A PRESTAÇÃO DE                                         | 07/02/2022                            | 06/02/2025     |   |   |   |
|          | Amparo Legal                                                                                |                                                                                                    | Número do processo de contrata                              | ção                                   |                |   |   |   |
|          | ATO 09 / 1995                                                                               |                                                                                                    | 12804.101167/2021-53                                        |                                       |                |   |   |   |
|          | Preposto                                                                                    |                                                                                                    | Gestores                                                    |                                       |                |   |   |   |
|          | LEANDRO BORGES ANTONIALLI                                                                   | - leandro.antonialli@gestao.gov.br                                                                     | LELLIS MARÇAL MESQUITA - Ges<br>UENDER FERREIRA AMARAL - Ge | tor (00001/2023)<br>stor (00001/2023) |                |   |   |   |

Figura 36 - Adicionar uma Alteração em uma OS/F

Nesse momento o responsável pelo contrato encontrará três possibilidades de alteração da OS/F:

- Vigência: para os casos em que há a necessidade de se antecipar ou prorrogar o prazo de execução da OS/F;

- Item (Acréscimo/Supressão): quando há a necessidade de incluir algum item do contrato ainda não contemplado na OS/F ou quando se pretende aumentar (acréscimo) ou diminuir (supressão) a quantidade de itens já cadastrados na OS/F;

- Extinguir Autorização de Execução: quando se pretende interromper a execução da OS/F.

|                                                 | Ordens de Serviço / Forneci. > Alterar Orde                              | m de Serviço / Fornecimento Ў Voltar        |                                                  |                                                |                           |
|-------------------------------------------------|--------------------------------------------------------------------------|---------------------------------------------|--------------------------------------------------|------------------------------------------------|---------------------------|
|                                                 |                                                                          |                                             |                                                  |                                                |                           |
| Contrato                                        | Fornecedor                                                               |                                             | Contratante                                      |                                                |                           |
| 00002/2022                                      | 05.276.049/0001-95 - FIRST DE<br>INOVADORAS E INFORMATICA L              | CISION TECNOLOGIAS<br>TD                    | 26.994.558/0001-23 - ADVC                        | ICACIA-GERAL DA UNIAO                          |                           |
| Objeto                                          |                                                                          |                                             |                                                  | Vigência Inicial                               | Vigência Final            |
| CONTRATAÇÃO DE SERVIÇ<br>SERVIÇOS TÉCNICOS ESPE | DS, PELO SISTEMA DE REGISTRO DE PRE<br>CIALIZADOS DE DESENVOLVIMENTO E S | EÇOS. DE EMPRESA ESPECIALIZAD<br>SUSTENTAÇÃ | A PARA A PRESTAÇÃO DE                            | 07/02/2022                                     | 06/02/2025                |
| Amparo Legal                                    |                                                                          |                                             | Número do processo de cor                        | ntratação                                      |                           |
| ATO 09 / 1995                                   |                                                                          |                                             | 12804.101167/2021-53                             |                                                |                           |
| Preposto                                        |                                                                          |                                             | Gestores                                         |                                                |                           |
| LEANDRO BORGES ANTON                            | IALLI - leandro.antonialli@gestao.gov.br                                 |                                             | LELLIS MARÇAL MESQUITA<br>UENDER FERREIRA AMARAL | - Gestor (00001/2023)<br>- Gestor (00001/2023) |                           |
| Numero do processo SEI                          |                                                                          | Тіро                                        |                                                  | Número/Ano da Ordem                            | de Serviço / Fornecimento |
| 28041.011672/0215-3                             |                                                                          | Ordem de Fornecimento                       |                                                  | 00001/2023                                     |                           |
| Data de assinatura                              |                                                                          | Vigência início                             |                                                  | Vigência fim                                   |                           |
| 02/03/2022                                      |                                                                          | 02/03/2022                                  |                                                  | 10/08/2024                                     |                           |
| Número da ordem de servi                        | co no sistema de origem                                                  |                                             |                                                  |                                                |                           |
| 9999                                            |                                                                          |                                             |                                                  |                                                |                           |
| Tipo do altoração                               |                                                                          |                                             |                                                  |                                                |                           |
| ripo de alteração                               |                                                                          |                                             |                                                  |                                                |                           |
|                                                 |                                                                          |                                             |                                                  |                                                |                           |

Figura 37 - Possibilidades de alteração de uma OS/F

Destacamos que, para o cadastro de uma alteração, é necessário que o responsável preencha os campos obrigatórios Data de assinatura da alteração, Anexo da alteração e Descrição do anexo. Após todos os campos preenchidos, clicar em Criar Alteração.

| dumero do processo SEI                          | Тіро                                     | Número/Ano da Ordem de Serviço / Fornecimento |
|-------------------------------------------------|------------------------------------------|-----------------------------------------------|
| 28041.011672/0215-3                             | Ordem de Fornecimento                    | 00001/2023                                    |
| Data de assinatura                              | Vigência início                          | Vigência fim                                  |
| 02/03/2022                                      | 02/03/2022                               | 10/08/2024                                    |
| Número da ordem de serviço no sistema de origem |                                          |                                               |
| 9999                                            |                                          |                                               |
| Tipo de alteração                               |                                          |                                               |
| 2 Vigência                                      | 🗆 Item(ns) (Acréscimo ou Supressão)      | Extinguir Ordem de Serviço / Fornecimento     |
| Data de assinatura da alteração '               | Anexo da alteração *                     | Descrição do anexo *                          |
| 07/03/2024                                      | Selecione o arquivo                      | teste OS/F.                                   |
|                                                 | OS-F11016100002202200009.pdf 189.74 KB 🔋 | 11 caracteres digitados                       |
| /igência fim *                                  |                                          |                                               |
| 09/08/2024                                      | <b>*</b>                                 |                                               |
|                                                 |                                          |                                               |
|                                                 |                                          |                                               |
|                                                 |                                          |                                               |
|                                                 |                                          |                                               |

Figura 38 - Salvar uma alteração de OS/F

Após o cadastro de uma alteração, o sistema retornará à página anterior, onde é possível cadastrar novas alterações, bem como visualizar as alterações cadastradas.

Nessa página, é possível, ainda, clicar em Visualizar <sup>(a)</sup>. O sistema, então, apresenta uma página com as informações modificadas, comparando como eram antes do registro e como ficaram após a alteração cadastrada.

|                                                                                     | ANDRO BORGES ANTONIALLI - UASG: 110161                                                                          |                                                  |                                                |                              | # | ۶ |  |
|-------------------------------------------------------------------------------------|----------------------------------------------------------------------------------------------------|--------------------------------------------------|------------------------------------------------|------------------------------|---|---|--|
| Alterar Ordem de<br>Visualizar Alterar Ordem de S                                   | Serviço / Fornecimento do Contrato 0000<br>erviço / Fornecimento do Contrato 00002/2022                         | )2/2022                                          |                                                |                              |   |   |  |
| <ul> <li>&gt; Fiscalização e Gestão de Con.</li> <li>+ Adicionar alteraç</li> </ul> | > Ordens de Serviço / Formeci. > Alterar Ordem de Serviço / Formecimento > Vott                                 | ar                                               |                                                | Pesquisar.                   |   |   |  |
| Contrato                                                                            | Fornecedor                                                                                                    | Contratante                                      |                                                |                              |   |   |  |
| 0000272022                                                                          | INOVADORAS E INFORMATICA LTD                                                                                    | 20.994.330/0001-23 - ADVC                        | CACIA-GERAE DA UNIAU                           |                              |   |   |  |
| Objeto<br>CONTRATAÇÃO DE SERV<br>SERVIÇOS TÉCNICOS ESI                              | IÇOS. PELO SISTEMA DE REGISTRO DE PREÇOS, DE EMPRESA ESPECIALI;<br>PECIALIZADOS DE DESENVOLVIMENTO E SUSTENTAÇÃ | ZADA PARA A PRESTAÇÃO DE                         | Vigência Inicial<br>07/02/2022                 | Vigência Final<br>06/02/2025 |   |   |  |
| Amparo Legal                                                                        |                                                                                                    | Número do processo de cor                        | ntratação                                      |                              |   |   |  |
| ATO 09 / 1995                                                                       |                                                                                                    | 12804.101167/2021-53                             |                                                |                              |   |   |  |
| Preposto                                                                            |                                                                                                    | Gestores                                         |                                                |                              |   |   |  |
| LEANDRO BORGES ANTO                                                                 | NIALLI - leandro antonialliĝgestao govbr                                                                        | LELLIS MARÇAL MESQUITA<br>UENDER FERREIRA AMARAL | - Gestor (00001/2023)<br>- Gestor (00001/2023) |                              |   |   |  |
| Nº Alteração                                                                        | Tipo da alteração                                                                                               | Data d                                           | a alteração                                    | Ações                        |   |   |  |
| 00004/2024                                                                          | Vigência                                                                                                    | 07/03                                            | /24 15:32:21                                   | ٥                            |   |   |  |
|                                                                                     |                                                                                                    | 26.02                                            | (24.00:54:50                                   |                              |   |   |  |

Figura 39 - Registro de uma alteração cadastrada

# 7.1.2.4. Duplicar OS/F

A ação Duplicar le foi desenvolvida com a intenção de facilitar o cadastro de OS/F recorrentes, como é o caso de serviços continuados.

| 🜀 Contra              | tos.gov.br LEANDRO BORGES                                | ANTONIALLI - UASG: 110161                                         |                                       |                                                                     |                                                 |            |   |           | #   | ۶ | • |
|-----------------------|----------------------------------------------------------|-------------------------------------------------------------------|---------------------------------------|---------------------------------------------------------------------|-------------------------------------------------|------------|---|-----------|-----|---|---|
| ■ Order<br>Visualizar | ns de Serviço / Forne<br>Ordem de Serviço / Fornecimento | ecimento do Contrato C                                            | 0002/20                               | 22                                                                  |                                                 |            |   |           |     |   |   |
| ☆ > Fiscaliz          | ação e Gestão de Con. > Ordens de Serv                   | iço / Fornecimento do Contrato 00002/2022                         | > Lista                               |                                                                     |                                                 |            |   | Pesquisar |     |   |   |
| ⊽ <u>Sit</u>          | <u>uação + Tipo + Número/Ano</u> :<br>ação               | <ul> <li>Nº no sistema de origem → Nº p</li> <li>Tipo </li> </ul> | <u>rocesso SEI</u> + _\<br>Número/Ano | <u>/igência início</u> + <u>Vigência fim</u> +<br>⊗ Vigência início | <u>Unidade requisitante</u> ≁<br>♦ Vigência fim | Empenhos + |   |           |     |   |   |
| :                     | Em elaboração                                            | Ordem de Fornecimento                                             | 00009/2024                            | 08/03/2024                                                          | 08/08/2024                                      | 0          | A | c 🔋       |     |   |   |
| :                     | Em execução                                              | Ordem de Fornecimento                                             | 00001/2023                            | 02/03/2022                                                          | 10/08/2024                                      | 0          | C | <b>P</b>  |     |   |   |
| Situ                  | ação                                                     | Тіро                                                              | Número/Ano                            | Vigência início                                                     | Vigência fim                                    | Ações      |   |           |     |   |   |
| 25 🕈                  | registros por página                                     |                                                                   | ± Exportar ▼                          | & Visibilidade da coluna ∙                                          |                                                 |            |   |           | < 1 | > |   |
|                       |                                                          |                                                                   |                                       |                                                                     |                                                 |            |   |           |     |   |   |

Figura 40 - Duplicar uma OS/F já cadastrada

Ao Localizar o contrato em Meus Contratos, clicar na ação Ordem de Serviço/Fornecimento. O ícone Duplicar la aparecerá como opção de ação para aquelas OS/F que estejam com a situação "Em execução". Clicando em Duplicar, o sistema apresentará, no topo da lista das OS/F registradas para o contrato identificado anteriormente, uma nova OS/F com situação "Em elaboração", idêntica à OS/F duplicada. Basta o reponsável clicar na ação Editar <sup>C</sup> e alterar os dados referentes à nova OS/F que precisa ser cadastrada.

| 6 | Contratos.gov.br ISADORA DE OLIV                                                                          | EIRA - UASG: 200999                                          |                           |                                          |                                     |                    |                               | #   | ۵ 🖗 |
|---|----------------------------------------------------------------------------------------------------|--------------------------------------------------------------|---------------------------|------------------------------------------|-------------------------------------|--------------------|-------------------------------|-----|-----|
| = | Ordens de Serviço / Forne<br>Visualizar Ordem de Serviço / Fornecimento                                   | ecimento do Contrato (<br>>                                  | 04109/2024                |                                          |                                     |                    |                               |     |     |
| ŵ | <ul> <li>&gt; Fiscalização e Gestão de Con. &gt; Ordens de Set</li> <li>+ Informar OS/F + Cria</li> </ul> | viço / Fornecimento do Contrato 04109/2024<br><b>ar OS/F</b> | > Lista                   |                                          |                                     |                    | Pesquisar.                    |     |     |
|   | <u>Situação</u> ∗ <u>Tipo</u> ∗ <u>Originado por</u> <u>Empenhos</u> ∗                                    | r sistema externo? • Número/Ano •                            | <u>Nº no sistema de o</u> | rig <u>em</u> • <u>Nº processo SEI</u> • | <u>Vigência início</u> • <u>Vig</u> | <u>ência fim</u> + | <u>Unidade requisitante</u> * |     |     |
|   | Situação                                                                                                  | Tipo 🕀                                                       | Número/Ano                | Evolução                                 | Ações                               |                    |                               |     |     |
|   | Em elaboração                                                                                             | Ordem de Fornecimento                                        | 00004/2024                | 0,00%                                    | i                                   | 0                  | Ŧ                             |     |     |
|   | Aguardando assinatura                                                                                     | Ordem de Fornecimento                                        | 00002/2024                | 0,00%                                    | i                                   | <b>0</b> ~         | C                             |     |     |
|   | Assinatura Recusada                                                                                       | Ordem de Fornecimento                                        | 00002/2024                | 0,00%                                    | i                                   | <b>0</b> "I        | c                             |     |     |
|   | Em execução                                                                                               | Ordem de Fornecimento                                        | 00001/2024                | 62,49%                                   | i                                   | •                  | ') 🖹 🎼                        |     |     |
|   | Situação                                                                                                  | Тіро                                                         | Número/Ano                | Evolução                                 | Ações                               |                    |                               |     |     |
|   | 25 🛊 registros por página                                                                                 |                                                              | 🛓 Exportar 🔹 🗞            | Visibilidade da coluna 🗸                 |                                     |                    |                               | < 1 | >   |

Figura 41 - OS/F duplicada

## 7.1.2.5. Visualizar histórico da OS/F

Neste menu, disponível no ícone , é possível acompanhar o histórico referente às assinaturas do documento, quando houve sua solicitação, recusa ou quando foi assinado.

| 6 Co       | ISADORA DE OLIV                                                         | EIRA - UASG: 200999                                  |                    |                                   |                                              |                          | #          |   | C |
|------------|-------------------------------------------------------------------------|------------------------------------------------------|--------------------|-----------------------------------|----------------------------------------------|--------------------------|------------|---|---|
| ≡ O<br>Vis | rdens de Serviço / Forne<br>sualizar Ordem de Serviço / Fornecimento    | ecimento do Contrato                                 | 04109/2024         | ţ                                 |                                              |                          |            |   |   |
| *>         | Fiscalização e Gestão de Con. ) Ordens de Ser<br>+ Informar OS/F + Cria | viço / Fornecimento do Contrato 04108/202<br>ar OS/F | 14 〉 Lista         |                                   |                                              | Pesquisar.               |            |   |   |
|            | y <u>Situação - Tipo - Originado por</u><br><u>Empenhos</u> -           | sistema externo? + Número/Ano. +                     | Nº no sistema de c | origem + <u>Nº processo SEI</u> + | <u>Vigència inicio</u> + <u>Vigència fim</u> | • Unidade requisitante • |            |   |   |
|            | Situação                                                                | Tipo                                                 | Número/Ano         | Evolução                          | Ações                                        |                          |            |   |   |
|            | Aguardando assinatura                                                   | Ordem de Fornecimento                                | 00003/2024         | 0,00%                             | i 🕢 🎘                                        | · 🔊                      |            |   |   |
|            | Assinatura Recusada                                                     | Ordem de Fornecimento                                | 00002/2024         | 0,00%                             | i 🛛 🖱                                        | ) 🕑                      |            |   |   |
|            | Em execução                                                             | Ordem de Fornecimento                                | 00001/2024         | 62,49%                            | i 🕢 I                                        | 3 B D                    |            |   |   |
|            | Situação                                                                | Тіро                                                 | Número/Ano         | Evolução                          | Ações                                        |                          |            |   |   |
|            | 25 • registros por página                                               |                                                      | ± Exportar • ₹     | ® Visibilidade da coluna +        |                                              |                          | < <b>1</b> | > |   |

Figura 42 – Ação de visualização de histórico da OS/F

| 6 c      | contratos.gov.br ISADORA DE OLIVEIRA - UAS                                               | G: 200999                                   |            |                   | = P   |  |
|----------|------------------------------------------------------------------------------------------|---------------------------------------------|------------|-------------------|-------|--|
| =  <br>\ | Histórico da Ordem de Serviço /<br>/isualizar Histórico da Ordem de Serviço / Fornecimer | / Fornecimento 00001/2024<br>nto 00001/2024 |            |                   |       |  |
| *        | > Fiscalização e Gestão de Con. > Ordens de Serviço / Form                               | ecl. >Historico da OS/F > Voltar            |            | Pesqui            | sar.  |  |
|          | Responsável                                                                              | Status                                      | Observação | Data              |       |  |
|          | ISADORA DE OLIVEIRA                                                                      | Enviou OS/F para assinatura                 |            | 08/09/2024, 05:08 |       |  |
|          | ISADORA DE OLIVEIRA                                                                      | Assinou OS/F                                |            | 08/09/2024, 05:10 |       |  |
|          | Responsável                                                                              | Status                                      | Observação | Data              |       |  |
|          | 25 • registros por página                                                                |                                             |            |                   | < 1 → |  |

Figura 43 – Histórico de assinaturas de uma OS/F

## 7.1.2.6. Exibir informações sobre a OS/F

Nesta ação, por meio do ícone " <sup>i</sup> ", é possível acompanhar a execução das quantidades de uma OS/F dentro do fluxo de recebimento, tendo um histórico do quanto foi solicitada, executada e ainda falta para executar.

| Contratos.gov.br ISADORA DE OLIVEIRA                                      | - UASG: 200999                          |                               |                                                |                     |                                |                     | #          | ۵ |
|---------------------------------------------------------------------------|-----------------------------------------|-------------------------------|------------------------------------------------|---------------------|--------------------------------|---------------------|------------|---|
| Ordens de Serviço / Forneci<br>Visualizar Ordem de Serviço / Fornecimento | mento do Contrato O                     | 4109/2024                     |                                                |                     |                                |                     |            |   |
| 🏶 🗧 Fiscalização e Gestão de Con. 🗦 Ordens de Serviço .                   | / Fornecimento do Contrato 04109/2024 > | Lista                         |                                                |                     |                                | Pesauisar           |            |   |
| + Informar OS/F + Criar O                                                 | S/F                                     |                               |                                                |                     |                                | , codinger          |            |   |
| <u> <u>     Situação</u> </u>                                             | ema externo? • Número/Ano •             | <u>Nº no sistema de orige</u> | <u>n</u> ≁ <u>Nº processo SEI</u> ≁ <u>Vig</u> | <u>ência início</u> | <u>ıcia fim</u> ≁ <u>Unida</u> | ade requisitante. + |            |   |
| Situação T                                                                | ipo $\Leftrightarrow$                   | Número/Ano                    | e Evolução                                     | Ações               |                                |                     |            |   |
| : Aguardando assinatura 0                                                 | rdem de Fornecimento                    | 00003/2024                    | 0,00%                                          | i C                 | n D                            |                     |            |   |
| Assinatura Recusada O                                                     | rdem de Fornecimento                    | 00002/2024                    | 0,00%                                          | i C                 | • • • C                        |                     |            |   |
| Em execução 0                                                             | rdem de Fornecimento                    | 00001/2024                    | 62,49%                                         | i @                 | • • •                          | <b>B</b> r (B)      |            |   |
| Situação T                                                                | ipo                                     | Número/Ano                    | Evolução                                       | Ações Ex            | ibir informaçõe                | es sobre a OS/F     |            |   |
| 25 🗢 registros por página                                                 |                                         | 🛓 Exportar 👻 Visi             | bilidade da coluna 🗸                           |                     |                                |                     | < <b>1</b> | > |

Figura 44 – Exibir informações sobre a OS/F

| © c | ontratos.gov.br ISADORA DE C                                     | )LIVEIRA - UASG: 2       | 00999                              |                |              |                     |                 |                |   |                    | ₽   | ۶ | 6 |
|-----|------------------------------------------------------------------|--------------------------|------------------------------------|----------------|--------------|---------------------|-----------------|----------------|---|--------------------|-----|---|---|
| ≡ ( | Drdens de Serviço / Foi<br>isualizar Ordem de Serviço / Fornecim | rnecimento               | o do Contrato 04109/               | 2024           |              |                     |                 |                |   |                    |     |   |   |
| •   | isualizar orden de Serviço / Tomecini                            | ento                     |                                    |                |              |                     |                 |                |   |                    |     |   |   |
| *   | > Fiscalização e Gestão de Con                                   | e Serviço / Fornecimer   | nto do Contrato 04109/2024 》 Lista |                |              |                     |                 |                |   |                    |     |   |   |
|     |                                                                  |                          |                                    |                |              |                     | _               |                |   | Pesquisar.         |     |   |   |
|     | + Informar OS/F +                                                | Criar OS/F               | Quadro resumo OS/F 00001           | /2024 do con   | trato 04109, | /2024               |                 |                |   |                    |     |   |   |
|     | Situação *     Tipo *     Originado       Empenhos *             | <u>por sistema ext</u> e |                                    | Qtde.<br>Total | Glosa        | Valor Total         | <u>Vigência</u> | <u>a fim</u> * |   | ide requisitante + |     |   |   |
|     | Situação                                                         | Tipo                     | Qtde. Solicitada (OS/F)            | 28,00          | R\$<br>0.00  | R\$ 7.841.000,00    |                 |                |   |                    |     |   |   |
|     | Aguardando assinatura                                            | Ordem de                 | Otdo om Apólico (Ató TDD)          | 12.00          | R\$          | R\$                 | 0               | n              | Ð |                    |     |   |   |
|     | Assinatura Recusada                                              | Ordem de                 | olde. em Analise (Ale TRF)         | 12,00          | 0,00         | 2.939.700,00        | •               | ®              | ß |                    |     |   |   |
|     | Em execução                                                      | Ordem de                 | Qtde. em Avaliação (Até<br>TRD)    | 8,00           | R\$<br>0.00  | R\$ 1.959.800,00    | 0               |                | 5 | Br 0               |     |   |   |
|     | Situação                                                         | Тіро                     | Qtde. Executada (Após<br>TRD)      | 0,00           | R\$<br>0,00  | R\$ 0,00            |                 |                |   |                    |     |   |   |
|     | 25 ¢ registros por página                                        |                          | Saldo a Executar                   | 8,00           | R\$<br>0,00  | R\$<br>2.941.500,00 |                 |                |   |                    | < 1 | > |   |
|     |                                                                  |                          |                                    | Voltar         | )            |                     |                 |                |   |                    |     |   |   |

Figura 45 – Detalhamento das quantidades da OS/F no fluxo de recebimento

## 7.1.3. Criar OS/F

Diferente do Informar OS/F, onde o documento foi elaborado e assinado fora do Sistema, a opção Criar OS/F traz a possibilidade para que o fiscal do contrato inicie o documento e o assine dentro do próprio Sistema, inclusive com a opção de assinatura pelo fornecedor contratado.

Antes de criar uma OS/F, é importante conferir se o Setor Contratos cadastrou corretamente os responsáveis pelo contrato, sendo obrigatória a indicação de um gestor ou seu substituto, bem como se houve o cadastro do preposto da contratada, o qual também será obrigatório constar no momento da criação do documento.

| ➡ < <  ☐ %  ☐ B I ⊻  5 x <sup>2</sup> X <sub>2</sub> |                                                                                                    |                                            |
|------------------------------------------------------|----------------------------------------------------------------------------------------------------|--------------------------------------------|
| p<br>nexos - OS/F                                    | Atenção<br>Para gerar o PDF para a assinatura o contrato deve possuir<br>um Gestor e/ou seu substituto e um preposto cadastrados<br>no sistema. | POWERED BY TINY #                          |
| Nome Anexo                                           | Descrição Anexo                                                                                                    | + Adicionar Anexo                          |
|                                                      | Nenhum anexo adicionado                                                                                                    |                                            |
|                                                      | © Cancelar (                                                                                                    | 🕼 Salvar Rascunho 🕐 Enviar para Assinatura |

Figura 46 – Mensagem de alerta quando o contrato não possui gestor ou gestor substituto e preposto cadastrados

Para criar uma OS/F, o usuário deverá clicar no menu Fiscalização e Gestão de Contratos > Meus Contratos, localizar entre os contratos apresentados na tela aquele para o qual será criada a OS/F, clicar na ação Ordem de Serviço/Fornecimento e clicar em "Criar OS/F".

| 6 | Contratos.gov.br                                              | BORGES ANTONIALLI - UASG: 110161                      |                                       |                                             |                                 |              |    |         |
|---|---------------------------------------------------------------|-------------------------------------------------------|---------------------------------------|---------------------------------------------|---------------------------------|--------------|----|---------|
| ≡ | Ordens de Serviço / F<br>Visualizar Ordem de Serviço / Forned | Fornecimento do Conti<br><sup>cimento</sup>           | rato 00065/20                         | )22                                         |                                 |              |    |         |
| Â | Fiscalização e Gestão de Con>Order                            | ns de Serviço / Fornecimento do Contrato 00           | 065/2022 》 Lista                      |                                             |                                 |              |    |         |
|   |                                                               | <b></b>                                               |                                       |                                             |                                 |              | Pe | squisar |
|   | + Informar OS/F                                               | + Criar OS/F                                          |                                       |                                             |                                 |              |    |         |
|   | <u>     Situação</u> ▼ <u>     Tipo</u> Serviço /             | de uma nova Ordem de<br>Fornecimento <u>de origem</u> | ✓ <u>N<sup>o</sup> processo SEI</u> ✓ | <u>Vigência início</u> + <u>Vigência fi</u> | m 🔹 <u>Unidade requisitante</u> | • Empenhos • |    |         |
|   | Situação                                                      | Тіро                                                  | Número/Ano                            | Vigência início                             | ♦ Vigência fim                  | Ações        |    |         |
|   | Em execução                                                   | Ordem de Serviço                                      | 00001/2023                            | 11/10/2023                                  | 11/10/2024                      | 0 🕨          | ø  |         |
|   | Em execução                                                   | Ordem de Serviço                                      | 00050/2023                            | 02/10/2025                                  | 06/11/2025                      | 0 🕨          | ø  |         |
|   | Em elaboração                                                 | Ordem de Serviço                                      | 00003/2023                            | 09/10/2023                                  | 15/04/2024                      | 0            | ľ  | Ŧ       |
|   | Situação                                                      | Tipo                                                  | Número/Ano                            | Vigência início                             | Vigência fim                    | Ações        |    |         |
|   | 25 • registros por página                                     |                                                       | ↓ Exportar •                          | 🗞 Visibilidade da coluna 🔹                  |                                 |              |    |         |

Figura 47 - Criar ordem de serviço/fornecimento

O sistema apresentará um cabeçalho com os dados do contrato escolhido e, logo abaixo, os campos para preenchimento da OS/F. Posteriormente, ao se clicar em Adicionar Item, o sistema apresentará uma caixa para seleção do(s) item(ns) do contrato que comporá(ão) essa OS/F.

Atenção para data de início de vigência, pois na criação da ata esta deve ser igual ou posterior à data em que estiver sendo criada, haja vista que sua assinatura ainda será realizada dentro do Sistema, não sendo possível a criação de uma OS/F com data de vigência retroativa.

Caso seja indicado um dia anterior ao atual ou a vigência seja alterada, o(s) item(ns) informado(s) precisará(ão) ser reinserido(s).

| Contratos.gov.br                          | LEANDRO BORGES ANTONIALLI - UASG: 110161                                                                          |                                                  |                                              |               | ₽ | ۶ | 0 |
|-------------------------------------------|----------------------------------------------------------------------------------------------------|--------------------------------------------------|----------------------------------------------|---------------|---|---|---|
| Ordens de Ser<br>Criar Ordem de Serviço / | viço / Fornecimento do Contrato 00065/2021<br>Fornecimento                                                        |                                                  |                                              |               |   |   |   |
| > Fiscalização e Gestão de                | Con> Ordens de Serviço / Fornecimento do Contrato 00065/2021.> Adicionar.> Voltar                                 |                                                  |                                              |               |   |   |   |
| Contrato                                  | Fornecedor                                                                                                    | Contratante                                      |                                              |               |   |   |   |
| 00065/2021                                | 33.683.111/0001-07 - SERVICO FEDERAL DE PROCESSAMENTO<br>DE DADOS (SERPRO)                                        | 26.994.558/0001-23 - ADVO                        | CACIA-GERAL DA UNIAO                         |               |   |   |   |
| Objeto                                    |                                                                                                    |                                                  | Vigência Inicial                             | Vigência Fina | L |   |   |
| O OBJETO DO PRESEN<br>TECNOLOGIA DA INFOR | FE INSTRUMENTO É A CONTRATAÇÃO DE SERVIÇOS PARA A PRESTAÇÃO DE SER<br>IMAÇÃO E COMUNICAÇÃO - TIC VOLTADOS, DIRETA | VIÇOS ESTRATÉGICOS DE                            | 27/12/2021                                   | 27/12/2024    |   |   |   |
| Amparo Legal                              |                                                                                                    | Número do processo de cor                        | ntratação                                    |               |   |   |   |
| ATO 09 / 1995                             |                                                                                                    | 12804.100432/2021-86                             |                                              |               |   |   |   |
| Preposto                                  |                                                                                                    | Gestores                                         |                                              |               |   |   |   |
| ALEXANDRE GONÇALV<br>ANNE CAMILA KNOLL -  | ES DE AVILA - alexandre@teste.com.br<br>anneckd@gmail.com                                                         | LELLIS MARÇAL MESQUITA<br>UENDER FERREIRA AMARAL | - Gestor (00003/2023)<br>Gestor (00001/2023) |               |   |   |   |

Figura 48 – Cabeçalho com informações do contrato

| realities de processe ser | Tipo *            | Número/Ano da Ordem de Ser | viço / Fornecimento * |
|---------------------------|-------------------|----------------------------|-----------------------|
| 12804.100432/2021-86      | Ordem de Serviço  | - 00015/2024               |                       |
| Data de assinatura *      | Vigência início * | Vigência fim *             |                       |
| 03/06/2024                | ₿ 04/06/2024      | ₿ 04/08/2024               |                       |
|                           |                   |                            |                       |
| Unidade requisitante '    |                   |                            |                       |
| Unidade requisitante *    |                   |                            |                       |

# Figura 49 – Cadastro de OS/F

| © Cont<br>≡ | vatagente<br>Ordens de Serviço / Fornecimento do Contrato 00065/2021<br>Criar Ordem de Serviço / Fornecimento |                                                                                                    |                                                                                                    |      |                 |  |
|-------------|----------------------------------------------------------------------------------------------------|----------------------------------------------------------------------------------------------------|----------------------------------------------------------------------------------------------------|------|-----------------|--|
|             | + Adicionar Item                                                                                              |                                                                                                    |                                                                                                    |      |                 |  |
|             | Período                                                                                                    | Tipo Item                                                                                                    | Núm. item Compra                                                                                                    | Item |                 |  |
|             | Sem registros adicionados                                                                                     | Adicionar Items                                                                                                    | ennum item adicionado                                                                                                |      |                 |  |
|             | ରଟ BI⊻ 5 8 ≣                                                                                                  | Todos         SERVIÇO   00001   SEF           SERVIÇO   00003   SEI         SERVIÇO   00004   OU           SERVIÇO   00004   OU         Can | RVIÇOS DE HOSPEDAGEM DE SISTEMAS<br>RVIÇOS DE PESOUISA, ANÁLISE E DESEN<br>TROS SERVIÇOS DE GERENCIAMENTO I<br>Celar |      |                 |  |
|             | P                                                                                                    |                                                                                                    |                                                                                                    |      | POWERED BY TINY |  |

Figura 50 - Adicionar item(ns) na OS/F

| Erro ao executar a ação O campo Vigência inicio deve ser uma data posterior ou igual a hoje. Adicione ao menos um Item da Ordem de Serviço / Fornecimento. |                                                                        |                                                           |                                                      |                                                 |  |  |  |  |
|----------------------------------------------------------------------------------------------------|------------------------------------------------------------------------|-----------------------------------------------------------|------------------------------------------------------|-------------------------------------------------|--|--|--|--|
| ,                                                                                                    | Fiscalização e Gestão de Con                                           | to 04109/2024 > Eciltar > Voltar                          |                                                      |                                                 |  |  |  |  |
|                                                                                                    | Contrato<br>04109/2024                                                 |                                                           |                                                      |                                                 |  |  |  |  |
|                                                                                                    | Fornecedor<br>ESTRANGEIRO_FORNECEDOR_ESTRANGEIRO_2 - Fornecedor Estrar |                                                           | eiro 2 00.489.828/0001-55 - MINISTERIO DA SAUDE      |                                                 |  |  |  |  |
|                                                                                                    | Objeto<br>TESTE ISSUES 1330                                            |                                                           | Vigência Inicial<br>01/08/2024                       | Vigência Final<br>31/12/2024                    |  |  |  |  |
|                                                                                                    | Amparo Legal<br>LEI 14133/2021 - Artigo: 28 - Inciso: I                | Número do processo de contratação<br>98195.000002/2024-49 |                                                      | ação                                            |  |  |  |  |
|                                                                                                    | Preposto<br>PREPOSTO - isadora-doliveira&gestao govbr                  |                                                           | Gestores<br>ISADORA DE OLIVEIRA - Gestor (TESTE ISA) |                                                 |  |  |  |  |
|                                                                                                    | Numero do processo SEI '                                               | Tipo *                                                    |                                                      | Número/Ano da Ordem de Serviço / Fornecimento * |  |  |  |  |
|                                                                                                    | 98195.000002/2024-49                                                   | Ordem de Fornecimento                                     | *                                                    | 00002/2024                                      |  |  |  |  |
|                                                                                                    | Vigência início *                                                      | Vigência fim *                                            |                                                      | Número da ordem de serviço no sistema de origem |  |  |  |  |
|                                                                                                    | 01/09/2024                                                             | 08/10/2024                                                | #                                                    |                                                 |  |  |  |  |
| Unitede requisitante *                                                                                                    |                                                                        |                                                           |                                                      |                                                 |  |  |  |  |
|                                                                                                    |                                                                        |                                                           |                                                      |                                                 |  |  |  |  |

Figura 51 – Mensagem de erro quando a data de vigência início é retroativa na criação da OS/F
Observação: Caso o período de vigência indicado para a OS/F que está sendo criada compreenda o período de vigência de mais de um termo do contrato em questão, o item selecionado criará uma linha para cada um dos períodos compreendido na vigência da OS/F.

| © Cont<br>≡ | Order<br>Criar Ord | ns de Serviço / Fornecimento do C<br>rdem de Serviço / Fornecimento | ontrato 00065/2021 |                  |                           |     | ≓ <b>/</b> 0 |
|-------------|--------------------|---------------------------------------------------------------------|--------------------|------------------|---------------------------|-----|--------------|
|             | +                  | Adicionar Item                                                      |                    |                  |                           |     |              |
|             |                    | Período                                                             | Tipo Item          | Núm. item Compra | Item                      |     |              |
|             | ٢                  | De: 27/12/2021 Até: 27/12/2023                                      | Serviço            | 00003            | 27324 - SERVIÇOS DE PESQL | 13% |              |
|             | ۲                  | De; 27/12/2023 Até; 27/12/2024                                      | Serviço            | 00003            | 27324 - SERVIÇOS DE PESQL | 0%  |              |

Figura 52 – Detalhamento do mesmo item para períodos de vigência distintos

Ato contínuo, o usuário, ao clicar em <sup>(o)</sup>, deverá registrar os campos de identificação para cada item selecionado no passo anterior.

|     | Período                        | Tipo Item | Núm. item Compra          | Item                            |   |
|-----|--------------------------------|-----------|---------------------------|---------------------------------|---|
| •   | De: 27/12/2021 Até: 27/12/2023 | Serviço   | 00003                     | 27324 - SERVIÇOS DE PESOL 0 15% | ( |
| •   | De: 27/12/2023 Até: 27/12/2024 | Serviço   | 00003                     | 27324 - SERVIÇOS DE PESOL 0 1%  | 0 |
| Qua | antidade Contratada            |           | Valor unitário contratado | Unidade de Fornecimento '       |   |
| 3   | 30                             |           | 2.408.508,8592            | -                               |   |
| Qua | antidade '                     |           | Parcela *                 | Quant. solicitada *             |   |
| 0   | 0,1                            |           | 1                         | 0.1                             |   |
| Val | or unitário                    |           | Valor total               | Subcontratação                  |   |
| 2   | 2.408.508,8592                 |           | 240.850,89                | Não                             |   |
| Hor | rário início execução          |           | Horário fim execução      | Especificações Complementares   |   |
| h   | h:mm                           | 0         | hh:mm                     | 0                               |   |

Figura 53 - Campos de preenchimento para um item da OS/F

Ainda é possível ao usuário cadastrar informações complementares referentes ao serviço/bem que está sendo contratado, bem como inserir documentos anexos à OS/F que está sendo cadastrada.

| Mostrando 2 itens                   |         |      |    |            |   |                             |
|-------------------------------------|---------|------|----|------------|---|-----------------------------|
| Informações complementares          | = = = = | = := | 3= | = <b>=</b> | 7 |                             |
|                                     |         |      |    |            | - |                             |
|                                     |         |      |    |            |   |                             |
| p<br>Anexos - OS/F                  |         |      | D  | lescrição  |   | POWERED 8                   |
| P Anexos - OS/F                     |         |      | D  | lescrição  |   | POWERED 8                   |
| P Anexos - OS/F Selecione o arquivo |         |      | D  | lescrição  |   | POWERED B<br>+ Adicionar An |

Figura 54 – Campos de preenchimento para informações detalhas e anexo de arquivos da OS/F

Nesse momento, após o preenchimento das informações anteriores, o usuário poderá cancelar as informações que foram cadastradas, clicando em "Cancelar" (nesse caso, as informações não serão registradas e o sistema retornará para a tela anterior); salvar as informações registradas até o momento para finalização posterior do cadastro, clicando em "Salvar Rascunho"; ou enviar a OS/F para assinatura clicando em "Enviar para Assinatura".

| riar Ordem            | de Serviç  | ,o / Fornec | imento |     |     |   |    |      |       |                         |      |                |
|-----------------------|------------|-------------|--------|-----|-----|---|----|------|-------|-------------------------|------|----------------|
|                       |            | _           | _      | _   | _   |   |    |      |       |                         |      |                |
| Mostrando             | 2 itens    |             |        |     |     |   |    |      |       |                         |      |                |
| Informaçõe            | es comple  | ementares   |        |     |     |   |    |      |       |                         |      |                |
| $\leftarrow \diamond$ | в )        | I ⊻ €       | 5 S    | ≣ : | = = | ≣ | := | ≣ ⊡  | E     | I.                      |      |                |
|                       |            |             |        |     |     |   |    |      |       |                         |      |                |
|                       |            |             |        |     |     |   |    |      |       |                         |      |                |
|                       |            |             |        |     |     |   |    |      |       |                         |      |                |
|                       |            |             |        |     |     |   |    |      |       |                         |      |                |
| P                     |            |             |        |     |     |   |    |      |       |                         |      | POWERED B      |
|                       |            |             |        |     |     |   |    |      |       |                         |      |                |
| Anexos - Os           | S/F        |             |        |     |     |   |    | Desc | rição |                         |      |                |
| 🔹 Sele                | ecione o a | irquivo     |        |     |     |   |    |      |       |                         |      |                |
|                       |            |             |        |     |     |   |    |      |       |                         |      |                |
|                       |            |             |        |     |     |   |    |      |       |                         |      | + Adicionar An |
|                       |            |             |        |     |     |   |    |      |       |                         |      |                |
| Nome Ar               | nexo       |             |        |     |     |   |    |      |       | Descrição Anexo         | Ação |                |
|                       |            |             |        |     |     |   |    |      |       | Nenhum anexo adicionado |      |                |
|                       |            |             |        |     |     |   |    |      |       |                         |      |                |
|                       |            |             |        |     |     |   |    |      |       |                         |      |                |
|                       |            |             |        |     |     |   |    |      |       |                         |      |                |

Figura 55 - Criar OS/F no sistema – possibilidade de registro

Ao clicar em "Enviar para Assinatura" o sistema abrirá uma caixa para sejam selecionados os signatários da OS/F que está sendo criada. É obrigatória a seleção de pelo menos um Gestor/gestor substituto e um preposto do contrato.

| Criar Ordem de Serviço / Fornecimento |                                                                                                    |                 |
|---------------------------------------|----------------------------------------------------------------------------------------------------|-----------------|
|                                       |                                                                                                    |                 |
| Mostrando 2 itens                     |                                                                                                    |                 |
| Informações complementares            |                                                                                                    |                 |
| ∽ ♂ B I 및 ♀ 𝔗 록 폭 Ξ                   |                                                                                                    |                 |
|                                       |                                                                                                    |                 |
|                                       |                                                                                                    |                 |
|                                       | Signatários                                                                                                 |                 |
| p                                     |                                                                                                    | POWERED BY 1    |
|                                       | Selecione do responsáveis e prepostos do contrato que deverão<br>assinar a ordem de serviço / fornecimento: |                 |
| Anexos - OS/F                         |                                                                                                    |                 |
| 1 Selecione o arquivo                 | Gestor - LELLIS MARÇAL MESQUITA                                                                             |                 |
|                                       | Gestor - UENDER FERREIRA AMARAL                                                                             |                 |
|                                       | Fiscal Administrativo - LEANDRO BORGES ANTONIALLI                                                           | + Adicionar Ane |
|                                       |                                                                                                    |                 |

Figura 56 – Informar os signatários que assinarão a OS/F

Após selecionados os signatários a OS/F, esta será enviada para assinatura, encaminhando um e-mail de notificação para os responsáveis identificados como signatários, que poderão visualizar a ação "Assinar OS/F" no registro que acabou de ser criado.

As ações de gerar pdf, retificar, alterar e duplicar OS/F são as mesmas previstas no item 7.1.2. anterior, aplicáveis tanto para informação, quanto para criação de uma OS/F.

# 7.1.4. Assinar OS/F

Após a criação de uma OS/F, os signatários escolhidos receberão um e-mail informando que existe uma OS/F pendente de assinatura e também ao acessarem a listagem de OS/F ficará visível a situação como "Aguardando assinatura" e estará habilitado o ícone  $2^{\circ}$  na coluna ações.

| Situação              | Тіро                  | Número/Ano | Evolução | Ações |   |   |   |
|-----------------------|-----------------------|------------|----------|-------|---|---|---|
| Aguardando assinatura | Ordem de Fornecimento | 00012/2024 | 0,00%    | i     | 0 | n | 3 |

#### Figura 57 – OS/F aguardando assinatura

Ao clicar no ícone  $\sim$ , o usuário será direcionado para a página onde será possível verificar o PDF gerado da OS/F, realizar a assinatura dentro do próprio sistema com a ferramenta de assinatura digital do Gov.br, desde que seja de nível prata ou ouro, bem como recusar a assinatura caso exista alguma necessidade de correção. A opção Cancelar, fará com que o usuário volte pra tela anterior sem realizar qualquer ação.

A assinatura do gestor ou do gestor substituto fará com que a OS/F mude seu status para ativa, sendo facultativa a assinatura dos demais integrantes da equipe de fiscalização e do preposto da contratada.

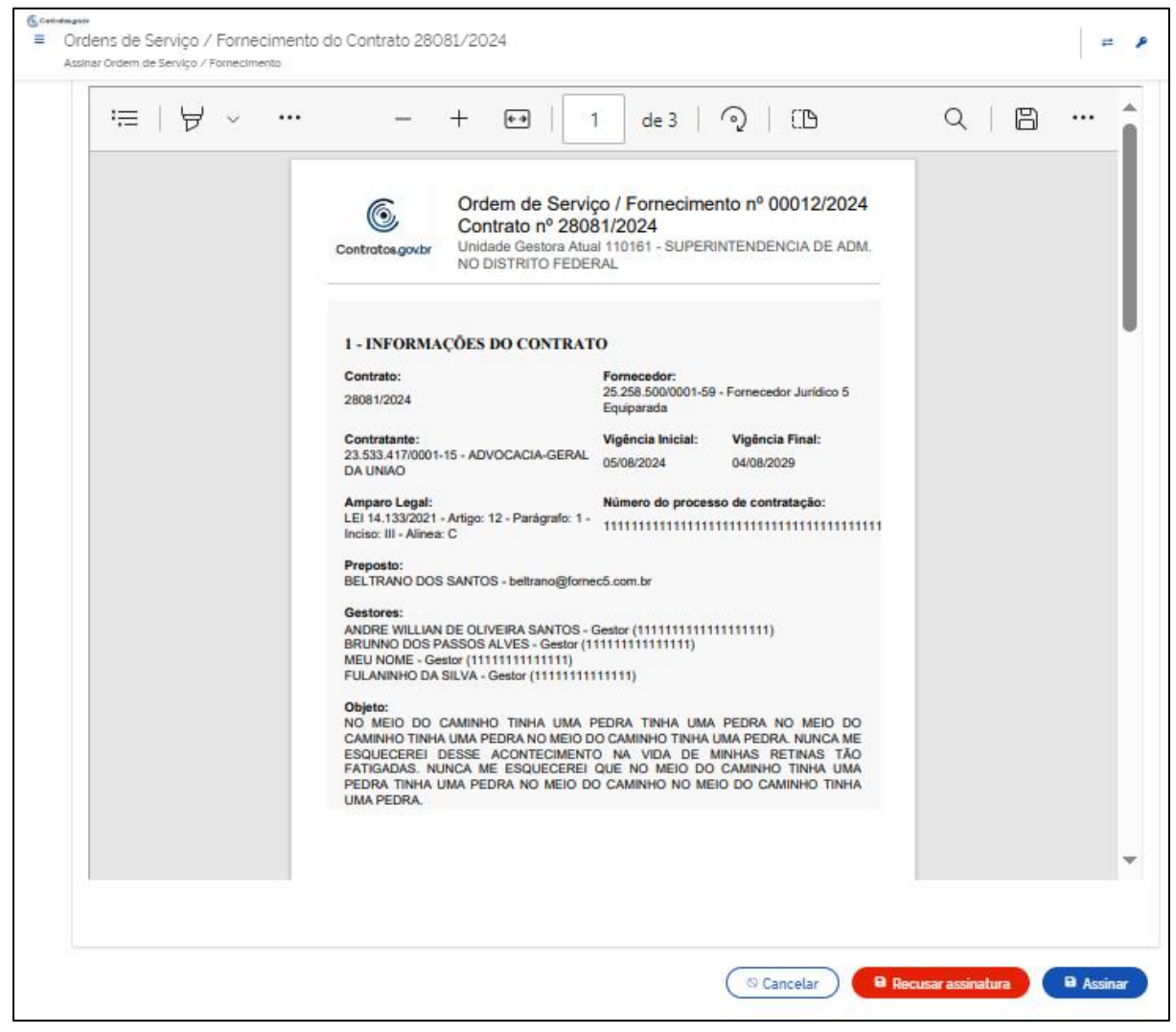

Figura 58 - Assinar OS/F

# 7.2. Informar Declaração OPM

Para contratos da categoria mão de obra, que tenha sido informado pelo Setor Contratos no registro do contrato a aplicabilidade do Decreto 11.430/2023, será exibido para o Responsável por contrato nas Ações do módulo Fiscalização e gestão contratual a opção para informação da Declaração de Organismos de Políticas para Mulheres (OPM), por meio do ícone  $\mathbf{Q}$ .

| © Conto<br>≡ | #magover<br>Fiscalização e Gestão de<br>Lista Meus Contratos | e Contratos                                                             |                                                                                        |                        |        |      | <b>=</b> 4 |
|--------------|--------------------------------------------------------------|-------------------------------------------------------------------------|----------------------------------------------------------------------------------------|------------------------|--------|------|------------|
|              | Y<br>Y<br><u>Unidade da compra</u> +                         | o * <u>Categoria * Vig inicio * Vig.</u><br>trados de 65.850 registros) | fim. * Valor Global. * Valor Parcela. * Situação. * Amparo legal. * Modalidade da comp | <u>ra</u> .▼ <u>Nú</u> | Pesqui | isar | Ŧ          |
|              | Número do instrumento 🛛 🖯                                    | Unidade gestora                                                         | Fornecedor                                                                             | Ações                  |        |      |            |
|              | 08082/2024                                                   | 200999 - SEAD-DIFERE CAMBIAL                                            | 25258.500/0001-59 - Fornecedor Jurídico 5 Equiparada                                   |                        | 0      | 0    |            |
|              | 08081/2024                                                   | 070001 - TSE                                                            | 25 258 500/0001-59 - Fornecedor Jurídico 5 Equiparada                                  |                        | 0      | 8    | •          |
|              | 25507/2024                                                   | 200999 - SEAD-DIFERE CAMBIAL                                            | 25 258 500/0001-59 - Fornecedor Jurídico 5 Equiparada                                  |                        | Ŷ      | 0    | 0          |
|              | 25073/2024                                                   | 200999 - SEAD-DIFERE CAMBIAL                                            | 08.696.925/0001-20 - Fornecedor Jurídico 1 & Grande Porte                              |                        | 0      | 3    |            |
|              | 24073/2024                                                   | 200999 - SEAD-DIFERE CAMBIAL                                            | 11.914.229/0001-58 - JOIN TECNOLOGIA DA INFORMATICA LTDA                               |                        | 0      | 3    |            |
|              | 24071/2024                                                   | 200999 - SEAD-DIFERE CAMBIAL                                            | 35.947.622/0001-06 - Fornecedor Jurídico 3 ME                                          |                        | 0      | 3    |            |
|              | 22079/2024                                                   | 200999 - SEAD-DIFERE CAMBIAL                                            | 11.914.229/0001-58 - JOIN TECNOLOGIA DA INFORMATICA LTDA                               |                        | 0      | 3    |            |
|              | 22071/2024                                                   | 200999 - SEAD-DIFERE CAMBIAL                                            | 93 200 123/0001-57 - Fornecedor Jurídico 6 EPP                                         |                        | 0      | 3    |            |
|              | 19079/2024                                                   | 200999 - SEAD-DIFERE CAMBIAL                                            | 71823293/0001-55 - Fornecedor Jurídico 2 Grande Porte                                  | D                      | 0      | 0    |            |

Figura 59 – Incluir as informações da Declaração OPM

Ao clicar no ícone  $\mathcal{P}$ , serão listadas todas as Declarações OPM eventualmente inseridas naquele contrato com as ações de visualizar, fazer o download ou exclusão. O usuário também pode inserir uma nova declaração clicando no botão "Adicionar".

| @ c      | contratos.gov.br ANDRE WILLIAN DE OLIVEIRA SANTOS -                                                      | UASG: 200999                            |         |   |   | -         | <b>=</b> P | • |
|----------|----------------------------------------------------------------------------------------------------|-----------------------------------------|---------|---|---|-----------|------------|---|
| ≡ [<br>∨ | Declaração OPM do Contrato nº 25507.<br>Isualizar Declaração do Organismo de Políticas para Mulheres (OF | /2024<br><sup>(M)</sup>                 |         |   |   |           |            |   |
| *        | > Fiscalização e Gestão de Con. > Declaração IOPMi com o n 25507/2024 ><br>+ Adicionar                   | Lista                                   |         |   |   | Pesquisar |            |   |
|          | Data da declaração $\diamond$                                                                            | Número da Declaração                    | ⊖ Ações |   |   |           |            |   |
|          | 06/08/2024                                                                                               | 00003/2024                              | 0       | Ŧ | Î |           |            |   |
|          | 02/08/2024                                                                                               | 00002/2024                              | 0       | ¥ |   |           |            |   |
|          | 02/08/2024                                                                                               | 00001/2024                              | 0       | ¥ |   |           |            |   |
|          | Data da declaração                                                                                       | Número da Declaração                    | Ações   |   |   |           |            |   |
|          | 25 • registros por página                                                                                | ± Exportar▼ ≷e Visibilidade da coluna ▼ |         |   |   | <         |            |   |

Figura 60 – Listagem de Declaração OPM do contrato e opção para adicionar novo registro

Ao clicar no botão "Adicionar", o usuário deverá incluir os dados da declaração e anexar o arquivo da declaração emitida pelo órgão responsável, clicando em "Criar Declaração" para que ela seja salva como um Arquivo do Contrato e disponibilizada no ambiente de Transparência da Versão Original do sistema.

| Contrato                                                                                                    | Fornecedor                                                                                                    | Contratante             |                                                                                                    |
|----------------------------------------------------------------------------------------------------|----------------------------------------------------------------------------------------------------|-------------------------|----------------------------------------------------------------------------------------------------|
| 25507/2024                                                                                                    | 25.258.500/0001-59 - Fornecedor Jurídico 5 Equiparada                                                                                                    | 00.489.828/0001-55 - MI | INISTERIO DA SAUDE                                                                                                    |
| Objeto                                                                                                    |                                                                                                    | Vigência Inicial        | Vigéncia Final                                                                                                    |
| TESTE EDIÇÃO                                                                                                   |                                                                                                    | 01/07/2024              | 31/12/2024                                                                                                    |
| Amparo Legal                                                                                                   |                                                                                                    | Número do processo de o | contratação                                                                                                    |
| LEI 14.133/2021 - Artigo                                                                                       | o: 12 - Parágrafo: 1 - Inciso: III - Alinea: C                                                                                                    | 98195.000002/2024-49    |                                                                                                    |
| Preposto                                                                                                    |                                                                                                    | Gestores                |                                                                                                    |
| elseste                                                                                                    |                                                                                                    |                         |                                                                                                    |
| BELTRANO DOS SANTO                                                                                             | OS - beltrano@fornec5.com br                                                                                                    | ANDRE WILLIAN DE OLIV   | EIRA SANTOS - Gestor (11111)                                                                                                    |
| BELTRANO DOS SANT(<br>Quantidade de vagas p<br>doméstica e familiar                                            | OS - beltrano⊜fornec5.com.br<br>Dara mulheres em situação de violência → Quantidade de mulheres en<br>familiar contratadas '                                                                  | ANDRE WILLIAN DE OLIV   | EIRA SANTOS - Gestor (1111)<br>A empresa contratada está cumprindo o percentual minim 8% definido no Decreto nº 11430/2023? '                                                          |
| BELTRANO DOS SANT(<br>Quantidade de vagas p<br>doméstica e familiar '                                          | DS - beltrano@fornec5.com.br<br>para mulheres em situação de violência<br>familiar contratadas '                                                                                              | ANDRE WILLIAN DE OLIV   | EIRA SANTOS - Gestor (1111)<br>a e                                                                                                    |
| Quantidade de vagas p<br>doméstica e familiar '                                                                | OS - beltrano⊜fornec5.com.br<br>para mulheres em situação de violência → Ouantidade de mulheres en<br>familiar contratadas '<br>↓<br>↓<br>↓<br>↓<br>↓<br>↓<br>↓<br>↓<br>↓<br>↓<br>↓<br>↓<br>↓ | ANDRE WILLIAN DE OLIV   | EIRA SANTOS - Gestor (1111)  A e A empresa contratada está cumprindo o percentual minim 8% definido no Decreto nº 11430/2023? ' Sim Não Responsável do Contrato '                      |
| Quantidade de vagas p<br>doméstica e familiar '<br>Data da Declaração '<br>dd/mm/aaaa                          | DS - beltrano@fornec5.com.br                                                                                                    | ANDRE WILLIAN DE OLIV   | EIRA SANTOS - Gestor (1111)  a e A empresa contratada está cumprindo o percentual minim 8% definido no Decreto nº 11430/2023? ' Sim Não Responsável do Contrato ' Selecionar registro  |
| Quantidade de vagas p<br>doméstica e familiar '<br>Data da Declaração '<br>dd/mm/aaaa<br>Anexo da declaração e | DS - beltrano@fornec5.com.br                                                                                                    | ANDRE WILLIAN DE OLIV   | EIRA SANTOS - Gestor (1111)  a e A empresa contratada está cumprindo o percentual minim 8% definido no Decreto nº 11.430/2023? ' Sim Não Responsável do Contrato ' Selecionar registro |

Figura 61 – Inclusão das informações da Declaração OPM

| Contratos govar                                                                                                    | 😑 🏦 Informar Erro 🖉 Manual      | ➡ Mudar UG/UASG                                                 |                                     |                                                 |          |            | Meus Dados De Sair                          |
|----------------------------------------------------------------------------------------------------|---------------------------------|-----------------------------------------------------------------|-------------------------------------|-------------------------------------------------|----------|------------|---------------------------------------------|
|                                                                                                    | Arquivos - Contrat              | O Fulhindo 1 a 2 de 2 registros (Elitrados de 24 782 registros) |                                     |                                                 |          |            | Contratos.gov.br > Arquivos-Contrato > Unta |
| <ul> <li>Tela de início</li> <li>Continuente de la contracta de la contracta de la contracontracta de la contracta de la contracta de la contracta de</li></ul> | + Adicionar Arquivo do Contrato | h Voltar                                                        | Visibilidade da coluna Copiar Excel | CSV FDF Imprimiz                                |          |            | Pesquisar:                                  |
| Gestao contratual                                                                                                    | Data 11                         | Número do instrumento                                           | Тіро                                | Arquivos                                        | 1 Origem | 1 Restrito | 11 Ações                                    |
| \$ Gestão orçamentária <                                                                                                    | 22/08/2024 16:37                | 15071/2024                                                      | Declaração OPM                      | Declaração nº 00002/2024 do Contrato 15071/2024 | Arquivo  | Não        |                                             |
| \$ Gestão financeira <                                                                                                    | 15/07/2024 15:48                | 15071/2024                                                      | Declaração OPM                      | Declaração DPM nº 15071/2024                    | Arquivo  | Não        |                                             |
| 🗅 Gestão de atas 🛛 🖉                                                                                                    | Data                            | Número do instrumento                                           | Тіро                                | Arquivos                                        | Origem   | Restrito   | Ações                                       |
| Fiscalização e<br>Gestão Contratual                                                                                                    | 25 👻 registros por página       |                                                                 |                                     |                                                 |          |            | - <b>1</b>                                  |

Figura 62 – Arquivo salvo automaticamente no contrato após inclusão da Declaração no Sistema

| Contratos.gov.br                       | ≡ 🕸 Informar Erro 🥔 Manual ≓ Mudar U                                      | G/UASG                                |                                                      |
|----------------------------------------|---------------------------------------------------------------------------|---------------------------------------|------------------------------------------------------|
| Transparência                          | Consulta Contratos Visualizar Co<br>«Voltar para todos Consulta Contratos | nsulta Contrato.                      |                                                      |
| Consulta Y                             |                                                                           | Órgão                                 | 46000 - MINISTÉRIO DA GESTÃO E DA INOVACAO EM SERV 🜒 |
| Contratos     Instrumentos de Cobrança |                                                                           | Unidade Gestora                       | 201013 - CEOFI/CGEOF/MP                              |
| III Terceirizados                      |                                                                           | Unidade Gestora Origem do<br>Contrato | 201013 - CEOFVCGEOF/MP                               |
|                                        |                                                                           | Receita / Despesa                     | Despesa                                              |
|                                        |                                                                           | Número Contrato                       | 15071/2024                                           |
|                                        |                                                                           | Unidade Realizadora da<br>Compra      | 110161 - SAD/DF/AGU                                  |
|                                        |                                                                           | Número da Compra                      | 00825/2022                                           |
|                                        |                                                                           | Modalidade da Compra                  | Concorrência                                         |
|                                        |                                                                           | Amparo Legal                          | LE18.666 / 1993                                      |
|                                        |                                                                           | Unidades Requisitantes                |                                                      |
|                                        |                                                                           | Тіро                                  | Contrato                                             |
|                                        |                                                                           | Categoria                             | Mão de Obra                                          |
|                                        |                                                                           | Subcategoria                          |                                                      |
|                                        |                                                                           | Fornecedor                            | 00.000,000/0001-91 - BANCO DO BRASIL SA              |
|                                        |                                                                           | Processo                              | 99990.000003/2024-81                                 |
|                                        |                                                                           | Objeto                                | TESTEISA                                             |
|                                        |                                                                           | Informações<br>Complementares         |                                                      |
|                                        |                                                                           | Vig. Início                           | 06/03/2024                                           |
|                                        |                                                                           | Vig. Fim                              | 31/12/2024                                           |

Figura 63 – Consulta ao contrato no ambiente de Transparência da versão original do Sistema

| Empenhos                 |          |                  |                            |                                                           |            | А       |                       |        | RP         | RP A     |
|--------------------------|----------|------------------|----------------------------|-----------------------------------------------------------|------------|---------|-----------------------|--------|------------|----------|
|                          | UG       | Número           | PI                         | ND                                                        | Emj        | o. liq. | Liquid.               | Pg     | Inscr.     | Liq.     |
|                          | 110161   | 2024NE000471     | AGU0044 - AGU0044          | 339039 - OUTROS SERVICOS DE TERCEIROS - PESSI<br>JURIDICA | A 0,00     | 0,00    | 0,00                  | 0,00   | 0,00       | 0,00     |
|                          | 201013   | 2024NE000737     | ADMTESTE - ATUALIZAR<br>PI | 339039 - OUTROS SERVICOS DE TERCEIROS - PESSI<br>JURIDICA | A 0,00     | 0,00    | 0,00                  | 0,00   | 0,00       | 0,00     |
|                          | 201013   | 2024NE000738     | ADMTESTE - ATUALIZAR<br>PI | 339039 - OUTROS SERVICOS DE TERCEIROS - PESS<br>JURIDICA  | A 0,00     | 0,00    | 0,00                  | 0,00   | 0,00       | 0,00     |
| Faturas                  | Númer    | D                | Data Emissão               | Processo                                                  |            |         | Data Ate              | ste    |            |          |
|                          | 888      |                  | 2024-07-15                 | 99990.000003/2024-81                                      |            |         | 2024-07-              | 15     |            |          |
|                          | 1212     |                  | 2024-07-18                 | 99990.000003/2024-81                                      |            |         | 2024-07-              | 18     |            |          |
|                          | 8888     |                  | 2024-07-18                 | 99990.000003/2024-81                                      |            |         | 2024-07-              | 18     |            |          |
|                          | 999      |                  | 2024-07-18                 | 99990.000003/2024-81                                      |            |         | 2024-07-              | 18     |            |          |
|                          | 111      |                  | 2024-07-18                 | 99990.000003/2024-81                                      |            |         | 2024-07-              | 18     |            |          |
|                          | 3333     |                  | 2024-07-18                 | 99990.000003/2024-81                                      |            |         | 2024-07-              | 18     |            |          |
| Garantias                | Тіро     |                  | Vencim                     | ento                                                      |            |         |                       | Valor  | lor        |          |
| Itens                    | Тіро     |                  | Item                       | Quantidade                                                | Valor Unit | irio    |                       |        | Valo       | r Total  |
|                          | Materia  |                  | MEMÓRIA FLASH              | 800                                                       | 400        |         |                       |        | 3200       | 00.000   |
| Prepostos                | CPF      |                  |                            | Nome                                                      |            |         |                       |        |            |          |
| Responsáveis             | CPF      |                  | Nome                       |                                                           |            |         | Тіро                  |        |            |          |
|                          | ***.115  | 244-**           | ISADORA DE                 | DLIVEIRA                                                  |            |         | Fiscal Administrative |        |            |          |
|                          | ***.996. | 788-**           | ANDRE WILLI                | AN DE OLIVEIRA SANTOS                                     |            |         | Gesto                 | r      |            |          |
|                          | ***.746. | 596-**           | PATRÍCIA MAT               | TAR                                                       |            |         |                       | Gestor |            |          |
| Instrumentos de Cobrança | Clique a | qui para acessar |                            |                                                           |            |         |                       |        |            |          |
| Terceirizados            | Clique a | qui para acessar |                            |                                                           |            |         |                       |        |            |          |
| Arquivos                 | Тіро     | Nome             |                            |                                                           | т          | amanh   | 0                     | Cr     | iado       |          |
|                          | ß        | Declaração       | o nº 00002/2024 do Contral | io 15071/2024                                             | C          |         |                       | 22     | /08/2024 1 | 16:37:34 |
|                          |          |                  |                            |                                                           |            |         |                       |        |            |          |

Figura 64 - Consulta ao contrato no ambiente de Transparência da versão original do Sistema Contratos – continuação – Arquivos da Declaração OPM salvos e disponibilizados no Transparência

Selecionando a opção "Salvar Rascunho", o documento será salvo para conclusão posterior, mas sem salvar como arquivo do contrato e nem disponibilização no Transparência.

#### 7.3. Entregas

Para as OS/Fs com status "Em Execução", será possível incluir entregas do objeto da OS/F no sistema, seja ele de material ou prestação de serviço, isto é, dentro do próprio sistema será registrada a execução do objeto do contrato de qualquer tipo, inclusive do tipo empenho.

É importante salientar que neste momento as entregas serão possíveis quando associadas a uma OS/F e registram a execução contratual, podendo ser informada pelo órgão contratante por meio da gestão e fiscalização de contratos, bem como pelo próprio fornecedor contratado por meio do preposto diretamente no sistema no módulo Fornecedor.

As entregas podem ser parciais, quando feitas em parcelas, de um ou de vários itens, ou total, quando englobam todos os itens e todo o quantitativo em uma só entrega.

Para acessar a área de entregas associadas a uma OS/F, o usuário deverá clicar no ícone Entregas a , que fica localizado na coluna ações.

| Situação    | Tipo                  | ⊖ Número/Ano | Evolução | Ações |       |
|-------------|-----------------------|--------------|----------|-------|-------|
| Em execução | Ordem de Fornecimento | 00012/2024   | 0,00%    | i 🕘 🗎 | 3 🕨 🖡 |

#### Figura 65 - Acessando as entregas de uma OS/F em execução

A tela seguinte trará informações a respeito do contrato e OS/F relacionada, além da relação de entregas já realizadas vinculadas àquela OS/F.

#### 7.3.1. Entregas informadas pelo fornecedor

Quando uma entrega é informada diretamente pelo fornecedor no sistema, é criada uma linha com a respectiva entrega que fica com a situação "Em Análise", significando que a entrega está pendente de análise do órgão contratante, podendo aceitar ou recusá-la. No caso de recusa, caso a fiscalização do contrato identifique alguma inconsistência nos dados apontados pelo fornecedor, a entrega muda para a situação "Recusada" e não será possível dar andamento no recebimento. Assim, o fornecedor deverá incluir uma outra entrega com as correções necessárias para nova análise pelo órgão contratante.

Ressaltamos que as entregas recusadas ou aprovadas com valor diferente do informado pelo fornecedor deverão obrigatoriamente ter uma justificativa disposta em campo específico no momento da análise da entrega.

Caso a entrega seja aceita, já é possível iniciar a elaboração do Termo de Recebimento Provisório diretamente no sistema.

| Situação   | Valor Entrega $\ominus$ | Data Entrega $\ \ominus$ Status Assinaturas do TRP | Status Assinaturas do TRD | Ações |   |   |
|------------|-------------------------|----------------------------------------------------|---------------------------|-------|---|---|
| Em Análise | R\$ 632,64              | 06/09/2024                                         |                           | 0     |   | 8 |
| Recusada   | R\$ 128,25              | 06/09/2024                                         |                           | 0     | ø |   |

Figura 66 - Entregas informadas pelo fornecedor em análise ou recusada

# 7.3.2. Comunicar Recebimento

Além do fornecedor, a própria fiscalização pode comunicar uma entrega relacionada à OS/F, ao acessar Ordens de Serviço/Fornecimento > Ações > Entrega > "+ Comunicar Recebimento".

| Contratos.gov.br ANDRE WILLIAN DE OLIVEIRA SANTOS - UASG. 201053                                                                                                    |                                         |                    |           | ₽. | <b>₽</b> ⊕ |
|----------------------------------------------------------------------------------------------------|-----------------------------------------|--------------------|-----------|----|------------|
| Entrega Ordem de Serviço / Fornecimento do Contrato 280<br>Visualizar Entrega Ordem de Serviço / Fornecimento do Contrato 28081/2024                                              | 81/2024                                 |                    |           |    |            |
| Fiscalização e Gestão de Con                                                                                                    | llar                                    |                    | Pesquisar |    |            |
| Contrato                                                                                                    |                                         |                    |           |    |            |
| 28081/2024                                                                                                    |                                         |                    |           |    |            |
| Fornecedor                                                                                                    | Contratante                             |                    |           |    |            |
| 25.258.500/0001-59 - Fornecedor Jurídico 5 Equiparada                                                                                                    | 23.533.417/0001-15 - ADVOCA0            | CIA-GERAL DA UNIAO |           |    |            |
| Objeto                                                                                                    | Vigência Inicial                        | Vigência Final     |           |    |            |
| NO MEIO DO CAMINHO TINHA UMA PEDRA TINHA UMA PEDRA NO MEIO DO CAMINHO TINHA<br>UMA PEDRA NO MEIO DO CAMINHO TINHA UMA PEDRA NUNCA ME ESOUECEREI DESSE<br>ACONTECIMENTO NA VIDA DE | 05/08/2024                              | 04/08/2029         |           |    |            |
| Amparo Legal                                                                                                    | Número do processo de contra            | itação             |           |    |            |
| LEI 14.133/2021 - Artigo: 12 - Parágrafo: 1 - Inciso: III - Alinea: C                                                                                                    | 111111111111111111111111111111111111111 | 11111              |           |    |            |

Figura 67 - Comunicar Recebimento pelo órgão contratante por meio da fiscalização contratual

Ao acessar a página, serão apresentados para o usuário inicialmente dados relacionados ao contrato e à Ordem de Serviço/Fornecimento a qual está sendo comunicada a entrega pela fiscalização.

| ntregas da Ordem de<br>ntrato 28081/2024 - 110161                                                                                                    |                          |                       |                 | 201033                                             |                                       |                                       |                       |                                         |                       |                 |                           |
|----------------------------------------------------------------------------------------------------|--------------------------|-----------------------|-----------------|----------------------------------------------------|---------------------------------------|---------------------------------------|-----------------------|-----------------------------------------|-----------------------|-----------------|---------------------------|
|                                                                                                    | e Serviço                | o / Forn              | iecime          | nto nº 00019:                                      | /2024                                 |                                       |                       |                                         |                       |                 |                           |
| Contrato                                                                                                    |                          |                       |                 |                                                    |                                       | oidade Gertora M                      | tuni.                 |                                         |                       |                 |                           |
| 28081/2024                                                                                                    |                          |                       |                 |                                                    | 11                                    | 01/51                                 |                       |                                         |                       |                 |                           |
| 1000010004                                                                                                    |                          |                       |                 |                                                    |                                       | 0101                                  |                       |                                         |                       |                 |                           |
| Fornecedor                                                                                                    |                          |                       |                 |                                                    | C                                     | ontratante                            |                       |                                         |                       |                 |                           |
| 25.258.500/0001-59 - Forneced                                                                                                    | 3 a acibirut. Tab        | quiparada             |                 |                                                    | 20                                    | 5.994.558/0058-3                      | IO - SUPERINT         | ENDENCIA DE ADM                         | I. NO DISTRITO FEDE   | RAL             |                           |
| Objeto                                                                                                    |                          |                       |                 |                                                    | V                                     | igência înicial                       |                       |                                         | Vigència Final        |                 |                           |
| NO MEIO DO CAMINHO TINHA U                                                                                                    | JMA PEDRA TI             | NHA UMA PE            | DRA NO M        | EIO DO CAMINHO TINH                                | A O                                   | 5/08/2024                             |                       |                                         | 04/08/2029            |                 |                           |
| UMA PEDRA NO MEIO DO CAMIN<br>ACONITECIMENITO NA VIDA DE                                                                                                    | NHO TINHA UN             | MA PEDRA. N           | JUNCA MET       | ESQUECEREI DESSE                                   |                                       |                                       |                       |                                         |                       |                 |                           |
| Amount and                                                                                                    |                          |                       |                 |                                                    |                                       |                                       |                       | -1-                                     |                       |                 |                           |
| Amparo Legal                                                                                                    | in the second            | and the Aligneet      | -               |                                                    | N                                     | umero do proces:                      | so de contrate        | çao                                     |                       |                 |                           |
| LEI 1413372021 * Artigo: 12 * Par                                                                                                    | agraio: 1 • Incis        | JO: III - AURCE       | -               |                                                    |                                       |                                       |                       |                                         |                       |                 |                           |
| Preposto                                                                                                    |                          |                       |                 |                                                    | G                                     | estores                               |                       |                                         |                       |                 |                           |
| BELTRANO DOS SANTOS - beltra                                                                                                    | ano@fornec5.c            | :om.br                |                 |                                                    | A                                     | NDRE WILLIAN DE                       | E OLIVEIRA SA         | NTOS - Gestor (1111                     | 11111111111111        |                 |                           |
|                                                                                                    |                          |                       |                 |                                                    | M                                     | IEU NDME - Gesto                      | r (11111111111111     | D                                       | u .                   |                 |                           |
|                                                                                                    |                          |                       |                 |                                                    | FU                                    | ULANINHO DA SIL                       | VA - Gestor (11       | 111111111111                            |                       |                 |                           |
|                                                                                                    |                          |                       |                 |                                                    | T                                     | HIAGO RODRIGUE                        | S COSTA - Ge          | stor Substituto (231)                   | 5                     |                 |                           |
|                                                                                                    |                          |                       |                 |                                                    |                                       |                                       |                       |                                         |                       |                 |                           |
| Numero do processo SEI                                                                                                    |                          |                       |                 | Tipo                                               |                                       |                                       |                       | Número/Ano da                           | Ordem de Servico /    | Fornecimento    |                           |
| 11111111111/1111-11                                                                                                    |                          |                       |                 | Ordem de Fornecimer                                | nto                                   |                                       |                       | 00019/2024                              |                       |                 |                           |
| Mežeris Inisis                                                                                                    |                          |                       |                 | Manage &                                           |                                       |                                       |                       | None of the second                      |                       |                 |                           |
| vigencia início                                                                                                    |                          |                       |                 | vigencia fim                                       |                                       |                                       |                       | numero da order                         | n de serviço no siste | ma de origem    |                           |
| 18/10/2024                                                                                                    |                          |                       |                 | 31/10/2024                                         |                                       |                                       |                       |                                         |                       |                 |                           |
| O<br>10%                                                                                                    | Tipo<br>Item<br>Material | Num<br>Item<br>compra | item<br>CHUPETA | Especificações<br>Complementares                   | Unidade de<br>Fornecimento<br>UNIDADE | Guantidade<br>Solicitada<br>o na OS/F | Quantidade<br>Entrega | informada na                            | Glosa (R\$)           |                 | Valor<br>Unità<br>R\$ 8,5 |
| 4                                                                                                    |                          |                       |                 |                                                    |                                       |                                       |                       |                                         |                       | _               | Valor<br>Total:           |
| Informações Complementares                                                                                                    |                          |                       |                 |                                                    |                                       |                                       |                       |                                         |                       |                 |                           |
|                                                                                                    |                          |                       |                 |                                                    |                                       |                                       |                       |                                         |                       |                 |                           |
| p                                                                                                    |                          |                       |                 |                                                    |                                       |                                       |                       |                                         |                       | POWERE          | D BY TIN                  |
| p<br>Locals de Execução para Entreg                                                                                                    | 39                       |                       |                 |                                                    |                                       |                                       |                       |                                         |                       | PCIWERE         | D BY TIN                  |
| P<br>Locais de Execução para Entreg<br>Selecionar registros<br>Més/Ano de Referência *                                                                                                    | 38                       |                       |                 |                                                    |                                       |                                       |                       |                                         |                       | PCWERE          | D BY TIN                  |
| P Locais de Execução para Entreg Selecionar registros Mes/Ano de Referência * mm/aaaa                                                                                                    | 38<br>                   |                       |                 |                                                    |                                       |                                       |                       |                                         |                       | POWERE          | D BY TIN                  |
| P Locais de Execução para Entreg Selecionar registros Més/Ano de Referência* mm/acad                                                                                                    | ja<br>                   |                       |                 | Data positita                                      |                                       |                                       |                       | Data seuvit-                            |                       | POWER           | D BY TIN                  |
| P<br>Locais de Execução para Entreg<br>Selecionar registros<br>Més/Ano de Referência *<br>mm/2000<br>Data efetiva da entrega *                                                                      | js<br>                   |                       |                 | Data prevista para o re                            | scebimento pro                        | svisorio *                            |                       | Data prevista par                       | a recebimento defini  | POWER           | D BY TIN                  |
| p Locals de Execução para Entreg Selecionar registros Mes/Ano de Referência * mm/acaar Data efetiva da entrega * 31/10/2024                                                                         | 38                       |                       |                 | Data prevista para o ro<br>07/11/2024              | ecebimento pre                        | zvisorio *                            |                       | Data prevista par<br>21/11/2024         | a recebimento defini  | POWER<br>POWER  |                           |
| P<br>Locals de Execução para Entreg<br>Selecionar registros<br>Més/Ano de Referência*<br>mm/aoaa<br>Data efetiva da entrega *<br>31/10/2024<br>Anexos - Entrega                                     | 38<br>                   |                       |                 | Data prevista para o re<br>07/11/2024<br>Descrição | ecebimento pri                        | Dvisčrio *                            |                       | Data prevista par<br>21/11/2024         | a recebimento defin   | POWER<br>BNO *  | ID BY TIN                 |
| P<br>Locals de Execução para Entreg<br>Selecionar registros<br>Mes/Ano de Referência *<br>mm/cacao<br>Data efetiva da entrega *<br>31/10/2024<br>Anexos - Entrega<br><b>4</b> Selecione o arquiro   | 38                       |                       |                 | Data prevista para o r<br>07/11/2024<br>Descrição  | ecebimento pro                        | svisorio *                            |                       | Data prevista par<br>21/11/2024         | a recebimento defini  | POWER<br>Bivo ' |                           |
| P Locais de Execução para Entreg Selacionar registros Més/Ano de Referência* mm/acaa Data efetiva da entrega* 31/10/2024 Anexos - Entrega  Selacione o arquivo                                      | 38                       |                       |                 | Data prevista para o r<br>07/11/2024<br>Descrição  | ecebimento pro                        | zvisorio *                            |                       | Data prevista par<br>21/11/2024         | a recebimento defin   | POMBE<br>thro ' | Anexo                     |
| P<br>Locals de Execução para Entreg<br>Selecionar registros<br>Mes/Ano de Referência *<br>mm/cacao<br>Data efetiva da entrega *<br>31/10/2024<br>Anexos - Entrega<br>Anexos - Entrega<br>Nome Anexo | ja                       |                       |                 | Data prevista para o re<br>07/11/2024<br>Descrição | ecebimento pro                        | svisorio *                            |                       | Data prevista par<br>21/11/2024         | a recebimento defin   | the , Adicionar | D BY TIN                  |
| P Locais de Execução para Entreg Selecionar registros Més/Ano de Referência* mm/acaa Data efetiva da entrega* 31/10/2024 Anexos - Entrega  Selecione o arquivo Nome Anexo Nome Anexo                | 38                       |                       |                 | Data prevista para o re<br>07/11/2024<br>Descrição | ecebimento pro                        | zvisorio *                            |                       | Data prevista par<br>21/11/2024<br>Ação | a recebimento defini  | POMER<br>the '  | D BY TIN                  |
| P Locals de Execução para Entreg Selecionar registros Mes/Ano de Referência * mm/acaa Data efetiva da entrega * 31/10/2024 Anexos - Entrega ▲ Selecione o arquivo Nome Anexo                        | 38                       |                       |                 | Data prevista para o m<br>07/11/2024<br>Descrição  | ecebimento pro                        | ovisorio *                            |                       | Data prevista par<br>21/11/2024<br>Аção | a recebimento defini  | ttwo '          | D BY TIN                  |

Figura 68 – Comunicar entrega da OS/F pela fiscalização

Mais abaixo, no campo "Itens Entregues", são trazidos todos os itens relacionados naquela OS/F, devendo ser selecionado(s) o(s) item(ns) que está(ão) sendo recebido(s) para habilitar os campos da quantidade e valor de glosa, se cabível.

| ITE | IS ENTRE     | GUES                  |         |                                  |                            |                                     |                                    |             |                   |                                 |     |
|-----|--------------|-----------------------|---------|----------------------------------|----------------------------|-------------------------------------|------------------------------------|-------------|-------------------|---------------------------------|-----|
|     | Tipo<br>item | Num<br>item<br>compra | ltem    | Especificações<br>Complementares | Unidade de<br>Fornecimento | Quantidade<br>Solicitada<br>na OS/F | Quantidade Informada na<br>Entrega | Glosa (R\$) | Valor<br>Unitário | Valor<br>Total<br>da<br>entrega |     |
|     | Material     | 00019                 | CHUPETA |                                  | UNIDADE                    | 200                                 | 10                                 | 0,00        | R\$ 8,55          | R\$<br>85.50                    | 24% |
|     | Material     | 00023                 | BERÇO   |                                  | UNIDADE                    | 100                                 | 0                                  | 0,00        | R\$<br>632,64     | R\$<br>0.00                     | 10% |
|     |              |                       |         |                                  |                            |                                     |                                    |             | Valor<br>Total:   | R\$ 85,50                       |     |

Figura 69 - Informando Itens Entregues

Ao início de cada item é apresentada uma barra de evolução que apresenta o percentual dos itens daquela OS/F que já forma entregues pelo fornecedor. Ao lado da barra, posicionando o mouse sobre o ícone <sup>1</sup>, é apresentado um quadro em que lista a situação das entregas daquele item, de acordo com a posição no fluxo de recebimento, passando pelo Termo de Recebimento Provisório e em seguida o Definitivo. Também é apresentado o saldo disponível ainda a executar.

| Numero do processo SEI |                              | Tipo         |           |                      |         | Número/Ano da Oro                  | dem de Serviço / Fornecimento   |               |
|------------------------|------------------------------|--------------|-----------|----------------------|---------|------------------------------------|---------------------------------|---------------|
| 98195.000002/2024-49   |                              | Ordem de For | necimento |                      |         | 00001/2024                         |                                 |               |
| Vigência início        |                              | Vigência fim |           |                      |         | Número da ordem d                  | le serviço no sistema de origem |               |
| 08/09/2024             |                              | 08/10/2024   |           |                      |         |                                    |                                 |               |
|                        |                              |              |           |                      |         |                                    |                                 |               |
|                        |                              |              |           |                      |         |                                    |                                 |               |
| TIENS ENTREGUES        |                              |              |           |                      |         |                                    |                                 |               |
|                        |                              | Qtde. Total  | Glosa     | Valor Total          | ade     |                                    |                                 |               |
|                        | Qtde. Solicitada (OS/F)      |              |           | R\$ 7.832.000,00     | da<br>F | Quantidade Informada na<br>Entrega | Glosa (R\$)                     | Valo<br>Unita |
| 25%                    | Qtde. Informada Atual        | 2            | R\$ 0,00  | R\$ 1.958.000,00     |         | 2                                  | 0.00                            | R\$           |
| •                      | Qtde. em Análise (Até TRP)   |              | R\$ 0,00  | R\$ 0,00             |         |                                    |                                 | 979.0         |
| 0%                     | Qtde. em Avaliação (Até TRD) |              | R\$ 0,00  | R\$ 0,00             |         | 0                                  | 0,00                            | R\$ 9         |
| -                      | Qtde. Executada (Após TRD)   |              | R\$ 0,00  | R\$ 0,00             |         |                                    |                                 | Valo          |
|                        | Saldo a Executar             |              |           | R\$ R\$ 5.874.000,00 |         |                                    |                                 |               |
| •                      |                              |              |           |                      |         |                                    |                                 | l I           |

Figura 70 - Quadro de acompanhamento dos itens executados na Ordem de Serviço / Fornecimento

Mais abaixo existem os campos obrigatórios para inclusão de informações complementares, local de execução, o mês e ano de referência, data efetiva da entrega, data prevista para o recebimento provisório e a data prevista para o recebimento definitivo.

| informações comptormentarios    |                                                           |                                            |                                             |                 |
|---------------------------------|-----------------------------------------------------------|--------------------------------------------|---------------------------------------------|-----------------|
| <b>в</b> 5 2 <b>Гаж 🛱 В</b> I Ц | $\mathbf{F} \times^2 \times_2 \mathbf{A} \vee \mathbf{A}$ | » • = = = = = = = =                        | ⊴ ₂ ∎ ∽ <i>I</i> .                          |                 |
|                                 |                                                           |                                            |                                             |                 |
|                                 |                                                           |                                            |                                             |                 |
|                                 |                                                           |                                            |                                             |                 |
|                                 |                                                           |                                            |                                             |                 |
| p                               |                                                           |                                            | POW                                         | /ERED BY TINY 🖌 |
| La cia da Duranzia ante Dabarra |                                                           |                                            |                                             |                 |
| Locais de Execução para Entrega |                                                           |                                            |                                             |                 |
| Selecionar registros            |                                                           |                                            |                                             |                 |
| Més/Ano de Referência           |                                                           |                                            |                                             |                 |
| 00/2024                         |                                                           |                                            |                                             | #               |
| 09/2024                         |                                                           |                                            |                                             |                 |
| Data efetiva da entrega '       | Data prevista para o                                      | recebimento provisório *                   | Data prevista para recebimento definitivo ' |                 |
| 31/10/2024                      | ■ 07/11/2024                                              | 曲                                          | 21/11/2024                                  | ≐               |
|                                 |                                                           |                                            |                                             |                 |
| Anexos - Entrega                | Descrição                                                 |                                            |                                             |                 |
|                                 |                                                           |                                            |                                             |                 |
|                                 | )                                                         |                                            |                                             |                 |
|                                 |                                                           |                                            |                                             |                 |
|                                 |                                                           |                                            | + Adicion                                   | ar Anexo        |
|                                 |                                                           |                                            | + Adicion                                   | ar Anexo        |
| Nome Anexo                      |                                                           | Descrição Anexo                            | + Adicion<br>Ação                           | ar Anexo        |
| Nome Anexo                      | 4                                                         | Descrição Anexo<br>Ienhum anexo adicionado | + Adicion<br>Ação                           | ar Anexo        |
| Nome Anexo                      | И                                                         | Descrição Anexo<br>Ienhum anexo adicionado | + Adicion<br>Ação                           | ar Anexo        |

Existe, ainda, a opção de anexar arquivos, limitados ao tamanho de 30Mb.

Figura 71 - Informações Complementares, mês/ano de referência e anexos.

Por fim, ao final da página o usuário tem 3 opções:

- Cancelar: Cancela a inserção dos dados e volta para a página anterior sem salvar;

- Salvar Rascunho: Salva as informações inseridas, porém na situação Rascunho, ficando pendente de conclusão para que o fluxo de recebimento do objeto prossiga, e

 Elaborar TRP: Nesse botão é concluída essa etapa inicial de inserção de informações e inicia a elaboração do Termo de Recebimento Provisório. A entrega passa ficar com a situação "TRP em Elaboração".

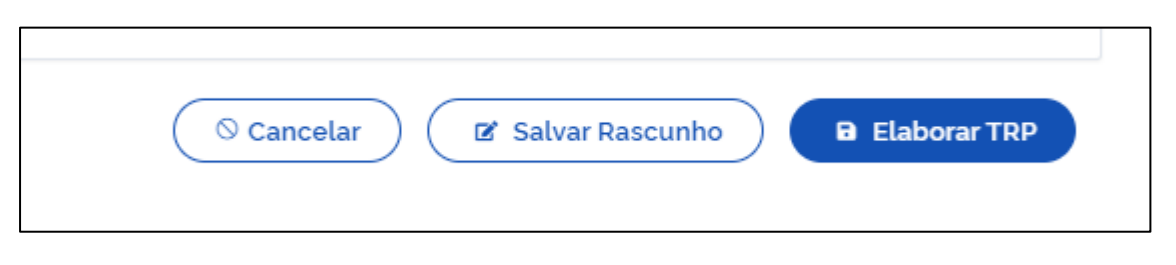

Figura 72 - Botões tela de Comunicação do Recebimento

Após clicar no Elaborar TRP e voltar para tela de listagem das entregas, é possível acompanhar o prazo restante para finalização do fluxo do recebimento provisório e do recebimento definitivo, desde que o Setor Contratos tenha incluído no módulo Gestão Contratual os parâmetros desse contrato, informando o prazo previsto em contrato/edital/aviso de contratação ou legislação pertinente para tais ações.

| ontratos.gov.br                       | SADORA DE OLIVEIRA - UASG: 2      | 00999                      |                          |                                         |                                         |                           |           | = /        |
|---------------------------------------|-----------------------------------|----------------------------|--------------------------|-----------------------------------------|-----------------------------------------|---------------------------|-----------|------------|
| entregas da Ord<br>ontrato 04109/2024 | em de Serviço / F                 | ornecimento n              | ° 00001/20               | 24                                      |                                         |                           |           |            |
|                                       |                                   |                            |                          |                                         |                                         |                           |           |            |
| > Fiscalização e Gestão de Cor        | n. 👌 Ordens de Serviço / Forneci. | > Entrega Ordem de Serviço | > / Fornecimento > Volta | r                                       |                                         |                           |           |            |
| + Comunicar Rec                       | ebimento                          |                            |                          |                                         |                                         |                           | Pesquisar |            |
|                                       |                                   |                            |                          |                                         |                                         |                           |           |            |
| Contrato                              |                                   |                            |                          |                                         |                                         |                           |           |            |
| 04109/2024                            |                                   |                            |                          | Contratante                             |                                         |                           |           |            |
| ESTRANGEIRO_FORNE                     | CEDOR_ESTRANGEIRO_2 - Forr        | necedor Estrangeiro 2      |                          | 00.489.828/0001-55 - M                  | INISTERIO DA SAUDE                      |                           |           |            |
| Objeto                                |                                   |                            |                          | Vigência Inicial                        |                                         | Vigência Final            |           |            |
| TESTE ISSUES 1330                     |                                   |                            |                          | 01/08/2024                              |                                         | 31/12/2024                |           |            |
| Amparo Legal                          |                                   |                            |                          | Número do processo de                   | contratação                             |                           |           |            |
| LEI 14.133/2021 - Artigo              | x 28 - Inciso: I                  |                            |                          | 98195.000002/2024-49                    |                                         |                           |           |            |
| Preposto                              | - là saise e san de s             |                            |                          | Gestores                                |                                         |                           |           |            |
|                                       | on change and go an               |                            |                          |                                         |                                         |                           |           |            |
| Exibindo 1 a 4 de 4 registro          | is (filtrados de 61 registros).   |                            |                          |                                         |                                         |                           |           |            |
| Situação                              | Número Entrega                    | ⊖ Valor Entrega ⊖          | Data Entrega             | <ul> <li>Previsão para o TRP</li> </ul> | <ul> <li>Previsão para o TRD</li> </ul> | <ul> <li>Ações</li> </ul> |           |            |
| TRP em Elaboração                     | 00004/2024                        | R\$ 979.900,00             | 08/09/2024               | 13/09/2024                              | 20/09/2024                              | 0                         | II TRP    |            |
| TRP em Elaboração                     | 00003/2024                        | R\$ 979.900,00             | 08/09/2024               |                                         | -                                       | Ø                         | I TRP     |            |
| Aguard. Assinatura TRP                | 00002/2024                        | R\$ 979.900,00             | 08/09/2024               |                                         |                                         | 0                         | TRP       |            |
| Aguard. Assinatura TRD                | 00001/2024                        | R\$1959.800,00             | 08/09/2024               |                                         | -                                       | 0                         |           | <i>»</i> ~ |
| Situação                              | Número Entrega                    | Valor Entrega              | Data Entrega             | Previsão para o TRP                     | Previsão para o TRD                     | Ações                     |           |            |
|                                       |                                   |                            |                          |                                         |                                         |                           |           |            |

Figura 73 – Colunas com previsão para o TRP e TRD quando existe parâmetro cadastro para o contrato e quando não possui

É possível acompanhar os status de assinaturas dos termos de recebimento, incluindo as colunas na opção de "Visibilidade da coluna".

| Contratos.gov.br ISADOR                             | A DE OLIVEIRA - UASG: 2                     | 00999                  |                          |                             |                           |              |      |       | 11   | ۶ |
|-----------------------------------------------------|---------------------------------------------|------------------------|--------------------------|-----------------------------|---------------------------|--------------|------|-------|------|---|
| Entregas da Ordem<br><sup>Contrato 04109/2024</sup> | de Serviço / F                              | ornecimento            | nº 00001/2               | 2024                        |                           |              |      |       |      |   |
|                                                     |                                             |                        |                          |                             |                           |              |      |       |      |   |
| > Fiscalização e Gestão de Con. > 0                 | Ordens de Serviço / Forneci                 | ) Entrega Ordem de Sei | rviço / Fornecimento 〉 V | /ottar                      |                           |              |      |       |      |   |
| + Comunicar Recebime                                | ento                                        |                        |                          |                             |                           |              | Pesq | uisar |      |   |
|                                                     |                                             |                        |                          |                             |                           |              |      |       |      |   |
| Contrato                                            |                                             |                        |                          |                             |                           |              |      |       |      |   |
| 04109/2024                                          |                                             |                        |                          | Contratanta                 |                           |              |      |       |      |   |
| ESTRANGEIRO_FORNECEDO                               | R_ESTRANGEIRO_2 - Forr                      | necedor Estrangeiro 2  |                          | 00.489.828/0001-55 -        | MINISTERIO DA SAUDE       |              |      |       |      |   |
| Objeto                                              |                                             |                        |                          | Vigência Inicial            | Vi                        | gência Final |      |       |      |   |
| TESTE ISSUES 1330                                   |                                             |                        |                          | 01/08/2024                  | 31                        | /12/2024     |      |       |      |   |
| Amparo Legal                                        |                                             |                        |                          | Número do processo d        | e contratação             |              |      |       |      |   |
| LEI 14.133/2021 - Artigo: 28 -                      | Inciso: I                                   |                        |                          | 98195.000002/2024-4         | 9                         |              |      |       |      |   |
| Preposto                                            |                                             |                        |                          | Gestores                    |                           |              |      |       |      |   |
| PREPOSTO - innine delivsio                          | - <del>Ogenius genius</del>                 |                        |                          | ISADORA DE OLIVEIRA         | - Gestor (TESTE ISA)      |              |      |       |      |   |
|                                                     |                                             |                        |                          |                             |                           |              |      |       |      |   |
| Exibindo 1 a 4 de 4 recistros (filtra<br>Situação   | dos de 61 registros).<br>Número Entrega 🛛 👳 | Valor Entrega 🛛 👳      | Data Entrega 🛛 🖯         | Status Assinaturas do TRP   | Status Assinaturas do TRD | Ações        |      |       |      | _ |
| : TRP em Elaboração                                 | 00004/2024                                  | R\$ 979.900,00         | 08/09/2024               |                             |                           | 0            |      | TRP   |      |   |
| E TRP em Elaboração                                 | 00003/2024                                  | R\$ 979.900,00         | 08/09/2024               |                             |                           | 0            |      | TRP   |      |   |
| Aguard. Assinatura TRP                              | 00002/2024                                  | R\$ 979.900,00         | 08/09/2024               | 8 Beltrana - Fiscal Técnico |                           | 0            | ø    | TRP   |      |   |
| Aguard. Assinatura TRD                              | 00001/2024                                  | R\$ 1959.800,00        | 08/09/2024               | ✓ Beltrana - Fiscal Técnico | Isadora De Oliveira - Ges | tor 🧿        |      | TRP   | D >~ |   |
| Situação                                            | Número Entrega                              | Valor Entrega          | Data Entrega             | Status Assinaturas do TRP   | Status Assinaturas do TRD | Ações        |      |       |      |   |
|                                                     |                                             |                        |                          |                             |                           |              |      |       |      |   |

Figura 74 – Incluir ou excluir colunas a serem exibidas em tela por meio do Visibilidade da coluna

A ação Duplicar is foi desenvolvida com a intenção de facilitar as entregas recorrentes, aparecendo como opção de ação para aquelas entregas que estejam com a situação pelo menos em análise ou com TRP em elaboração.

Clicando em Duplicar, o sistema apresentará, no topo da lista das entregas registradas para a OS/F com situação "Em elaboração", idêntica à entrega duplicada. Basta o reponsável clicar na ação Editar *a* e alterar os dados referentes à nova entrega que precisa ser cadastrada.

| ontratos.gov.br                              | ORA DE OLIVEIRA - UASG                        | 200999                    |                        |                             |                             |             |              | =     |   |
|----------------------------------------------|-----------------------------------------------|---------------------------|------------------------|-----------------------------|-----------------------------|-------------|--------------|-------|---|
| ntregas da Orde<br>ontrato 04109/2024        | m de Serviço /                                | Fornecimento              | nº 00001/2             | 2024                        |                             |             |              |       |   |
|                                              |                                               |                           |                        |                             |                             |             |              |       |   |
| > Fiscalização e Gestão de Con               | > Ordens de Serviço / Fornec                  | 1. > Entrega Ordem de Ser | rviço / Fornecimento > | Voltar                      |                             |             |              |       |   |
| + Comunicar Receb                            | imento                                        |                           |                        |                             |                             |             | Pesquisar.   | -     |   |
| + contunical Receb                           | Imento                                        |                           |                        |                             |                             |             |              |       |   |
| Contrato                                     |                                               |                           |                        |                             |                             |             |              |       |   |
| 04109/2024                                   |                                               |                           |                        |                             |                             |             |              |       |   |
| Fornecedor                                   |                                               |                           |                        | Contratante                 |                             |             |              |       |   |
| ESTRANGEIRO_FORNECE                          | DOR_ESTRANGEIRO_2 - F                         | ornecedor Estrangeiro 2   | 1                      | 00.489.828/0001-55 - 1      | MINISTERIO DA SAUDE         |             |              |       |   |
| Objeto                                       |                                               |                           |                        | Vigência Inicial            | Vigé                        | incia Final |              |       |   |
| EDie 1000eo 1000                             |                                               |                           |                        | 01/08/2024                  | 31/1                        | 2/2024      |              |       |   |
| Amparo Legal                                 | R - Inciso: I                                 |                           |                        | 98195.000002/2024-4         | e contratação               |             |              |       |   |
| Drenosto                                     | o - melao                                     |                           |                        | Cectores                    |                             |             |              |       |   |
| PREPOSTO -                                   |                                               |                           |                        | ISADORA DE OLIVEIRA -       | - Gestor (TESTE ISA)        |             |              |       |   |
| Exibindo 1 a 5 de 5 registros (f<br>Situação | filtrados de 62 registros).<br>Número Entrega | ⊖ Valor Entrega ⊖         | Data Entrega 🛛 🗇       | Status Assinaturas do TRP   | Status Assinaturas do TRD   | Ações       |              |       |   |
|                                              |                                               |                           |                        |                             |                             |             |              |       |   |
| : Em Elaboração                              | 00005/2024                                    | R\$ 1.959.800,00          | -                      |                             |                             | ø           |              |       |   |
| TRP em Elaboração                            | 00004/2024                                    | DÉ 979,900,00             | 08/09/2024             |                             |                             | 0           | TRP          |       |   |
| TRP em Elaboração                            | 00003/2024                                    | R\$ 979.900,00            | 08/09/2024             |                             |                             | 0           | () TRP       |       |   |
| Aguard. Assinatura TRP                       | 00002/2024                                    | R\$ 979.900,00            | 08/09/2024             | 9 Beltrana - Fiscal Técnico |                             | 0           | I TRP        |       |   |
| Aguard. Assinatura TRD                       | 00001/2024                                    | R\$ 1959.800,00           | 08/09/2024             | ✓ Beltrana - Fiscal Técnico | Isadora De Oliveira - Gesto | у 🧿         | <b>B TRP</b> | TRD 9 | L |
| Situação                                     | Número Entrega                                | Valor Entrega             | Data Entrega           | Status Assinaturas do TRP   | Status Assinaturas do TRD   | Ações       |              |       |   |
|                                              |                                               |                           |                        |                             |                             |             |              |       |   |

Figura 75 – Ação duplicar na listagem de entregas de uma OS/F

#### 7.3.3. Elaborar o Termo de Recebimento Provisório

O Termo de Recebimento Provisório é um documento que visa fazer o recebimento de maneira preliminar, na forma prevista no artigo 140 da Lei 14.133/21. Em se tratando de obras e serviços, o documento deverá ser assinado provisoriamente pelo responsável por seu acompanhamento e fiscalização, mediante termo detalhado, quando verificado o cumprimento das exigências de caráter técnico. Em se tratando de compras, o documento deverá ser assinado provisoriamente, companhamento e fiscalização, com verificação posterior da conformidade do material com as exigências contratuais.

Assim, um fiscal técnico ou substituto deve ter sido cadastrado como responsável pelo contrato para que seja vinculado à assinatura do TRP.

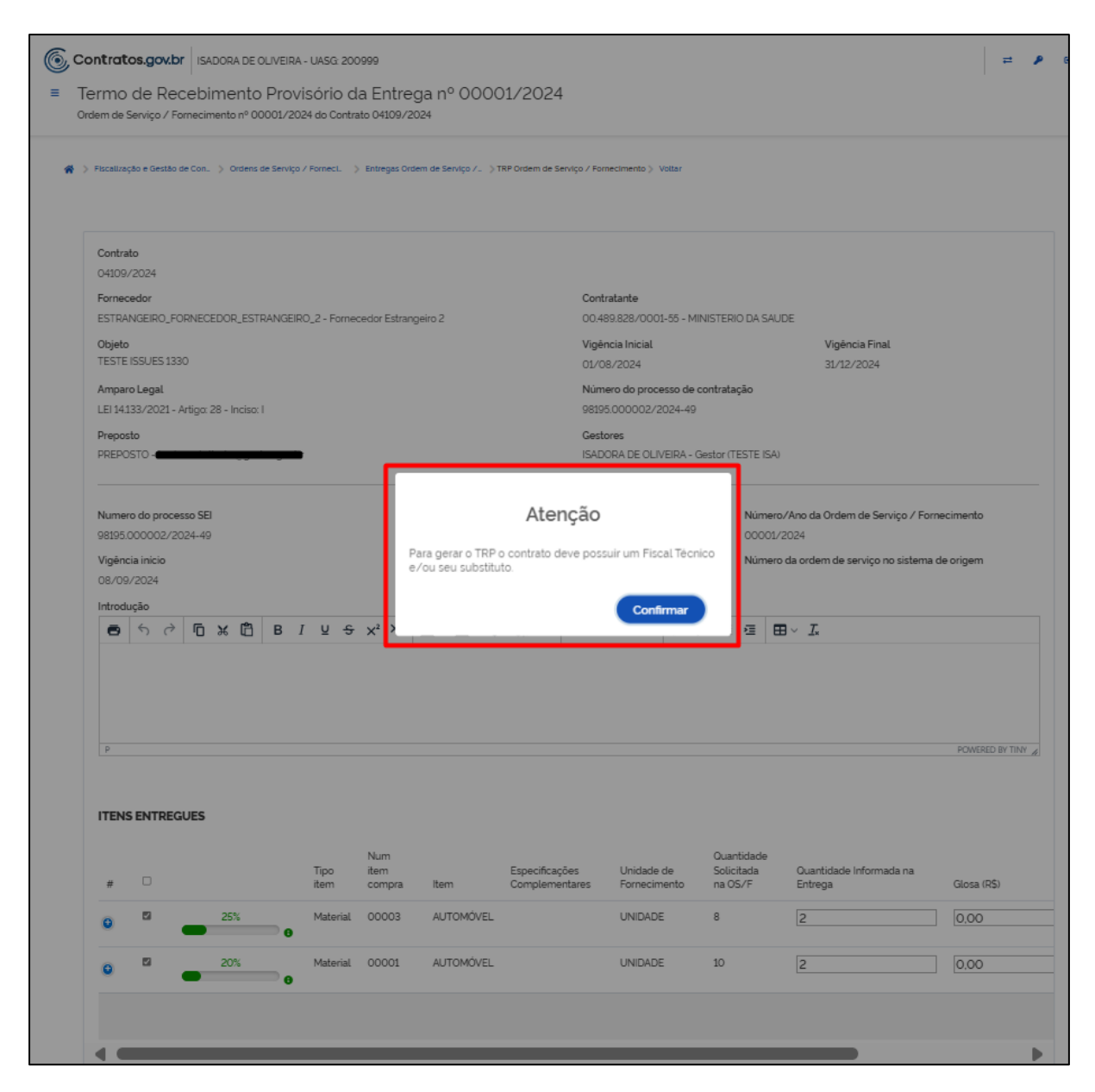

Figura 76 – Um fiscal técnico ou técnico substituto precisa estar vinculado ao contrato para ser assinante do TRP

Ao encerrar a etapa de comunicação de recebimento – entrega iniciada pelo órgão contratante – ou análise de uma entrega realizada – entrega iniciada pelo fornecedor contratado, o usuário inicia a elaboração do Termo de Recebimento Provisório quando clica no botão Elaborar TRP.

|                                                                                                    | ço / Forneci. 📏 Entregas                         | : Ordem de Serviço /                | > TRP Ordem de Serv              | /go / Fornecimento                                                                                          |                                                                                                    |                                                     |                         |
|----------------------------------------------------------------------------------------------------|--------------------------------------------------|-------------------------------------|----------------------------------|----------------------------------------------------------------------------------------------------|----------------------------------------------------------------------------------------------------|-----------------------------------------------------|-------------------------|
|                                                                                                    |                                                  |                                     |                                  |                                                                                                    |                                                                                                    |                                                     |                         |
| Contrato                                                                                                    |                                                  |                                     |                                  | Unidade Gestora Atua                                                                                        | sL.                                                                                                    |                                                     |                         |
| 28081/2024                                                                                                    |                                                  |                                     |                                  | 110161                                                                                                    |                                                                                                    |                                                     |                         |
| Fornecedor<br>25.258.500/0001-59 - Econocador, Juridica                                                                                                    | 5 Eccimanada                                     |                                     |                                  | Contratante                                                                                                 |                                                                                                    |                                                     | DAI                     |
| Obleto                                                                                                    | 2. S. Colarbarana                                |                                     |                                  | Vinència Inicial                                                                                            | and contractions                                                                                       | Vicência Final                                      |                         |
| NO MEIO DO CAMINHO TINHA UMA PEDR<br>UMA PEDRA NO MEIO DO CAMINHO TINH<br>ACONTECIMENTO NA VIDA DE                                                                                                    | A TINHA UMA PEDRA N<br>A UMA PEDRA: NUNCA        | IO MEIO DO CAMIN<br>ME ESQUECEREI D | IHO TINHA<br>DESSE               | 05/08/2024                                                                                                  |                                                                                                    | 04/08/2029                                          |                         |
| Amparo Legal                                                                                                    |                                                  |                                     |                                  | Número do processo                                                                                          | de contratação                                                                                         |                                                     |                         |
| LEI 14.133/2021 - Artigo: 12 - Parágrafo: 1 -                                                                                                    | Inciso: III - Alinea: C                          |                                     |                                  | 111111111111111111111111111111111111111                                                                     | 11111111111111111                                                                                      |                                                     |                         |
| Preposto                                                                                                    |                                                  |                                     |                                  | Gestores                                                                                                    |                                                                                                    |                                                     |                         |
| BELTRANO DOS SANTOS - beltrano@forma                                                                                                    | :c5.combr                                        |                                     |                                  | ANDRE WILLIAN DE O<br>BRUNNO DOS PASSO<br>MEU NOME - Gestor ()<br>FULANINHO DA SILVA<br>THIAGO RODRIGUES () | OLIVEIRA SANTOS<br>S ALVES - Gestor ()<br>111111111111)<br>A - Gestor (11111111)<br>COSTA - Gestor Sul | - Gestor (1111111111111111111111)<br>11111111111111 |                         |
|                                                                                                    |                                                  |                                     |                                  |                                                                                                    |                                                                                                    |                                                     |                         |
| Numero do processo SEI                                                                                                    |                                                  | Тіро                                |                                  |                                                                                                    | Núm                                                                                                    | ero/Ano da Ordem de Serviço /                       | Fornecimento            |
| 1111111111/1111-11                                                                                                    |                                                  | Ordem de For                        | mecimento                        |                                                                                                    | 0001                                                                                                   | 19/2024                                             |                         |
| Vigência Inicio                                                                                                    |                                                  | Vigência fim                        |                                  |                                                                                                    | Núm                                                                                                    | ero da ordem de serviço no siste                    | ma de origem            |
| 18/10/2024                                                                                                    |                                                  | 31/10/2024                          |                                  |                                                                                                    |                                                                                                    |                                                     |                         |
| Introdução '                                                                                                    |                                                  |                                     |                                  |                                                                                                    |                                                                                                    |                                                     |                         |
| p                                                                                                    |                                                  |                                     |                                  |                                                                                                    |                                                                                                    |                                                     | POWERED BY TIN          |
|                                                                                                    |                                                  |                                     |                                  |                                                                                                    |                                                                                                    |                                                     |                         |
| ITENS ENTREGUES                                                                                                    |                                                  |                                     |                                  |                                                                                                    |                                                                                                    |                                                     |                         |
|                                                                                                    | Num<br>Tipo Item<br>Item compr                   | a item                              | Especificações<br>Complementares | Unidade de<br>Fornecimento                                                                                  | Quantidade<br>Solicitada<br>na OS/F                                                                    | Quantidade Informada na<br>Entrega                  | Glosa (R\$)             |
|                                                                                                    | Tipo litem<br>item compr<br>Material 00019       | a item<br>CHUPETA                   | Especificações<br>Complementares | Unidade de<br>Fornecimento<br>UNIDADE                                                                       | Quantidade<br>Solicitada<br>na OS/F<br>6                                                               | Guantidade Informada na<br>Entrega                  | Glosa (R\$)             |
|                                                                                                    | Num<br>Tipo item<br>Item compr<br>Material 00019 | a item<br>CHUPETA                   | Especificações<br>Complementares | Unidade de<br>Fornecimento<br>UNIDADE                                                                       | Quantidade<br>Solicitada<br>na OS/F<br>6                                                               | Guantidade informada na<br>Entrega                  | Glosa (R\$)             |
|                                                                                                    | Num<br>Tipo item<br>item compr<br>Material 00019 | a item<br>CHUPETA                   | Especificações<br>Complementares | Unidade de<br>Fornecimento<br>UNIDADE                                                                       | Ouantidade<br>Solicitada<br>na OS/F                                                                    | Guantildade Informada na<br>Entrega                 | Glose (R\$)             |
|                                                                                                    | Num<br>Tipo item<br>item compr<br>Material 00019 | a Rem<br>CHUPETA                    | Especificações<br>Complementares | Unidade de<br>Fornecimento<br>UNIDADE                                                                       | Guantidade<br>Solicitada<br>na OS/F                                                                    | Guantidade informada na<br>Entrega                  | Glose (R\$)             |
| a a a a a a a a a a a a a a a a a a a                                                                                                    | Num<br>Tipo item<br>item compr<br>Material 00019 | a Item<br>CHUPETA                   | Especificações<br>Complementares | Unidade de<br>Fornecimento<br>UNIDADE                                                                       | Guantidade<br>Solicitada<br>na OS/F                                                                    | Guantidade Informada na<br>Entrega                  | Giosa (R\$)<br>] 0,00   |
| IL Locais de Execução para Entrega                                                                                                    | Num<br>Tipo item<br>Item compr<br>Material 00019 | a Rem<br>CHUPETA                    | Especificações<br>Complementares | Unidade de<br>Fornecimento<br>UNIDADE                                                                       | Ouantidade<br>Solicitada<br>na OS/F<br>6                                                               | Guantidade informada na<br>Entrega                  | Giose (R\$)             |
| # 0<br>33%<br>Construction of the second of the second of the | Num<br>Tipo item<br>Item compr<br>Material 00019 | s Item<br>CHJPETA                   | Especificações<br>Complementares | Unidade de<br>Fornecimento<br>UNIDADE                                                                       | Ouantidade<br>Solicitada<br>na OS/F<br>6                                                               | Guantidade Informada na<br>Entrega                  | Glosa (R\$)<br>0,00<br> |
| a a a a a a a a a a a a a a a a a a a                                                                                                    | Num<br>Tipo item<br>item comp<br>Material 00019  | a Item                              | Especificações<br>Complementares | Unidade de<br>Fornecimento<br>UNIDADE                                                                       | Ouantidade<br>Solicitada<br>na OS/F<br>6                                                               | Guantidade informada na<br>Entrega                  | Giosa (R\$)<br>0,00     |
|                                                                                                    | Num<br>Tipo item<br>Item compr<br>Material 00019 | a Rem<br>CHUPETA                    | Especificações<br>Complementares | Unidade de<br>Fornecimento<br>UNIDADE                                                                       | Ouantidade<br>Solicitada<br>na OS/F<br>8                                                               | Guantildade Informada na<br>Entrega                 | Giose (R\$)             |
| ILENS ENTREGUES      ILENS ENTREGUES       ILENS ENTREGUES       ILENS ENTREGUES            ILENS                     | I U S X <sup>2</sup> X                           | a Item<br>CHJPETA<br>               | Especificações<br>Complementares | Unidade de<br>Fornecimento<br>UNIDADE                                                                       | Guantidade<br>Solicitada<br>na OS/F<br>6                                                               | Guantidade Informada na<br>Entrega                  | Glosa (R\$)             |
|                                                                                                    | I y S x <sup>2</sup> x                           | a item<br>CHJPETA                   | Especificações<br>Comptementares | Unidade de<br>Fornecimento                                                                                  | Ouantidade<br>Solicitada<br>na OS//F                                                                   | Guantidade Informada na<br>Entrega                  | Giosa (R\$)             |

Figura 77 – Elaborar TRP

Ao iniciar a elaboração do TRP, são apresentas os dados principais do contrato, seguido pelas informações relacionadas à OS/F. Após, um campo obrigatório para inserção do texto de introdução do TRP e a relação de Itens Entregues, que trará as informações inseridas pelo fornecedor ou pelo próprio órgão no momento a comunicação entrega/comunicação de recebimento, respectivamente, os quais podem ser apenas confirmados ou alterados.

Nesse momento é possível fazer a edição dos campos de quantidade e inserir valor de eventual glosa. Ao clicar no ícone <sup>(c)</sup>, localizado ao lado esquerdo do item, o sistema apresenta mais algumas informações facultativas, como competência, número de processo, entre outros, que podem ser inseridas de acordo com a necessidade.

| Terrer de Dec. 11 d. T.                                                                                                    | IRA - UASG: 200999                                                                                                    |                                                                              |                                                                 |                                                                                                    |                                                                                                    | - /                                                |
|----------------------------------------------------------------------------------------------------|----------------------------------------------------------------------------------------------------|------------------------------------------------------------------------------|-----------------------------------------------------------------|----------------------------------------------------------------------------------------------------|----------------------------------------------------------------------------------------------------|----------------------------------------------------|
| Iermo de Recebimento Pro                                                                                                    | ovisório da Entre                                                                                                    | ga nº 00003/2                                                                | 2024                                                            |                                                                                                    |                                                                                                    |                                                    |
|                                                                                                    |                                                                                                    |                                                                              |                                                                 |                                                                                                    |                                                                                                    |                                                    |
| > Macalização e Gastão de Con. > Ordena de Sen                                                                                                    | ilgo / Parneci. 🌾 Entregas Ord                                                                                                    | dem de Serviço / 🤉 TRP Order                                                 | em de Serviço / Pomecimento 🤉 1                                 | killar                                                                                                    |                                                                                                    |                                                    |
| Contrato                                                                                                    |                                                                                                    |                                                                              |                                                                 |                                                                                                    |                                                                                                    |                                                    |
| 04809/2024                                                                                                    |                                                                                                    |                                                                              |                                                                 |                                                                                                    |                                                                                                    |                                                    |
| Fornecedor                                                                                                    |                                                                                                    |                                                                              | Contratante                                                     |                                                                                                    |                                                                                                    |                                                    |
| ESTRANGEIRO_PORNECEDOR_ESTRANG                                                                                                    | ZIRO_2 - Pornecedor Estran                                                                                                    | igeiro 2                                                                     | 00.459.525/000                                                  | 1-55 - MINESTERIO DA SA                                                                                                    | Vicência Enal                                                                                                    |                                                    |
| TESTE ISSUES 1330                                                                                                    |                                                                                                    |                                                                              | 01/08/2024                                                      |                                                                                                    | 31/12/2024                                                                                                    |                                                    |
| Amparo Legal                                                                                                    |                                                                                                    |                                                                              | Número do proce                                                 | esso de contratação                                                                                                    |                                                                                                    |                                                    |
| LEI 14.133/2021 - Artige: 25 - Incise: I                                                                                                    |                                                                                                    |                                                                              | 9595.000002/2                                                   | 024-49                                                                                                    |                                                                                                    |                                                    |
| Preposto<br>PREPOSTO - landora-dioliveiraligentacion                                                                                                    | oubr                                                                                                    |                                                                              | Gestores<br>ISADORA DE OLIV                                     | /EIRA - Gentor (TESTE E/                                                                                                    | A)                                                                                                    |                                                    |
|                                                                                                    |                                                                                                    |                                                                              |                                                                 |                                                                                                    |                                                                                                    |                                                    |
| Numero do processo SEI                                                                                                    |                                                                                                    | Тіро                                                                         |                                                                 | Nüme                                                                                                    | ro./Ano da Ordem de Serviço /                                                                                                    | Fornecimento                                       |
| 95195.000002/2024-49                                                                                                    |                                                                                                    | Ordem de Pornecimento                                                        | 5                                                               | 0000                                                                                                    | 1/2024                                                                                                    |                                                    |
| Vigência Inicio                                                                                                    |                                                                                                    | Vigência fim                                                                 |                                                                 | Núme                                                                                                    | ro da ordem de serviço no siste                                                                                                    | ma de origem                                       |
| 05/09/2024                                                                                                    |                                                                                                    | 08/30/2024                                                                   |                                                                 |                                                                                                    |                                                                                                    |                                                    |
| A S & B X B B                                                                                                    | 1 U & x2 X.                                                                                                    | PUAUP 32                                                                     |                                                                 |                                                                                                    | ⊞~ L                                                                                                    |                                                    |
|                                                                                                    |                                                                                                    |                                                                              |                                                                 |                                                                                                    |                                                                                                    |                                                    |
|                                                                                                    |                                                                                                    |                                                                              |                                                                 |                                                                                                    |                                                                                                    | POWERED BY TINY &                                  |
|                                                                                                    | Num<br>Tipo litem                                                                                                    | Espe                                                                         | rificações Libitade                                             | Quanticlade                                                                                                    |                                                                                                    |                                                    |
|                                                                                                    | Item compra                                                                                                    | Item Comp                                                                    | plementares Fornecim                                            | de Solicitada<br>ento na OS/F                                                                                                    | Quantidade informada na<br>Entrega                                                                                                    | Glosa (R\$)                                        |
|                                                                                                    | Material 00003                                                                                                    | item Com<br>AUTOMÓVEL                                                        | uniDADE                                                         | de Solicitada<br>ento na OS/F<br>8                                                                                                    | Guantidade Informada na<br>Entrega                                                                                                    | Giosa (R\$)                                        |
| Image: Soft state         Soft state           Image: Soft state         Soft state           Image: Soft state         Soft state           Image: Soft state         Soft state           Image: Soft state         Soft state           Image: Soft state         Soft state                                                                                                    | Material 00003<br>Material 00001                                                                                                    | AUTOMÓVEL                                                                    | piementares Fornecim<br>UNIDADE<br>UNIDADE                      | de Solicitada<br>ento na OS//F<br>8<br>10                                                                                                    | Guantidade Informada na<br>Entrega                                                                                                    | Gloza (R\$)                                        |
|                                                                                                    | Material 00003                                                                                                    | Item Com<br>AUTOMÓVEL<br>AUTOMÓVEL                                           | plementares Romech<br>UNIDADE<br>UNIDADE                        | de Solicitada<br>ento na OS/F<br>8<br>10<br>Processo SEI                                                                                                    | Quanticiade informada na<br>Entrega                                                                                                    | Giose (R\$)                                        |
| Competencia                                                                                                    | Item compra<br>Material 00003<br>Material 00001                                                                                                | Item Com<br>AUTOMÓVEL<br>AUTOMÓVEL                                           | plementares Fornecim<br>UNIDADE<br>UNIDADE                      | de         Solicitada           ento         na OS/F           8                                                                                                    | Guantidade informada na<br>Entrega<br>1<br>2<br>20-70000-00                                                                                                    | Gicca (%)                                          |
| SON<br>SON<br>SON<br>SON<br>SON<br>SON<br>SON<br>SON<br>SON<br>SON                                                                                                    | Item compra<br>Material 00003<br>Material 00001                                                                                                | Item Com<br>AUTOMÓVEL<br>AUTOMÓVEL<br>Deta FI                                | plementares Fornecim<br>UNIDADE<br>UNIDADE                      | de         Solicitada<br>na OS/F           8         8           10         Processo SEI           000000000000000000000000000000000000                                                                                                    | Guantidade informada na<br>Entrega<br>1<br>1<br>200-0000-00<br>Hore                                                                                                    | Giose (R\$)                                        |
| Competència<br>Competència<br>Testa Inicio<br>détrime l'assace                                                                                                    | Item compra<br>Material 00003<br>Material 00001                                                                                                | Nem Com                                                                      | plementares Pornecim<br>UNIDADE<br>UNIDADE                      | de         Solicitada           ento         na OS/F           8         30           Processo SEI         000000000000000000000000000000000000                                                                                                    | Cuentitade informada na<br>Entrega<br>1<br>20.0000-00<br>Hore                                                                                                    | Giora (R\$)                                        |
| Competència<br>mm./aaaa<br>Deta Inicio<br>add/mm./aaaa                                                                                                    | Item compra                                                                                                    | Item Com<br>AUTOMÓVEL<br>AUTOMÓVEL<br>Deta Pi<br>dat/                        | plementares Pornecim<br>UNIDADE<br>UNIDADE<br>Im<br>Im          | de Solicitada<br>rat OS/F<br>8<br>10<br>Processo SEI<br>0000000000                                                                                                    | Guentidade Informada na<br>Entrega<br>2<br>20.0000-00<br>Hors<br>1 to                                                                                                    | Giora (R\$)<br>0.00<br>0.00                        |
| Competència<br>Competència<br>mm./azaze<br>Deta Inicio<br>dat/mm./azaze                                                                                                    | Item compra                                                                                                    | Item Com<br>AUTOMÓVEL<br>AUTOMÓVEL<br>Data Pi<br>data A                      | plementares Pornecim<br>UNIDADE<br>UNIDADE<br>Inn<br>Inn<br>Inn | de Solicitada<br>ra OS/F<br>8<br>10<br>Processo SEI<br>0000000000                                                                                                    | Quentidade informada na<br>Entrega<br>2<br>20.0000.00<br>Hors<br>1 tra                                                                                                    | Giora (R\$)                                        |
| Sort                                                                                                    | Item compra                                                                                                    | Item Com<br>AUTOMÓVEL<br>AUTOMÓVEL<br>Deta Pi<br>datr                        | plementares Pornecim<br>UNIDADE<br>UNIDADE<br>Im<br>Im<br>Imn   | de Solicitada<br>na OS/F<br>8<br>10<br>Processo SEI<br>0000000000                                                                                                    | Cuentidade informada na<br>Entrega<br>2<br>20.0000.00<br>Hora<br>1 m                                                                                                    | Giora (R\$)                                        |
| Competència Competència Competència Competència Competència Mesc/Ano de Referència '                                                                                                    | Item compra<br>Material 00003<br>Material 00001                                                                                                | Item Com<br>AUTOMÓVEL<br>AUTOMÓVEL<br>Deta Pi<br>datr?                       | plementares Pornecim<br>UNIDADE<br>UNIDADE<br>Im<br>Im<br>Imn   | de Solicitada<br>na OS/F<br>8<br>10<br>Processo SEI<br>0000000000                                                                                                    | Cuentidade informada na<br>Entrega<br>2<br>20-0000-00<br>Hors<br>1 to                                                                                                    | Gioze (R\$)<br>0.00<br>0.00<br>s<br>trans          |
| Sork     Sork        | Item compra<br>Material 00003<br>Material 00001                                                                                                | Item Com<br>AUTOMÓVEL<br>AUTOMÓVEL<br>Dete Pi<br>data Pi                     | plementares Pornecim<br>UNIDADE<br>UNIDADE<br>Im<br>Im<br>Imn   | de Solicitada<br>na OS/F<br>8<br>10<br>Processo SEI<br>0000000000                                                                                                    | Quentidade informada na Entrega         1           1         1           200000-00         Hors           1         1                                                                                                    | Giose (R\$)                                        |
| Competencia     Marcola      Marcola      Marcola      Marcola      Marcola      Marcola      Marcola      Mes/Ano de Referência *     O9/2024     Informações Complementares                                                                                                    | Item compra                                                                                                    | Item Com<br>AUTOMÓVEL<br>AUTOMÓVEL<br>Dets Fi<br>datr?                       | plementares Pornecim<br>UNIDADE<br>UNIDADE<br>Im<br>Im<br>Imn   | de Solicitada<br>ra OS/F<br>8<br>10<br>Processo SEI<br>0000000000                                                                                                    | Quentidade informada na<br>Entrega<br>2<br>20.0000.00<br>Hore<br>tra                                                                                                    | Gioze (R\$)<br>0.00<br>0.00<br>s<br>rram           |
| Competencia Competencia Compe | Item         compra           Material         00003           Material         00001           Item         Item                              |                                                                              | plementares Pornecim<br>UNIDADE<br>UNIDADE                      | de Solicitada<br>ra CS/F<br>8<br>10<br>Processo SEI<br><i>Coccococco</i>                                                                                                    | Quentidade informada na<br>Entrega<br>2<br>20.0000.00<br>Hora<br>0.0000.00<br>Hora<br>0.0000.00<br>Hora                                                                                                    | Gioze (R\$)<br>0.00<br>0.00<br>s<br>trans          |
|                                                                                                    | Item compra<br>Material 00003<br>Material 00001                                                                                                |                                                                              | plementares Pornecim<br>UNIDADE<br>UNIDADE                      | de Solicitada<br>na CS/F<br>■ 8<br>■ 10<br>Processo SEI<br><i>Cococococo</i>                                                                                                    | Quentidade informada na<br>Entrega<br>2.<br>20.0000.00<br>₩070<br>₩070<br>₩070<br>₩070<br>₩070<br>₩070                                                                                                    | Gioze (R\$)                                        |
|                                                                                                    | Item compra<br>Material 00003<br>Material 00001                                                                                                | Item Com<br>AUTOMÓVEL<br>AUTOMÓVEL<br>Data Fi<br>datr<br>2<br>Catr           | plementares Pornecim<br>UNIDADE<br>UNIDADE                      | de Solicitada<br>na CS/F<br>■ 8<br>■ 10<br>Processo SEI<br><i>Cococococo</i>                                                                                                    | Quentidade informada na<br>Entrega<br>2.<br>20.0000.00<br>₩0re<br>8.<br>10.0000.00<br>₩0re<br>10.0000.00<br>₩0re<br>10.0000.00<br>₩0re<br>10.0000.00<br>₩0re<br>10.0000.00<br>₩0re<br>10.0000.00<br>₩0re<br>10.0000.00<br>₩0.0000.00<br>₩0.0000.0000.00<br>₩0.0000.00<br>₩0.0000.0000.00<br>₩0.0000.0000.00<br>₩0.0000.0000.00<br>₩0.0000.0000.0000.000<br>₩0.0000.0000.0000.0000.0000.0000.0000.0000 | Gioze (R\$)                                        |
|                                                                                                    | Item compra<br>Material 00003<br>Material 00001                                                                                                | Bern Com<br>AUTOMÓVEL<br>AUTOMÓVEL<br>Data Pi<br>datr<br>2<br>C ∠ △ △ ✓ Ø 33 | plementares Pornecim<br>UNIDADE<br>UNIDADE                      | de Solicitada<br>na CS/F<br>■ 8<br>■ 10<br>Processo SEI<br><i>Cococococo</i>                                                                                                    | Quentidade informada na<br>Entrega<br>2.<br>2.<br>20,0000-00<br>Hore<br>■ tn                                                                                                    | Gioze (R\$)                                        |
|                                                                                                    | Item compra                                                                                                    | Item Com                                                                     | plementares Pornecim<br>UNIDADE<br>UNIDADE                      | de Solicitada<br>na CS/F<br>■ 8<br>■ 10<br>Processo SEI<br><i>Cococococo</i>                                                                                                    | Quentidade informada na<br>Entrega<br>2<br>20,0000-00<br>Hore<br>■ tn                                                                                                    | Giora (R\$)  0.00  0.00  s  unave                  |
| Sold     Sold        | Item         compra           Material         00003           Material         00001           I         U           F         X <sup>2</sup> |                                                                              | plementares Pornecim<br>UNIDADE<br>UNIDADE                      | de Solicitada<br>ra CS/F<br>3<br>10<br>Processo SEI<br>∂000000000<br>12 12 12 13 13<br>12 13 13 13<br>13 13 13<br>13 13 13 13<br>13 13 13<br>13 13 13<br>13 13 13<br>13 13 13<br>13 13 13<br>13 | Quentidade informada na<br>Entrega<br>2.<br>20.0000-00<br>Hora<br>€ tn                                                                                                    | Gioca (R\$) 0,00 0,00 0,00 0,00 0 0,00 0 0 0 0 0 0 |
|                                                                                                    | Item         compra           Material         00003           Material         00001           I         U           S         X <sup>2</sup> |                                                                              | plementares Pornecim<br>UNIDADE<br>UNIDADE                      | de Solicitada<br>ra CS/F<br>■ 8<br>■ 10<br>Processo SEI<br>□ 0000000000                                                                                                    | Cuenticade informada na<br>Entrega<br>2<br>20.0000.00<br>Hora<br>8<br>1<br>1<br>1<br>1<br>1<br>1<br>1<br>1<br>1<br>1<br>1<br>1<br>1<br>1<br>1<br>1<br>1<br>1                                                                                                    | Gloca (R\$) 0.00 0.00 0.00 0.00 0.00 0.00 0.00 0.  |

Figura 78 – Campos opcionais para dados complementares referentes ao item

No início do item também é apresentada a barra de evolução da entrega, também com a opção de visualização de quadro resumo das entregas relacionadas àquele item, como explicado no subitem anterior.

| ITENS | ENTREGUE | s   |              |                       |           |                                  |                            |                                     |                                    |             |  |
|-------|----------|-----|--------------|-----------------------|-----------|----------------------------------|----------------------------|-------------------------------------|------------------------------------|-------------|--|
| #     |          |     | Tipo<br>item | Num<br>item<br>compra | Item      | Especificações<br>Complementares | Unidade de<br>Fornecimento | Quantidade<br>Solicitada<br>na OS/F | Ouantidade Informada na<br>Entrega | Glosa (R\$) |  |
| •     | 2        | 50% | Material     | 00003                 | AUTOMÓVEL |                                  | UNIDADE                    | 8                                   | 1                                  | 0,00        |  |
| 0     |          | 40% | Material     | 00001                 | AUTOMÓVEL |                                  | UNIDADE                    | 10                                  | 1                                  | 0,00        |  |
|       | _        |     |              |                       |           |                                  |                            |                                     |                                    |             |  |
|       |          |     |              |                       |           |                                  |                            |                                     |                                    |             |  |

Figura 79 - Itens Entregues no Termo de Recebimento Provisório

| 08/09  | /2024    |        |     |    |   |   |      |         |                  | (       | 08/10/       | 2024     | 1       |        |      |      |       |          |       |   |           |       |                |                                               |         |    | 2           |
|--------|----------|--------|-----|----|---|---|------|---------|------------------|---------|--------------|----------|---------|--------|------|------|-------|----------|-------|---|-----------|-------|----------------|-----------------------------------------------|---------|----|-------------|
| Introd | ução     |        |     |    |   |   |      |         |                  |         |              |          |         |        |      |      |       |          |       |   |           |       |                |                                               |         |    |             |
| •      | 50       |        | j X | Ĝ  | в | I | ¥    | ÷       | × <sup>2</sup> × | <2 1    | <u>~</u> ~ , | <u>A</u> | - I     | Ľ      | "    | ₽    | Ξ     | 3 8      |       |   | ₫ >       | 8     | ∃ ∽ <u>T</u> ∗ |                                               |         |    |             |
|        |          |        |     |    |   |   |      |         |                  |         |              |          |         |        |      |      |       |          |       |   |           |       |                |                                               |         |    |             |
|        |          |        |     |    |   |   |      |         |                  |         |              |          |         |        |      |      |       |          |       |   |           |       |                |                                               |         |    |             |
| P      |          |        |     |    |   |   |      |         |                  |         |              |          |         |        |      |      |       |          |       |   |           |       |                |                                               |         |    | POWERED E   |
|        |          |        |     |    |   |   |      |         |                  |         |              |          |         |        |      |      |       |          |       |   |           |       |                |                                               |         |    |             |
|        |          |        |     |    |   |   |      |         |                  |         |              |          |         |        |      |      |       |          |       |   |           |       |                |                                               |         |    |             |
| ITENS  | ENTRE    | GUES   | 5   |    |   |   |      |         |                  |         |              |          |         |        | -    |      |       |          |       |   |           |       |                |                                               |         |    |             |
|        |          |        |     |    |   |   |      |         |                  |         |              | 6        | atde. 1 | Total  | Glo  | osa  | Valo  | or Total |       |   | Quantida  | de    |                |                                               |         |    |             |
| #      |          |        |     |    |   |   | Qtde | . Soli  | citada           | (OS/1   | Ð            | 8        | 3       |        |      |      | R\$ 7 | .832.00  | 00,00 |   | Solicitad | а     | Quant          | idade Inf                                     | formada | na | Glosa (P\$) |
|        |          |        | 5   | 0% | - |   | Qtde | e. Info | rmada            | a Atual | L            | 1        |         |        | R\$  | 0,00 | R\$ 9 | 979.000  | 0,00  |   | 8         |       | 1              | <u>,                                     </u> |         |    | 0.00        |
| •      | -        | -      | _   |    | • |   | Qtde | em i    | Análise          | e (Até  | TRP)         | 3        | 3       |        | R\$  | 0,00 | R\$ 2 | 2.937.00 | 00,00 |   |           |       | -              |                                               |         | _  | 0,00        |
| •      | ¥.       |        | 4   | 0% | _ |   | Qtde | em i    | Avaliaç          | ção (A  | té TRD)      | ) (      | )       |        | R\$  | 0,00 | R\$ ( | 0,00     |       |   | 10        |       | 1              |                                               |         |    | 0,00        |
| Com    | petência |        |     |    |   |   | Qtde | . Exe   | cutada           | a (Apó  | s TRD)       | C        | )       |        | R\$  | 0,00 | R\$ ( | 0,00     |       |   | esso SEI  |       |                |                                               |         |    |             |
| m      | n/aaaa   |        |     |    |   |   | Sald | oaĐ     | ecuta            | r       |              | 4        | 1       |        |      |      | R\$ 3 | 1916.00  | 00,00 | 0 | 0000.000  | 000/0 | 000-00         |                                               |         |    |             |
| Data   | Inicio   |        |     |    |   |   |      |         |                  |         |              |          | Da      | ta Fim | 1    |      |       |          |       |   |           |       |                |                                               | Horas   | s  |             |
| da     | l/mm/aa  | aa     |     |    |   |   |      |         |                  |         | Ħ            |          |         | dd/mr  | m/ac | 100  |       |          |       |   |           |       |                |                                               | hh      | mm |             |
|        |          |        |     |    |   |   |      |         |                  |         |              |          | _       |        |      |      |       |          |       |   |           |       |                |                                               |         |    |             |
|        |          |        |     |    |   |   |      |         |                  |         |              |          |         |        |      |      |       |          |       |   |           |       |                |                                               |         |    |             |
|        |          |        |     |    |   |   |      |         |                  |         |              |          |         |        |      |      |       |          |       |   |           |       |                |                                               |         |    |             |
|        |          |        |     |    |   |   |      |         |                  |         |              |          |         |        |      |      |       |          |       |   |           |       |                |                                               | )       |    |             |
| Mês/A  | no de Re | ferênc | a   |    |   |   |      |         |                  |         |              |          |         |        |      |      |       |          |       |   |           |       |                |                                               |         |    |             |

Figura 80 - Quadro de acompanhamento de execução dos itens do contrato no TRP

Em seguida, o usuário tem os campos obrigatórios para informar o mês/ano de competência, local de execução e campos de texto relacionados ao recebimento e monitoramento da qualidade (informações complementares). Por fim, ficam disponíveis as opções:

- Cancelar: Cancela a inserção dos dados e volta para a página anterior sem salvar;

- Salvar Rascunho: Salva as informações inseridas, porém na situação rascunho, ficando pendente de conclusão do TRP para que o fluxo de recebimento do objeto prossiga; e

- Gerar TRP: Nesse botão é concluída a elaboração do Termo de Recebimento Provisório, dando prosseguimento na etapa de assinatura do documento gerado no próprio sistema.

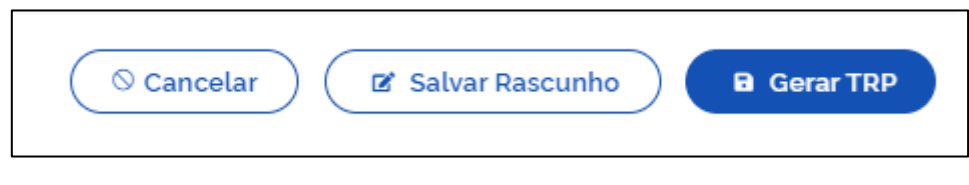

Figura 81 - Botões na Elaboração de TRP

Ao clicar em "Gerar TRP", o usuário deverá selecionar os signatários que assinarão o documento. É importante ressaltar que é obrigatória a seleção do servidor cadastrado como "Fiscal Técnico" ou seu substituto, podendo ser selecionados outros agentes da fiscalização de forma complementar para a assinatura. Para constar nesta listagem, o Setor Contratos precisa ter cadastrado os fiscais na opção "Responsáveis por Contrato" no módulo de Gestão Contratual na versão original do sistema Contratos.gov.br.

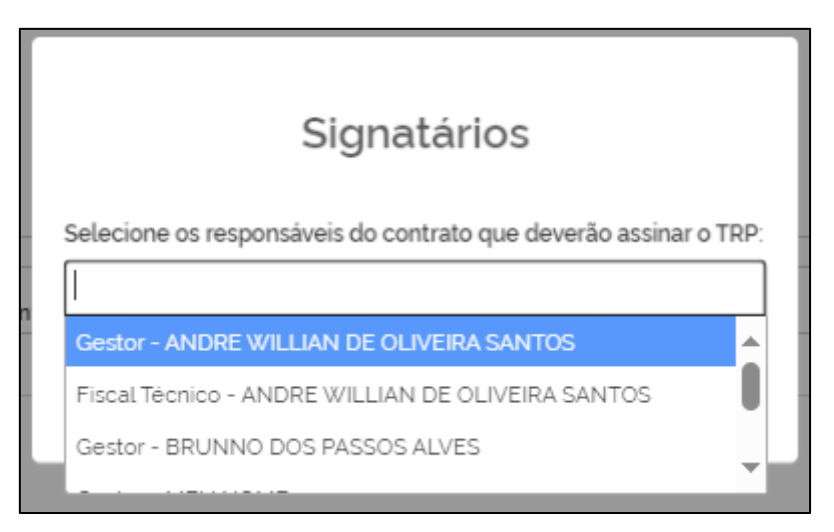

Figura 82 - Seleção de signatários para assinatura de TRP

#### 7.3.4. Assinar o Termo de Recebimento Provisório

Após a seleção dos signatários para a assinatura do Termo de Recebimento Provisório, a entrega aparecerá na listagem de entregas vinculadas à OS/F com a situação "Aguard. Assinatura TRP", sendo possível fazer o *download* do documento clicando no ícone <sup>TRD</sup>. Caso o usuário logado seja um dos marcados como signatários do documento, ficará disponível o ícone <sup>\*\*</sup>, que indica que existe um documento pendente de sua assinatura.

| Situação               | Valor Entrega  \ominus | Data Entrega $\ominus$ | Status Assinaturas do TRP                           | Status Assinaturas do TRD | Ações |        |   |
|------------------------|------------------------|------------------------|-----------------------------------------------------|---------------------------|-------|--------|---|
| Aguard. Assinatura TRP | R\$ 17,10              | 06/09/2024             | 0 Andre Willian De Oliveira Santos - Fiscal Tècnico |                           | 0     | () TRP | n |

Figura 83 - Situação Aguardando Assinatura do Termo de Recebimento Provisório

Ao clicar no ícone  $\sim$ , o usuário é levado para a tela de assinatura, sendo apresentado o arquivo PDF do Termo de Recebimento Provisório. Dessa forma, o usuário pode verificar o inteiro teor do documento, com as três opções ao final:

- Cancelar: volta para a tela anterior sem executar qualquer ação, ou seja, o Termo de Recebimento provisório continua na situação "Aguardando Assinatura do TRP";

- "Ajustar TRP": retorna à situação de elaboração, retirando a solicitação de assinatura, a fim de que sejam realizadas as correções no teor do documento e, posteriormente, volte a ser colocado para assinatura;

- "Assinar": realizará a assinatura do documento, utilizando a ferramenta de assinatura eletrônica da plataforma Gov.br, diretamente dentro do sistema.

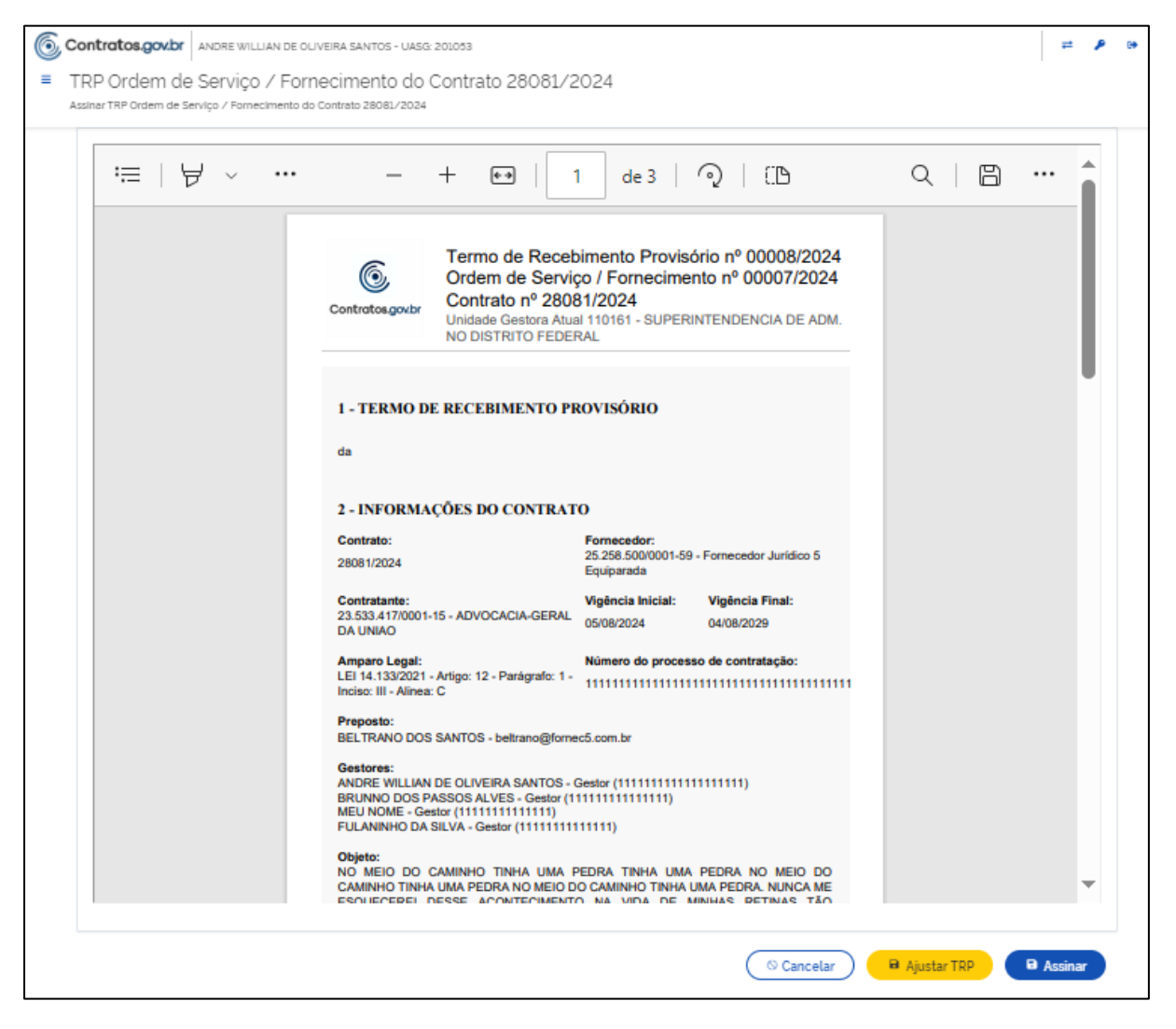

Figura 84 - Assinar Termo de Recebimento Provisório

Após a assinatura a situação da entrega passa a ser "Aguardando TRD" e no botão "TRP" será possível realizar o *dowload* do arquivo assinado, o qual também fica disponível para o fornecedor automaticamente.

Aguardando TRD
 R\$1897.92
 O6/09/2024
 Andre Willian De Oliveira Santos - Fiscal Técnico
 Imp TRD

Figura 85 - Situação Aguardando TRD

7.3.5. Elaborar Termo de Recebimento Definitivo

Com a conclusão do Termo de Recebimento Provisório e a situação em "Aguardando TRD", o usuário passa a ter acesso ao ícone (), onde pode a dar início à elaboração do Termo de Recebimento Definitivo.

|                                                                                                    | )19/2024 do Contrato 28                    | 8081/2024 - 110151                              |                                                    |                                           |                                                       |                                                                                   |                                   |       |
|----------------------------------------------------------------------------------------------------|--------------------------------------------|-------------------------------------------------|----------------------------------------------------|-------------------------------------------|-------------------------------------------------------|-----------------------------------------------------------------------------------|-----------------------------------|-------|
| Fiscalização e Gestão de Con. 💙 Ordens de                                                                                                    | Serviço / Fornect. > Entr                  | regas Ordem de Serviço /_ 🔌 TRD                 | ) Ordem de Serviço / Fornecim                      | nento                                     |                                                       |                                                                                   |                                   |       |
|                                                                                                    |                                            |                                                 |                                                    |                                           |                                                       |                                                                                   |                                   |       |
| Contrato                                                                                                    |                                            |                                                 | Unidade Ge                                         | estora Atuai                              | L                                                     |                                                                                   |                                   |       |
| 28081/2024                                                                                                    |                                            |                                                 | 110151                                             |                                           |                                                       |                                                                                   |                                   |       |
| Fornecedor                                                                                                    |                                            |                                                 | Contratante                                        | te                                        |                                                       |                                                                                   |                                   |       |
| 25.258.500/0001-59 - Fornecedor Ju                                                                                                    | rídico 5 Equiparada                        |                                                 | 26.994.558                                         | /0068-30 -                                | SUPERINTENDE                                          | NCIA DE ADM. NO DISTRIT                                                           | O FEDERAL                         |       |
| Objeto<br>NO MEIO DO CAMINHO TINHA UMA F                                                                                                    | PEDRA TINHA UMA PEDR                       | RA NO MEIO DO CAMINHO TIN                       | Vigência In                                        | nicial<br>24                              |                                                       | Vigência Fina                                                                     | si.                               |       |
| UMA PEDRA NO MEIO DO CAMINHO<br>ACONTECIMENTO NA VIDA DE                                                                                                    | TINHA UMA PEDRA. NUI                       | NCA ME ESQUECEREI DESSE                         | 00/08/20                                           | 24                                        |                                                       | 0470872025                                                                        |                                   |       |
| Amparo Legal                                                                                                    |                                            |                                                 | Número do                                          | o processo o                              | de contratação                                        |                                                                                   |                                   |       |
| LEI 14.133/2021 - Artigo: 12 - Parágraf                                                                                                    | o: 1 - Inciso: III - Alinea: C             |                                                 | 11111111111                                        | 11111111111111                            | 1111111111111                                         |                                                                                   |                                   |       |
| Preposto                                                                                                    |                                            |                                                 | Gestores                                           |                                           |                                                       |                                                                                   |                                   |       |
| BELTRANO DOS SANTOS - beltranoĝ                                                                                                    | fornec5.com.br                             |                                                 | ANDRE WIL<br>BRUNNO D<br>MEU NOME                  | LLIAN DE O<br>DOS PASSOS<br>E - Gestor (1 | LIVEIRA SANTOS<br>5 ALVES - Gestor (<br>111111111111) | - Gestor (111111111111111111111111111111111111                                    | 2                                 |       |
|                                                                                                    |                                            |                                                 | FULANINH<br>THIAGO RD                              | IO DA SILVA<br>DORIGUES C                 | - Gestor (11111111<br>OSTA - Gestor Su                | 11111)<br>bstituto (2312)                                                         |                                   |       |
| Numero do processo SEI                                                                                                    |                                            | Tipo                                            |                                                    |                                           | Núe                                                   | ero/Ano da Ordem de Se                                                            | rvico / Fornecimento              |       |
| 111111111/1111-11                                                                                                    |                                            | Ordem de Fornecime                              | ento                                               |                                           | 000                                                   | 19/2024                                                                           |                                   |       |
| Vigência Inicio                                                                                                    |                                            | Vigëncia fim                                    |                                                    |                                           | Núm                                                   | ero da ordem de serviço :                                                         | no sistema de origem              |       |
| 18/10/2024                                                                                                    |                                            | 31/10/2024                                      |                                                    |                                           |                                                       |                                                                                   |                                   |       |
| Introdução '                                                                                                    |                                            |                                                 |                                                    |                                           |                                                       |                                                                                   |                                   |       |
|                                                                                                    |                                            |                                                 |                                                    |                                           |                                                       |                                                                                   |                                   |       |
| P                                                                                                    |                                            |                                                 |                                                    |                                           |                                                       |                                                                                   | POWERED BY                        | ÜNY   |
| p<br>ITENS ENTREGUES                                                                                                    | Nu<br>Tipo III<br>Item co                  | am<br>em Espe<br>mipra Rem Com                  | ecificações Unidas<br>piementares Fornec           | de de<br>cimento                          | Guantidade<br>Solicitada<br>na OS/F                   | Guantidade informada<br>Entrega                                                   | POWERED BY 1                      | ÜNY   |
| p<br>ITENS ENTREGUES                                                                                                    | Tipo IIte<br>Item co                       | um Espe<br>m Espe<br>mpra Rem Com               | ktificações Unidas<br>plementares Fornec           | de de<br>cimento                          | Quantidade<br>Solicitada<br>na OS/F                   | Quantidade Informada<br>Entrega                                                   |                                   | ÜNY   |
| p<br>ITENS ENTREGUES                                                                                                    | Tipo II<br>Item co<br>Material OC          | um<br>em Espe<br>impra Rem Com<br>X019 CHUPETA  | kclītcações Uirldas<br>plementares Fornec<br>UNIDA | de de<br>cimento<br>ADE                   | Quantidade<br>Solicitada<br>na OS/F<br>6              | Quantidade informada<br>Entrega                                                   | FOWURED BY 1                      | IINY  |
| p<br>ITENS ENTREGUES                                                                                                    | Tipo IIte<br>Item co<br>Material OC        | um<br>em Espe<br>impra Rem Com<br>X019 CHUPETA  | kclificações Unidas<br>piementares Formec<br>UNIDA | de de<br>cimento<br>ADE                   | Quantidade<br>Solicitada<br>na OS/F<br>6              | Quantidade informada<br>Entrega                                                   | FOWURD BY 1                       | 0.04  |
| p<br>ITENS ENTREGUES                                                                                                    | Tipo Ili<br>Item co<br>Material OC         | um Espe<br>impra Rem Com<br>X019 CHUPETA        | rcificações Unidas<br>plementares Formed<br>UNIDA  | de de<br>cimento<br>ADE                   | Quantidade<br>Solicitada<br>na OS/F<br>6              | Guantidade Informada<br>Entrega                                                   | POWERED BY 1                      | IINY  |
| ITENS ENTREGUES                                                                                                    | Tipo lite<br>Rem co<br>Material OC         | um<br>em Espe<br>mpra Rem Com<br>X019 CHUPETA   | icificações Unida:<br>plementares Fornec<br>UNIDA  | de de<br>cimento                          | Ouantidade<br>Solicitada<br>na OS/F<br>6              | Quantidade Informada<br>Entrega                                                   | POWERLD BY 1 Ina Gloss (R\$) 0,00 | IIN/Y |
| P ITENS ENTREGUES  # 33% Locals de Execução para Entrega                                                                                                    | Tipo lite<br>Rem co<br>Material OC         | um Espe<br>mpra Rem Com<br>X019 CHUPETA         | icificações Unida:<br>plementares Fornec<br>UNIDA  | de de<br>cimento                          | Ouantidade<br>Solicitada<br>na OS/F<br>6              | Guantidade Informada<br>Entrega                                                   | POWERLD BY 1 Ina Gloca (R\$) 0,00 | • •   |
| P ITENS ENTREGUES                                                                                                    | Ni<br>Tipo Ite<br>Item co<br>Material OC   | um<br>empra item Com<br>2019 CHUPETA            | ktificações Unidas<br>plementares Fornec<br>UNIDA  | de de<br>cimento<br>ADE                   | Guantidade<br>Solicitada<br>na OS/F<br>6              | Guantidade informada<br>Entrega<br>1                                              | POWERED BY 1 Ins Globa (R\$) 0,00 | •     |
| P ITENS ENTRECUES                                                                                                    | Ni,<br>Tipo lite<br>Item co<br>Material OC | um Espe<br>impra Rem Com<br>X019 CHUPETA        | kclitcações Uriida<br>plementares Fornec<br>UNIDA  | de de<br>cimento<br>ADE                   | Ouantidade<br>Solicitada<br>na OS/F<br>6              | Guantidade Informade<br>Entrega                                                   | Giosa (R\$)                       | •     |
| P ITENS ENTRECUES                                                                                                    | Ni<br>Tipo Ite<br>Item co<br>Material OC   | um Espe<br>impra Rem Com<br>2019 CHUPETA        | kclitcações Urilda<br>plementares Fornec<br>UNIDA  | de de<br>cimento                          | Ouantidade<br>Solicitada<br>na OS/F<br>6              | Guantidade informade<br>Entrega                                                   | Giosa (R\$)                       | •     |
| P ITENS ENTRECUES                                                                                                    | Nu<br>Tipo Ite<br>Item co<br>Material OC   | um Espe<br>impra Rem Com<br>2019 CHUPETA        | kclitcações Uriida<br>plementares Fornec<br>UNIDA  | de de<br>cimento<br>ADE                   | Quantidade<br>Solicitada<br>na OS/F<br>6              | Guantidade Informada<br>Entrega                                                   | Giosa (R\$)                       | IIN// |
| P  ITENS ENTRECUES                                                                                                    | Material OC                                | am Espe<br>impra Rem Com<br>2019 CHUPETA        | kclificações Unida<br>plementares Pornec<br>UNIDA  | de de<br>cimento<br>ADE                   | Guantidade<br>Solicitada<br>na OS/F<br>6              | Guantidade informada<br>Entrega<br>1<br>1                                         | POWERED BY 1 Ins Globa (R\$) 0,00 | *     |
| P  ITENS ENTREGUES                                                                                                    | Material OC                                | am Espe<br>impra item Com<br>XXIII CHUPETA      | ktificações Unida<br>plementares Pornec<br>UNIDA   | de de<br>cimento<br>ADE                   | Guantidade<br>Solicitada<br>na OS/F<br>6              | Guantidade informada<br>Entrega<br>1<br>■<br>■<br>■<br>■<br>■<br>■<br>■<br>■<br>■ | Ins<br>Gloss (R\$)                | · ·   |
| P  ITENS ENTREGUES                                                                                                    | B I U S X                                  | am Espe<br>mpra Rem Com<br>X019 CHUPETA         | kolficações Urilda<br>plementares Pomec<br>UNIDA   | de de<br>cimento<br>ADE                   | Guantidade<br>Solicitada<br>na OS/F<br>6              | Cuantidade informade<br>Entrega<br>1                                              | Giosa (R\$)                       | IIN/  |
| P  ITENS ENTREGUES                                                                                                    | B I U S X                                  | um<br>mpra item Com<br>xx19 CHUPETA<br>CHUPETA  | kclificações Unida<br>plementares Pornec<br>UNIDA  | de de<br>clmento                          | Guantidade<br>solicitada<br>na OS/F<br>6<br>6         | Guantidade informade<br>Entrega<br>1<br>■<br>■<br>■<br>■<br>■<br>■<br>■<br>■<br>■ | POWERED BY 1                      | · ·   |
| p         ITENS ENTREGUES         #       33%         @       #         @       #         #       33%         #       33%         #       #         #       #         #       #         #       #         #       #         #       #         #       #         #       #         #       #         #       #         #       #         #       #         #       #         #       #         #       #         #       #         #       #         #       #         #       #         #       #         #       #         #       #         #       #         #       #         #       #         #       #         #       #         #       #         #       #         #       #         #       #         #< | B I U S X                                  | um<br>mpra item Com<br>xx019 CHUPETA<br>CHUPETA | clificações Urilda<br>plementares Pornec<br>UNIDA  | de de<br>cimento                          | Guantidade<br>na OS/F<br>6<br>i∷ 1 0                  | Guantidade informade<br>Entrega<br>1<br>■<br>■<br>■<br>■<br>■<br>■<br>■<br>■      | POWERED BY 1                      | *     |

Figura 86 – Elaborar TRD

Ao acessar a página, o usuário tem acesso aos meus dados constantes do TRP, fazendo sua conferência, corrigindo se necessário ou validando o que está posto. Assim, constarão os dados do contrato, da OS/F, o campo texto obrigatório para introdução, o(s) item(ns) entregue(s), preenchido com as informações relatados no TRP, possibilitando a alteração, conforme o caso. Também é apresentado ao usuário a barra de evolução de consumo dos itens, constando a posição das entregas daquele item no fluxo.

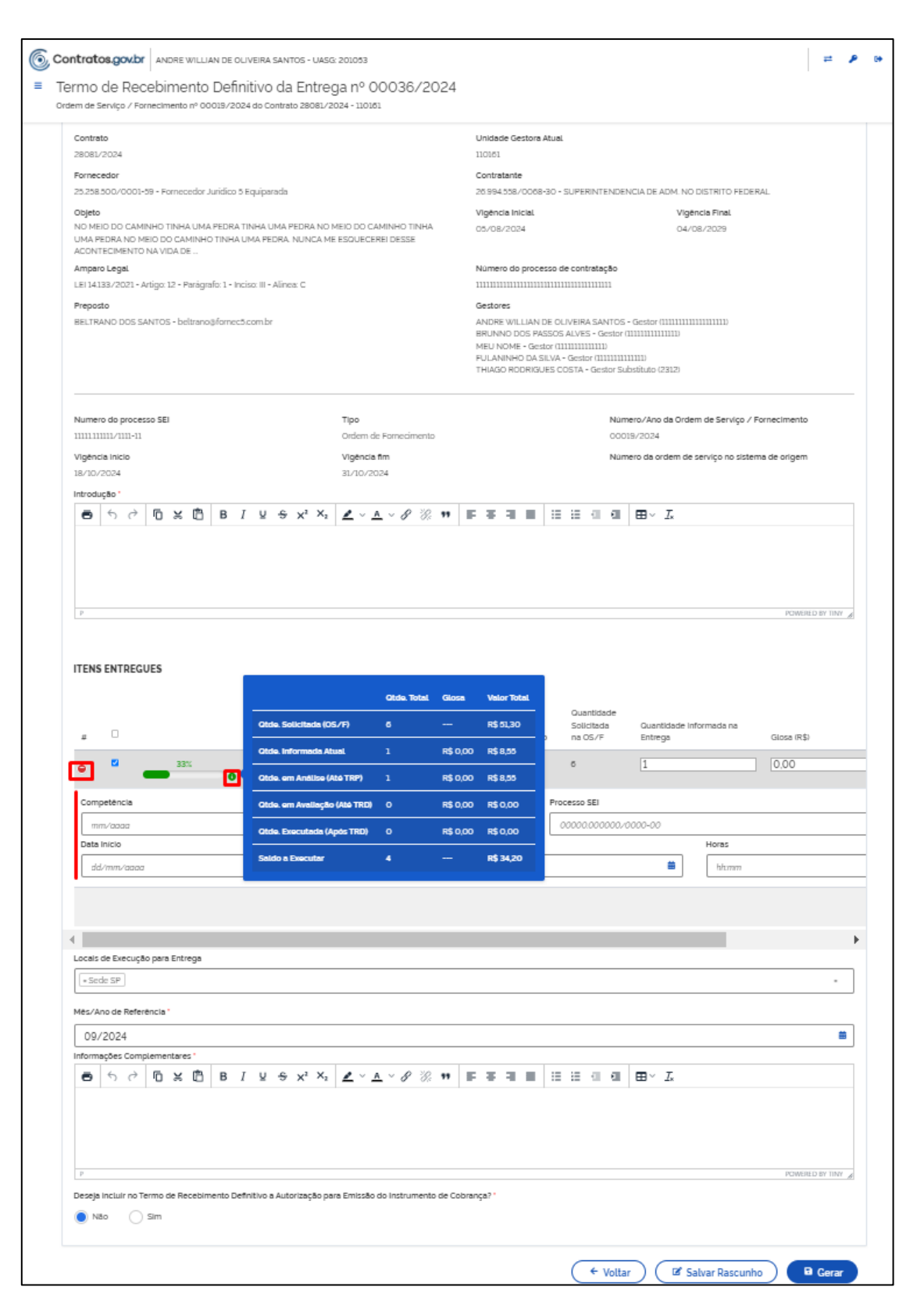

Figura 87 - Itens Entregues no Termo de Recebimento Definitivo

Em seguida, o usuário tem os campos obrigatórios de Mês/Ano de Referência, que já vem preenchido, e o campo de texto de Informações complementares para detalhamento do recebimento.

Existe, ainda, a pergunta sobre a inclusão da autorização para emissão do instrumento de cobrança no TRD. Trata-se de uma inclusão opcional, onde o gestor do contrato já autoriza a emissão da nota fiscal ou instrumento equivalente no próprio TRD. Caso a opção "Sim" seja selecionada, ao final do documento que será gerado um parágrafo com a autorização no arquivo a ser gerado pelo sistema.

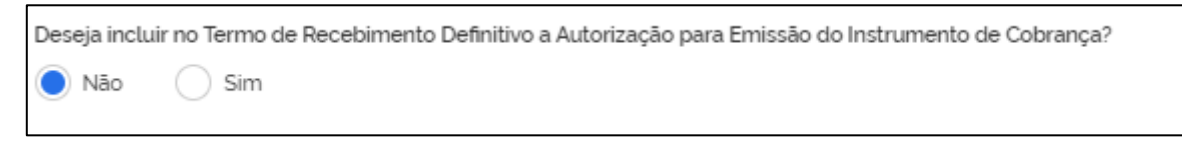

Figura 88 - Inclusão da Autorização para Emissão do Instrumento de Cobrança no Termo de Recebimento Definitivo

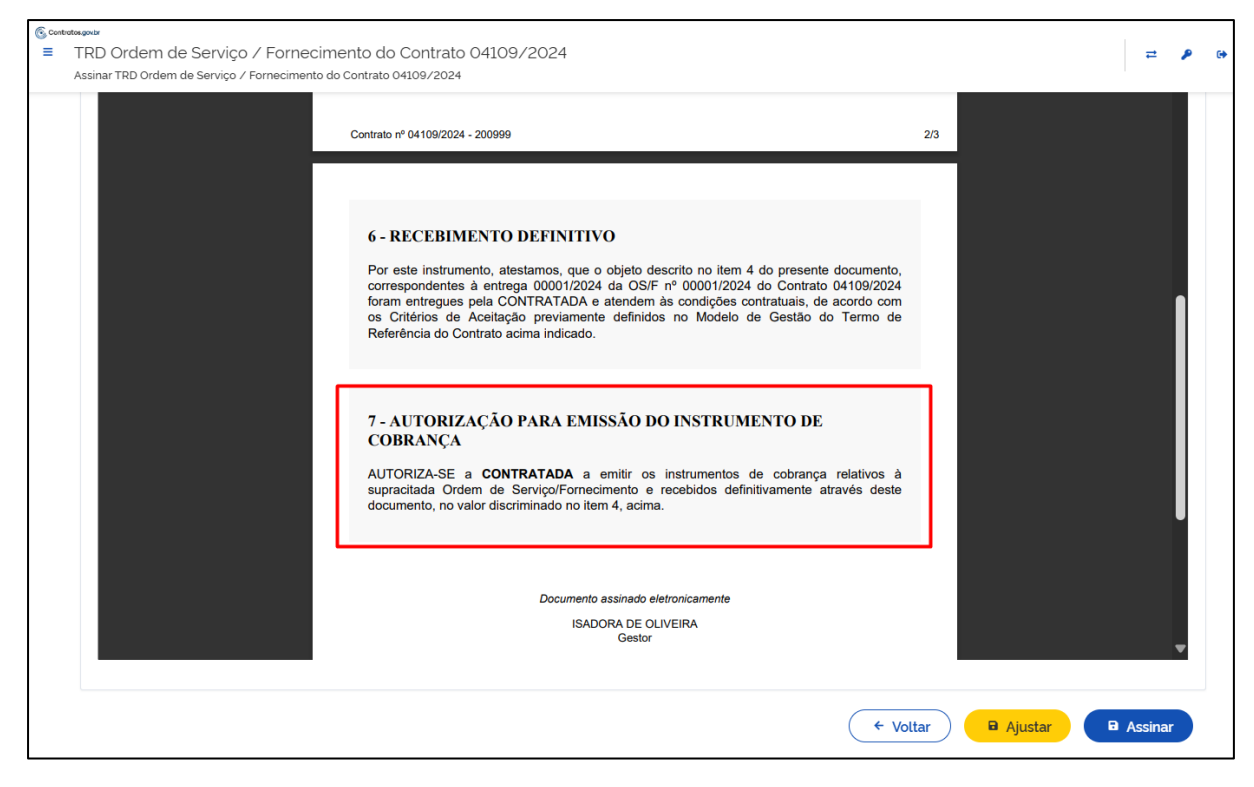

Figura 89 – Autorização para emissão de instrumento de cobrança incluído no TRD

Por fim, ficam disponíveis as três opções:

- Voltar: cancela a inserção dos dados e volta para a página anterior sem salvar;

- Salvar Rascunho: salva as informações inseridas, porém na situação Rascunho, ficando pendente de conclusão do TRD para que o fluxo de recebimento do objeto prossiga; e

- Gerar: conclui-se a elaboração do Termo de Recebimento Definitivo, dando prosseguimento na etapa de assinatura do documento gerada no próprio sistema.

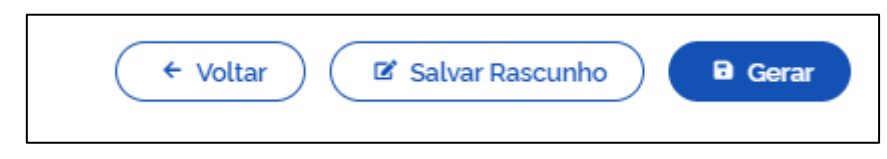

Figura 90 - Botões em Elaborar Termo de Recebimento Definitivo

Ao clicar em "Gerar", o usuário deverá selecionar os signatários que assinarão o documento. É importante ressaltar que é obrigatória a seleção do servidor cadastrado como "Gestor" ou seu substituto, podendo ser selecionados outros usuários para a assinatura facultativamente. Serão apresentados os usuários cadastrados como responsáveis pelo contrato pelo Setor Contratos no módulo Gestão Contratual na versão original do sistema Contratos.gov.br.

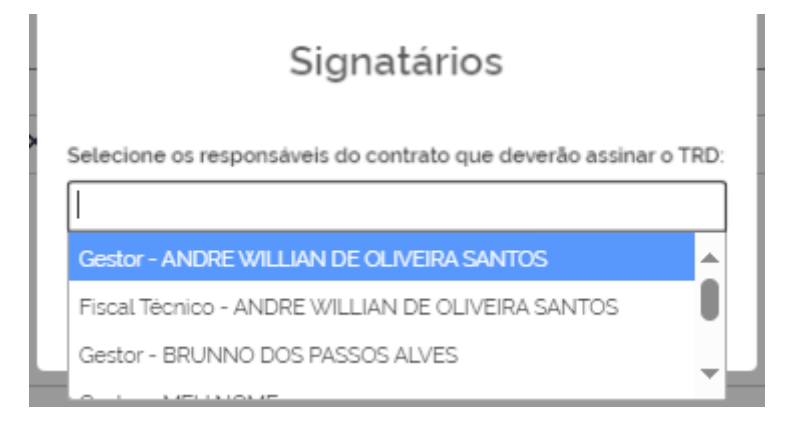

Figura 91 - Seleção dos Signatários para assinatura do Termo de Recebimento Definitivo

### 7.3.6. Assinar o Termo de Recebimento Definitivo

Após a seleção dos signatários para a assinatura do Termo de Recebimento Definitivo, a entrega aparecerá na listagem de entregas vinculadas à OS/F com a situação "Aguard. Assinatura TRD" e, caso o usuário logado seja um dos marcados como signatário, ficará disponível o ícone  $\sim$ , indicando a existência de um documento pendente de sua assinatura.

| Situação               | Valor Entrega | <ul> <li>Data Entrega</li> </ul> | ⊖ Status Assinaturas do TRP                         | Ações |            |
|------------------------|---------------|----------------------------------|-----------------------------------------------------|-------|------------|
| Aguard. Assinatura TRD | R\$ 641.19    | 06/09/2024                       | ✔ Andre Willian De Oliveira Santos - Fiscal Técnico | 0     | TRP TRD 7~ |

Figura 92 - Situação Aguardando Assinatura do Termo de Recebimento Definitivo

Ao clicar no ícone  $\sim$ , o usuário é levado para a tela de assinatura, onde é apresentado o arquivo PDF do Termo de Recebimento Definitivo. Dessa forma o usuário pode verificar o inteiro teor do documento com as opções:

- "Voltar": volta para a tela anterior sem executar qualquer ação, ou seja, o Termo de Recebimento Definitivo continua na situação "Aguardando Assinatura do TRD";

- "Ajustar": volta a entrega para situação de elaboração do TRD, retirando a solicitação de assinatura, para que sejam realizadas as correções no teor do documento e, posteriormente, volte a ser colocado para assinatura;

- "Assinar": realizará a assinatura do documento, utilizando a ferramenta de assinatura eletrônica da plataforma Gov.br, diretamente dentro do sistema.

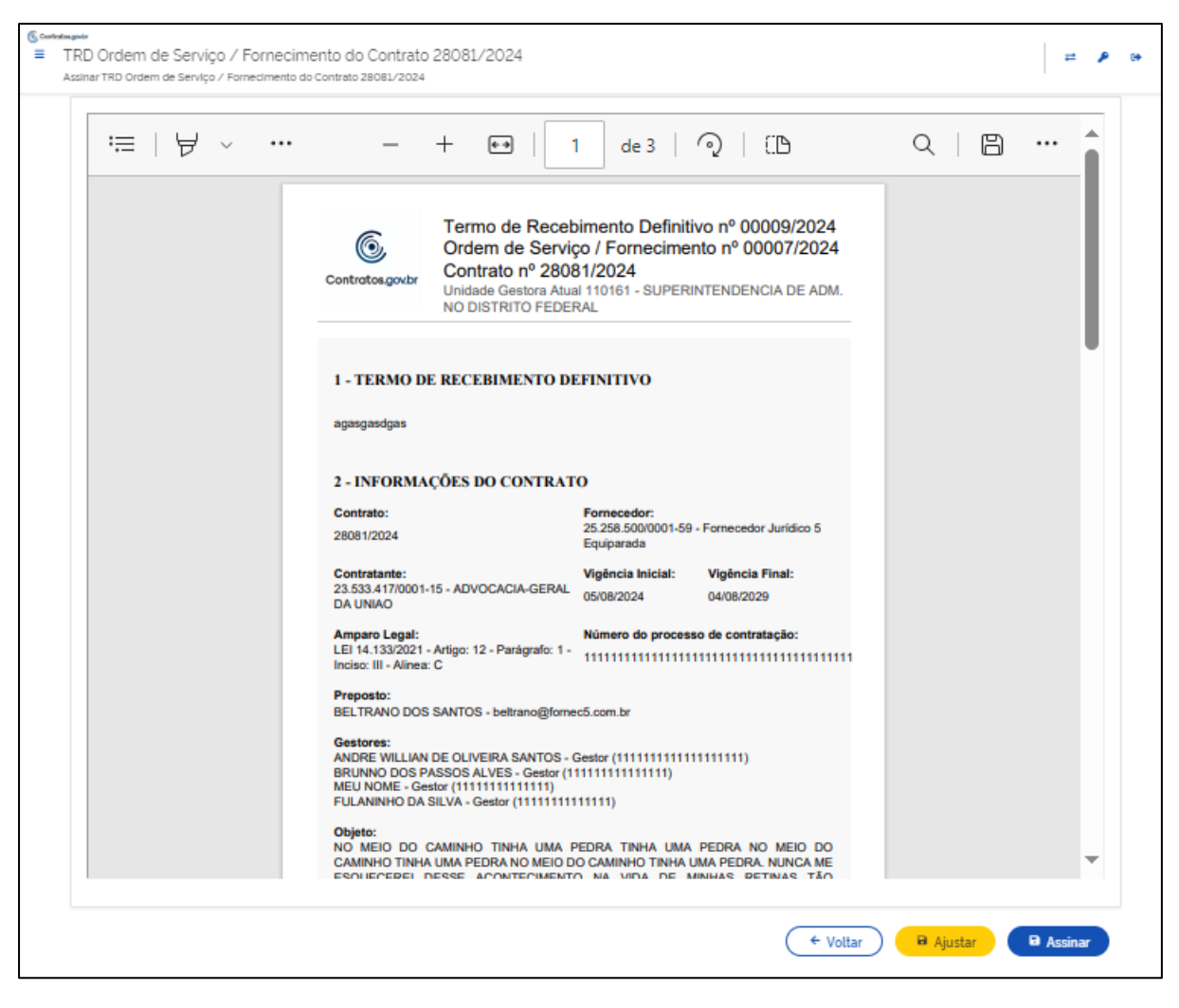

Figura 93 - Assinar Termo de Recebimento Definitivo

Após a assinatura, a situação da entrega ficará como "TRD Emitido" para os casos em que o Termo de Recebimento Definitivo foi elaborado sem a autorização para emissão do instrumento de cobrança. Caso o TRD tenha sido elaborado com a autorização para emissão do instrumento de cobrança, a situação da entrega ficará como "Aguard. Inst. Cobrança".

| Situação               | Valor Entrega 🗧 | Data Entrega | ⇒ Status Assinaturas do TRP                         | Ações |
|------------------------|-----------------|--------------|-----------------------------------------------------|-------|
| Aguard. Inst. Cobrança | R\$ 641,19      | 06/09/2024   | ✔ Andre Willian De Oliveira Santos - Fiscal Técnico |       |
| : TRD Emitido          | R\$ 17,10       | 06/09/2024   | ✔ Andre Willian De Oliveira Santos - Fiscal Técnico |       |

Figura 94 - Situação após assinatura do Termo de Recebimento Definitivo

# **7.3.7.** Adicionar Termos de Recebimento Provisório e Definitivo elaborados fora do sistema

O usuário também tem a possibilidade de inserir no sistema Termos de Recebimento Provisório (TRP) e Termos de Recebimento Definitivo (TRD) elaborados fora do sistema Contratos.gov.br e assim fazer o controle de saldo de Ordens de Serviço / Fornecimento pelo sistema.

Essa funcionalidade também pode ser utilizada em um momento de transição para a utilização dessa funcionalidade, incluindo TRPs e TRDs já criados fora do sistema para então passar a emitir esses documentos utilizando o Contratos.gov.br.

Para isso, dentro da página onde aparece a listagem das entregas relacionadas a uma Ordem de Serviço / Fornecimento, deve utilizar a opção "Informar Recebimento".

| 6 c | ANDRE WILLIAN DE OLIVEIRA SANTOS - UASG: 201053                                                                                                    |                                                                                                    |                                       | ₽ | ۶ |  |
|-----|----------------------------------------------------------------------------------------------------|----------------------------------------------------------------------------------------------------|---------------------------------------|---|---|--|
| = E | ntregas da Ordem de Serviço / Fornecimento nº 00021/2024<br>mitrato 28081/2024 - 110161                                                                                           | 4                                                                                                    |                                       |   |   |  |
| *   | Fiscalização e Gestão de Con. > Ordens de Serviço / Forneci. > Entrega Ordem de Serviço / Fornecimento + Comunicar Recebimento + Informar Recebimento                             |                                                                                                    | Pesquisor.                            |   |   |  |
|     | Contrato                                                                                                    | Unidade Gestora Atual                                                                                                    |                                       |   |   |  |
|     | 28081/2024                                                                                                    | 110161                                                                                                    |                                       |   |   |  |
|     | Fornecedor                                                                                                    | Contratante                                                                                                    |                                       |   |   |  |
|     | 25.258.500/0001-59 - Fornecedor Jurídico 5 Equiparada                                                                                                    | 26.994.558/0068-30 - SUPERINTENDENCIA DE A                                                                                                    | DM. NO DISTRITO FEDERAL               |   |   |  |
|     | Objeto                                                                                                    | Vigência Inicial                                                                                                    | Vigéncia Final                        |   |   |  |
|     | NO MEIO DO CAMINHO TINHA UMA PEDRA TINHA UMA PEDRA NO MEIO DO CAMINHO TINHA<br>UMA PEDRA NO MEIO DO CAMINHO TINHA UMA PEDRA NUNCA ME ESQUECEREI DESSE<br>ACONTECIMENTO NA VIDA DE | 05/08/2024                                                                                                    | 04/08/2029                            |   |   |  |
|     | Amparo Legal                                                                                                    | Número do processo de contratação                                                                                                    |                                       |   |   |  |
|     | LEI 14.133/2021 - Artigo: 12 - Parágrafo: 1 - Inciso: III - Alinea: C                                                                                                    | 111111111111111111111111111111111111111                                                                                                    |                                       |   |   |  |
|     | Preposto                                                                                                    | Gestores                                                                                                    |                                       |   |   |  |
|     | BELTRANO DOS SANTOS - beltrano@fornec5.com.br                                                                                                    | ANDRE WILLIAN DE OLIVEIRA SANTOS - Gestor (J<br>BRUNNO DOS PASSOS ALVES - Gestor (IIIIIIIII)<br>MEU NOME - Gestor (IIIIIIIIII)<br>FULANINHO DA SLVA - Gestor (IIIIIIIIIII)<br>THIAGO RODRIGUES COSTA - Gestor Substituto (2 | 1111111111111111111<br>1111)<br>2312) |   |   |  |
|     |                                                                                                    |                                                                                                    |                                       |   |   |  |

Figura 95 – Informar Recebimento

Ao selecionar a opção "Informar Recebimento", será aberta uma página com os dados do contrato, da OS/F, Itens entregues, informações complementares, locais de execução, mês/ano referência, data efetiva da entrega, data prevista para o recebimento provisório, data prevista para o recebimento definitivo e anexos, da mesma forma que aparece nas etapas de elaboração de TRPs e TRDs descritos nos itens acima, porém nessa opção é possível já incluir o arquivo do Termo de Recebimento Provisório assinado, conforme imagem abaixo.

| Data efetiva da entrega *                                                                        | Data prevista para o recebimento provisório | Data prevista para recebimento definitivo |         |
|--------------------------------------------------------------------------------------------------|---------------------------------------------|-------------------------------------------|---------|
| 01/11/2024                                                                                       | dd/mm/aaaa                                  | dd/mm/aaaa                                |         |
| Anexos - Entrega                                                                                 | Descrição                                   |                                           |         |
| 1 Selecione o arquivo                                                                            |                                             |                                           |         |
| Nome Anexo                                                                                       | Descrição Anexo                             | + Adicion<br>Ação                         | ar Anex |
|                                                                                                  | Nenhum anexo adicionado                     |                                           |         |
| Informar Termo de Recebimento Provisório<br>Arquivo - Termo de Recebimento Provisório assinado ' |                                             |                                           |         |
| 1 Selecione o arquivo                                                                            |                                             |                                           |         |
| Informar Termo de Recebimento Definitivo                                                         |                                             |                                           |         |

Figura 96 - Incluir TRP assinado

Também é possível incluir o Termo de Recebimento Definitivo assinado quando selecionada a opção "Informar Termo de Recebimento Definitivo". Assim o usuário deve incluir o arquivo do TRD assinado e selecionar se aquele TRD continha a autorização para a emissão do Instrumento de Cobrança, conforme imagem abaixo.

|                                                                                                    | Descrição |                                                   |                                          |                                  |
|----------------------------------------------------------------------------------------------------|-----------|---------------------------------------------------|------------------------------------------|----------------------------------|
| 1 Selecione o arquivo                                                                                              |           |                                                   |                                          |                                  |
|                                                                                                    |           |                                                   |                                          | + Adicionar Anexo                |
| Nome Anexo                                                                                                    | De        | escrição Anexo                                    | Ação                                     |                                  |
|                                                                                                    | Ner       | nhum anexo adicionado                             |                                          |                                  |
| Informar Termo de Recebimento Provisório                                                                           |           |                                                   |                                          |                                  |
| Arquivo - Termo de Recebimento Provisório assinado *                                                               |           |                                                   |                                          |                                  |
| 1 Selecione o arquivo                                                                                              |           |                                                   |                                          |                                  |
| Testes.pdf                                                                                                    | 7.75 KB 盲 |                                                   |                                          |                                  |
|                                                                                                    |           | $\mathbf{X}$                                      |                                          |                                  |
| V Informar Termo de Recebimento Definitivo                                                                         |           |                                                   |                                          |                                  |
| 💆 Informar Termo de Recebimento Definitivo<br>Arquivo - Termo de Recebimento Definitivo assinado '                 |           | Deseja incluir no Termo                           | de Recebimento Definitivo a Autorizaçã   | io para Emissão do Instrumento d |
| Informar Termo de Recebimento Definitivo Arquivo - Termo de Recebimento Definitivo assinado -                      |           | Deseja incluir no Termo<br>Cobrança? *            | ) de Recebimento Definitivo a Autorizaçã | ão para Emissão do Instrumento d |
| Informar Termo de Recebimento Definitivo Arquivo - Termo de Recebimento Definitivo assinado '  Selecione o arquivo |           | Deseja incluir no Termo<br>Cobrança? '<br>Não Sim | ) de Recebimento Definitivo a Autorizaçã | ŝo para Emissão do Instrumento d |

#### Figura 97 - Incluir TRD assinado

Ao incluir apenas um TRP a entrega passará para a situação "Aguardando TRD". Caso seja incluído o TRD, se for selecionada a opção "Não" relacionada a autorização de instrumento de cobrança, a situação da entrega passará para "TRD Emitido". Caso tenha sido selecionada a opção "Sim" a situação passará para "Aguardando Instrumento de Cobrança".

# 7.4. Visualizar Preposto do Contrato

Ao visualizar a listagem dos Contratos, na coluna "Ações" o usuário poderá verificar os prepostos do fornecedor cadastrados naquele contrato através do ícone <sup>2</sup>.

|                                             | NDRE WILLIAN DE OLIVEIRA SANTOS - UAS     | 5G: 201053                                                                                      |                                      |                  |                        |              | = / | • • |
|---------------------------------------------|-------------------------------------------|-------------------------------------------------------------------------------------------------|--------------------------------------|------------------|------------------------|--------------|-----|-----|
| ■ Fiscalização e Ge<br>Lista Meus Contratos | estão de Contratos                        |                                                                                                 |                                      |                  |                        |              |     |     |
| 🏶 > Fiscalização e Gestão de Con            | _ > Lista                                 |                                                                                                 |                                      |                  |                        |              |     |     |
| Meus Contrato                               | DS o                                      |                                                                                                 |                                      |                  |                        |              |     |     |
| Y Receita / Despesa *                       | <u>Tipo * Categoria * Vig. início * V</u> | rig, fim, * <u>Valor Global,</u> * <u>Valor Parcela</u> , * <u>Situação</u> , * <u>Amparo I</u> | egal * <u>Modalidade da compra</u> * | (<br><u>Núme</u> | Pesquisa<br>ero da con | r<br>mpra. • |     |     |
| Exibindo 1 a 25 de 29 regist                | ros (filtrados de 66,150 registros).      |                                                                                                 |                                      |                  |                        |              |     |     |
| Número do instrumento                       | ⊖ Unidade gestora                         | Fornecedor                                                                                      | Ações                                |                  | ,                      | /            |     |     |
| 28081/2024                                  | 110161 - SAD/DF/AGU                       | 25258500/0001-59 - Fornecedor Juridico 5 Equiparada                                             | B                                    | ç                | 9                      | 0            | 3   |     |
| 08082/2024                                  | 200999 - SEAD-DIFERE CAMBIAL              | 25 258 500/0001-59 - Fornecedor Juridico 5 Equiparada                                           | 8                                    | 0                | 0                      | 0            |     |     |
| 08081/2024                                  | 070001 - TSE                              | 25258.500/0001-59 - Fornecedor Juridico 5 Equiparada                                            | 8                                    | 0                | 0                      | 0            |     |     |
|                                             |                                           |                                                                                                 |                                      | ~                | ~                      | ~            |     |     |

Figura 98 - Visualizar Preposto do Contrato

Ao clicar sobre o ícone o sistema abrirá a página em que trás a relação de prepostos que já foram cadastrados naquele contrato, assim como a possibilidade de edição dos dados.

| 6 | Contratos.gov.br ANDRE                                     | E WILLIAN DE OLIVEIRA SANTOS - UASG: 201 | 01053 | 1                                         |             |            |   |          |    | ₽ | ۶ | 6 |
|---|------------------------------------------------------------|------------------------------------------|-------|-------------------------------------------|-------------|------------|---|----------|----|---|---|---|
| = | Prepostos do Contr<br>Visualizar Prepostos                 | ato 28081/2024                           |       |                                           |             |            |   |          |    |   |   |   |
| ñ | Fiscalização e Gestão de Con. > 1     + Adicionar Preposto | Prepostos do Contrato 28081/2024 > Lista |       |                                           |             |            |   | Pesquiso | 2r |   |   |   |
|   | CPF $\diamond$                                             | Nome                                     | ⇔     | E-mail $\ominus$                          | Data início | ⊖ Situação | ¢ | Ações    |    |   |   |   |
|   | 077.970.000-77                                             | BELTRANO DOS SANTOS                      |       | beltrano@fornec5.com.br                   | 05/08/2024  | Ativo      |   | 0        | ß  |   |   |   |
|   | CPF                                                        | Nome                                     |       | E-mail                                    | Data início | Situação   |   | Ações    |    |   |   |   |
|   | 25 ¢ registros por página                                  |                                          |       | ± Exportar - الالا Visibilidade da coluna |             |            |   |          | K  | 1 | > |   |

Figura 99 - Visualizar Preposto do Contrato

É importante ressaltar que um preposto cadastrado não poderá ser excluído. Se houver a necessidade de alteração de um preposto do contrato, o usuário deve inativar o preposto que

aparece na listagem através do botão "Editar" 🗹 e em seguida adicionar um novo preposto no contrato.

#### 7.4.1. Adicionar Preposto do Contrato

Na tela em que é apresentada a relação de prepostos cadastrados naquele contrato existe o botão "Adicionar Preposto". Através dele o usuário poderá informar os dados do preposto e ao salvar ele estará cadastrado passando a ter acesso as funcionalidades disponíveis para os prepostos de contrato pelo perfil fornecedor.

| Prepostos do Contrato 28081<br>Criar Prepostos | /2024           |            |           |            | ₽. | ₽ 0+ |
|------------------------------------------------|-----------------|------------|-----------|------------|----|------|
| Dados Preposto                                 |                 |            |           |            |    |      |
| CPF *                                          | Nome Comple     | to '       |           |            |    | 1    |
| E-mail '                                       | Telefone Fixo ' |            | Celular * |            |    | ]    |
| Outras Informações<br>Doc. Formalização        | Data inicio '   | Data fim   |           | Situação ' |    |      |
|                                                | dd/mm/aaaa      | dd/mm/aaaa | #         | Ativo      | Ŧ  | ]    |
| Informação Complementar                        |                 | —          |           |            |    |      |

Figura 100 - Adicionar Preposto do Contrato

#### 8. Gestão de Atas

Menu habilitado para o perfil Gestor de Atas, voltado para acesso às funcionalidades relacionadas à gestão de atas de registro de preços regidas pela Lei nº 14.133/2021 e derivadas.

#### 8.1. Listar Atas de Registro de Preços

Acessando o menu Gestão de Atas > Ata de Registro de Preços, são exibidas as atas de registro de preços da unidade.

|   | <b>contratos.gov.br</b> MARCEL<br>Ata de Registro de P<br>istar Ata de Registro de Preços | A ROCHA BRUM - U<br>YEÇOS | ASG: 200999                  |                      |                    |       |    |   |   |   |          | <b>= P</b> | 6+ |
|---|-------------------------------------------------------------------------------------------|---------------------------|------------------------------|----------------------|--------------------|-------|----|---|---|---|----------|------------|----|
| * | > Ata de Registro de Preços > Lista                                                       |                           |                              |                      |                    |       |    |   |   |   | Pesquisa | F          |    |
|   | Situação                                                                                  | Número                    | Unidade gerenciadora da ata  | Vigência inicial 🛛 🕀 | Vigência final 🛛 🕀 | Ações |    |   |   |   |          |            |    |
|   | Ativa                                                                                     | 28083/2023                | 200999 - SEAD-DIFERE CAMBIAL | 09/08/2024           | 09/08/2025         | 0     | 2  | C | Ø | 6 | •        | 0          |    |
|   | Cancelada                                                                                 | 28081/2024                | 200999 - SEAD-DIFERE CAMBIAL | 15/08/2024           | 15/08/2025         | 0     |    | 8 |   |   |          |            |    |
|   | Ativa                                                                                     | 28031/2024                | 200999 - SEAD-DIFERE CAMBIAL | 26/03/2024           | 25/03/2025         | 0     | 2  | Ċ | ø | 6 |          | 8          |    |
|   | Ativa                                                                                     | 26081/2024                | 200999 - SEAD-DIFERE CAMBIAL | 08/08/2024           | 08/08/2025         | 0     | 2  | Ċ | ø | 2 |          | 8          |    |
|   | Ativa                                                                                     | 25896/2023                | 200999 - SEAD-DIFERE CAMBIAL | 25/10/2023           | 25/10/2024         | 0     | Þ  | Ċ | 0 | ß |          | 0          |    |
|   | Ativa                                                                                     | 24072/2024                | 200999 - SEAD-DIFERE CAMBIAL | 24/07/2024           | 25/07/2024         | 0     |    | Ċ | ø | ß |          | 0          |    |
|   | Ativa                                                                                     | 24065/2024                | 200999 - SEAD-DIFERE CAMBIAL | 11/06/2024           | 11/06/2025         | 0     | P. | Ċ | ø | ß |          | 0          |    |
|   | Cancelada                                                                                 | 24064/2024                | 200999 - SEAD-DIFERE CAMBIAL | 05/06/2024           | 05/06/2025         | 0     |    | 8 |   |   |          |            |    |

Figura 101 - Lista de atas de registro de preços

Ao clicar no ícone Visualizar <sup>(2)</sup>, são apresentadas as informações da ata.

| ©seedan<br>≡ / | Ata de Registro (<br>la de Registro de Pres | de Preços         |                               |          |                                    |                          |                   |             |                                | # P              | C+ |
|----------------|---------------------------------------------|-------------------|-------------------------------|----------|------------------------------------|--------------------------|-------------------|-------------|--------------------------------|------------------|----|
|                | Situação:                                   | Ativa             |                               |          |                                    |                          |                   |             |                                |                  |    |
|                | Unidade<br>gerenciadora da<br>ata:          | 200999 - SEAD-D   | IFERE CAMBIAL                 |          |                                    |                          |                   |             |                                |                  |    |
|                | Vigencia inicial:                           | 09/08/2024        |                               |          |                                    |                          |                   |             |                                |                  |    |
|                | Vigencia final:                             | 09/08/2025        |                               |          |                                    |                          |                   |             |                                |                  |    |
|                | Número da<br>compra/Ano:                    | 00349/2023        |                               |          |                                    |                          |                   |             |                                |                  |    |
|                | Unidade origem<br>da compra:                | 200999-SEAD-DI    | FERE CAMBIAL                  |          |                                    |                          |                   |             |                                |                  |    |
|                | Número do<br>processo:                      | 111111111/1111-1  | 1                             |          |                                    |                          |                   |             |                                |                  |    |
|                | Data da<br>assinatura:                      | 08/08/2024        |                               |          |                                    |                          |                   |             |                                |                  |    |
|                | Valor total:                                | R\$ 84.973,00     |                               |          |                                    |                          |                   |             |                                |                  |    |
|                | Autoridades:                                |                   |                               |          |                                    |                          |                   |             |                                |                  |    |
|                | Modalidade da<br>compra:                    | 03 - Concorrência | 1                             |          |                                    |                          |                   |             |                                |                  |    |
|                | Compra<br>centralizada:                     | Sim               |                               |          |                                    |                          |                   |             |                                |                  |    |
|                | Unidade<br>participante:                    | Código            |                               | UASG     |                                    |                          | Тіро              |             |                                |                  |    |
|                |                                             | 200999            |                               | SEAD-DIF | FERE CAMBIAL                       |                          | Gere              | ncladora    |                                |                  |    |
|                |                                             | 110161            |                               | SAD/DF/  | 'AGU                               |                          | Parti             | cipante     |                                |                  |    |
|                |                                             | 925000            |                               | PMSP - S | ECRETAR                            |                          | Parti             | cipante     |                                |                  |    |
|                | Itom da ata:                                |                   |                               |          |                                    |                          |                   |             |                                |                  |    |
|                | nem da ata.                                 | CNPJ              | Fornecedor<br>(Classificação) | Número   | tem                                | Guantidade<br>Registrada | Valor<br>unitário | Valor total | Guantidade<br>máxima<br>adesão | Aceita<br>adesão |    |
|                |                                             | 077.970.000-      | Fornecedor<br>Firling 2 (001) | 00001    | GRAMPEADOR, TRATAMENTO SUPERFICIAL | 854,00000                | 99,5000           | 84.973,0000 | 1708                           | Não              |    |

Figura 102 – Detalhes da ata de registro de preços

# 8.2. Cadastro de Ata de Registro de Preços

Para efetuar o cadastro de uma nova ata de registro de preços, acesse Gestão de Atas > Ata de Registro de Preços e clique em + Criar Ata,

| @ c | ontratos.gov.                         | <b>br</b> MARLENE R        | EIS SILVA - UASG: 200999     |                      |                        |       |   |          | Ŧ | : p | • |
|-----|---------------------------------------|----------------------------|------------------------------|----------------------|------------------------|-------|---|----------|---|-----|---|
|     | Ata de Regis<br>istar Ata de Registr  | stro de Pre<br>o de Preços | ços                          |                      |                        |       |   |          |   |     |   |
| *   | > Ata de Registro de F<br>+ Criar Ata | Preços > Lista             |                              |                      |                        |       | P | esquisar |   |     |   |
|     | Situação                              | Número                     | Unidade gerenciadora da ata  | Vigência inicial 🛛 🕀 | Vigência final \ominus | Ações |   |          |   |     |   |
|     | Ativa                                 | 18053/2023                 | 200999 - SEAD-DIFERE CAMBIAL | 16/05/2023           | 16/05/2024             | 0     | Ċ |          | 0 |     |   |
|     | Ativa                                 | 18052/2023                 | 200999 - SEAD-DIFERE CAMBIAL | 16/05/2023           | 16/05/2024             | 0     | Ċ |          | 3 |     |   |
|     | Ativa                                 | 18051/2023                 | 200999 - SEAD-DIFERE CAMBIAL | 17/05/2023           | 16/05/2024             | 0     | Ċ |          | 3 |     |   |
|     | Ativa                                 | 02121/2023                 | 200999 - SEAD-DIFERE CAMBIAL | 18/05/2023           | 31/05/2024             | 0     | C |          | • |     |   |

Figura 103 – Criar ata de registro de preços

Preencha os campos apresentados,

| 6 | Contratos.gov.br MARLENE REIS SILVA - UASG: 200999           |              | <b>= /</b> | • |
|---|--------------------------------------------------------------|--------------|------------|---|
| ≡ | Ata de Registro de Preços<br>Criar Ata de Registro de Preços |              |            |   |
| 4 | Ata de Registro de Preços Adicionar Voltar                   |              |            |   |
|   |                                                              |              |            |   |
|   | Número da ata '                                              | Ano da ata ' |            |   |
|   | 1647                                                         | 2023         |            |   |
|   |                                                              |              |            |   |
|   |                                                              |              |            |   |
|   |                                                              |              | Cancelar   |   |

Figura 104 - Criar ata de registro de preços

- Número da ata\*: Informe o número da ata, que deve conter cinco dígitos. Não são aceitos números já utilizados para registro de outra ata de registro de preços do mesmo ano. Informando menos que cinco dígitos, o sistema incluirá 0 à esquerda para completar os cinco dígitos necessários. O número da ata não pode ser composto apenas por zeros.
- Ano da ata\*: Informe o ano com quatro dígitos;

Os campos marcados com \* são de preenchimento obrigatório.

Preenchidos os dados, clique no ícone Validar

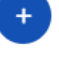

| Número da ata '            | Ano da ata '                            |                          |
|----------------------------|-----------------------------------------|--------------------------|
| 01648                      | 2023                                    |                          |
| Objeto '                   |                                         | -                        |
|                            |                                         |                          |
| O caracteres digitados     |                                         |                          |
| Data de assinatura '       | Data inicial de vigência '              | Data final de vigência ' |
| dd/mm/aaaa                 | dd/mm/aaaa 🗰                            | dd/mm/aaaa 🕯             |
| Número do Processo *       | Autoridade signatária                   | Compra centralizada?     |
|                            | Buscar registro(s)                      | Não Sim                  |
| Unidade gerenciadora       | Unidade origem da compra *              | Número da compra/Ano     |
| 200999-SEAD-DIFERE CAMBIAL | 200999 - SEAD-DIFERE CAMBIAL × Limpar × | 12345/2022               |
| Modalidade da compra '     |                                         |                          |
| Selecione a modalidade     | - <b>(</b> )                            |                          |

Figura 105 - Criar ata de registro de preços

Preencha os campos apresentados:

- Objeto\*: informe o objeto da ata de registro de preços;
- Data de assinatura\*: selecione a data no calendário exibido;
- Data inicial de vigência\*: selecione a data no calendário exibido. A data inicial de vigência deve ser uma data posterior à data de assinatura;
- Data final de vigência\*: selecione a data no calendário exibido;
- Número do processo\*: informe o número do processo relacionado à ata;
- Autoridade signatária: busque os registros de usuários cadastrados como autoridade signatária da unidade para seleção;
- Compra centralizada?: por padrão é marcada a opção "Não". Se necessário, altere a resposta de acordo com a característica da compra; Observação: conforme art. 2º, item VII do decreto 11.462/2023, compra centralizada se refere à compra ou contratação de bens, serviços ou obras, em que o órgão ou a entidade gerenciadora conduz os procedimentos para registro de preços destinado à execução descentralizada, mediante prévia indicação da demanda pelos órgãos ou pelas entidades participantes.
- Unidade gerenciadora: apresenta a unidade gerenciadora da ata, conforme *login* do usuário, não permitindo alteração;
- Unidade origem de compra\*: apresenta a unidade conforme *login* do usuário, permitindo alteração, necessária somente quando se tratar de compra subrogada. Será apresentada mensagem de alerta informando os dados utilizados para pesquisar a compra;
- Número da compra/ ano\*: informe o número e ano da compra no formato XXXXX/XXXX;
- Modalidade da compra\*: selecione na lista apresentada a modalidade da compra.

Os campos marcados com \* são de preenchimento obrigatório.

para que sejam carregadas as

Preenchidos os dados, clique no ícone Buscar Compra informações sobre a compra.

| Número da ata *                 | Ano da ata '               |               |                        |   |
|---------------------------------|----------------------------|---------------|------------------------|---|
| 01648                           | 2023                       |               |                        |   |
| Objeto *                        |                            |               |                        |   |
| Aquisição de itens necessários. |                            |               |                        |   |
| 31 caracteres digitados         |                            |               |                        |   |
| Data de assinatura *            | Data inicial de vigência ' |               | Data final de vigência |   |
| 15/05/2023                      | ₿ 16/05/2023               | <b>#</b>      | 15/05/2024             | ŧ |
| Número do Processo '            | Autoridade signatária      |               | Compra centralizada?   |   |
| 23501224585/5552-22             | Buscar registro(s)         |               | Não Sim                |   |
| Unidade gerenciadora            | Unidade origem da compra ' |               | Número da compra/Ano * |   |
| 200999-SEAD-DIFERE CAMBIAL      | 200999 - SEAD-DIFERE CAMBI | AL × Limpar - | 00901/2023             |   |
| Mandalista da como a            |                            |               |                        |   |

Figura 106 - Criar ata de registro de preços - Buscar compra

Aguarde enquanto os dados da compra são carregados sem fechar a página. Considerando que as compras possuem muitos fornecedores, unidades participantes e/ou itens, os itens são carregados e as quantidades por unidade são processadas enquanto se prossegue com a inclusão de informações na ata.

Portanto, mesmo que a compra não tenha sido integralmente carregada ainda, é possível ir preenchendo algumas informações com os dados já buscados. Em se tratando de uma compra com muitos itens, participantes ou fornecedores, sugere-se aguardar o carregamento total da compra para evitar qualquer erro no cadastramento da ata, uma vez que a retificação não permite a inclusão de novos itens na mesma ata e não é permitida a repetição de número de uma ata.
| Sucesso    |                    |                                      |                                     |                   |      |
|------------|--------------------|--------------------------------------|-------------------------------------|-------------------|------|
| Compra     | carregada com si   | ucesso.                              |                                     |                   |      |
| Os itens f | foram carregados   | s, as quantidades registradas por un | idade estão sendo processadas.      |                   |      |
| Acompar    | nhe o processam    | ento clicando no ícone do campo G    | Quantidade registrada de cada item. |                   |      |
| A inclusa  | o dos itens na ata | a pode continuar sem impedimento:    | S.                                  |                   |      |
|            | Item               | †↓ CNPJ                              | ↑↓ Fornecedor                       | ↑↓ Situação SICAI | F î↓ |
|            | •                  | 25 258 500 /0001-59                  | Fornecedor, Jurídico 5 Equiparada   | 0                 |      |
|            | V                  | 20.200.0001-00                       | Torrecedor Sundico S Equiparada     | 9                 |      |
|            | 0                  | 93.200.123/0001-57                   | Fornecedor Jurídico 6 EPP           | $\otimes$         |      |
|            |                    |                                      |                                     | -                 |      |
|            | Ð                  | 71.823.293/0001-55                   | Fornecedor Jurídico 2 Grande Porte  | 0                 |      |
|            | Ð                  | 59.014.646/0001-70                   | Fornecedor Jurídico 4 Grande Porte  | $\otimes$         |      |
|            | -                  |                                      |                                     |                   |      |
|            | Ð                  | 00.497.063/0001-03                   | Fornecedor Jurídico 9 EPP           | $\otimes$         |      |
|            |                    |                                      |                                     |                   |      |
|            | Exibindo 1 a 5 de  | 6 registros.                         |                                     |                   |      |
|            |                    |                                      |                                     |                   |      |

Figura 107 – Criar ata de registro de preços - Listar fornecedores da compra

Acompanhe o processamento clicando no ícone do campo Quantidade registrada de cada item. A inclusão dos itens na ata pode continuar sem impedimentos.

|            | 00016               | Serviço                                  | 23795                            | Prestação de<br>serviço de<br>vigilância e<br>segurança - o <b>()</b> | 001 0              | 100,00000 0            | 68.950,3500 | 6.895.035,00           |
|------------|---------------------|------------------------------------------|----------------------------------|-----------------------------------------------------------------------|--------------------|------------------------|-------------|------------------------|
|            | 0002 Ui             | nidades                                  |                                  |                                                                       |                    |                        |             | 323.174,00<br><b>0</b> |
|            | 0002                |                                          |                                  |                                                                       | 12%                |                        |             | 375.000,00<br>0        |
|            | A i<br>Pa           | inclusão dos part<br>ira os anteriores a | ticipantes dos<br>a informação j | itens está em process<br>á está disponível.                           | amento. O item ati | ual em processamento é | 0 00005.    |                        |
| Exibindo 1 | La 5 de 9 r<br>Item |                                          |                                  | Ret                                                                   | omar               |                        | _           | ≤ <u>1</u> 2 ≥         |

*Figura 108 - Detalhamento das unidades por item (durante o processamento das informações)* 

Ao clicar no ícone do campo Quantidade registrada serão exibidas as informações das quantidades homologadas de cada UASG pertencente à ata ou das quantidades aceitas de adesão para o caso de unidades não participantes (caronas).

Clique no ícone t para exibir os itens do fornecedor:

| Forne | cedor Jurídico 2 Gran | de Porte |                  |                                                            |                                   |                             |                   |                   |
|-------|-----------------------|----------|------------------|------------------------------------------------------------|-----------------------------------|-----------------------------|-------------------|-------------------|
| 5 🕈   | registros por página  | a        |                  |                                                            |                                   |                             | Pesquisar         |                   |
|       | ) Número ↑↓           | Tipo †↓  | <b>Código</b> ↑↓ | Descrição ↑↓                                               | Classificação<br>do fornecedor 11 | Quantidade<br>registrada î↓ | Valor<br>Unit. ↑↓ | Valor<br>Total î↓ |
|       | 00003                 | Material | 393712           | DOCE LEITE, INGREDIENTES<br>LEITE<br>INTEGRAL/EDULCORANT   | 003 0                             | 2.000,00000<br>0            | 41,9000           | 83.800,00         |
|       | 00004                 | Material | 388838           | SORVETE, SABOR<br>CHOCOLATE,<br>TEMPERATURA<br>CONSERVAÇÃO | 001 3                             | 800,00000<br>0              | 99,5000           | 79.600,00         |

Figura 109 - Criar ata de registro de preços - Listar itens do fornecedor

Na relação de itens, são apresentadas informações sobre número, tipo, código, descrição, classificação do fornecedor, quantidade registrada, valor unitário e valor total do item.

Ao passar o mouse e/ou clicar no ícone , são exibidas informações como a descrição, a classificação dos fornecedores para o item, as unidades participantes e detalhes sobre o percentual de maior desconto (quando aplicável ao item).

| Ata de Reg<br>Criar Ata de Reg | istro de Pre<br>jistro de Preços | eços            |                        |                                          |                          |                   |                   | ≓ 👂               | • |
|--------------------------------|----------------------------------|-----------------|------------------------|------------------------------------------|--------------------------|-------------------|-------------------|-------------------|---|
| Exibindo 1 a                   | a 3 de 3 registro                | Detalhes da cla | assificação dos for    | necedores do ite                         | m 00003                  |                   |                   | ≤ 1 ≥             |   |
| 5 ¢ reg                        | gistros por pág                  | Classificação   | CNPJ                   | Nome                                     | Quantidade<br>homologada | Valor<br>unitário | esquisar          |                   |   |
| 0                              | Número 1                         | 001             | 59.014.646/0001-<br>70 | Fornecedor<br>Jurídico 4<br>Grande Porte | 1.500,00000              | 35,9800           | Valor<br>Unit. ↑↓ | Valor<br>Total îl |   |
|                                | 00003                            | 002             | 00.497.063/0001-<br>03 | Fornecedor<br>Jurídico 9 EPP             | 3.500,00000              | 41,5000           | 41,0000           | 00.000,00         |   |
| 0                              | 00004                            | 003             | 71.823.293/0001-<br>55 | Fornecedor<br>Jurídico 2<br>Grande Porte | 2.000,00000              | 41,9000           | 99,5000           | 79.600,00         |   |
| Exibindo 1 a                   | a 2 de 2 registre                |                 | (                      | Retomar                                  |                          |                   |                   | ≤ 1 ≥             |   |

Figura 110 - Detalhes da classificação dos fornecedores por item

| 5 ¢ regis      | itros por pagina |            | Unidades  |              |                       |        |             | Pesquisar      |
|----------------|------------------|------------|-----------|--------------|-----------------------|--------|-------------|----------------|
| 0              | Número           | †↓ Tipo †↓ | c         |              |                       | rada 🌐 | Valor Unit. | 11 Valor Total |
|                | 00013            | Material   | 2 Unidade | Тіро         | Quantidade homologada |        | 153.0000    | 459.000.000,00 |
|                |                  |            | 070001    | Participante | 500.00000             |        |             |                |
|                | 00016            | Material   | 100001    | Participante | 500.00000             |        | 196 5520    | 944714700.90   |
|                | 00010            | Material   | 110161    | Participante | 500.00000             |        | 100,5550    | 044.714.700.00 |
|                | 00019            | Material   | 925000    | Participante | 500.00000             |        | 25 7020     | 191 483 625 00 |
|                |                  |            | 200999    | Gerenciadora | 500.00000             |        |             |                |
|                |                  |            | 179087    | Participante | 500.00000             |        |             |                |
|                | 00020            | Material   | 3         |              |                       |        | 702,0000    | 912.600,00     |
|                |                  |            |           | Reto         | omar                  |        |             |                |
| Exibindo 1 a 4 | de 4 registros.  |            |           |              |                       |        |             | ≤ 1            |

Figura 111 - Detalhamento das unidades por item (após o processamento das informações)

Selecione os itens que farão parte da ata. Ao clicar em todos, é possível selecionar todos os itens da página atual.

Podem ser incluídos quantos itens forem necessários, de diferentes fornecedores. Clique em Incluir item para que o item seja incluído na ata.

| Exibindo 1 | a 3 de 3 registros. |          |               |                                                            |                                     |                             |                     | ≤ <u>1</u> ≥      |
|------------|---------------------|----------|---------------|------------------------------------------------------------|-------------------------------------|-----------------------------|---------------------|-------------------|
| Forneced   | or Jurídico 2 Gran  | de Porte |               |                                                            |                                     |                             |                     |                   |
| 5 🗢 re     | gistros por página; | 1        |               |                                                            |                                     |                             | Pesquisar           |                   |
| 0          | Número ↑↓           | Tipo _†↓ | Código     ↑↓ | Descrição î↓                                               | Classificação<br>do fornecedor   ↑↓ | Quantidade<br>registrada ↑. | Valor<br>↓ Unit. ↑↓ | Valor<br>Total î↓ |
| ~          | 00003               | Material | 393712        | DOCE LEITE, INGREDIENTES<br>LEITE<br>INTEGRAL/EDULCORANT   | 003 🚯                               | 2.000,00000<br>0            | 41,9000             | 83.800,00         |
| ✓          | 00004               | Material | 388838        | SORVETE, SABOR<br>CHOCOLATE,<br>TEMPERATURA<br>CONSERVAÇÃO | 001 8                               | 800,00000<br>0              | 99,5000             | 79.600,00         |

Figura 112 - Incluir item na criação da ata de registro de preços

No campo Valor Total dos itens selecionados, será apresentado o valor total de todos os itens selecionados para compor a ata.

| Modalidade    | da compra              |                                                          |            |          |        |                                                                   |                          |                |                 |                            |                  |
|---------------|------------------------|----------------------------------------------------------|------------|----------|--------|-------------------------------------------------------------------|--------------------------|----------------|-----------------|----------------------------|------------------|
| 03 - Concor   | rência                 |                                                          |            |          |        |                                                                   |                          |                |                 |                            |                  |
| _             |                        |                                                          |            |          |        |                                                                   |                          |                |                 |                            |                  |
| ٩             |                        |                                                          |            |          |        |                                                                   |                          |                |                 |                            |                  |
| Valor total d | los itens selecionados |                                                          |            |          |        |                                                                   |                          |                |                 |                            |                  |
| R\$ 401.5     | 560,45                 |                                                          |            |          |        |                                                                   |                          |                |                 |                            |                  |
|               |                        |                                                          |            |          |        |                                                                   |                          |                |                 |                            |                  |
| Item Selecio  | onado                  |                                                          |            |          |        |                                                                   |                          |                |                 |                            |                  |
| Remover       | CNPJ                   | Fornecedor<br>(Classificação)                            | N.<br>Item | Tipo     | Código | Descrição                                                         | Quantidade<br>registrada | Valor<br>Unit. | Valor total     | Qtd. Máxima<br>para Adesão | Aceita<br>Adesão |
| Ê             | 00.497.063/0001-<br>03 | Fornecedor Juridico<br>7 EPP<br>(001 <b>0</b> )          | 00013      | Material | 385307 | GUARDA-CHUVA,<br>MATERIAL ARMAÇÃO AÇO<br>1045, TIPO AUTO <b>O</b> | 6.350,00000<br>0         | 14,8890        | 94.545,15       | 12700.00000                | Sim              |
| ÷.            | 59.014.646/0001-<br>70 | Fornecedor Juridico<br>4 Grande Porte<br>(002 <b>0</b> ) | 00021      | Material | 399856 | COBERTOR, MATERIAL<br>FIBRA ACRÍLICA (TRAMA<br>84% E ALG          | 4.630,00000<br>0         | 66,3100        | 307.015,30<br>0 | 9260.00000                 | Sim              |
| Envio de arc  | quivo da Ata '         |                                                          |            |          |        |                                                                   |                          |                |                 |                            |                  |
| 🔹 Selec       | cione o arquivo        |                                                          |            |          |        |                                                                   |                          |                |                 |                            |                  |

Figura 113 - Campo valor total dos itens selecionados

Finalizada a inclusão dos itens, inclua o arquivo da ata clicando em Selecione o arquivo, sendo possível o *upload* do arquivo desejado. O envio é obrigatório para tornar a ata "Ativa". Para ata "Em elaboração" (rascunho), o envio é facultativo. O arquivo incluído é salvo na listagem Arquivos da ata e enviado ao PNCP.

| 71823.293/0001-<br>55               Fornecedor<br>Jurídico 2<br>Grande Porte<br>(003 •)                00003<br>Material<br>393712<br>INGREDIENTES LEITE<br>INTEGRAL/EDULCORANT<br>•                2.000,00000<br>41,9000<br>•               8                 71823.293/0001-<br>55               Fornecedor<br>Jurídico 2               00004               Material<br>388838             SORVETE, SABOR<br>CHOCOLATE,               800,0000               99,5000               7 |           |         | registrada            | Descrição                                                           | Código | Тіро     | N. Item | (Classificação)                                             | CNPJ                   | Remover      |
|----------------------------------------------------------------------------------------------------|-----------|---------|-----------------------|---------------------------------------------------------------------|--------|----------|---------|-------------------------------------------------------------|------------------------|--------------|
| 71823293/0001-         Fornecedor         00004         Material         388838         SORVETE, SABOR         800,00000         99,5000         7           55         Jurídico 2         CHOCOLATE,         0         0         0         0                                                                                                    | 83.800,00 | 41,9000 | 2.000,00000<br>0      | DOCE LEITE.<br>INGREDIENTES LEITE<br>INTEGRAL/EDULCORANT            | 393712 | Material | 00003   | Fornecedor<br>Jurídico 2<br>Grande Porte<br>(003 <b>1</b> ) | 71.823.293/0001-<br>55 | ê            |
| Grande Porte TEMPERATURA<br>(001 •) CONSERVAÇÃO •                                                                                                    | 79.600,00 | 99,5000 | 800,00000<br><b>O</b> | SORVETE, SABOR<br>CHOCOLATE,<br>TEMPERATURA<br>CONSERVAÇÃO <b>O</b> | 388838 | Material | 00004   | Fornecedor<br>Jurídico 2<br>Grande Porte<br>(001 <b>0</b> ) | 71.823.293/0001-<br>55 | ê            |
| Envie de arquitue de Ate*                                                                                                    | Þ         |         |                       |                                                                     | -      | -        |         |                                                             | uivo do Ato*           | Envio do ara |

Figura 114 - Incluir arquivo da ata

Finalizadas as inclusões, ao clicar em Criar ata. O cadastro da ata é realizado e o usuário é direcionado para a tela de listagem que apresenta a situação de cada ata.

| Remover      | CNPJ                   | Fornecedor                      | N.<br>Item | Тіро     | Código | Descrição                                                      | Quantidade<br>registrada | Valor<br>Unit. | Valor total | Máxim<br>para<br>Adesã |
|--------------|------------------------|---------------------------------|------------|----------|--------|----------------------------------------------------------------|--------------------------|----------------|-------------|------------------------|
| â            | 93.200.123/0001-<br>57 | Fornecedor<br>Jurídico 6<br>EPP | 00011      | Material | 395136 | CESTO,<br>MATERIAL<br>POLIPROPILENO,<br>ALTURA 240<br>MM, COMP | 7.450,00000<br>O         | 55,0000        | 409.750,00  | 1490                   |
| Envio de arc | nuivo da Ata*          |                                 | _          |          |        |                                                                |                          |                |             |                        |
| 1 Selec      | cione o arquivo        |                                 |            |          |        |                                                                |                          | 1.1            |             |                        |
| Ata assina   | ida.pdf K              | 73.53<br>B                      |            |          |        |                                                                |                          |                |             |                        |

Figura 115 - Criar ata de registro de preços

**Importante:** se o carregamento da compra estiver em andamento, a ata recebe o *status* "Carregando compra" e é publicada automaticamente no Portal Nacional de Contratações Públicas (PNCP) após o término do processamento feito pelo sistema, quando passa a receber o *status* "Ativa".

Caso ocorra algum erro no envio da publicação para o PNCP, a ata recebe o *status* de "Erro publicar". O sistema realizará o reenvio automático para publicação, portanto, nenhuma ação do usuário é necessária. Assim que regularizada a situação da ata, seu *status* é alterado para "Ativa".

Ao clicar em "Salvar Rascunho", ficará com a situação "Em elaboração", permitindo sua edição

(ação "Editar" <sup>C</sup>). É possível editar os campos Número da Ata, Ano da Ata, Objeto, Data de assinatura, Data inicial de vigência, Data final de vigência, Número do Processo, Autoridade signatária e Compra centralizada?

No momento que o usuário estiver criando a ata é possível incluir ou excluir itens, desde que sejam pertencentes à mesma compra.

É possível visualizar, incluir e excluir arquivos. É obrigatório e único o arquivo do tipo Ata de Registro de Preços e em caso de ter sido enviado um documento errado, deve ser incluído outro arquivo do mesmo tipo havendo a sua substituição no sistema e no PNCP.

Uma ata com a situação de "Em elaboração" também pode ser excluída, ao se clicar em Excluir

8.3. Arquivos de Ata de Registro de Preços

Para adicionar arquivos da Ata de Registro de Preços, acesse o menu Gestão de Atas > Ata de Registro de Preços, localize a ata, em ações selecione Lista de Arquivos.

|     | ontratos.gov.br<br>Ata de Registro<br>istar Ata de Registro de | MARLENE REIS SILVA - UASG: 200999<br>DI CHE PREÇOS<br>Preços |                      |                    |                      |       |          | # | <b>₽</b> ⊕ |
|-----|----------------------------------------------------------------|--------------------------------------------------------------|----------------------|--------------------|----------------------|-------|----------|---|------------|
| * ) | Ata de Registro de Preço:<br>+ Criar Ata                       | s 🔊 Lista                                                    |                      |                    |                      |       | Pesquisc | π |            |
|     | Número                                                         | Unidade Gerenciadora                                         | Vigência Inicial 🛛 🖯 | Vigència Final 🛛 🖯 | Número da compra/Ano | Ações |          |   |            |
|     | 01647/2023                                                     | 200999 - SEAD-DIFERE CAMBIAL                                 | 30/03/2023           | 31/03/2024         | 00901/2023           | 0     |          | 3 |            |
|     | 00008/2023                                                     | 200999 - SEAD-DIFERE CAMBIAL                                 | 08/04/2023           | 08/04/2024         | 00101/2023           | 0     |          | 0 |            |
|     | 00007/2023                                                     | 200999 - SEAD-DIFERE CAMBIAL                                 | 02/04/2023           | 01/04/2024         | 00101/2023           | 0     |          | 0 |            |
|     | 00006/2023                                                     | 200999 - SEAD-DIFERE CAMBIAL                                 | 16/03/2023           | 15/04/2024         | 00349/2023           | 0     |          | 0 |            |
|     | 00004/2023                                                     | 200999 - SEAD-DIFERE CAMBIAL                                 | 10/03/2023           | 10/03/2024         | 00041/2023           | 0     |          | 0 |            |
|     | 00005/2023                                                     | 200999 - SEAD-DIFERE CAMBIAL                                 | 09/08/2023           | 08/12/2023         | 00040/2023           | 0     |          | 0 |            |

Figura 116 - Acessar arquivos da ata de registro de preços

A tela apresenta todos os arquivos já incluídos.

Clique no ícone + Adicionar Arquivo.

| Contratos.gov.br MARCELA ROCHA BRUM - UASG<br>Arquivos<br>Visualizar Arquivos | 200999                                               |                                    | ≓ <b>/</b> (+ |
|-------------------------------------------------------------------------------|------------------------------------------------------|------------------------------------|---------------|
| Ata de Registro de Preços > Arquivos                                          |                                                      |                                    | Pesquisar_    |
| Numero/Ano<br>06091/2024                                                      | Unidade Gerenciadora<br>200999 - SEAD-DIFERE CAMBIAL | Número da compra/Ano<br>00349/2023 |               |
| Modalidade da compra<br>O3 - Concorrência                                     | Data da Assinatura<br>04/09/2024                     | Vigéncia Inicial<br>05/09/2024     |               |
| Vigéncia Final<br>05/09/2024                                                  | Valor Total<br>R\$ 401560,45                         |                                    |               |
| Descrição                                                                     | ⇔ Tipo                                               | ⇔ Ações                            |               |
|                                                                               | Nenhum registro encontrado                           |                                    |               |
| Descrição                                                                     | Тіро                                                 | Ações                              |               |

Figura 117 - Lista de arquivos de ata de registro de preços / Adicionar arquivo

São apresentadas as informações sobre a ata relacionada: número/ano da ata, número da compra/ano, modalidade da compra, data da assinatura, data inicial da vigência, data final da vigência, valor total.

Preencha os campos apresentados:

| Contratos.gov.br MARLENE REIS SILVA - UASG: 110161                                |                                                                                                    | ≓ <b>₽</b> ⊕             |
|-----------------------------------------------------------------------------------|----------------------------------------------------------------------------------------------------|--------------------------|
| Arquivos<br>Criar Arquivos                                                        |                                                                                                    |                          |
| 🏶 🚿 Ata de Registro de Preço 🗦 Adicionar Arquivo Ata de Registro de Preços 🗦 Volt | и                                                                                                    |                          |
| Número da ata                                                                     | Data inicial da vigência                                                                                               | Data final da vigéncia   |
| 03005/2023                                                                        | 29/05/2023                                                                                                    | 29/05/2024               |
| Unidade gerenciadora                                                              | Número da compra/ano                                                                                                   | Modalidade da compra     |
| SUPERINTENDENCIA DE ADM. NO DISTRITO FEDI                                         | 00070/2023                                                                                                    | Pregão                   |
| Descrição *                                                                       | Tipo *                                                                                                    |                          |
|                                                                                   | Ata de Registro de Preços 👻                                                                                            | Restrito 0               |
| Envio de arquivo da Ata '                                                         | Atenção. A inclusão de um novo arquivo do<br>▲ tipo "Ata de Registro de Preços" irá substituir<br>o arquivo existente. |                          |
|                                                                                   |                                                                                                    |                          |
|                                                                                   |                                                                                                    | Cancelar B Criar Arquivo |

Figura 118 - Adicionar arquivo

- Descrição\*: informe o nome do arquivo;
- Tipo\*: selecione entre as opções apresentadas o tipo do arquivo ata de registro de preços; termo aditivo; termo de apostilamento, termo de extinção, alteração ou outros;
- Restrito: marque o campo caso o arquivo seja restrito, considerando conteúdo de informações sensíveis para a Lei Geral de Proteção de Dados Pessoais (LGPD). Se o campo for assinalado, o arquivo não será exibido no PNCP. O julgamento sobre se o arquivo deve ser restrito ou não cabe ao usuário. Um arquivo do tipo ata de registro de preços obrigatoriamente deve ser incluído, não podendo ser restrito;
- Envio de arquivo da ata\*: clique em Selecione o Arquivo e busque o arquivo a ser inserido.

Os campos marcados com \* são de preenchimento obrigatório.

Preenchidos todos os campos, clique em Criar Arquivo. O arquivo inserido passa a ser apresentado na lista de arquivos com as ações: Alterar o Status do Arquivo para Público ou Alterar o status do Arquivo para privado; Baixar Arquivo e Excluir. Caso o arquivo seja marcado como público, ele será enviado para o PNCP, sendo enviado como ata, pois é o tipo de documento aceito pelo PNCP. Para mais esclarecimentos sobre os tipos de arquivos aceitos pelo PNCP, consultar o manual atualizado em <u>Manuais - Portal Nacional de Contratações Públicas - PNCP</u>.

| ٢ | Sucesso<br>Arquivo enviado com suces<br>visualizar Arquivos | sso         |                                   |              |                            |                                      |       |       |      |     | × |
|---|-------------------------------------------------------------|-------------|-----------------------------------|--------------|----------------------------|--------------------------------------|-------|-------|------|-----|---|
| ñ | Ata de Registro de Preços > Arqu     Adicionar Arquivo      | uivos       |                                   |              |                            |                                      |       | Pesqu | isar |     |   |
|   | Número da Ata                                               | Descrição 🔗 | Tipo<br>Ata de Registro de Precos |              | Incluido em                | Incluido por     MARI ENE REIS SILVA |       |       |      |     |   |
|   | Número da Ata                                               | Descrição   | Tipo                              |              | Incluido em                | Incluido por                         | Ações | -     |      |     |   |
|   | 25 🔹 registros por página                                   | 3           |                                   | ± Exportar • | & Visibilidade da coluna ▼ |                                      |       |       | < 1  | ) > |   |

Figura 119 - Arquivo incluído

**Importante:** Uma Ata de Registro de Preços obrigatoriamente terá um único arquivo do tipo "ata de registro de preços". Assim, o arquivo do tipo Ata de Registro de Preços não pode ser excluído, sendo possível apenas sua substituição ao se adicionar um novo arquivo do mesmo tipo, sendo obrigatoriamente público.

# 8.4. Envio de Ata de Registro de Preços para o PNCP

O envio de uma ata de registro de preços é feito automaticamente para o Portal Nacional de Contratações Públicas (PNCP), após finalizado o carregamento da compra, desde que um arquivo do tipo Ata de Registro de Preços tenha sido inserido, bem como que a data de assinatura seja anterior à data de vigência início e esta seja igual ou anterior à data de vigência fim.

Uma ata publicada no PNCP ficará com o status "Ativa".

Caso ocorra algum erro no envio da publicação para o PNCP, a ata recebe o *status* de "Erro publicar". O sistema realizará o reenvio automático para publicação, portanto, nenhuma ação do usuário é necessária. Assim que regularizada a situação da ata, ela constará como "Ativa". Caso o status de erro se mantenha por alguns dias sem correção automática, deve ser aberto chamado no portal de serviços para análise do erro.

Ao clicar na ação PNCP, o usuário é direcionado para a publicação.

| © c<br>≡ / | c <b>ontratos.gov.</b><br>Ata de Regis<br>istar Ata de Registr | br MARLENE R<br>stro de Pre<br>o de Preços | REIS SILVA - UASG: 200999<br>2ÇOS |                       |                             |       |   |          | <b>=</b> 4 | • • |
|------------|----------------------------------------------------------------|--------------------------------------------|-----------------------------------|-----------------------|-----------------------------|-------|---|----------|------------|-----|
| *          | > Ata de Registro de F<br>+ Criar Ata                          | Preços > Lista                             |                                   |                       |                             |       |   | Pesquisa | И          |     |
|            | Situação                                                       | Número                                     | Unidade gerenciadora da ata       | Vigência inicial $~~$ | Vigência final $~~\ominus~$ | Ações |   |          |            |     |
|            | Ativa                                                          | 00063/2023                                 | 200999 - SEAD-DIFERE CAMBIAL      | 03/05/2023            | 01/05/2024                  | 0     | C |          | 3          |     |
|            | Ativa                                                          | 18053/2023                                 | 200999 - SEAD-DIFERE CAMBIAL      | 16/05/2023            | 16/05/2024                  | 0     | C | Ê        | 3          |     |
|            | Ativa                                                          | 18052/2023                                 | 200999 - SEAD-DIFERE CAMBIAL      | 16/05/2023            | 16/05/2024                  | 0     | Ċ |          | •          |     |
|            | Ativa                                                          | 18051/2023                                 | 200999 - SEAD-DIFERE CAMBIAL      | 17/05/2023            | 16/05/2024                  | 0     | C |          | 3          |     |
|            | Ativa                                                          | 02121/2023                                 | 200999 - SEAD-DIFERE CAMBIAL      | 18/05/2023            | 31/05/2024                  | 0     | C |          | 3          |     |

Figura 120 - Consultar Ata de Registro de Preços no PNCP

# 8.5. Retificação de Ata de Registro de Preços

A retificação serve para correção de um dado inserido incorretamente e que está em dissonância com o documento externo que formalizou a ata de registro de preços. Para mudanças que não impliquem em erro de registro, deve ser utilizada a opção de alteração de ata.

Para retificar informações inseridas em uma ata de registro de preços "Ativa", acesse a lista de Atas de Registro de Preços disponível no menu Gestão de Atas > Ata de Registro de Preços.

Localize a ata a ser retificada, clique na ação Retificar Serão exibidas as informações da ata e a lista das retificações já realizadas caso existam. Clique em + Adicionar retificação.

| Contratos.gov.br MARLENE REIS SILVA - UA       | SG: 200999                   |                      | ≓ 👂 0+           |
|------------------------------------------------|------------------------------|----------------------|------------------|
| Retificar Ata de Registro de Pre               | cos                          |                      |                  |
| Visualizar Retificar Ata de Registro de Preços | 3                            |                      |                  |
|                                                |                              |                      | Pesauisar        |
| + Adicionar retificação                        |                              |                      | 1 ward brin with |
|                                                |                              |                      |                  |
|                                                |                              |                      |                  |
| Número/Ano                                     | Unidade Gerenciadora         | Número do Processo   |                  |
| 00607/2023                                     | 200999 - SEAD-DIFERE CAMBIAL | 11111.111111/1111-11 |                  |
| Data da Assinatura                             | Vigência Inicial             | Vigência Final       |                  |
| 05/07/2023                                     | 11/07/2023                   | 11/07/2024           |                  |
| Valor Total                                    | Número da compra/Ano         | Modalidade da compra |                  |
| R\$ 252.708.06                                 | 00144/2023                   | 03 - Concorrência    |                  |
|                                                |                              |                      |                  |
| Data da retificação                            |                              | Ações                |                  |
|                                                |                              |                      |                  |
| 06/07/23 10:34:46                              |                              | <b>@</b>             |                  |
| Data da retificação                            |                              | Ações                |                  |
|                                                |                              |                      |                  |
| 25 💠 registros por página                      |                              |                      |                  |

Figura 121- Adicionar retificação

São exibidas as informações da ata. Não se deve preencher todos os campos novamente, mas tão somente aquele(s) que se deseja retificar.

É possível retificar as informações dos campos Objeto, número e ano da ata, Data da assinatura, Vigência inicial, Vigência final, Compra centralizada? e Autoridade signatária.

É obrigatório preencher o campo Justificativa/Motivo da retificação.

Finalizada a inclusão das informações, clique em Retificar.

| Preencha apenas os campos que dese    | a retificar 🚯         |                |   |
|---------------------------------------|-----------------------|----------------|---|
| Objeto                                |                       |                |   |
|                                       |                       |                |   |
| O caracteres digitados                |                       |                |   |
| Data da Assinatura                    | Vigência Inicial      | Vigência Final |   |
| dd/mm/aaaa                            | dd/mm/aaaa            | ₩ dd/mm/aaaa   | ŧ |
| Compra Centralizada                   | Autoridade signatária |                |   |
| Não Sim                               | Buscar registro(s)    |                |   |
| Justificativa/Motivo da retificação * |                       |                |   |
|                                       |                       |                |   |
| O caracteres digitados                |                       |                |   |

Figura 122 - Incluir retificação a ata

As informações retificadas são divulgadas automaticamente no PNCP.

Obs: o número/ano da ata não poderá ser retificado para o mesmo número de uma ata já existente ou com o status cancelada.

#### 8.6. Alteração de Ata de Registro de Preços

Enquanto a retificação serve para corrigir uma informação incorreta que diverge com o documento externo da ata de registro de preço, a alteração implica numa mudança no decorrer de sua vigência, não representando erro de registro.

Para alterar uma ata de registro de preços com situação "Ativa", acesse a lista de Atas de Registro de Preços disponível no menu Gestão de Atas > Ata de Registro de Preços.

Localize a ata a ser alterada, clique na ação Alterar 🧮 . Será exibida a listagem das alterações já realizadas, caso existam. Clique em + Adicionar alteração:

| Contratos.gov.br MARLENE REIS S                                                                                              | ILVA - UASG: 200999                   |            | ≓ 👂 😝 |
|----------------------------------------------------------------------------------------------------|---------------------------------------|------------|-------|
| <ul> <li>Alteração de Ata de Regis</li> <li>Visualizar Alteração de Ata de Registro de F</li> </ul>                          | stro de Preços<br><sup>veços</sup>    |            |       |
| <ul> <li>Ata de Registro de Preços          <ul> <li>Atteração de Ata de</li> <li>Adicionar alteração</li> </ul> </li> </ul> | e Registro de Preços > 02107/2023     | Resquisor. |       |
| Nº Alteração                                                                                                    | <ul> <li>Tipo de alteração</li> </ul> | Ações      |       |
|                                                                                                    | Nenhum registro encontrado            |            |       |
| Nº Alteração                                                                                                    | Tipo de alteração                     | Ações      |       |
| 25 ¢ registros por página                                                                                                    |                                       |            | < >   |

Figura 123 - Adicionar alteração de ata

São apresentadas as informações da ata que será alterada e os campos para preenchimento:

| <ul> <li>Contratos.gov.t</li> <li>Alteração de Ata<br/>Criar Alteração de Ata</li> </ul> | MARCELA ROCHA BRUM - UASG: 20095<br>Ata de Registro de Preços<br>de Registro de Preços | 99<br>5                                       |                             |                                             | ≓ <b>₽</b> 0+ |
|------------------------------------------------------------------------------------------|----------------------------------------------------------------------------------------|-----------------------------------------------|-----------------------------|---------------------------------------------|---------------|
| 🏶 > Ata de Registro de Pr                                                                | aços ⇒ Alteração de Ata de Registro de Preços > 904                                    | 10/2024 > Voltar                              |                             |                                             |               |
| Número/Ano da<br>90410/2024                                                              | Ata                                                                                    | Número/Ano da Compra<br>01907/2023            |                             | Modalidade da Compra<br>05 - Pregão         |               |
| Data da Assinatu<br>01/04/2024<br>Tipo de alteração                                      | a da Ata                                                                               | Data da Vigência inicial da Ata<br>05/09/2024 |                             | Data da Vigência final da Ata<br>05/09/2024 |               |
| Fornecedor                                                                               | Vigência                                                                               | Valor(es) registrado(s)                       | Cancelamento de<br>item(ns) | Informativo                                 |               |
| Data de assinatur<br>dd/mm/aaaa                                                          | a da alteração * Anexo da                                                              | a alteração '<br>elecione o arquivo           | Descrição do                | anexo '                                     |               |
|                                                                                          |                                                                                        |                                               | © Cancelar                  | Criar                                       | Alteração     |

Figura 124- Adicionar alteração de ata

Selecione o tipo de alteração:

- Fornecedor: para alteração do fornecedor do item. Esse campo não poderá ser alterado se houver minuta, empenho, contrato, remanejamento ou solicitação de adesão para a ata selecionada;
- Vigência: para alteração/prorrogação de vigência da ata;
- Valor(es) registrado(s): Para alteração dos valores registrados;
- Cancelamento de item(ns): Para cancelamento de item registrado;
- Informativo: Para registro de alterações do tipo informativo.

**Observação:** Mais de um tipo de alteração pode ser selecionado.

A alteração de vigência só pode ser realizada uma vez por ata.

As alterações de valor registrado e de cancelamento de item não podem ser realizadas para o mesmo item na mesma alteração.

# Para alteração do tipo Vigência, preencha os campos apresentados:

| <ul> <li>Contratagant</li> <li>Alteração de Ata de Registro de Preço:<br/>Criar Alteração de Ata de Registro de Preços</li> </ul> | 5                                                                     | ≓ <b>₽</b> 6                                                               | • |
|----------------------------------------------------------------------------------------------------|-----------------------------------------------------------------------|----------------------------------------------------------------------------|---|
| Número/Ano da Ata<br>05093/2024<br>Data da Assinatura da Ata                                                                      | Número/Ano da Compra<br>00349/2023<br>Data da Vigência inicial da Ata | Modalidade da Compra<br>03 - Concorrência<br>Data da Vigência final da Ata |   |
| 05/09/2024<br>Tipo de alteração                                                                                                   | 06/09/2024                                                            | 06/09/2025                                                                 |   |
| Fornecedor Vigência                                                                                                    | Valor(es) registrado(s) Cancelament<br>item(ns)                       | to de Informativo                                                          |   |
| Data de assinatura da alteração '                                                                                                 | Anexo da alteração "                                                  | Descrição do anexo '                                                       |   |
| dd/mm/aaaa 📫                                                                                                    | 1 Selecione o arquivo                                                 |                                                                            |   |
| Data fim da vigência<br>06/09/2026 🗰                                                                                              | Cuantitativo renovado na prorrogação de vigência? •                   | D caracteres digitados                                                     |   |
| Amparo legal da renovação de saldo '                                                                                              |                                                                       |                                                                            |   |
| O caracteres digitados                                                                                                    |                                                                       | <i>w</i>                                                                   |   |
|                                                                                                    | ()                                                                    | Cancelar 🛛 🖉 Salvar Rascunho 🗎 Criar Alteração                             |   |

Figura 125 - Alteração de ata do tipo Vigência

- Data de assinatura de alteração\*: Informe uma data posterior à data de vigência inicial da ata;
- Anexo da alteração\*: faça *upload* do arquivo relacionado à alteração;
- Descrição do anexo\*: Informe o nome do arquivo inserido;
- Data fim da vigência\*: apresenta nova data fim da vigência. O sistema já apresenta a nova data fim da vigência contando um ano após a data de vigência final atual. Embora o sistema apresente o campo da nova "data fim da vigência" já preenchido, o usuário poderá alterá-lo, caso seja necessário.

- Quantitativo renovado na prorrogação da vigência?: essa pergunta somente será apresentada para alteração da vigência, quando a unidade da ata for da esfera estadual/distrital ou municipal e houver normativo que permita a renovação do saldo da ata:
  - Caso a resposta seja "Sim": o sistema disponibilizará o campo obrigatório "amparo legal da renovação de saldo" para que a unidade informe o normativo que embasa a renovação do saldo juntamente com a alteração (prorrogação) da vigência. Caso a resposta seja "Não", apenas o prazo será estendido, restando como disponível o saldo não utilizado no primeiro período de vigência.
  - Atenção: para unidades da esfera federal a prorrogação de vigência não abrange a possibilidade de renovação de quantitativo, fundada no Decreto Federal nº 11.462/2023 que estabelece apenas a prorrogação de prazo, restando como disponível o saldo não utilizado no primeiro período de vigência.

Clique em Criar Alteração. A alteração é registrada com sucesso e o usuário é direcionado para a lista de alterações.

A alteração é registrada e publicada no PNCP. O arquivo inserido é salvo na lista Arquivos da ata.

Atenção: A alteração do tipo "vigência" só pode ser realizada uma única vez.

Para alteração do tipo "Valor(es) registrado(s), preencha os campos apresentados:

| nueração de Ata de Registro de Preços<br>Criar Alteração de Ata de Registro de Preços |                                                     |                                  |                                             | ≓ <i>P</i> 0        |
|---------------------------------------------------------------------------------------|-----------------------------------------------------|----------------------------------|---------------------------------------------|---------------------|
| Número/Ano da Ata<br>90410/2024                                                       | Número/Ano da Compra<br>01907/2023                  |                                  | Modalidade da Compra<br>05 - Pregão         |                     |
| Data da Assinatura da Ata<br>01/04/2024                                               | Data da Vigência inicial da Ata<br>05/09/2024       |                                  | Data da Vigência final da Ata<br>05/09/2024 |                     |
| Tipo de alteração                                                                     | Valor(es) registrado(s)                             | Cancelamento de<br>item(ns)      | Informativo                                 |                     |
| Data de assinatura da alteração ' Anexo da alte<br>dd/mm/acoa                         | eração<br>one o arquivo                             | Descrição                        | do anexo '                                  |                     |
| Itens da ata                                                                          |                                                     | 0 caracter                       | es digitados                                | /                   |
| Fornecedor (Classificação) Número Descriç                                             | âo                                                  | Valor Descon<br>unitário anterio | to<br>% Novo desconto %                     | Novo valor unitário |
| 00.000.000/0001-91 - BANCO DO 00002 CANET.<br>BRASIL SA (001) DIÁMET                  | A ESFEROGRÁFICA, MATERIAL PLÁSTICO.<br>TRO <b>O</b> | 8.0000 0.0000                    |                                             |                     |
|                                                                                       |                                                     | ( ⊗ Cancela                      | r 🗹 Salvar Rascunho                         | Criar Alteração     |

Figura 126 - Alteração de ata do tipo Valor Registrado

- Data de assinatura de alteração\*: Informe uma data posterior à data de vigência inicial da ata;
- Anexo da alteração\*: faça upload do arquivo relacionado à alteração;
- Descrição do anexo\*: informe o nome do arquivo inserido;

 Novo desconto % OU Novo valor unitário: Caso o critério de julgamento da licitação tenha sido menor valor, apenas o campo "novo valor unitário" poderá ser alterado e caso o critério de julgamento da licitação tenha sido maior percentual de desconto, apenas o campo "novo desconto %" poderá ser alterado.

Os itens que compõem a ata são exibidos para alteração de valor. No campo Novo Valor Unitário, informe o novo valor.

O sistema exibe mensagem de alerta com as informações sobre minutas de empenho em andamento e emitidas e sobre contratos que possuem o item, para conhecimento do usuário.

Clique em Criar Alteração. A alteração é registrada com sucesso e o usuário é direcionado para a lista de alterações.

A alteração é registrada e publicada no PNCP. O arquivo inserido é salvo na lista Arquivos da ata.

Para alteração do tipo Cancelamento De Item(ns), preencha os campos apresentados:

| Numero/ Ano ua Ata                       | Número//                | Ano da Compra                  | Modalidade da C         | ompra          |                |
|------------------------------------------|-------------------------|--------------------------------|-------------------------|----------------|----------------|
| 01179/2023                               | 00349/20                | 023                            | 03 - Concorrência       | 1              |                |
| Data da Assinatura da Ata                | Data da Vi              | igência inicial da Ata         | Data da Vigência        | final da Ata   |                |
| 07/07/2023                               | 10/07/20                | 23                             | 10/07/2024              |                |                |
| Tipo de alteração                        |                         |                                |                         |                |                |
| Vigéncia                                 | Valor(es) registrado(s) | ✓ Cancelamente                 | o de item(ns)           | Informativo    |                |
| Data de assinatura da alteração '        | Anexo da alteração '    | C                              | Descrição do anexo '    |                |                |
| 19/07/2023                               | i Selecione o arquivo   |                                | Cancelamento do item 13 |                |                |
|                                          | Termo de Encerramento o | contrato 10030_; 12.45 KB 🔋 2  | 23 caracteres digitados |                |                |
| Itens para alteração de valor            |                         |                                |                         |                |                |
| Fornecedor (Classificação)               | Número                  | Descrição                      |                         | Valor unitário | Cancelar Item? |
| 00.497.063/0001-03 - Fornecedor Juridico | 9 EPP (001) 00013       | GUARDA-CHUVA, MATERIAL ARMAÇÃO | AÇO 1045, TIPO AUTO 0   | 14.8890        | ✓              |
|                                          |                         |                                |                         | 45.0000        |                |

Figura 127 - Alteração de ata do tipo Cancelamento de item

- Data de assinatura de alteração\*: Informe uma data posterior à data de vigência inicial da ata;
- Anexo da alteração\*: faça *upload* do arquivo relacionado à alteração;
- Descrição do anexo\*: informe o nome do arquivo inserido.

Os itens que compõem a ata são exibidos para cancelamento. Marque o campo Cancelar item? para o item que deseja cancelar.

O sistema exibe mensagem de alerta com as informações sobre minutas de empenho em andamento, emitidas e contratos que possuem o item, para conhecimento do usuário. Clique em Criar Alteração. A alteração é registrada com sucesso e o usuário é direcionado para a lista de alterações.

A alteração é registrada e publicada no PNCP. O arquivo inserido é salvo na lista Arquivos da ata.

Para alteração do tipo Informativo, preencha os campos apresentados:

| Contratos.gov.br MARLENE REIS SILVA - UA     Alteração de Ata de Registro d     Criar Alteração de Ata de Registro de Preços | uss 200999<br>e Preços                          | = <b>,</b>                                            |
|----------------------------------------------------------------------------------------------------|-------------------------------------------------|-------------------------------------------------------|
| Número/Ano da Ata<br>01179/2023                                                                                              | Número/Ano da Compra<br>00349/2023              | Modalidade da Compra<br>03 - Concorrência             |
| Data da Assinatura da Ata<br>07/07/2023                                                                                      | Data da Vigència inicial da Ata<br>10/07/2023   | Data da Vigência final da Ata<br>10/07/2024           |
| Tipo de alteração Vigência                                                                                                   | Valor(es) registrado(s)                         | iancelamento de itemíns)                              |
| Data de assinatura da alteração '                                                                                            | Anexo da alteração '                            | Descrição do anexo *<br>Alteração do tipo informativo |
|                                                                                                    | Termo de Encerramento contrato 10030_; 12.45 KB | 29 caracteres digitados                               |
| Objeto da alteração *<br>Alteração do tipo informativo                                                                       |                                                 |                                                       |
| 29 caracteres digitados                                                                                                    |                                                 | ĥ                                                     |
|                                                                                                    |                                                 | 🛇 Cancelar ) 🖉 Salvar Rascunho 🛛 🗎 Criar Alteração    |

Figura 128 - Alteração de ata do tipo Informativo

- Data de assinatura de alteração\*: Informe uma data posterior à data de vigência inicial da ata;
- Anexo da alteração\*: faça *upload* do arquivo relacionado à alteração;
- Descrição do anexo\*: Informe o nome do arquivo inserido;
- Objeto da alteração\*: informe o objeto da alteração.

Clique em Criar Alteração. A alteração é registrada com sucesso e o usuário é direcionado para a lista de alterações.

A alteração é registrada e publicada no PNCP. O arquivo inserido é salvo na lista Arquivos da ata.

Os campos marcados com \* são de preenchimento obrigatório.

Para todas as opções de alteração é possível Salvar Rascunho, ficando a alteração em edição, para prosseguir com o preenchimento da solicitação posteriormente.

8.7. Remanejamento das quantidades registradas na ata de Registro de Preços

# 8.7.1. Solicitação de remanejamento

Para solicitar remanejamento das quantidades registradas na ata de registro de preços, acesse o menu Gestão de Atas > + Solicitar remanejamento.

Clique em +Adicionar solicitação de remanejamento.

| <ul> <li>Remanejamentos de quantitativo</li> <li>Listar Remanejamentos de quantitativo</li> </ul> |  |
|---------------------------------------------------------------------------------------------------|--|
| 🏠 🗲 Remanejamentos de quantita 🗲 Lista                                                            |  |
| + Adicionar solicitação de remanejamento                                                          |  |

Figura 129 – Adicionar solicitação de remanejamento

Na aba Item(ns) para remanejamento, preencha o campo "unidade da compra" E **pelo menos um** dos seguintes campos para que o sistema realize a busca:

- Número/ Ano da compra: busque pelo número da compra/ano. Somente serão apresentadas compras com atas vigentes;
- Modalidade da compra: informe pelo menos os dois primeiros caracteres da modalidade, conforme o número da compra. Somente serão apresentadas as modalidades relacionadas ao número da compra informado;
- Número da ata (Unidade gerenciadora): informe o número da ata da unidade gerenciadora. Realize a busca pelo número da ata/ano. Somente serão apresentadas atas vigentes;

| Solicitação de remanejamento de quanti<br>Criar Solicitação de remanejamento de quantitativo  | tativo                                                                |                                          |
|-----------------------------------------------------------------------------------------------|-----------------------------------------------------------------------|------------------------------------------|
| Solicitação de remanejament. > Adicionar > Voltar                                             |                                                                       |                                          |
|                                                                                               |                                                                       |                                          |
| Item(ns) para remanejamento Dados e A                                                         | rquivo(s)                                                             |                                          |
| Unidade da Compra                                                                             | Número/Ano da Compra                                                  | Modalidade da Compra                     |
| 200999-SEAD-DIFERE CAMBIAL * Limpar *                                                         | Buscar registro -                                                     | Buscar registro -                        |
| Número da ata (Unidade gerenciadora)                                                          | Por favor digite 2 ou mais caracteres                                 |                                          |
| Buscur regisaro *                                                                             |                                                                       |                                          |
| Preencha a quantidade para solicitar o remanejamento para o item<br>90 ¢ registros por página | Para filtrar com mais de um v                                         | valor, separar por espaço                |
| Nº da ata ↑1 Unidade origem ↑1 Tipo ↑                                                         | I № do item †I Descrição do item †I Saldo pa                          | ra o remanejamento 👘 Quant. solicitada 👘 |
| 29050/2024 070001 - TSE Participante                                                          | 00001 Verdura In Natura Tipo: 95.0000<br>Pimenta , Espécie: De Chei 🚯 | 0                                        |
| 29050/2024 110161 - SAD/DF/AGU Participante                                                   | 00001 Verdura in Natura Tipo: 100.000<br>Pimenta , Espècie: De Chei   | 00                                       |

Figura 130 – Solicitação de remanejamento

Após clicar no botão pesquisar , será exibida a relação de itens que possuem saldo para remanejamento da unidade gerenciadora e das participantes, conforme dados informados. Na relação de itens, serão exibidas as seguintes informações:

- Número da ata;
- Unidade de origem;
- Tipo de unidade: gerenciadora ou participante;
- Número do item;
- Descrição do item;
- Saldo para remanejamento. Deve ser observado pela unidade solicitante do remanejamento se está sendo respeitado o limite estabelecido no Decreto 11.462/2023 e Lei 14.133/2021.

| <ul> <li>Solicitação de remanejamento<br/>Criar Solicitação de remanejamento de quantitativo</li> </ul> | de quantitativo            |                                                                 |                                          |   |
|----------------------------------------------------------------------------------------------------|----------------------------|-----------------------------------------------------------------|------------------------------------------|---|
| ♣ > Solicitação de remanejament. > Adicionar > Voltar                                                   |                            |                                                                 |                                          |   |
|                                                                                                    |                            |                                                                 |                                          |   |
| ltem(ns) para remanejamento                                                                             | Dados e Arquivo(s)         |                                                                 |                                          |   |
| Unidade da Compra                                                                                       | Número/Ano da              | Compra                                                          | Modalidade da Compra                     |   |
| 200999-SEAD-DIFERE CAMBIAL                                                                              | × Limpar • Buscar registro | , .                                                             | Buscar registro                          | - |
| Número da ata (Unidade gerenciadora)<br>Buscor registro                                                 | - Por favor digite         | 2 ou mais caracteres                                            | ٩                                        |   |
| Preencha a quantidade para solicitar o remanejan<br>90 ¢ registros por página                           | ento para o item           | Para filtrar com mais de um v                                   | valor, separar por espaço                |   |
| Nº da ata ⊔ Unidade origem                                                                              | 11 Tipo 11 Nº do item      | 11 Descrição do item 11 Saldo pa                                | ra o remanejamento 👔 🕕 Ouant. solicitada |   |
| 29050/2024 070001 - TSE                                                                                 | Participante 00001         | Verdura In Natura Tipo: 95.0000<br>Pimenta , Espécie: De Chei 🚯 | 0                                        |   |
| 29050/2024 110161 - SAD/DF/AGU                                                                          | Participante 00001         | Verdura in Natura Tipo: 100.000<br>Pimenta , Espècie: De Chei 0 | 00                                       |   |

Figura 131 – Item(ns) para remanejamento

Na **aba "Item(ns) para remanejamento"** o usuário deverá informar a quantidade solicitada para remanejamento no campo Quantidade Solicitada.

Caso não queira prosseguir com a solicitação, o usuário clicará no botão Cancelar e poderá também Salvar Rascunho para prosseguir com o preenchimento da solicitação posteriormente.

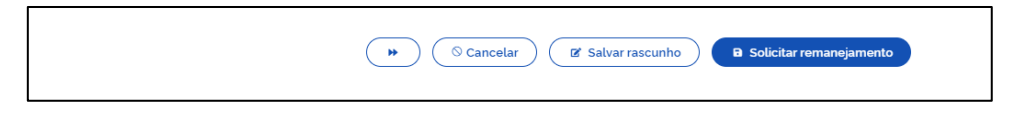

Figura 132 – Solicitar remanejamento

Para prosseguir no fluxo, o usuário poderá clicar no botão , localizado no rodapé, ou clicar diretamente na aba Dados e Arquivo(s).

Na aba Dados e Arquivo(s), o usuário responderá às seguintes perguntas, clicando em "Sim" ou "Não":

- Se "O remanejamento está sendo feito entre unidades de estado, Distrito Federal ou município distintos":
  - Caso a resposta seja "Sim": o usuário informará se o fornecedor beneficiário da ata de registro de preços está de acordo com o fornecimento no novo ente federativo, para cumprimento do art. 30, §5º, do Decreto 11.462/2023. Neste caso, será obrigatório o envio de arquivo no campo Envio de Arquivo do Remanejamento da Ata XXXXX/AAAA.
  - Caso a resposta seja "Não": o usuário poderá prosseguir diretamente com a solicitação, podendo incluir, de forma opcional, o Envio de Arquivo do Remanejamento da Ata XXXXX/AAAA para upload do arquivo que será anexado à solicitação.

| Ξ | Solicitação de remanejamento de quantita<br>Criar Solicitação de remanejamento de quantitativo | tivo                                                                                                    |  |
|---|------------------------------------------------------------------------------------------------|----------------------------------------------------------------------------------------------------|--|
| 4 | Solicitação de remanejament                                                                    |                                                                                                    |  |
|   | ltem(ns) para remanejamento Dados e Arc                                                        | uivo(s)                                                                                                    |  |
|   | O remanejamento está sendo feito entre unidades de estado, distrito<br>Não 💽 Sim               | ederal ou municipio distintos? O fornecedor beneficiário da ata de registro de preços está de acordo com o fornecimento no novo<br>ente federativo?<br>Não Sim |  |
|   | Envio de arquivo do remanejamento da ata 16083/2023                                            |                                                                                                    |  |
|   |                                                                                                | M © Cancelar Z Salvar rascunho Solicitar remanojamento                                                                                                    |  |

Figura 133 – Dados e Arquivo(s) no Remanejamento

Após finalizar essa etapa, o usuário deve clicar em Salvar Rascunho ou Solicitar remanejamento.

 Caso selecione Salvar Rascunho, será salva uma solicitação com o status "em elaboração", com o sequencial no formato NNNN/AAAA-R, e o usuário ainda poderá

visualizá-la (  $^{m O}$  ), editá-la (  $^{m C}$  ) ou excluí-la (  $^{m \pm}$  ).

• Caso selecione Solicitar Remanejamento, será salva uma solicitação definitiva, com o sequencial no formato NNNN/AAAA, que será encaminhada para análise da unidade

# 8.7.2. Consultar solicitação de remanejamento

Para consultar as solicitações de remanejamento da ata, acesse Solicitar Remanejamento, disponível no menu Gestão de Atas > + Solicitar remanejamento. Logo aparecerá a lista das solicitações de remanejamento realizadas pela unidade com as seguintes informações:

• Número da solicitação: se o usuário tiver salvado como rascunho o sequencial, será apresentada com o formato NNNN/AAAA-R;

- Número da ata;
- Número da compra;
- Modalidade da compra;
- Situação, cujas opções poderão ser: "cancelada", "em elaboração", "aguardando aceitação da unidade participante", "aguardando aceitação da unidade gerenciadora", "aguardando aceitação" (quando for tanto da unidade gerenciadora quanto participante), "negado pela unidade participante", "negado pela unidade gerenciadora", "analisado pela unidade gerenciadora da ata";
- Criado em: data e horário em que a solicitação foi gerada;
- Ações:
- Caso a solicitação se apresente na situação "em elaboração", as ações poderão ser: Editar (

```
🧉 ), Visualizar ( 🤷 ) ou Excluir ( 🍍 ).
```

- Caso a solicitação apresente se na situação "cancelada", o usuário somente poderá Visualizar
  - ( 🙆 ).

| > Remanejamentos de quan | ita 🔉 Lista                   |                       |                      |                                              |                   |       |   |    |
|--------------------------|-------------------------------|-----------------------|----------------------|----------------------------------------------|-------------------|-------|---|----|
| + Adicionar solic        | itação de rema                | anejamento            |                      |                                              |                   |       |   |    |
|                          | <u>Nº da ata</u> <del>*</del> | <u>Nº da compra</u> → |                      |                                              |                   |       |   |    |
| Nº da solicitação        | Nº da ata                     | Nº da compra          | Modalidade da compra | Situação                                     | Criado em 🛛 🔶     | Ações |   |    |
| 00037/2023               | 16083/2023                    | 00901/2023            | 05 - Pregão          | Cancelada                                    | 04/10/2023, 14:24 | 0     |   |    |
| 00004/2023-R             | 16083/2023                    | 00901/2023            | 05 - Pregão          | Em elaboração                                | 03/10/2023, 17:35 | 0     | Ľ | ÷. |
| 00003/2023-R             | 02007/2023                    | 00901/2023            | 05 - Pregão          | Em elaboração                                | 03/10/2023, 17:35 | 0     | ß | ÷. |
| 00036/2023               | 00014/2023                    | 00349/2023            | 03 - Concorrência    | Analisado pela unidade gerenciadora da ata   | 03/10/2023, 17:33 | 0     | 0 |    |
| 00035/2023               | 00911/2023                    | 00064/2023            | 05 - Pregão          | Aguardando aceitação da unidade participante | 03/10/2023, 17:33 | 0     | 0 |    |
| 00034/2023               | 01707/2023                    | 00901/2023            | 05 - Precião         | Analisado nela unidade gerenciadora da ata   | 29/09/2023 12:43  | 0     | 0 |    |

Figura 134 – Lista de solicitação de remanejamento

## 8.7.3. Analisar solicitação de remanejamento

Para analisar as solicitações de remanejamento da ata, acesse Analisar Solicitação de Remanejamento, disponível no menu Gestão de Atas > Analisar solicitação de Remanejamento, e clique na aba correspondente (unidade participante ou unidade gerenciadora da ata), conforme seja a situação a ser analisada.

| 🔹 Analisar solicitação de reman ≯ Lista      |                 |                     |             |                |                   |                        |           |   |
|----------------------------------------------|-----------------|---------------------|-------------|----------------|-------------------|------------------------|-----------|---|
| Unidade participante Unidad                  | le gerenciador  | a da ata            |             |                |                   |                        |           |   |
|                                              | 0               |                     |             |                |                   |                        |           |   |
|                                              |                 |                     |             |                |                   |                        | Pesquisar |   |
| Situação 🏦                                   | Data do envio 斗 | Nº da solicitação 斗 | Nº da ata 斗 | Nº da compra 斗 | Modalidade 斗      | Unidade destino        | ↑↓ Ações  |   |
| Aguardando aceitação da unidade participante | 20/07/2023      | 00004/2023          | 01425/2023  | 01456/2023     | 03 - Concorrência | 154809 - IFSMG/POCOS   | CALDAS 🧿  | ß |
| Aguardando aceitação da unidade participante | 20/07/2023      | 00001/2023          | 02121/2023  | 01301/2023     | 05 - Pregão       | 989051 - CAMPO GRAND   | e 🧿       | Ľ |
| Analisado pela unidade gerenciadora da ata   | 05/09/2023      | 00003/2023          | 01812/2023  | 00349/2023     | 03 - Concorrência | 200999 - SEAD-DIFERE C | CAMBIAL 🗿 |   |
|                                              | Bala da ser la  |                     | NO de ele   | NO.10.000      | Marchael Marchael | Haldada da Mar         | 4-7       |   |

Figura 135 – Lista de análise de solicitação de remanejamento

Será apresentada uma lista com a relação das solicitações a serem analisadas e contendo as seguintes informações:

- Situação:
  - Caso a solicitação já tenha sido analisada, a situação será "analisado pela unidade participante" ou "analisado pela unidade gerenciadora da ata", e, no campo ações, o usuário apenas poderá visualizá-la;
  - Caso ainda esteja "aguardando aceitação da unidade participante" ou "aguardando aceitação da unidade gerenciadora" ou "aguardando aceitação", as ações poderão ser: visualizar ou editar a depender da unidade na qual o usuário estiver logado.
- Data do envio;
- Nº da solicitação;
- Nº da ata;
- Nº da compra;
- Modalidade;
- Unidade destino;
- Ações.

Ao clicar em "Editar" ( 🥤 ), a unidade poderá:

- Aceitar a solicitação;
- Negar a solicitação, inserindo obrigatoriamente uma justificativa;
- Aceitar parcialmente a solicitação, inserindo obrigatoriamente uma justificativa. Na aceitação parcial, o usuário deverá informar a quantidade aceita parcialmente que deverá ser menor que a quantidade solicitada.

A seguir poderá Salvar Rascunho ou Finalizar a Análise.

|                      |           |                                                               |                     |                      |                    | Pesquisar         |                                          |
|----------------------|-----------|---------------------------------------------------------------|---------------------|----------------------|--------------------|-------------------|------------------------------------------|
|                      |           |                                                               |                     |                      |                    | Pesquisar na tab  | ela                                      |
| Inform. Situação     | Número    | Descrição                                                     | Saldo<br>disponivel | Quant.<br>solicitada | Quant. a<br>origem | utorizada unidade | Quant. autorizada unidade gestora<br>ata |
| ^ 0 <b>•</b>         | 00030     | SORVETE, SABOR CREME, TEMPERATURA<br>CONSERVAÇÃO O A <b>O</b> | 10.000              | 5.000                |                    |                   | 5000                                     |
| Aceitar              | Descrew   | a o justificativa/motivo                                      |                     |                      |                    |                   |                                          |
| Aceitar Parcialmente | 0 caracte | res digitados                                                 |                     |                      |                    |                   |                                          |
|                      |           |                                                               |                     | ○ Cancelar           |                    | 🗷 Salvar Rascur   | nho 🛛 🖬 Finalizar análise                |

Figura 136 – Análise do remanejamento

## 8.8. Relatório de execução de Ata

O Relatório de Execução da Ata visa a atender o disposto no art. 82, §§1º e 2º da Lei 14.133/2021, a fim de informar as aquisições de item(ns) isolado(s) pertencente(s) a um grupo durante a vigência da ata e/ou justificar a não execução de todos os itens do grupo ao final da vigência da ata, sendo salvos os dados de cada usuário que registrou, editou e salvou a informação no sistema, responsabilizando-se este pela informação prestada.

Para gerar o relatório de execução de ata, acesse Gestão de Atas > Ata de registro de preços.

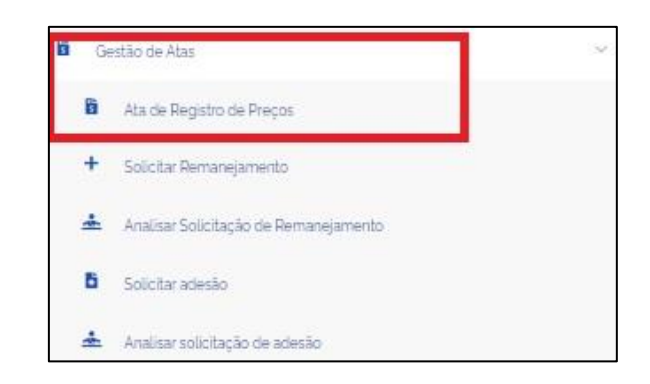

Figura 137 - Acesso ao Ata de registro de preços no Gestão de Atas

A seguir será apresentada a lista das atas de registro de preços da unidade em que o usuário estiver logado e que figurem como gerenciadoras, participantes ou não participantes da compra (decorrentes de adesões).

Em Ações, clicar no botão de Relatar Execução 🏻 .

| = | Ata de Registro de F<br>Listar Ata de Registro de Preços | Preços     |                              |                  |                |                      |       |    |    |         |          |            |   |
|---|----------------------------------------------------------|------------|------------------------------|------------------|----------------|----------------------|-------|----|----|---------|----------|------------|---|
| 1 | 🏶 🚿 Ata de Registro de Preços 🚿 Lista                    | 1          |                              |                  |                |                      |       |    |    |         |          |            |   |
|   | + Criar Ata                                              |            |                              |                  |                |                      |       |    | Pe | squisar |          |            |   |
|   | Situação                                                 | Número     | Unidade gerenciadora da ata  | Vigência inicial | Vigência final | Número da compra/Ano | Ações |    |    |         |          |            |   |
|   | : Ativa                                                  | 91308/2023 | 200999 - SEAD-DIFERE CAMBIAL | 31/05/2023       | 30/05/2025     | 00064/2023           | 0     | P. | C  | 0       |          | 0          | _ |
|   | : Ativa                                                  | 91101/2024 | 200999 - SEAD-DIFERE CAMBIAL | 15/01/2024       | 31/01/2024     | 90203/2023           | 0     | P  | C  | ø       | Relata   | r execução |   |
|   | : Ativa                                                  | 90311/2023 | 200999 - SEAD-DIFERE CAMBIAL | 03/11/2023       | 02/11/2024     | 90203/2023           | 0     |    | C  | ø       |          | 0          |   |
|   | Publicando                                               | 90250/2023 | 200999 - SEAD-DIFERE CAMBIAL | 02/11/2023       | 02/11/2024     | 90250/2023           | 0     |    | C  | ø       |          | 0          |   |
|   | Cancelada                                                | 90203/2023 | 200999 - SEAD-DIFERE CAMBIAL | 01/12/2023       | 01/12/2024     | 90203/2023           | 0     |    | 0  |         |          |            |   |
|   | : Ativa                                                  | 90196/2023 | 200999 - SEAD-DIFERE CAMBIAL | 19/10/2023       | 19/10/2024     | 90196/2023           | 0     |    | Ċ  | ø       |          | 0          |   |
|   | : Ativa                                                  | 90040/2023 | 200999 - SEAD-DIFERE CAMBIAL | 06/11/2023       | 06/11/2024     | 90039/2023           | 0     |    | Ċ  | ø       | <b>B</b> | 8          |   |
|   | : Ativa                                                  | 89569/2023 | 200999 - SEAD-DIFERE CAMBIAL | 12/10/2023       | 11/10/2024     | 78985/2023           | 0     |    | Ċ  | ø       |          | 8          |   |
|   | Cancelada                                                | 87965/2023 | 200999 - SEAD-DIFERE CAMBIAL | 15/11/2023       | 15/11/2024     | 00349/2023           | 0     | Ē  | 3  |         |          |            |   |

Figura 138 – Relatar execução da ata em Ações

Em Relatar Execução da Ata, serão apresentados todos os itens daquela ata, mesmo para os itens cuja quantidade não foi informada pela unidade, mas que pertença a um grupo.

Para todos os itens, o usuário deverá informar a quantidade executada, sendo apresentada pelo sistema automaticamente a quantidade empenhada dentro do sistema Contratos.gov.br. Para os itens sem grupo, poderá ser informada uma justificativa caso não haja execução ao final da vigência da ata. Já para os itens que pertençam a um grupo, caso não haja execução de todos eles, a justificativa será obrigatória ao final da vigência da ata.

Para os itens que pertençam a um grupo, quando a unidade não solicitou adesão ou participou de todos os itens, a justificativa será obrigatória para o(s) item(ns) isolado(s) pertencente(s) a um grupo durante a vigência da ata. Se a unidade não possuir quantitativo de certos itens, eles aparecerão bloqueados para melhor visualização do grupo e identificação de que tipo de justificativa deverá ser dada.

| Contratos.g       | HELES RESENDE SILVA JUNIOR - UA                                              | SG: 110161                  |        |                       |                       |               | = P |
|-------------------|------------------------------------------------------------------------------|-----------------------------|--------|-----------------------|-----------------------|---------------|-----|
| Relatar ex        | ecução da ata                                                                |                             |        |                       |                       |               |     |
| Criar Relatar exe | ecução da ata                                                                |                             |        |                       |                       |               |     |
|                   |                                                                              |                             |        |                       |                       |               |     |
| Ata de Registro   | o de Preços -> Execução de Ata de Registro de Preços ->                      | 77777/2024                  |        |                       |                       |               |     |
|                   |                                                                              |                             |        |                       |                       |               |     |
| Número/Ar         | io da Ata                                                                    | Número/Ano da Compr         | a      |                       | Modalidade da Como    | ora           |     |
| 77777/2024        |                                                                              | 00349/2023                  |        |                       | 03 - Concorrência     |               |     |
| Data da Ass       | inatura da Ata                                                               | Data da Vigência inicial    | da Ata |                       | Data da Vigência fina | l da Ata      |     |
| 12/02/2024        | 4                                                                            | 16/02/2024                  |        |                       | 28/02/2025            |               |     |
| Itens de ete      |                                                                              |                             |        |                       |                       |               |     |
| iteris da ata     |                                                                              |                             |        | Quantidade            | Quantidade            |               |     |
| Número            | Descrição                                                                    |                             | Grupo  | registrada/autorizada | empenhada             | Justificativa |     |
| 00017             | Prestação de serviços de motorista                                           |                             | -      | 10.00000              | 0.00000               |               |     |
|                   |                                                                              |                             |        |                       |                       |               |     |
| 00018             | BABADOR, MATERIAL PAPEL ABSORVENTE                                           | E PLÁSTICO, TIPO USO        | 2      | 7500.00000            |                       | 2 C           |     |
|                   | DESCARTAVEL, COMPRIMENTO 33 CM, LAR<br>ADICIONAIS 2 CAMADAS PAPEL / 1 CAMADA | GURA 48 CM, CARACTERÍSTICAS |        |                       | 0,00000               |               |     |

Figura 139 – Item 00017 não pertencente a um grupo, mas está sem execução: campo justificativa opcional. Item 00018: campos bloqueados, pois a unidade não possui quantitativo nesse item, mas ele pertence à ata.

| 00031 | Sorveteira Nome: Sorveteira                                                                                                    | -     | 3650.00000  | 0,00000 |                   |
|-------|----------------------------------------------------------------------------------------------------|-------|-------------|---------|-------------------|
| 00009 | TAPETE, MATERIAL SUPERFÍCIE NÁILON, TIPO LISO, ALTURA TOTAL 10 MM,<br>ACABAMENTO PÊLO CORTADO, LARGURA 3 M, COR BÁSICA VERMELHA,<br>CARACTERÍSTICAS ADICIONAIS BORDA EM DEBRUM, COMPRIMENTO 1 35 M | 00001 | 4600.00000  | 0,00000 |                   |
| 00010 | ANDAIME, MATERIAL AÇO CARBONO, MODELO TUBULAR MODULADO,<br>ACESSÓRIOS DIAGONAL, CARACTERÍSTICAS ADICIONAIS TIPO "H"                                                                                | 00001 | 9750.00000  | 0,00000 |                   |
| 00012 | CANIVETE, MATERIAL ESTRUTURA AÇO INOXIDÁVEL, TIPO LÂMINA LISA.<br>COMPRIMENTO 230 MM, CARACTERÍSTICAS ADICIONAIS SEM PONTA, CABO<br>MADEIRA                                                        | 00001 | 5000.00000  | 0,00000 |                   |
| 00004 | CONJUNTO MULTIUSO ESCRITÓRIO, MATERIAL PLÁSTICO DURO/ PVC CRISTAL,<br>ACESSÓRIOS CANETA, REGUA, MODELO BÁSICO                                                                                      | 00002 | 14500.00000 | 0,00000 |                   |
| 00007 | LÁPIS BORRACHA, MATERIAL MADEIRA, DIÂMETRO CARGA 4 MM, FORMATO<br>CORPO CILÍNORICO, DIÂMETRO CORPO 8 MM, COMPRIMENTO TOTAL 175 MM,<br>APLICAÇÃO TINTA/ GRAFITE                                     | 00002 | 6350.00000  | 0,00000 |                   |
|       |                                                                                                    |       |             |         | Cancelar B Salvar |

Figura 140 — Item 00031 não pertence a um grupo: campo justificativa opcional, caso não haja quantidade executada/empenhada. Itens 00009, 00010 e 00011, pertencentes ao grupo 00001: campo justificativa obrigatório, caso não haja quantidade executada/empenhada ao final da vigência da ata. Itens 00004 e 00007 pertencentes ao grupo 00002: campo justificativa obrigatório para o item 00004, pois se trata de adesão/participação isolada de item pertencente a grupo, sendo o item 00007 apresentado como bloqueado para melhor visualização do grupo, pois a unidade não possui saldo nesse item.

# 8.9. Adesão a Atas

Acessando o menu Gestão de Atas > Solicitar adesão, são apresentadas as adesões da unidade e suas respectivas situações em esquema de cores:

| 6 | Contratos.gov.br                                | REIS SILVA - UASG: 1548 | 09                           |                      |                      |            | <b>= /</b> | 6+ |
|---|-------------------------------------------------|-------------------------|------------------------------|----------------------|----------------------|------------|------------|----|
| = | Solicitar adesão<br><sup>Solicitar adesão</sup> |                         |                              |                      |                      |            |            |    |
|   | + Solicitar adesão                              |                         |                              |                      |                      | Pesquisar_ |            |    |
|   | Exibindo 1 a 6 de 6 registros (filtrado:        | s de 16 registros).     |                              |                      |                      |            |            |    |
|   | Situação                                        | Nº Solicitação          | Unidade Gerenciadora         | Número da compra/ano | Modalidade da compra | Ações      |            |    |
|   | Enviada para aceitação                          | 00005/2023              | 200999 - SEAD-DIFERE CAMBIAL | 00901/2023           | 05 - Pregão          | 0          |            |    |
|   | Negada                                          | 00004/2023              | 200999 - SEAD-DIFERE CAMBIAL | 00901/2023           | 05 - Pregão          | 0          |            |    |
|   | Em elaboração                                   | 00003/2023-R            | 200999 - SEAD-DIFERE CAMBIAL | 00901/2023           | 05 - Pregão          | <b>@</b> 🖻 | Î          |    |
|   | Aceita                                          | 00003/2023              | 200999 - SEAD-DIFERE CAMBIAL | 00041/2023           | 03 - Concorréncia    | 0          |            |    |
|   | Enviada para aceitação                          | 00002/2023              | 200999 - SEAD-DIFERE CAMBIAL | 00349/2023           | 03 - Concorréncia    | 0          |            |    |
|   | Aceita parcial                                  | 00001/2023              | 200999 - SEAD-DIFERE CAMBIAL | 00901/2023           | 05 - Pregão          | 0          |            |    |
|   | Situação                                        | N° Solicitação          | Unidade Gerenciadora         | Número da compra/ano | Modalidade da compra | Ações      |            |    |

Figura 141 - Lista de solicitações de adesão e suas situações

Serão listadas as solicitações de adesão já realizadas pela unidade logada com as seguintes informações:

- Situação: as situações da ata poderão ser:
  - Cancelada: quando a unidade que solicitou adesão desiste do pedido;
  - Negada: quando a unidade gerenciadora analisou, negando o pedido;
  - Em elaboração: quando ainda está em rascunho, não tenho sido finalizada pela unidade solicitante;
  - Aceita: quando a unidade gerenciadora analisou, aceitando o pedido;
  - Enviada para aceitação: quando a unidade solicitante finalizou o pedido e enviou para análise pela gerenciadora.
- Nº da solicitação;
- Unidade Gerenciadora da ata;
- Número da compra/ano;
- Modalidade da compra;
- Ações: as ações editar e excluir apenas aparecerão para as atas com a situação "em elaboração". Para as atas que apresentem as demais situações, será apresentada apenas a ação visualizar.

Para realizar a solicitação de adesão, é importante verificar se a configuração da unidade está correta e com todos os campos preenchidos, principalmente o campo "Esfera" que é validado para verificação do atendimento ao art. 31, III, do Decreto 11.462/2023 e art. 86, §2º, III da Lei 14.13/2021 e suas alterações.

Clique na ação Visualizar opara verificar as informações de cada solicitação.

## 8.9.1. Solicitar adesão à ata de registro de preços

Para solicitar adesão a uma ata de registro de preços, acesse Gestão de Atas > Solicitar Adesão, clique em + Solicitar adesão:

| <b>ر ا</b> | <b>Contratos.gov.br</b> MARLENE R<br>Solicitar adesão | EIS SILVA - UASG: 15480 | 9                            |                      |                      | ≓ ፆ ↔                                |
|------------|-------------------------------------------------------|-------------------------|------------------------------|----------------------|----------------------|--------------------------------------|
| 5          | Golicitar adesão                                      |                         |                              |                      |                      |                                      |
| _          | + Solicitar adesão                                    |                         |                              |                      |                      | Pesquisar                            |
|            | Exibindo 1 a 6 de 6 registros (filtrados              | de 16 registros).       |                              |                      |                      |                                      |
|            | Situação                                              | Nº Solicitação          | Unidade Gerenciadora         | Número da compra/ano | Modalidade da compra | Ações                                |
|            | Enviada para aceitação                                | 00005/2023              | 200999 - SEAD-DIFERE CAMBIAL | 00901/2023           | 05 - Pregão          | 0                                    |
|            | Negada                                                | 00004/2023              | 200999 - SEAD-DIFERE CAMBIAL | 00901/2023           | 05 - Pregão          | 0                                    |
|            | Em elaboração                                         | 00003/2023-R            | 200999 - SEAD-DIFERE CAMBIAL | 00901/2023           | 05 - Pregão          | <ul> <li>⊘ 2 <sup>*</sup></li> </ul> |
|            | Aceita                                                | 00003/2023              | 200999 - SEAD-DIFERE CAMBIAL | 00041/2023           | 03 - Concorrência    | •                                    |
|            | Enviada para aceitação                                | 00002/2023              | 200999 - SEAD-DIFERE CAMBIAL | 00349/2023           | 03 - Concorrência    | •                                    |
|            | Aceita parcial                                        | 00001/2023              | 200999 - SEAD-DIFERE CAMBIAL | 00901/2023           | 05 - Pregão          | 0                                    |
|            | Situação                                              | Nº Solicitação          | Unidade Gerenciadora         | Número da compra/ano | Modalidade da compra | Ações                                |

Figura 142 – Lista de solicitações de adesão / Botão Solicitar adesão

Na **aba Item(ns) para adesão**, preencha os campos que deseja utilizar para a busca. Pelo menos um dos seguintes campos deve ser informado para realizar a busca:

| © contentaçador<br>≡ Solicitar aclesão<br>Solicitar aclesão                       |                                                                                                    | ≓ <b>₽</b> 0-                                                                        |
|-----------------------------------------------------------------------------------|----------------------------------------------------------------------------------------------------|--------------------------------------------------------------------------------------|
| Item(ns) para adesão Justificativa e anexo                                        | IS                                                                                                    |                                                                                      |
| Unidade Gerenciadora                                                              | Número da compra/Ano                                                                                  | Modalidade da compra                                                                 |
| 200999 - SEAD-DIFERE CAMBIAL * Limpar +                                           | Buscar registro 👻                                                                                     | Selecionar registro 👻                                                                |
| Numero da ata/Ano                                                                 | Fornecedor                                                                                            | Unidade solicitante                                                                  |
| Buscar registro 👻                                                                 | Buscar registro 👻                                                                                     | 114618-IBGE/UE/MG                                                                    |
| Itens da ata                                                                      | Mostrar atas registradas para enfrentamento dos impactos decorrentes do estado de calamidade pública? | A adesão é destinada à execução descentralizada de programa<br>ou projeto federal? * |
| Selecionar um registro 👻                                                          | Não Sim                                                                                               | Não Sim                                                                              |
| Aquisição emergencial de medicamentos e material de consumo<br>médico-hospitalar? |                                                                                                    |                                                                                      |
| Não Sim                                                                           |                                                                                                    |                                                                                      |
| O Buscar Itens Limpar                                                             |                                                                                                    |                                                                                      |
| Preencha a quantidade para solicitar adesão para o item                           |                                                                                                    |                                                                                      |

Figura 94 - Solicitar adesão

 Unidade gerenciadora: informe a unidade gerenciadora da ata que se pretende aderir;

- Número da compra/ano: busque pelo número da compra/ano, sendo necessário informar a unidade gerenciadora. Somente serão apresentadas compras com atas vigentes;
- Modalidade da compra: selecione conforme o número da compra, sendo necessário informar a unidade gerenciadora e o número da compra. Somente serão apresentadas as modalidades relacionadas ao número da compra informado;
- Número da ata/ano: busque pelo número da ata/ano. Somente serão • apresentadas atas vigentes;
- Fornecedor: selecione o fornecedor;
- Unidade solicitante: esse campo já vem preenchido e representa a unidade na gual • o usuário está logado e está solicitando a adesão;
- Itens da ata: indicar item específico da ata informada;
- Mostrar atas registradas para enfrentamento dos impactos decorrentes do estado de calamidade pública?\*: com as opções "Sim" ou "Não" para assinalar. Ao selecionar a opção "Sim", serão exibidas apenas as atas registradas com amparo legal decorrentes dos normativos de calamidade pública, submetendo-se às exceções de limites de adesão neles previstos;
- Aquisição emergencial de medicamentos e material de consumo médico-• hospitalar?\*: com as opções "Sim" e "Não" para assinalar. Esse campo é visível quando a unidade gerenciadora da compra pertence ao Ministério da Saúde, possibilitando o atendimento de exceções previstas na legislação para a aquisição emergencial de medicamentos e material de consumo médico-hospitalar;
- A adesão é destinada à execução descentralizada de programa ou projeto • federal?\*: com as opções "Sim" e "Não" para assinalar. Esse campo é visível quando a unidade solicitante é estadual, distrital ou municipal, possibilitando o atendimento de exceções previstas na legislação para execução descentralizada de programa ou projeto federal.
- **Observação**: O botão Limpar apaga todas as informações registradas nos campos • utilizados para a busca.

# Clique no ícone Buscar Itens

para que sejam apresentados os itens de atas de registro de preços conforme os dados informados. Somente será(ão) exibido(s) item(ns) de ata(s) de registro de preços vigentes, com quantidade disponível para adesão e que permitem adesão para a unidade solicitante. Deve ser observado pela unidade solicitante da adesão se está sendo respeitado o limite estabelecido no Decreto 11.462/2023 e Lei 14.133/2021.

© Buscar Itens

Observação: Para solicitar a adesão a unidade solicitante não pode ser participante do item.

Na aba item(ns) para adesão serão listados os itens da compra e/ou da ata selecionada e apresentadas as seguintes informações de cada item:

- Unidade gerenciadora da ata;
- Número/ano da compra;
- Modalidade;

- Grupo;
- Nº da ata;
- Fornecedor (classificação);
- Nº do item;
- Descrição do item;
- Tipo do item: material ou serviço;
- Quantidade registrada;
- Valor unitário.

| R. Controlou andr                                                  |                                                                                                    |                                                                       |   |
|--------------------------------------------------------------------|----------------------------------------------------------------------------------------------------|-----------------------------------------------------------------------|---|
| Sucesso     Itens carregados com sucesso                           |                                                                                                    |                                                                       | × |
| Item(ns) para adesão Justificativa e anexo                         | S                                                                                                    |                                                                       |   |
| Unidade Gerenciadora                                               | Número da compra/Ano                                                                                                    | Modalidade da compra                                                  |   |
| 200999 - SEAD-DIFERE CAMBIAL * Limpar -                            | Buscar registro -                                                                                                    | Selecionar registro -                                                 |   |
| Numero da ata/Ano                                                  | Fornecedor                                                                                                    | Unidade solicitante                                                   |   |
| Buscar registro -                                                  | Buscar registro -                                                                                                    | 110161-SAD/DF/AGU                                                     |   |
| P Buscar Itens Limpar                                              |                                                                                                    |                                                                       |   |
| 90 ÷ registros por página                                          | Para filtrar com mais de um v                                                                                                    | ialar senarar nor esnara                                              |   |
| Unidade Número da<br>• 11 Gerenciadora 11 compra/Ano 11 Modalidade | Fornecedor Nº<br>I Nº ata 11 (Classificação) 11 item 11 Descrição                                                                                                    | Quantidade Valor<br>11 Tipo 11 Registrada 11 Unitário 11              |   |
| 200999-SEAD- 00901/2023 Pregão     DIFERE CAMBIAL                  | 20128/2023         25.258.500/0001-         00016         CALÇA UNI           59 - Fornecedor         MATERIAL E         Juridico 5         ALGODÃO, 1           Juridico 5         ALGODÃO, 1         Equiparada (001)         Coloradoria | FORME. MATERIAL 4.528,0000 188,553,6000<br>RRM-100 %<br>MODE <b>O</b> |   |
| 200999 - SEAD- 00349/2023 Concorrência                             | 19061/2023 93.200.123/0001- 00029 REFRIGERA                                                                                                    | NTE, MATERIAL MATERIAL 4.500,0000 132,5500                            |   |

Figura 143 - Solicitar adesão - Carregar itens

Ao clicar no botão <sup>9</sup>, o usuário poderá informar a quantidade que deseja solicitar do item marcado e serão apresentadas as seguintes informações adicionais:

- Valor unitário do item;
- Vigência da ata;
- Quantidade disponível para adesão;
- Quantidade solicitada;
- Valor total para adesão.

**Observação:** O campo Quantidade Disponível para Adesão apresenta o total disponível por item, que é a mesma, independentemente da classificação dos fornecedores do item, caso exista mais de um. Estes são apresentados em linhas separadas, uma para cada fornecedor do item.

Na lista de itens, digite a quantidade desejada no campo Quantidade Solicitada, selecionando assim o item para compor a solicitação.

**Importante:** O limite da quantidade solicitada por unidade é de 50% da quantidade registrada para o item, desde que não tenha sido atingida a quantidade total permitida para adesões. O sistema valida o limite estabelecido no Decreto 11.462/2023 e Lei 14.133/2021, mesmo que outro tenha sido informado no Sistema do Compras, cabendo à unidade gerenciadora realizar o controle em caso de limites diferentes do estabelecido na legislação.

Em algumas exceções previstas na legislação, é possível solicitar além da quantidade total para adesão, devendo ser respeitado o limite individual de 50% para CADA unidade em qualquer caso.

Informe a quantidade desejada no campo Quantidade Solicitada, para habilitar a seleção do item. Selecione o(s) item(ns) que fará(ão) parte da solicitação de adesão. Podem ser incluídos quantos itens forem necessários, desde que sejam da mesma unidade gerenciadora e da mesma compra.

O campo Valor Total para a Adesão apresenta o valor total por item.

| Item(ns) para ades                                                                                                    | ão Justifica                                                                       | ativa e anexo                                | IS                      |                                        |                                                                                        |                                                                                                    |                        |                                                                                                    |                                 |                |                                         |                                      |
|----------------------------------------------------------------------------------------------------|------------------------------------------------------------------------------------|----------------------------------------------|-------------------------|----------------------------------------|----------------------------------------------------------------------------------------|----------------------------------------------------------------------------------------------------|------------------------|----------------------------------------------------------------------------------------------------|---------------------------------|----------------|-----------------------------------------|--------------------------------------|
| Unidade Gerenciadora                                                                                                    |                                                                                    |                                              | Número d                | la compra/Ano                          |                                                                                        |                                                                                                    |                        | Modalidade                                                                                                    | da compra                       |                |                                         |                                      |
| 200999 - SEAD-DIFERE CA                                                                                                    | MBIAL                                                                              | × Limpar *                                   | Buscar                  | registro                               |                                                                                        |                                                                                                    | -                      | Selecionar registro                                                                                                    |                                 |                |                                         |                                      |
| Numero da ata/Ano                                                                                                    |                                                                                    |                                              | Forneced                | or                                     |                                                                                        |                                                                                                    |                        | Unidade solicitante                                                                                                    |                                 |                |                                         |                                      |
| Buscar registro                                                                                                    |                                                                                    | -                                            | Buscar                  | registro                               |                                                                                        |                                                                                                    | -                      | 201013-CEOFI/CGEOF/MP                                                                                                    |                                 |                |                                         |                                      |
| Itens da ata                                                                                                    | Itens da ata                                                                       |                                              |                         | tas registradas pa<br>tes do estado de | ara enfrenti<br>calamidad                                                              | tamento dos impa<br>le pública? 🛚                                                                            | actos                  | Aquisição emergencial de medicamentos e material de consu<br>médico-hocoitalar?                                              |                                 |                |                                         | l de consum                          |
| Selecionar um registro +                                                                                                    |                                                                                    |                                              | Não Sim                 |                                        |                                                                                        |                                                                                                    | Não 🔘 Sim              |                                                                                                    |                                 |                |                                         |                                      |
| P Buscar Itens Preencha a quantidade para s     50      registros por págin                                                                                                    | <b>Limpar</b><br>olicitar adesão para o                                            | item                                         |                         |                                        |                                                                                        | Pesquisar.                                                                                                   |                        |                                                                                                    |                                 |                |                                         |                                      |
| P Buscar Itens           Preencha a quantidade para s           50         registros por págin                                                                                             | Limpar<br>olicitar adesão para o                                                   | ) item                                       |                         |                                        |                                                                                        | Pesquisar.                                                                                                   |                        |                                                                                                    |                                 |                |                                         |                                      |
| Preencha a quantidade para s       50     registros por págin       Unidade     11. Gerenciadora 11.                                                                                       | Limpar<br>olicitar adesão para o<br>a<br>Número da<br>compra/Ano †1                | ) item<br>Modalidade †1                      | Grupo †1                | N° ata ↑↓                              | Forneced<br>(Classific                                                                 | Pesquisar.<br>dor<br>ação) 11                                                                                | N°<br>⊥item †↓         | Descrição                                                                                                    | ti Tipo                         | o î↓           | Quantidade<br>Registrada ↑1             | Codigo<br>Item 1                     |
| Preencha a quantidade para s       50     registros por págin       Unidade     11       Gerenciadora     12       200999 - SEAD-<br>DIFERE CAMBIAL                                        | Limpar<br>olicitar adesão para da<br>a<br>Número da<br>compra/Ano 11<br>90203/2023 | Nodalidade 11<br>Dispensa                    | Grupo 11                | Nº ata 11<br>91101/2024                | Fornecec<br>(Classific<br>11.914.22<br>JOIN TEC<br>INFORM/<br>(OO1)                    | Pesquisar.<br>dor<br>tação) 11<br>29/0001-58 -<br>CNOLOGIA DA<br>ATICA LTDA                                  | N°<br>item †1<br>00012 | Descrição<br>LÁPIS PRETO,<br>MATERIAL CORP<br>MADEIRA,<br>DIÁMETRO CARI<br>O                                                 | 11 Tipe<br>MAT<br>3             | o †↓<br>TERIAL | Ouantidade<br>Registrada 11<br>200,0000 | Codigo<br>Item 1<br>112355           |
| PBuscar Itens  Preencha a quantidade para s     50 • registros por págin      Unidade      11 Gerenciadora 11      200999 - SEAD- DIFERE CAMBIAL      200999 - SEAD- DIFERE CAMBIAL      P | Limpar<br>olicitar adesão para d<br>a<br>Número da<br>compra/Ano 11<br>90203/2023  | Nitem<br>Modalidade 11<br>Dispensa<br>Pregão | Grupo ↑↓<br>-<br>000001 | Nº ata 11<br>91101/2024<br>90410/2024  | Fornecek<br>(Classific<br>JOIN TEC<br>INFORM/<br>(OOI)<br>00.0000(<br>BANCO I<br>(OOI) | Pesquisar.<br>dor<br>tação) 11<br>29/0001-58 -<br>CNOLOGIA DA<br>ATICA LTDA<br>000/D001-91 -<br>DO BRASIL SA | N°<br>item ↑1<br>00012 | Descrição<br>LÁPIS PRETO.<br>MATERIAL CORP<br>MADEIRA<br>DIÁMETRO CARI<br>CANETA<br>ESFEROGRÁFICI<br>PLÁSTICO.<br>DIÁMETRO D | 11 Tipo<br>Mati<br>3<br>A, Mati | o ↑↓<br>FERIAL | Ouantidade<br>Registrada 11<br>200,0000 | Codigo<br>Item 1<br>112355<br>205692 |

Figura 144 - Solicitar adesão - Digitar quantidade solicitada e selecionar o item desejado

Avance para a aba Justificativa e Anexos clicando no botão . Na aba Justificativa e Anexos, preencha os campos indicados.

| Contratos.gov.br MARLENE REIS SILVA - UASG: 110161                                                       | ≓ ,                                              |
|----------------------------------------------------------------------------------------------------|--------------------------------------------------|
| Solicitar adesão                                                                                         |                                                  |
| Solicitar adesão                                                                                         |                                                  |
|                                                                                                    |                                                  |
| Item(ns) para adesão Justificativa e anexos                                                              |                                                  |
|                                                                                                    |                                                  |
| Processo adesão '                                                                                        |                                                  |
|                                                                                                    |                                                  |
| Justificativa da vantagem da adesão                                                                      | Anexo justificativa *                            |
|                                                                                                    | 1. Selecione o arquivo                           |
| Caracteres digitados                                                                                     | ·································                |
| Foi realizada demonstração de que os valores registrados estão compativeis com os valores                | Anexo demonstração *                             |
| praticados pelo mercado, nos termos da Lei 14.133/2021 (Art.23 e Art. 86, §2º, inc. II)?                 | ▲ Selecione o(s) arquivo(s)                      |
| Houve prévia consulta e aceitação do fornecedor, nos termos da Lei 14.133/2021 (Art. 86, 52°, inc. III)? | Anexo aceitação '                                |
| Não Sim                                                                                                  | Selecione o(s) araujuo(s)                        |
|                                                                                                    |                                                  |
|                                                                                                    | M Scancelar Z Salvar rascunho B Solicitar adesão |
|                                                                                                    |                                                  |

Figura 145 - Solicitar adesão - Inserir justificativa e anexos

- Processo de adesão\*: informe o número do processo relacionado à adesão;
- Justificativa da vantagem da adesão\*: informe a justificativa para a solicitação de adesão;
- Anexo justificativa\*: selecione e realize o *upload* do arquivo correspondente ao campo anterior;
- Foi realizada demonstração de que os valores registrados estão compatíveis com os valores praticados pelo mercado, nos termos da Lei 14.133/2021 (Art. 23 e art. 86, §2º, inc. III)?\*: assinale "Sim" ou "Não";
- Anexo demonstração\*: selecione e realize o *upload* dos arquivos correspondentes ao campo anterior;
- Houve prévia consulta e aceitação do fornecedor, nos termos da Lei 14.133/2021 (art. 86, §2º, inc. III)?\*": assinale "Sim" ou "Não";
- Anexo aceitação\*: selecione e realize o upload dos arquivos correspondentes ao campo anterior;
- Justificativa de item isolado pertencente a um lote\*: informe a justificativa de solicitação de item isolado pertencente a um lote. Esse campo é apresentado quando na seleção consta item que pertence a um lote/grupo da compra e não se está solicitando todos os itens do lote, situação que necessita da apresentação de justificativa.
- Anexo justificativa item isolado: selecione e realize o *upload* dos arquivos correspondentes ao campo anterior.

Finalizada a inclusão das informações necessárias, ao clicar em Solicitar Adesão, a solicitação é registrada e o usuário é direcionado para a tela de listagem das solicitações.

| Item(ns) para adesão Justificativa e anexos                                                              |                              |             |
|----------------------------------------------------------------------------------------------------|------------------------------|-------------|
|                                                                                                    |                              |             |
| Processo adesão *                                                                                        |                              |             |
| 23502.125452/0225-84                                                                                     |                              |             |
| Justificativa da vantagem da adesão '                                                                    | Anexo justificativa '        |             |
| Aquisição necessária para atendimento de demanda.                                                        | 1 Selecione o arquivo        |             |
| 49 caracteres digitados                                                                                  | esboço.pdf                   | 499.67 KB 🔋 |
| Foi realizada demonstração de que os valores registrados estão compativeis com os valores                | Anexo demonstração '         |             |
| praticados pelo mercado, nos termos da Lei 14.133/2021 (Art.23 e Art. 86, §2°, inc. II)?                 | 2. Selecione o(s) arquivo(s) |             |
|                                                                                                    | esboço.pdf                   | 499.67 KB 🔋 |
| Houve prévia consulta e aceitação do fornecedor, nos termos da Lei 14.133/2021 (Art. 86, §2°, inc. III)? | Anexo aceitação *            |             |
| Não 💿 Sim                                                                                                | 2. Selecione o(s) arquivo(s) |             |
|                                                                                                    | espoco pdf                   | 499.67 KB 🔋 |

Figura 146 - Solicitar adesão - Enviar solicitação para análise

Ao clicar em Salvar Rascunho, a solicitação fica na situação "Em elaboração", podendo ser editada e/ou excluída posteriormente.

A solicitação em situação "Finalizada" recebe um número no formato XXXXX/XXXX e é enviada para análise da unidade gerenciadora da ata, ficando então na situação "Enviada para aceitação".

# 8.9.2. Analisar solicitação de adesão

Acessando o menu Gestão de Atas > Analisar Solicitação de Adesão, são apresentadas as

adesões recebidas para análise da unidade gerenciadora. Clique na ação Visualizar

para verificar as informações de cada solicitação, e na opção

para fazer sua análise.

| = | Analisar solici                                    | MARLENE REIS SILVA - UASG: 200999<br>itação de adesão<br>adesão |                             |                  |                   |                        |           | ₩ 4 |
|---|----------------------------------------------------|-----------------------------------------------------------------|-----------------------------|------------------|-------------------|------------------------|-----------|-----|
| * | Analisar solicitação de<br>Exibindo 1 a 7 de 7 rec | adesão 🔪 Lista                                                  |                             |                  |                   |                        | Pesquisar |     |
|   | Nº Solicitação                                     | Unidade Gerenciadora                                            | Unidade Solicitante         | Número da compra | Modalidade        | Situação               | Ações     |     |
|   | 00001/2023                                         | 200999 - SEAD-DIFERE CAMBIAL                                    | 110161 - SAD/DF/AGU         | 00349/2023       | 03 - Concorrência | Enviada para aceitação | • •       | ß   |
|   | 00003/2023                                         | 200999 - SEAD-DIFERE CAMBIAL                                    | 154809 - IFSMG/POCOS CALDAS | 00041/2023       | 03 - Concorrência | Aceita                 | 0         |     |
|   | 00002/2023                                         | 200999 - SEAD-DIFERE CAMBIAL                                    | 158137 - IF DO SUL DE MG    | 00040/2023       | 03 - Concorrência | Enviada para aceitação | • •       | ß   |
|   | 00001/2023                                         | 200999 - SEAD-DIFERE CAMBIAL                                    | 158137 - IF DO SUL DE MG    | 00349/2023       | 03 - Concorrência | Aceito Parcial         | 0         |     |
|   | 00002/2023                                         | 200999 - SEAD-DIFERE CAMBIAL                                    | 154809 - IFSMG/POCOS CALDAS | 00349/2023       | 03 - Concorrência | Enviada para aceitação | • •       | ß   |

Figura 147 - Listar solicitações de adesão

| Unidade                       | Solicitante                             |                            |                                                                   | Núme                         | Número da solicitação |                           |                                         | Responsável p                          |                                                                            |                                                              |
|-------------------------------|-----------------------------------------|----------------------------|-------------------------------------------------------------------|------------------------------|-----------------------|---------------------------|-----------------------------------------|----------------------------------------|----------------------------------------------------------------------------|--------------------------------------------------------------|
| 200999                        | - SEAD-DIFERE CA                        | MBIAL                      |                                                                   | 00001                        | /2023                 |                           |                                         | MARLENE REIS                           | du.br                                                                      |                                                              |
| Justifica<br>Aquisiçã         | tiva<br>o necessària para a             | atendiment                 | to de demanda do s                                                | etor XPTO.                   |                       |                           |                                         |                                        | Anexo Justificativa <ul> <li><u>Decreto_11246_verificar.pdf</u></li> </ul> |                                                              |
| Foi realia<br>nos term<br>Sim | zada demonstraçã<br>nos da Lei 14.133/2 | o de que o<br>2021 (Art.2) | s valores registrado<br>3 e Art. 86, §2º, inc.                    | os estão compativei:<br>II)? | s com os valo         | ores praticados           | s pelo mercado,                         |                                        | Anexo Demonstração<br>• <u>TCLE_1pdf</u>                                   |                                                              |
| Houve p<br>Sim                | révia consulta e ao                     | ceitação do                | o fornecedor, nos te                                              | ermos da Lei 14.133/         | 2021 (Art. 86         | , §2°, inc. III)?         |                                         | Anexo Aceitação<br>• <u>TCLE 2 pdf</u> |                                                                            |                                                              |
| Item(ns)<br>0/1<br>Preench    | analisado(s)<br>a o quantidade pa       | ıra analisar               | o item                                                            |                              |                       |                           |                                         |                                        |                                                                            |                                                              |
| Status                        | Nº ata                                  | N°<br>item                 | Descrição                                                         | Quantidade<br>Registrada     | Valor<br>unitário     | Vigência                  | Quantidade<br>disponivel<br>para adesão | Quantidade<br>Solicitada               | Analisar                                                                   | Justificativa/Motivação                                      |
| •                             | 00001/2023                              | 00007                      | LÁPIS<br>BORRACHA,<br>MATERIAL<br>MADEIRA,<br>DIÂMETRO<br>CARGA 4 | 6350.00000                   | 45.5500               | 01/04/23<br>-<br>31/03/24 | 12000                                   | 55.00000                               | Aceitar Negar<br>Aceitar Parcialmente                                      | Descreva o<br>justificativa/motivo<br>0 caracteres digitados |

Figura 148 - Analisar solicitação de adesão

São exibidas as informações incluídas pela unidade solicitante:

- Unidade solicitante;
- Número da solicitação;
- Responsável pela solicitação: apresenta nome e e-mail do usuário que enviou a solicitação;
- Justificativa da vantagem da adesão;
- Anexo justificativa: clique para realizar o download do documento inserido pelo solicitante;
- Foi realizada demonstração de que os valores registrados estão compatíveis com os valores praticados pelo mercado, nos termos da Lei 14.133/2021 (Art. 23 e Art. 86, §2º, inc. III)?
- Anexo Demonstração: clique para realizar o download do documento inserido pelo solicitante;
- Houve prévia consulta e aceitação do fornecedor, nos termos da Lei 14.133/2021 (Art. 86, §2º, inc. III)?
- Anexo Aceitação: clique para realizar o download do documento inserido pelo solicitante;
- Justificativa de item isolado pertencente a um lote: é apresentado quando, na solicitação da adesão, consta item que pertence a um lote/grupo da compra e não se está solicitando todos os itens do lote;
- Anexo justificativa item isolado: clique para realizar o *download* do documento, caso tenha sido inserido pelo solicitante;
- Aquisição emergencial de medicamentos e material de consumo médicohospitalar? : deve ser analisada pela gerenciadora a aplicabilidade da exceção prevista na legislação, caso tenha sido marcada como "sim" essa opção;

- A adesão é destinada à execução descentralizada de programa ou projeto federal?: deve ser analisada pela gerenciadora a aplicabilidade da exceção prevista na legislação, caso tenha sido marcada como "sim" essa opção;
- Item(ns) analisado(s): no formato XX/XX quantidade total de itens da solicitação/contabilização dos itens analisados.

Na sequência são apresentadas as informações sobre o(s) item(ns) da solicitação. Cada item possui um *status* em esquema de cores:

- Preto: item não avaliado;
- Verde: aceito;
- Amarelo: aceito parcialmente;
- Vermelho: negado.

Ao passar o cursor do mouse sobre o status, é apresentada a informação relacionada.

**Observação:** O campo Quantidade Disponível para Adesão apresenta o total disponível por item, que é a mesma, independentemente da classificação dos fornecedores do item, caso exista mais de um.

Para analisar a solicitação, assinale uma das opções para cada item:

- Aceitar: aceita integralmente a quantidade solicitada;
- Negar: nega totalmente a quantidade solicitada;
- Aceitar parcialmente: aceita quantidade menor que a solicitada, diferente de zero.

Ao negar ou aceitar parcialmente, é necessário preencher o campo Justificativa/ Motivação.

| Unidade         | Solicitante         |             |                        | Núme                     | ro da solicita    | ação               |                           | Responsável p            | ela solicitação                  |                        |
|-----------------|---------------------|-------------|------------------------|--------------------------|-------------------|--------------------|---------------------------|--------------------------|----------------------------------|------------------------|
| 200999 -        | - SEAD-DIFERE CA    | MBIAL       |                        | 00001                    | /2023             |                    |                           | MARLENE REIS             | S SILVA - marlene.silva@ifsulden | ninas.edu.br           |
| Justificat      | iva                 |             |                        |                          |                   |                    |                           |                          | Anexo Justificativa              |                        |
| Aquisição       | o necessária para a | atendiment  | to de demanda do s     | etor XPTO.               |                   |                    |                           |                          | Decreto_11246_verifica           | arpdf                  |
| Foi realiz      | ada demonstraçã     | o de que o  | s valores registrade   | os estão compativeis     | com os valo       | ores praticados    | s pelo mercado,           |                          | Anexo Demonstração               |                        |
| nos term<br>Sim | os da Lei 14.133/2  | 2021 (Art.2 | 3 e Art. 86, §2°, inc. | 10?                      |                   |                    |                           |                          | <u>TCLE_1pdf</u>                 |                        |
| Houve pr        | révia consulta e a  | ceitação do | o fornecedor, nos te   | ermos da Lei 14.133/     | 2021 (Art. 86     | ö, §2°, inc. III)? |                           |                          | Anexo Aceitação                  |                        |
| Sim             |                     |             |                        |                          |                   |                    |                           |                          | <u>TCLE_2pdf</u>                 |                        |
| Item(ns) a      | analisado(s)        |             |                        |                          |                   |                    |                           |                          |                                  |                        |
| 1/1             |                     |             |                        |                          |                   |                    |                           |                          |                                  |                        |
| Preencha        | a o quantidade pa   | ra analisar | o item                 |                          |                   |                    |                           |                          |                                  |                        |
|                 |                     |             |                        |                          |                   |                    | Quantidade                |                          |                                  |                        |
| Status          | Nº ata              | N°<br>item  | Descrição              | Quantidade<br>Registrada | Valor<br>unitário | Vigência           | disponivel<br>para adesão | Guantidade<br>Solicitada | Analisar                         | Justificativa/Motivaçã |
| •               | 00001/2023          | 00007       | LÁPIS                  | 6350.00000               | 45.5500           | 01/04/23           | 12000                     | 55.00000                 | Aceitar     Negar                | Descreva o             |
|                 |                     |             | BORRACHA,<br>MATERIAL  |                          |                   | -<br>31/03/24      |                           |                          | Aceitar Parcialmente             | justificativa/motivo   |
|                 |                     |             | MADEIRA,               |                          |                   |                    |                           |                          |                                  | ר 💷                    |
|                 |                     |             | CARGA 4 6              |                          |                   |                    |                           |                          |                                  | 0 caracteres digitados |
|                 |                     |             |                        |                          |                   |                    |                           |                          |                                  |                        |

Figura 149 - Analisar solicitação de adesão - Aceitar / Aceitar parcialmente / Negar adesão

Ao clicar em Salvar Rascunho, as informações incluídas são salvas para conclusão posterior da análise.

Ao clicar em Finalizar Análise, a solicitação passa a constar na situação conforme resultado da análise e o usuário é direcionado para a tela que lista todas as solicitações, sendo disponibilizado para a unidade solicitante o resultado da análise.

### 9. Transparência

## 9.1. Acesso ao módulo Transparência

O menu Transparência não necessita de *login* para acesso, será possível acessá-lo pelo botão Transparência da página de autenticação do sistema, pelo item Transparência no menu do sistema para usuários autenticados ou pelo endereço <u>https://contratos.sistema.gov.br/transparencia</u>.

| Contratos.gov.br<br>Ambiente Homotogação                                                      |
|-----------------------------------------------------------------------------------------------|
| Digite o login de acesso<br>mha<br>Digite a senha<br>Entrar Entrar com goubr<br>Transparência |

Figura 150 - Acesso ao Transparência - Tela de Login

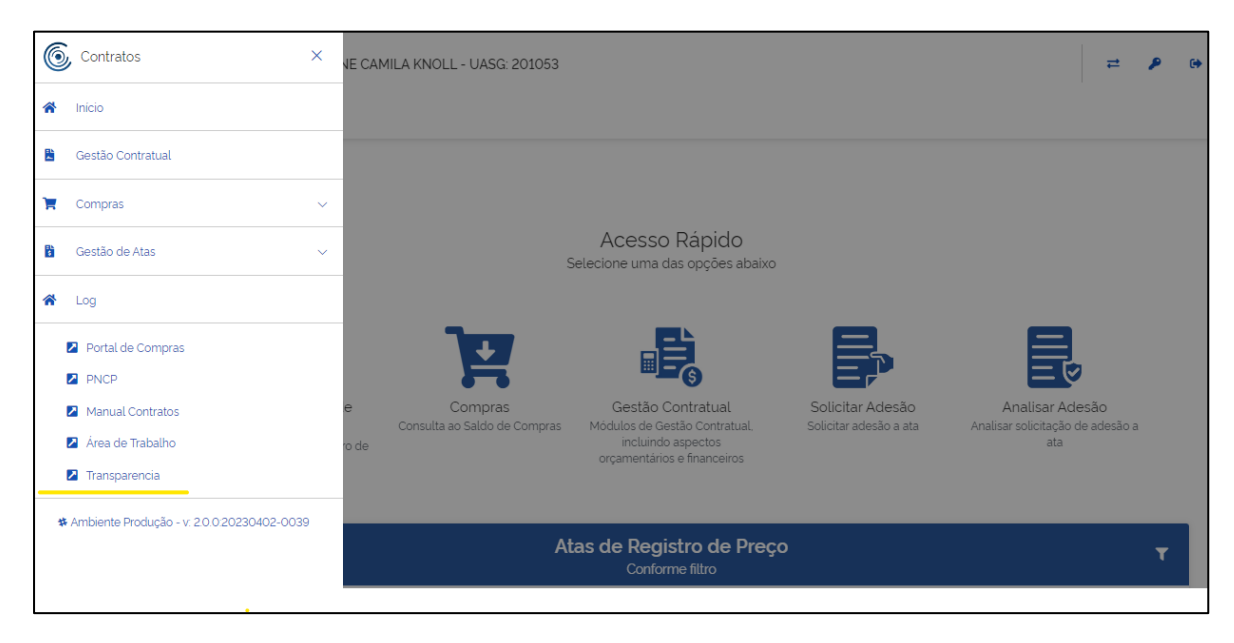

Figura 151 - Acesso ao Transparência - Menu usuário autenticado

### 9.2. Transparência – Tela inicial

Abaixo, imagem com detalhamento de todos os componentes da página inicial do sistema.

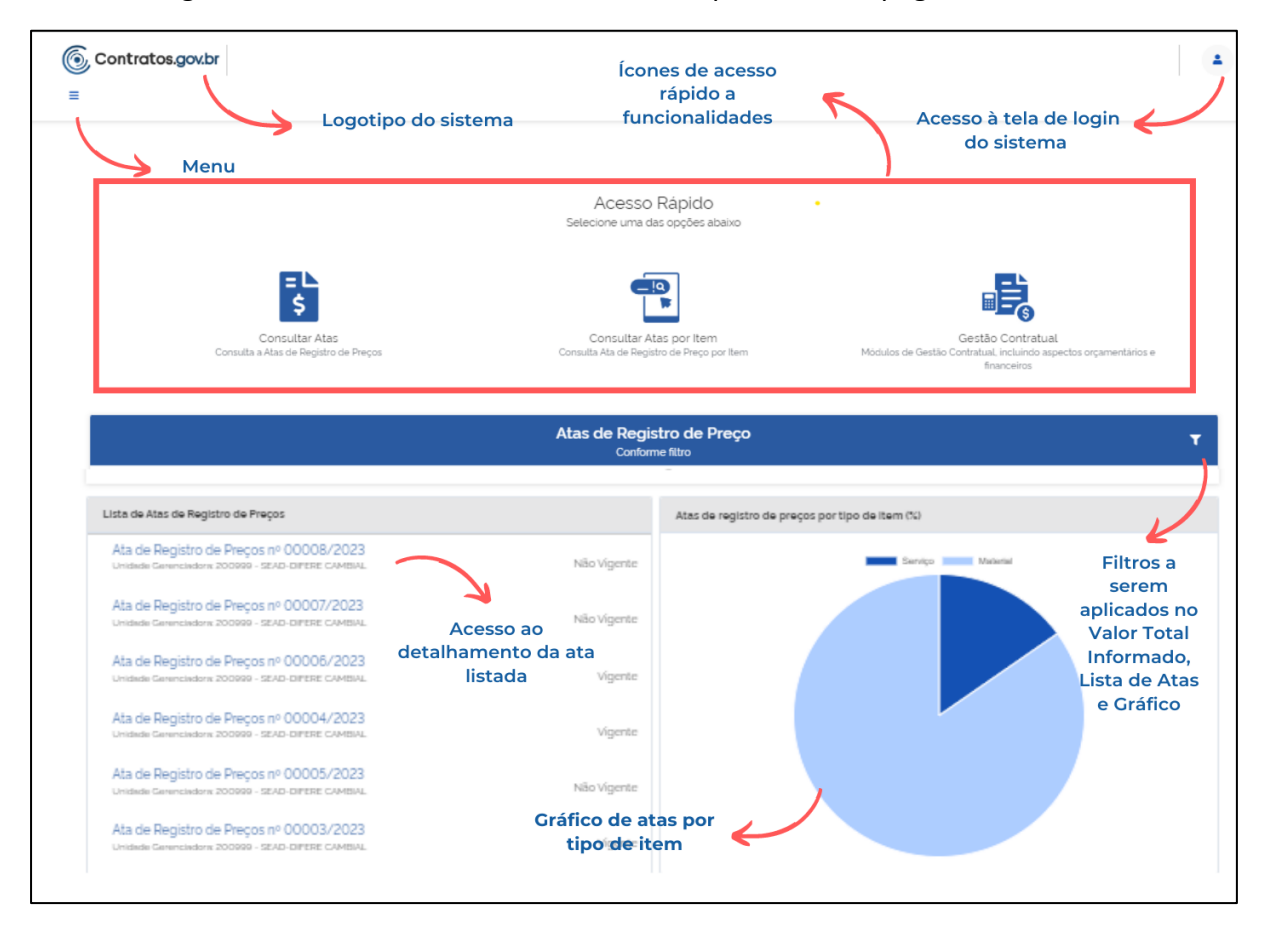

Figura 152 - Transparência - Tela Inicial

EL

9.3. Transparência – Consultar Atas

| Para co | onsultar as atas de registro de preços, cli                            | que no ícor                                                      | ne Ş .      |                 |   |
|---------|------------------------------------------------------------------------|------------------------------------------------------------------|-------------|-----------------|---|
| 6 c     | ontratos.gov.br                                                        |                                                                  |             |                 | - |
| ≡       |                                                                        |                                                                  |             |                 |   |
|         |                                                                        |                                                                  |             |                 |   |
|         | Palavra-chave                                                          | Status:                                                          |             |                 |   |
|         | Digite uma unidade gerencidora, número da compra, numero da ata ou órç | <ul> <li>Vigente</li> <li>Todos</li> <li>Não Vigentes</li> </ul> |             |                 |   |
|         |                                                                        | U Naŭ vigentes                                                   |             |                 |   |
|         |                                                                        | Limpar                                                           | P Pesquisar | Busca Avancada  |   |
| :       |                                                                        |                                                                  |             |                 |   |
|         | Resul                                                                  | tados                                                            |             |                 |   |
|         |                                                                        |                                                                  | Ordenar:    | Mais Recentes 🗸 |   |
|         |                                                                        |                                                                  |             |                 | J |

Figura 153 – Consultar Ata de Registro de Preços

No campo Palavra-chave, informe o termo para busca: unidade gerenciadora, número da compra, número da ata ou órgão.

No campo Status, escolha dentre as opções apresentadas: vigente, todos, não vigentes.

Ao clicar em Busca Avançada, são apresentadas mais opções de busca.

| Contratos.gov.br                                      |                                  |                               |                              | • |
|-------------------------------------------------------|----------------------------------|-------------------------------|------------------------------|---|
| Consultar Atas<br>Lista de Atas de Registro de Preços |                                  |                               |                              |   |
|                                                       | FILTROS                          |                               |                              |   |
| > Voltar > Visualizar                                 | Data de vigência da ata (inicio) | Data de vigência da ata (fim) |                              |   |
|                                                       | dd/mm/aaaa                       | dd/mm/aaaa                    |                              |   |
| Palavra-chave                                         | Número da ata                    | Ano da ata                    |                              |   |
| Digite uma unidade gerencidora, n.                    | Número da Ata                    | Ano da Ata                    |                              |   |
|                                                       | Número da compra                 | Ano da compra                 |                              |   |
|                                                       | Número da Compra                 | Ano da Compra                 | ica avançada                 |   |
| :                                                     | Modalidade da compra             | Unidade da federação          |                              |   |
|                                                       | Selecione os itens               |                               |                              |   |
|                                                       | Órgão gerenciador                | Unidade gerenciadora          |                              |   |
|                                                       |                                  |                               | rdenar: Mais Recentes 👻      |   |
|                                                       | ,                                |                               |                              |   |
| Ata_nº_00001/2023                                     | Órgão participante               | Unidade participante          |                              |   |
| Última Atualização 31/03/202                          |                                  |                               | r Contratado: D\$ 575 217 50 |   |
| Link; PNCP                                            | Fornecedor da ata                |                               | 1 contratado. 1/5 5/5/21/,50 |   |
| Órgão: SEC.ESPEC.DE AGRIC.FA                          |                                  |                               | >                            |   |
| Vigência: de 01/04/2023 a 31/<br>Objeto: teste        |                                  |                               |                              |   |
| Objeto: teste                                         | Aplicar Limpar                   |                               |                              |   |

Figura 154 – Busca avançada de atas de registro de Preços

Preenchidas as informações, clique em Aplicar e em Pesquisar. Abaixo serão listados os resultados.

| Сс   | onsultar Atas                                                         |             |                                                                  |             |            |                               |   |   |
|------|-----------------------------------------------------------------------|-------------|------------------------------------------------------------------|-------------|------------|-------------------------------|---|---|
| List | ta de Atas de Registro de Preços                                      |             |                                                                  |             |            |                               |   |   |
|      | Palavra-chave                                                         |             | Status:                                                          |             |            |                               |   |   |
|      | 1142                                                                  |             | <ul> <li>Vigente</li> <li>Todos</li> <li>Não vigentes</li> </ul> |             |            |                               |   |   |
|      |                                                                       |             | Limpar                                                           | P Pesquisar | Busca ava  | nçada                         |   |   |
|      | _                                                                     | Resultad    | dos                                                              |             |            |                               |   |   |
|      |                                                                       |             |                                                                  |             | Urdenar.   | Mais Recentes                 | ~ |   |
|      | Ata nº 01142/2023                                                     |             |                                                                  |             |            |                               |   |   |
|      | Última Atualização 17/05/2023                                         |             |                                                                  |             | Valor Cont | ratado: 0\$1/6900.00          |   |   |
|      | Link da ata no PNCP: https://hom.pncp.gov.br/app/atas/00489828000155  | 5/2023/94/8 |                                                                  |             | vator com  | <b>144440.</b> R\$ 140.500,00 |   |   |
|      | Unidade gerenciadora: 110161 - SAD/DF/AGU                             |             |                                                                  |             |            |                               |   |   |
|      | Órgão: MINISTERIO DA SAUDE                                            |             |                                                                  |             |            |                               | > | ۲ |
|      | Vigência: de 16/05/2023 a 16/05/2024                                  |             |                                                                  |             |            |                               |   |   |
|      | Objeto: Teste da 114                                                  |             |                                                                  |             |            |                               |   |   |
|      | Fornecedores: 59.014.646/0001-70 - Fornecedor Jurídico 4 Grande Porte |             |                                                                  |             |            |                               |   |   |

Figura 155 - Resultados pesquisa de atas de registro de preços
Ao clicar na seta indicada em cada resultado, é apresentado o detalhamento da ata de registro de preços selecionada.

| talhame<br>• informações | ento da Ata de Registro c<br>s detalhadas da ata | le Preços                                        |                               |                    |      |
|--------------------------|--------------------------------------------------|--------------------------------------------------|-------------------------------|--------------------|------|
| > Visualizar             |                                                  |                                                  |                               |                    |      |
| Número da                | ata de registro de preços:                       | Unidade gerenciadora:                            | Link da ata no PNCP:          |                    |      |
| 01142/20                 | 023                                              | 110161-SAD/DF/AGU                                | https://hom.pncp.gov.br/app   | /atas/00_          |      |
| Número da compra/ Ano:   |                                                  | Modalidade da compra:                            | Data da assinatura:           | ıta da assinatura: |      |
| 00070/2                  | 023                                              | 05 - Pregão                                      | 15/05/2023                    |                    |      |
| Vigência ini             | cial:                                            | Vigência final:                                  | Valor total:                  |                    |      |
| 16/05/20                 | 023                                              | 16/05/2024                                       | R\$ 146.900,00                |                    |      |
| Itens:                   |                                                  |                                                  | Quantidade máxima             | Aceita             | 4-5- |
| 00003                    | GANCHO ORTODÔNTICO, MATERIAL A                   | ÇO INOXIDÁVEL. TIPO PONTA BOLA COM TUBO PARA ARC | D DIREITO, TAMANHO 9040.00000 | Sim                | Açao |

*Figura 156 - Detalhamento da ata de registro de preços* 

0 Para cada item, é possível obter informações detalhadas, ao clicar em

. As informações

| sao apresentaŭas em abas. |  |
|---------------------------|--|
|---------------------------|--|

| Detalhamento do Item da Af<br>Detalhamento do Item da Ata de Registi | a de Registro de Preço<br>ºo de Preço                                        |                                              |                                 |
|----------------------------------------------------------------------|------------------------------------------------------------------------------|----------------------------------------------|---------------------------------|
| Item da ata                                                          |                                                                              |                                              |                                 |
| Detalhes do                                                          | item Unidades do item                                                        | Empenhos                                     | Adesões                         |
| Numero do Item:                                                      | 00007                                                                        |                                              |                                 |
| Descrição Detalhada:                                                 | LÁPIS BORRACHA, MATERIAL MADEIRA, DIÂMETRO CARGA<br>APLICAÇÃO TINTA/ GRAFITE | MM, FORMATO CORPO CILÍNDRICO, DIÂMETRO CORPO | 8 MM, COMPRIMENTO TOTAL 175 MM, |
| Codigo do Item:                                                      | 225570                                                                       |                                              |                                 |
| Tipo do Item :                                                       | Material                                                                     |                                              |                                 |
| Valor Unitario :                                                     | R\$ 45.55                                                                    |                                              |                                 |
| Quantidade<br>Homologada:                                            | 6350                                                                         |                                              |                                 |
| Vigencia Inicial :                                                   | 01/04/2023                                                                   |                                              |                                 |
| Vigencia Final:                                                      | 31/03/2024                                                                   |                                              |                                 |
| Fornecedor:                                                          | CNPJ                                                                         | Fornecedor                                   |                                 |
|                                                                      | 71.823.293/0001-55                                                           | Fornecedor Juridico 2 Grande Porte           |                                 |

Figura 157 - Detalhamento do item da ata de registro de preços

## 9.4. Transparência – Consultar Atas por item

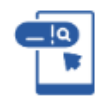

Para consultar itens de atas de registro de preços, clique no ícone

| Contratos.gov.br                                     |                                                                                                    |                            |                                      |     |                             |                                     |                       |                |
|------------------------------------------------------|----------------------------------------------------------------------------------------------------|----------------------------|--------------------------------------|-----|-----------------------------|-------------------------------------|-----------------------|----------------|
| Palavra-chave                                        |                                                                                                    |                            | Status:                              |     |                             |                                     |                       |                |
| Digite uma unidade gerencidan                        | 2. número da compra. numero da ata ou órgão para pesquisar<br>uisar Busca Avancada                                                                                                    |                            | o Todos<br>O Não Vigentes            |     |                             |                                     |                       |                |
|                                                      | Re                                                                                                    | esulta                     | dos                                  |     |                             |                                     |                       |                |
| Numero<br>da ata de Unidade<br>RP ↑1 gerenciadora ↑1 | Descrição do item 11                                                                                                    | Unidade<br>de<br>federação | 1. Fornecedor                        |     | Quantidade<br>registrada ↑↓ | Search:<br>Saldo para<br>adesões ↑↓ | Inicio<br>Vigência ↑↓ | Fim<br>Vigênci |
| 00001 200999                                         | BALANÇA PEDIÁTRICA, CAPACIDADE 15 KG, TIPO<br>DIGITAL, CARACTERÍSTICA ADICIONAIS LCD C/ RELÓGIO,<br>BATERIA 9V, TRAVA PARA TRANSPORTE, ACESSÓRIOS<br>BERÇO DESMONTÁVEL, GRAVA ÚLTIMA PESAGEM | Distrito<br>Federal        | 957.248.750-71 -<br>Fornecedor Fisic | :01 | 12710.00000                 | 12700.00000                         | 2023-04-<br>01        | 2024-0         |

*Figura 158 - Consultar atas de registro de preços por item* 

No campo Palavra-chave, informe o termo para busca: unidade gerenciadora, número da compra, número da ata, código do item, descrição do item ou órgão.

No campo Status, escolha dentre as opções apresentadas: vigente, todos, não vigentes.

|    | 1.     |      | -     |      |       | ~              |           |          | •     | ~     |     |        |
|----|--------|------|-------|------|-------|----------------|-----------|----------|-------|-------|-----|--------|
|    | clicar | em   | Rusca | Δvan | cher  | can a          | nrecentar | nac m    | ລາς ດ | ncaes | de. | nusca  |
| 70 | Circui | CIII | Duscu | Avun | ruuu, | , <i>Suo</i> u | presentat | uu 3 111 | u15 0 | pçocs | uc  | buscu. |

|                                     | FILTROS                          |                               |           |
|-------------------------------------|----------------------------------|-------------------------------|-----------|
| 'oltar > Visualizar                 | Data de vigência da ata (inicio) | Data de vigência da ata (fim) |           |
|                                     | dd/mm/aaaa                       | dd/mm/aaaa                    |           |
| Palavra-chave                       | Número da ata                    | Número da compra              |           |
| Digite uma unidade gerencidora, núm | Número da Ata                    | Número da Compra              |           |
|                                     | Ano da compra                    | Fornecedor da ata             |           |
| Limpar $ ho$ Pesquisar              | Ano da Compra                    |                               |           |
|                                     | Código do item                   | Descrição do item             |           |
|                                     | Código do item                   | Descrição do item             |           |
|                                     | Aplicar Limpar                   |                               |           |
| 10 ¢ Resultados por página          |                                  |                               | Pecquicar |

Figura 159 - Busca avançada de itens da ata de registro de preços

Preenchidas as informações, clique em Aplicar e em Pesquisar. Abaixo serão listados os resultados.

| CONSULTAR ITE<br>ista de itens de A     | ns de Atas de F<br>ltas de Registro de Pré             | legistro de Preços<br><sub>aços</sub>                                                                                                    |                                                |                                                                  |                                            |                                         |                                                  |                                  | ≓ .       |
|-----------------------------------------|--------------------------------------------------------|----------------------------------------------------------------------------------------------------|------------------------------------------------|------------------------------------------------------------------|--------------------------------------------|-----------------------------------------|--------------------------------------------------|----------------------------------|-----------|
| Palavra-ch                              | ave                                                    |                                                                                                    |                                                | Status:                                                          |                                            |                                         |                                                  |                                  |           |
| Digite un                               | na unidade gerencidoro                                 | n, número da compra, numero da ata, código do itu                                                                                                    | em, descrição do .                             | <ul> <li>Vigente</li> <li>Todos</li> <li>Não vigentes</li> </ul> |                                            |                                         |                                                  |                                  |           |
| Limpa                                   | P Pesqu                                                | isar Busca avançada                                                                                                    |                                                |                                                                  |                                            |                                         |                                                  |                                  |           |
|                                         |                                                        |                                                                                                    |                                                |                                                                  |                                            |                                         |                                                  |                                  |           |
|                                         |                                                        |                                                                                                    | Resu                                           | ltados                                                           |                                            |                                         |                                                  |                                  |           |
| 10 ¢ Resulta                            | dos por página                                         |                                                                                                    | Resu                                           | ltados                                                           |                                            |                                         | Pesquisar                                        |                                  |           |
| 10 ¢ Resultar<br>Número<br>da ata ↑↓    | dos por página<br>Unidade<br>gerenciadora †1           | Descrição do Item 11                                                                                                    | Resu<br>Unidade<br>federação ti                | Itados<br>Fornecedor 11                                          | Quantidade<br>registrada †1                | Saldo para<br>adesões _↑1               | Pesquisar<br>Inicio<br>vigência ↑1               | Fim<br>vigência ↑↓               | Ação      |
| 10  Resultat Número da ata 1 00001/2023 | dos por página<br>Unidade<br>gerenciadora †1<br>200999 | Descrição do item 11<br>BALANÇA PEDIÁTRICA. CAPACIDADE 15 KG.<br>TIPO DIGITAL CARACTERÍSTICA ADICIONAIS<br>LCD C. RELÓGIO, BATERIA SV. TRAVA PARA<br>TRANSPORTE. ACESSÓRIOS BERÇO<br>DESMONTÁVEL, GRAVA ÚLTIMA PESAGEM | Unidade<br>federação †1<br>Distrito<br>Federal | Fornecedor 11<br>957248750-71 -<br>Fornecedor Físico 1           | Ouantidade<br>registrada 11<br>12710.00000 | Saldo para<br>adesões 11<br>12700.00000 | Pesquisar<br>Inicio<br>vigência 11<br>31/03/2023 | Fim<br>vigência ↑1<br>30/03/2024 | Ação<br>@ |

Figura 160 - Resultados da busca de itens da ata de registro de preços

0

T

Para cada item, é possível obter informações detalhadas ao clicar em

## 9.5. Transparência – Atas de Registro de Preços

Na tela inicial é possível filtrar as atas de registro de preços clicando no ícone

| -                                                                                             | Atas de Regis<br>Conform  | tro de Preços                                   |
|-----------------------------------------------------------------------------------------------|---------------------------|-------------------------------------------------|
|                                                                                               | R\$ 954.70<br>Valor Total | 3.100,46<br>Jegistrado                          |
| Lista de Atas de Registro de Preços                                                           |                           | Atas de registro de preços por tipo de item (%) |
| Ata de Registro de Preços nº 00011/2023<br>Unidade Gerenciadora: 200999 - SEAD-DIFERE CAMBIAL | Vigente                   | Serviço Material                                |
| Ata de Registro de Preços nº 01647/2023<br>Unidade Gerenciadora: 200999 - SEAD-DIFERE CAMBIAL | Vigente                   |                                                 |
| Ata de Registro de Preços nº 00008/2023<br>Unidade Gerenciadora: 200999 - SEAD-DIFERE CAMBIAL | Não Vigente               |                                                 |
| Ata de Registro de Preços nº 00007/2023<br>Unidade Gerenciadora: 200999 - SEAD-DIFERE CAMBIAL | Vigente                   |                                                 |
| Ata de Registro de Preços nº 00006/2023<br>Unidade Gerenciadora: 200999 - SEAD-DIFERE CAMBIAL | Vigente                   |                                                 |
| Ata de Registro de Preços nº 00004/2023<br>Unidade Gerenciadora: 200999 - SEAD-DIFERE CAMBIAL | Vigente                   |                                                 |

*Figura 161 - Filtrar atas de registro de preços* 

Contratos.gov.br = Filtrar atas de registro de preços Vigência Inicial Vigência Final 曲 曲 dd/mm/aaaa dd/mm/aaaa Unidade Lista de Atas de Registro de Preços o de item (%) Ata de Registro de Preços nº 0001 Número da compra/Ano Mate viço Unidade Gerenciadora: 200999 - SEAD-DIFE Número/Ano da Compra Ata de Registro de Preços nº 0164 Cancelar Filtrar Ata de Registro de Preços nº 0000 Não Vigente Unidade Gerenciadora: 200999 - SEAD-DIFERE CAMBIAL Ata de Registro de Preços nº 00007/2023

Clicando no ícone, são apresentadas opções de filtro de resultados.

Figura 162 - Filtrar atas de registro de preços

Conforme o filtro, as informações são apresentadas a seguir – Valor Total Registrado; Lista De Atas De Registro De Preços; e, no gráfico, Atas de registro de preços por item (%).

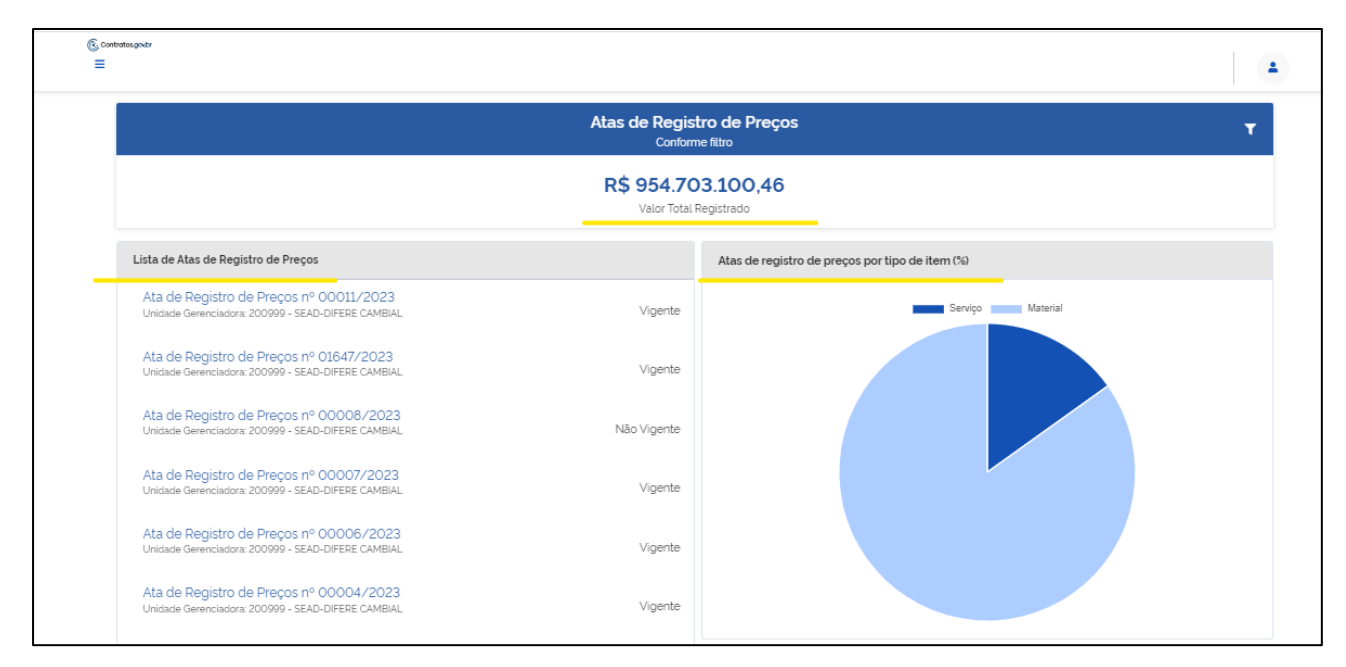

Figura 163 - Informações apresentadas conforme filtro

Na Lista de Atas de Registro de Preços, selecione a Ata de Registro de Preços sobre a qual deseja mais detalhamento para ser direcionado a ele.

## 9.6. Transparência – Consultar Compras

Para consultar Compras, clique no ícone .

Na parte superior da lista, é possível filtrar por unidade origem; unidade sub-rogada; tipo de compra (SISRP ou SISPP); modalidade e Lei, para facilitar a localização da compra desejada.

| © c<br>≡ ( | <b>contratos.gov.br</b><br>Compras<br><sup>isualizar Compras</sup> |                                      |                   |            |          |          |     |   | 1 |
|------------|--------------------------------------------------------------------|--------------------------------------|-------------------|------------|----------|----------|-----|---|---|
| *          | > Compras > Lista<br>Y Unidade Origem + Unidade Sub-rogada + 11    | oo de Compra. * Modalidade. * Lei. * |                   |            |          | Pesquisa | p   |   |   |
|            | Unidade Origem 🔶 Unidad                                            | e Sub-rogada 🛛 🔶 Tipo Compra         | Modalidade        | Número/Ano | Inciso 🗧 | Eei 🔤 Aç | ões |   |   |
|            | 200999 - SEAD-DIFERE CAMBIAL                                       | SISRP                                | 05 - Pregão       | 00901/2023 |          | LEI14133 | 0   | E |   |
|            | 200999 - SEAD-DIFERE CAMBIAL                                       | SISRP                                | 03 - Concorrência | 00349/2023 |          | LEI14133 | 0   | E |   |
|            | 201013 - CEOFI/CGEOF/MP                                            | SISRP                                | 03 - Concorrência | 00825/2022 |          | LEI8666  | 0   | E |   |
|            | 200999 - SEAD-DIFERE CAMBIAL                                       | SISPP                                | 06 - Dispensa     | 43348/2023 | 02       | LEI14133 | 0   | E |   |
|            | 110161 - SAD/DF/AGU                                                | SISRP                                | 03 - Concorrência | 00825/2022 |          | LE18666  | 0   | E |   |
|            | 200999 - SEAD-DIFERE CAMBIAL 110161                                | - SAD/DF/AGU SISRP                   | 05 - Pregão       | 00070/2023 |          | LEI14133 | 0   | E |   |
|            | 200999 - SEAD-DIFERE CAMBIAL                                       | SISRP                                | 05 - Pregão       | 00061/2023 |          | LEI14133 | 0   | E |   |

Figura 164 - Transparência - Consulta ao Saldo de Compras

Ao clicar em ações Visualizar

, o usuário obtém as informações sobre a compra:

| @ c | ontratos.gov.br       |                              |   | 4 |
|-----|-----------------------|------------------------------|---|---|
| ≡ ( | Compras               |                              |   |   |
| C   | lompras               |                              |   |   |
|     |                       |                              | ê |   |
|     | Unidade Origem:       | 200999 - SEAD-DIFERE CAMBIAL |   |   |
|     | Unidade Sub-rogada:   |                              |   |   |
|     | Unidade Beneficiária: |                              |   |   |
|     | Tipo Compra:          | SISRP                        |   |   |
|     | Modalidade:           | 05 - Pregão                  |   |   |
|     | Número/Ano:           | 00901/2023                   |   |   |
|     | Inciso:               |                              |   |   |
|     | Lei:                  | LEI14133                     |   |   |
|     | Criado em:            | 17/07/2023, 14:16            |   |   |
|     | Alterado em:          | 17/07/2023, 14:16            |   |   |
|     | Ações                 | E                            |   |   |
|     |                       |                              |   |   |

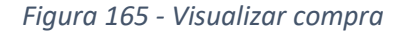

Ao clicar em ações Itens , o usuário tem acesso às informações sobre os itens que compõem a compra:

| @ c       | ontratos.gov.br                              |                                    |                                  |            |           | - |
|-----------|----------------------------------------------|------------------------------------|----------------------------------|------------|-----------|---|
| ≡  t<br>∨ | tens da compra:<br>isualizar itens da compra | 156679 - Dispensa                  | 00097/2023                       |            |           |   |
| *         | > Itens da compra: 156679 - Dis              | . > Lista                          |                                  |            |           |   |
|           | « Voltar                                     |                                    |                                  |            | Pesquisar |   |
|           | Exibindo 1 a 10 de 10 registro               | os (filtrados de 3,980,968 registr | ros).                            |            |           |   |
|           | Número 🕀                                     | Tipo Item 🔶                        | Descrição                        | Otd. Total | Ações     |   |
|           | 00001                                        | Material                           | ASPIRADOR PÓ - MICROCOMPUTADOR + | 2          | 0         |   |
|           | 00004                                        | Material                           | DEPURADOR/EXAUSTOR AR +          | 5          | 0         |   |
|           | 00005                                        | Material                           | FOGÃO INDUSTRIAL +               | 1          | 0         |   |
|           | 00006                                        | Material                           | FOGÃO ELÉTRICO +                 | 1          | 0         |   |
|           | 00008                                        | Material                           | REFRIGERADOR DUPLEX +            | 1          | 0         |   |
|           | 00009                                        | Material                           | REFRIGERADOR DUPLEX +            | 1          | 0         |   |
|           | 00010                                        | Material                           | REFRIGERADOR DUPLEX +            | 1          | 0         |   |
|           | 00011                                        | Material                           | VENTILADOR +                     | 4          | 0         |   |

Figura 166 - Visualizar itens da compra

0

Ao clicar na ação Visualizar de cada item, são apresentadas informações do item, abrangendo dados das unidades participantes, de fornecedores homologados e sobre a ata de registro de preços do item (se houver, somente as regidas pela Lei nº 14.133/2021).

## 0

Ao clicar na ação Visualizar de cada fornecedor, são apresentadas informações referentes a contratos firmados, empenhos emitidos e suas alterações.